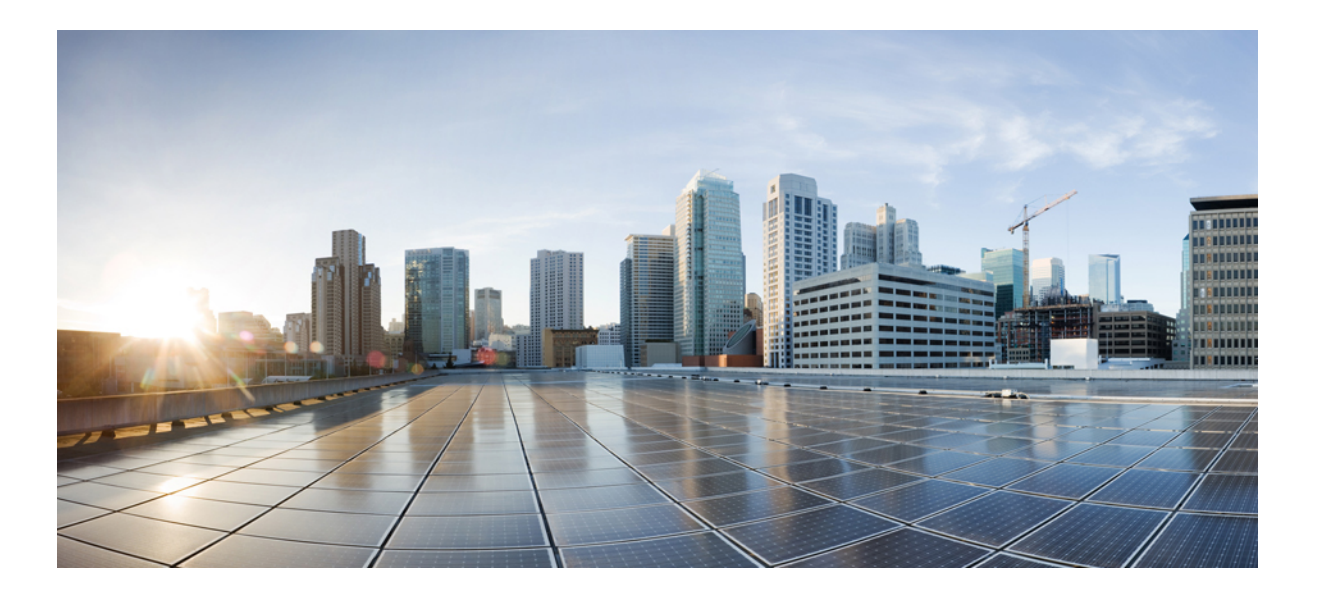

# Cisco Unified IP Phone 6901/6911 アドミニストレーション ガイド for Cisco Unified Communications Manager 10.0 (SCCP および SIP)

初版: 2013 年 11 月 05 日

**シスコシステムズ合同会社** 〒107-6227 東京都港区赤坂9-7-1 ミッドタウン・タワー http://www.cisco.com/jp お問い合わせ先:シスココンタクトセンター 0120-092-255 (フリーコール、携帯・PHS含む) 電話受付時間:平日 10:00~12:00、13:00~17:00 http://www.cisco.com/jp/go/contactcenter/ 【注意】シスコ製品をご使用になる前に、安全上の注意(www.cisco.com/jp/go/safety\_warning/) をご確認ください。本書は、米国シスコ発行ドキュメントの参考和訳です。リンク情報につきま しては、日本語版掲載時点で、英語版にアップデートがあり、リンク先のページが移動/変更され ている場合がありますことをご了承ください。あくまでも参考和訳となりますので、正式な内容 については米国サイトのドキュメントを参照ください。また、契約等の記述については、弊社販 売パートナー、または、弊社担当者にご確認ください。

このマニュアルに記載されている仕様および製品に関する情報は、予告なしに変更されることがあります。このマニュアルに記載されている表現、情報、および推奨 事項は、すべて正確であると考えていますが、明示的であれ黙示的であれ、一切の保証の責任を負わないものとします。このマニュアルに記載されている製品の使用 は、すべてユーザ側の責任になります。

対象製品のソフトウェア ライセンスおよび限定保証は、製品に添付された『Information Packet』に記載されています。 添付されていない場合には、代理店にご連絡く ださい。

FCC クラス A 準拠装置に関する記述:この装置はテスト済みであり、FCC ルール Part 15 に規定された仕様のクラス A デジタル装置の制限に準拠していることが確認 済みです。これらの制限は、商業環境で装置を使用したときに、干渉を防止する適切な保護を規定しています。この装置は、無線周波エネルギーを生成、使用、また は放射する可能性があり、この装置のマニュアルに記載された指示に従って設置および使用しなかった場合、ラジオおよびテレビの受信障害が起こることがあります。 住宅地でこの装置を使用すると、干渉を引き起こす可能性があります。その場合には、ユーザ側の負担で干渉防止措置を講じる必要があります。

FCC クラス B 準拠装置に関する記述:この装置はテスト済みであり、FCC ルール Part 15 に規定された仕様のクラス B デジタル装置の制限に準拠していることが確認 済みです。これらの制限は、住宅地で使用したときに、干渉を防止する適切な保護を規定しています。この装置は、無線周波エネルギーを生成、使用、または放射す る可能性があり、指示に従って設置および使用しなかった場合、ラジオおよびテレビの受信障害が起こることがあります。ただし、特定の設置条件において干渉が起 きないことを保証するものではありません。装置がラジオまたはテレビ受信に干渉する場合には、次の方法で干渉が起きないようにしてください。干渉しているかど うかは、装置の電源のオン/オフによって判断できます。

- 受信アンテナの向きを変えるか、場所を移動します。
- 装置と受信機との距離を離します。
- 受信機と別の回路にあるコンセントに装置を接続します。
- 販売業者またはラジオやテレビに詳しい技術者に連絡します。

シスコでは、この製品の変更または改造を認めていません。変更または改造した場合には、FCC認定が無効になり、さらに製品を操作する権限を失うことになります。

The Cisco implementation of TCP header compression is an adaptation of a program developed by the University of California, Berkeley (UCB) as part of UCB's public domain version of the UNIX operating system. All rights reserved. Copyright © 1981, Regents of the University of California.

ここに記載されている他のいかなる保証にもよらず、各社のすべてのマニュアルおよびソフトウェアは、障害も含めて「現状のまま」として提供されます。 シスコお よびこれら各社は、商品性の保証、特定目的への準拠の保証、および権利を侵害しないことに関する保証、あるいは取引過程、使用、取引慣行によって発生する保証 をはじめとする、明示されたまたは黙示された一切の保証の責任を負わないものとします。

いかなる場合においても、シスコおよびその供給者は、このマニュアルの使用または使用できないことによって発生する利益の損失やデータの損傷をはじめとする、 間接的、派生的、偶発的、あるいは特殊な損害について、あらゆる可能性がシスコまたはその供給者に知らされていても、それらに対する責任を一切負わないものと します。

このマニュアルで使用している IP アドレスおよび電話番号は、実際のアドレスおよび電話番号を示すものではありません。マニュアル内の例、コマンド出力、ネット ワークトポロジ図、およびその他の図は、説明のみを目的として使用されています。説明の中に実際のアドレスおよび電話番号が使用されていたとしても、それは意 図的なものではなく、偶然の一致によるものです。

Cisco and the Cisco logo are trademarks or registered trademarks of Cisco and/or its affiliates in the U.S. and other countries. To view a list of Cisco trademarks, go to this URL: http:// WWW.cisco.com/go/trademarks. Third-party trademarks mentioned are the property of their respective owners. The use of the word partner does not imply a partnership relationship between Cisco and any other company. (1110R)

© 2014 Cisco Systems, Inc. All rights reserved.

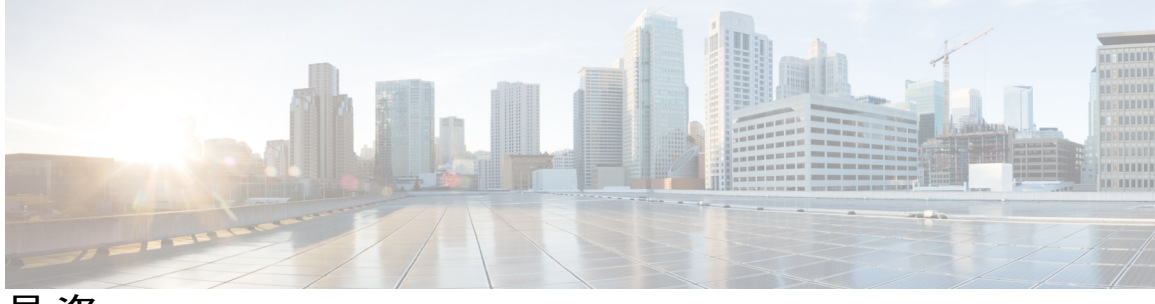

目次

はじめに xi

概要 xi

対象読者 xi

マニュアルの構成 xii

関連資料 xiii

Cisco Unified IP Phone 6900 シリーズマニュアル xiii

Cisco Unified Communications Manager  $\mathcal{O} = \mathcal{I} \mathcal{I} \mathcal{V}$  xiii

Cisco Business Edition 3000マニュアル xiii

Cisco Business Edition 5000 のマニュアル xiii

Cisco Business Edition 6000マニュアル xiv

マニュアルの入手方法およびテクニカル サポート xiv

シスコ製品のセキュリティの概要 xiv

ガイドの表記法 xiv

#### **Cisco Unified IP Phone 1**

Cisco Unified IP Phone 6901 2

電話機の接続2

ボタンとハードウェア 3

フックスイッチボタン 4

Cisco Unified IP Phone 6911 5

電話機の接続5

ボタンとハードウェア 6

ペーパー ラベル 8

一般的な電話情報 8

フットスタンド 8

電話機の表示角度 9

電話機の角度を上げる 9

Cisco Unified IP Phone 6901/6911 アドミニストレーション ガイド for Cisco Unified Communications Manager 10.0 (SCCP および SIP)

```
電話機の角度を下げる 10
```

ネットワーク プロトコル 11

Cisco Unified IP Phone 6901 および 6911 でサポートされる機能 16

機能の概要 17

テレフォニー機能の管理 17

Cisco Unified IP Phone のネットワーク パラメータ 17

エンドユーザ向けの情報 18

Cisco Unified IP Phone のセキュリティ機能 18

サポート対象のセキュリティ機能 20

セキュリティプロファイル 23

認証、暗号化、および保護されているコール 23

保護されたコールの識別 24

コールセキュリティの連携動作と制限事項 25

802.1X 認証 26

概要 26

必要なネットワーク コンポーネント 27

ベストプラクティスの要件と推奨事項 27

Cisco Unified IP Phone の導入 28

Cisco Unified Communications Manager での Cisco Unified IP Phone のセットアッ

プ 28

Cisco Unified Communications Manager での Cisco Unified IP Phone 6901 および

6911 のセットアップ **2**9

Cisco Unified IP Phone の設置 31

Cisco Unified IP Phone 6901 および 6911 の設置 31

電話機の電力消費量の節減 32

用語の違い 33

#### Cisco Unified IP Phone およびテレフォニー ネットワーク 35

Cisco Unified IP Communications 製品の連携 35

Cisco Unified IP Phone と Cisco Unified Communications Manager の連携 36

Cisco Unified IP Phone 6911 と VLAN の連携 36

Cisco Unified IP Phone と Cisco Unified Communications Manager Express の連携 37

Cisco Unified IP Phone の電源 38

電力に関するガイドライン 38

停電 39

電力に関する追加情報 39

```
電話機設定ファイル 40
```

電話機の起動プロセス 42

Cisco Unified Communications Manager での電話機の追加方法 43

自動登録による電話機の追加 44

自動登録と TAPS による電話機の追加 44

Cisco Unified Communications Manager での電話機の追加 45

BAT 電話テンプレートを使用した電話機の追加 46

Cisco Unified IP Phone と各種のプロトコル 46

新しい電話機の SCCP から SIP への変換 47

使用中の電話機のプロトコルの変換 47

SCCP および SIP 環境での電話機の設置 48

Cisco Unified IP Phone の MAC アドレスの決定 48

#### Cisco Unified IP Phone の設置 49

はじめる前に 49

ネットワークの要件 49

Cisco Unified Communications Manager のセットアップ 50

Cisco Unified IP Phone 6901 および 6911 のコンポーネント 50

ネットワーク ポートとアクセス ポート 51

ハンドセット 51

スピーカーフォンの無効化(Cisco Unified IP Phone 6911のみ) 51

Cisco Unified IP Phone の設置 52

Cisco Unified IP Phone 6901 の設置 53

Cisco Unified IP Phone 6911の設置 53

電話機の壁面取り付け 53

電話機の起動確認 53

ネットワーク設定 54

Cisco Unified IP Phone のセキュリティ 54

ローカルで有効な証明書の手動セットアップ 54

Cisco Unified IP Phone の設定 55

| Cisco Unified IP Phone のネットワーク設定値のセットアップ 55                   |
|---------------------------------------------------------------|
| [電話の設定 (Phone Settings)] オプション 55                             |
| 電話機の設定値へのアクセス 57                                              |
| IVR へのアクセスおよび電話機の設定値のセットアップ 57                                |
| [IVR の設定(IVR Configuration)] メニュー 58                          |
| 機能、テンプレート、サービス、およびユーザ セットアップ 63                               |
| Cisco Unified IP Phone で使用可能なテレフォニー機能 63                      |
| Cisco Unified Communications Manager へのユーザの追加 75              |
| ユーザ オプション Web ページの管理 76                                       |
| ユーザ オプション Web ページへのユーザ アクセス 76                                |
| エンドユーザグループへのユーザの追加 76                                         |
| 電話機とユーザの関連付け 77                                               |
| ユーザ オプション Web ページのオプションのカスタマイズ 78                             |
| Cisco Unified IP Phone 6901 および 6911 での EnergyWise のセットアップ 79 |
| UCR 2008 のセットアップ 82                                           |
| 電話機での UCR 2008 のセットアップ 84                                     |
| 共通の電話プロファイルでの UCR 2008 のセットアップ 84                             |
| エンタープライズ電話の設定での UCR 2008 のセットアップ 84                           |
| 共通デバイス設定での UCR 2008 のセットアップ 85                                |
| セルフ ケア ポータルの管理 87                                             |
| セルフ ケア ポータルの概要 87                                             |
| セルフ ケア ポータルへのアクセスの設定 87                                       |
| セルフ ケア ポータルの表示のカスタマイズ 88                                      |
| リモート モニタリング 89                                                |
| Cisco Unified IP Phone の Web ページ 90                           |
| 電話機の Web ページへのアクセス 91                                         |
| Webページへのアクセスの無効化および有効化 91                                     |
| [デバイス情報(Device Information)] 領域 92                            |
| [ネットワークのセットアップ(Network Setup)] 領域 94                          |
| [ネットワーク統計(Network Statistics)] 領域 100                         |
| [イーサネット情報(Ethernet Information)] 領域 101                       |
| [ネットワーク情報(Network Information)] 領域 101                        |
|                                                               |

٦

Cisco Unified IP Phone 6901/6911 アドミニストレーション ガイド for Cisco Unified Communications Manager 10.0 (SCCP および SIP)

```
[デバイス ログ(Device Logs)] 領域 103
```

[ステータス メッセージ (Status Messages)] 領域 103

[ストリームの統計 (Streaming Statistics)]領域 110

### トラブルシューティングとメンテナンス 113

トラブルシューティング 113

#### 起動時の問題 113

Cisco Unified IP Phone が通常の起動プロセスを実行しない 113

Cisco Unified IP Phone が Cisco Unified Communications Manager に登録されな

V 114

電話機にエラーメッセージが表示される 115

電話機が TFTP サーバまたは Cisco Unified Communications Manager に接続で

きない 115

TFTP サーバの設定 115

IP アドレッシングおよびルーティング 115

Cisco CallManager および TFTP サービスの未作動 116

設定ファイルの破損 116

Cisco Unified Communications Manager での電話機の登録 116

Cisco Unified IP Phone が IP アドレスを取得できない 117

Cisco Unified IP Phone に赤色の点滅が表示される 117

Cisco Unified IP Phone の突然のリセット 118

物理的な接続の問題 118

断続的なネットワークの停止 118

DHCP 設定のエラー 119

スタティック IP アドレスの設定のエラー 119

ボイス VLAN のセットアップのエラー 119

電話機が意図的にリセットされていない 120

DNS またはその他の接続エラー 120

電源の接続の問題 120

オーディオに関する問題 121

Cisco Unified Communications Manager の外部にルーティングするコールでの音声 品質の低下 121 音声の途切れ 121 通話路がない 121

コールに関する一般的な問題 122

コールを確立できない 122

電話機が DTMF 番号を認識しない、または番号が遅延する 122

トラブルシューティング手順 123

TFTP 設定の確認 123

新しい設定ファイルの作成 123

DNS または接続の問題の特定 124

サービスの開始 125

一般的なトラブルシューティング情報 126

その他のトラブルシューティング情報 128

メンテナンス 128

Cisco Unified IP Phone のリセットまたは復元 128

基本的なリセットの実行 129

工場出荷時の状態へのリセット 129

音声品質のモニタリング 130

音声品質メトリック 131

音声品質のトラブルシューティングのヒント 131

Cisco Unified IP Phone のクリーニング 132

#### 社内のサポート Web サイト 133

Cisco Unified IP Phone ユーザのサポート 133 ユーザ オプション Web ページへのアクセス 133 電話機の機能のユーザ登録およびセットアップ 134

ユーザボイス メッセージング システムへのアクセス 134

#### 各言語ユーザのサポート 137

Unified Communications Manager Endpoints Locale インストーラ 137

#### 技術仕様 139

物理仕様および動作環境仕様 139

Cisco Unified IP Phone 6901 の物理仕様と動作環境仕様 139

Cisco Unified IP Phone 6911 の物理仕様と動作環境仕様 140

I

#### ケーブル仕様 141

ネットワーク ポートとアクセス ポートのピン割り当て 141

ネットワーク ポート コネクタ **142** 

コンピュータ ポート コネクタ 142

#### 電話機の基本的な管理手順 145

ユーザ情報の例 145

Cisco Unified Communications Manager ユーザの追加 146

外部 LDAP ディレクトリからのユーザの追加 146

Cisco Unified Communications Manager へのユーザの直接追加 146

電話機のセットアップ 147

エンドユーザの最終設定手順の実行 152

#### Cisco Unified IP Phone の壁面取り付け 153

Cisco Unified IP Phone 6901 用の壁面取り付けコンポーネント 153

壁面取り付けプレートへの電話機の設置 154

Cisco Unified IP Phone 6911 用の壁面取り付けコンポーネント 157

はじめる前に 158

取り付けブラケット 158

ハンドセット レストの調整 163

#### Cisco Unified IP Phone ロック非対応壁面取り付け 165

6900 シリーズ用 ADA ロック非対応壁面取り付けキット 165

コンポーネント 167

はじめる前に 167

電話へのロック非対応壁面取り付けキットの取り付け 168

ロック非対応壁面取り付けから電話機を取り外す 171

機能のプロトコル別サポート 175

目次

Cisco Unified IP Phone 6901/6911 アドミニストレーション ガイド for Cisco Unified Communications Manager 10.0 (SCCP および SIP) 1

٦

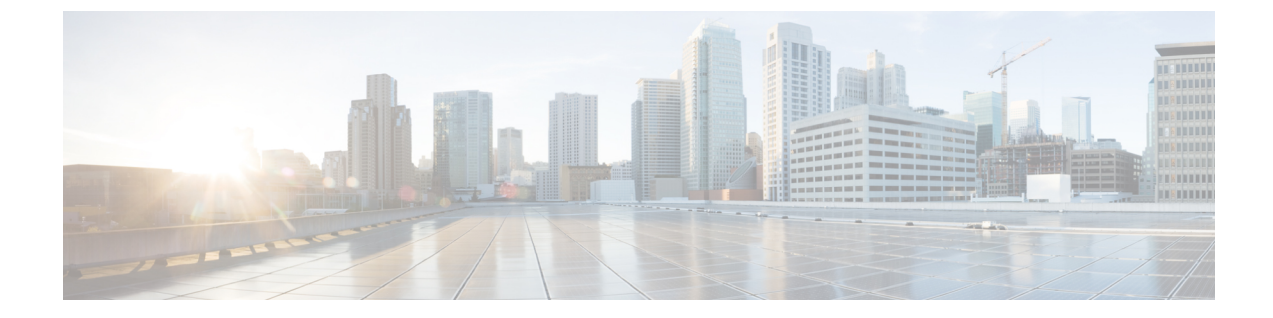

# はじめに

- 概要, xi ページ
- 対象読者, xi ページ
- マニュアルの構成, xii ページ
- 関連資料, xiii ページ
- マニュアルの入手方法およびテクニカル サポート, xiv ページ
- ガイドの表記法, xiv ページ

# 概要

『*Cisco Unified IP Phone 6901/6911* アドミニストレーションガイド *for Cisco Unified Communications Manager*(*SCCP* および *SIP*)』では、Voice over IP(VoIP)ネットワーク上の電話機の理解、設 置、設定、管理、およびトラブルシューティングに必要な情報について説明します。

IP テレフォニー ネットワークは複雑なため、このマニュアルでは、Cisco Unified Communications Manager またはその他のネットワーク デバイスで実行する必要がある手順のすべてについては説 明していません。

#### 関連トピック

関連資料, (xiii ページ)

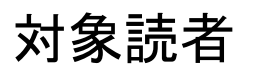

このマニュアルは、ネットワーク技術者、システム管理者、および電気通信技術者を対象として おり、Cisco Unified IP Phone をセットアップするために必要な手順について説明しています。 こ のマニュアルで説明されている作業には、電話機のユーザを対象にしていないネットワーク設定 値の設定が含まれます。 このマニュアルの作業を実行するには、Cisco Unified Communications Manager に精通していることが必要です。

1

# マニュアルの構成

このマニュアルは、次の章で構成されています。

| 章                                                    | 説明                                                                                                    |
|------------------------------------------------------|----------------------------------------------------------------------------------------------------|
| Cisco Unified IP Phone, $(1 \sim - \vec{v})$         | Cisco Unified IP Phoneの概要を説明しています。                                                                                             |
| Cisco Unified IP Phone およびテレフォ<br>ニーネットワーク, (35 ページ) | Cisco Unified IP Phone と他の主要な IP テレフォニー コン<br>ポーネントとの相互対話について説明しています。また、<br>Cisco Unified IP Phone の設置前に必要な作業についても説<br>明しています。 |
| Cisco Unified IP Phone の設置, (49<br>ページ)              | Cisco Unified IP Phone をネットワーク上に正しく安全に設置および設定する方法について説明しています。                                                                  |
| Cisco Unified IP Phone の設定, (55<br>ページ)              | Cisco Unified IP Phone のネットワーク設定値の設定、ス<br>テータスの確認、およびグローバルな変更を行う方法につ<br>いて説明しています。                                             |
| 機能、テンプレート、サービス、お<br>よびユーザセットアップ, (63ペー<br>ジ)         | テレフォニー機能の設定、ディレクトリの設定、電話ボタンの設定、および Cisco Unified Communications Managerへのユーザの追加に必要な手順の概要を説明しています。                              |
| リモートモニタリング, (89ペー<br>ジ)                              | 電話機のWebページから入手して、電話機の操作をリモー<br>トでモニタしたり、トラブルシューティングに役立てたり<br>することのできる情報について説明します。                                              |
| トラブルシューティングとメンテナ<br>ンス, (113 ページ)                    | Cisco Unified IP Phone のトラブルシューティングに関する<br>ヒントを記載しています。                                                                        |
| 社内のサポート Web サイト, (133<br>ページ)                        | Cisco Unified IP Phone に関する重要な情報をユーザに提供<br>するための Web サイトをセットアップする際に役立つ情<br>報を記載しています。                                          |
| 各言語ユーザのサポート, (137 ペー<br>ジ)                           | 英語以外の環境に電話機をセットアップする方法について<br>説明しています。                                                                                         |
| 技術仕様, (139 ページ)                                      | Cisco Unified IP Phoneの技術仕様について説明しています。                                                                                        |
| 電話機の基本的な管理手順, (145ペー<br>ジ)                           | ユーザと電話機を Cisco Unified Communications Manager に<br>追加した後、ユーザを電話機に関連付ける方法など、基本<br>的な管理タスクの手順を説明しています。                           |

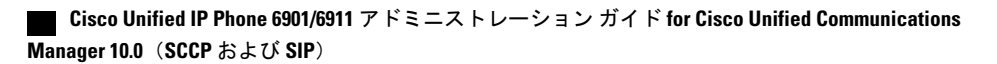

| Cisco Unified IP Phone の壁面取り付け, | また、Cisco Unified IP Phone の壁面取り付けの取り付け方                  |
|---------------------------------|----------------------------------------------------------|
| (153 ページ)                       | 法についても示します。                                              |
| Cisco Unified IP Phone ロック非対応壁  | Cisco Unified IP Phone 6911 での Cisco Unified IP Phone ロッ |
| 面取り付け, (165 ページ)                | ク非対応壁面取り付けの取り付け方法について示します。                               |
| 機能のプロトコル別サポート, (175             | Cisco Unified IP Phone の機能サポートに関する情報を提供                  |
| ページ)                            | します。                                                     |

### 関連資料

次の項を使用して、関連情報を取得してください。

### Cisco Unified IP Phone 6900 シリーズマニュアル

お使いの言語、電話機モデル、およびCisco Unified Communications Manager リリース向けの資料 を参照してください。 次のドキュメント URL から参照してください。

 $http://www.cisco.com/en/US/products/ps10326/tsd\_products\_support\_series\_home.html$ 

### Cisco Unified Communications Manager $\mathcal{O} \forall \exists \exists \mathcal{T} \mathcal{V}$

『Cisco Unified Communications ManagerDocumentation Guide』およびご使用の Cisco Unified Communications Manager リリースに特化したその他の文書を参照してください。 次のドキュメント URL から参照してください。

http://www.cisco.com/en/US/products/sw/voicesw/ps556/tsd\_products\_support\_series\_home.html

### **Cisco Business Edition 3000**マニュアル

『Cisco Business Edition 3000Documentation Guide』およびご使用の Cisco Business Edition 3000 リ リースに特化したその他の文書を参照してください。 次のドキュメント URL から参照してくだ さい。

http://www.cisco.com/en/US/products/ps11370/tsd\_products\_support\_series\_home.html

### **Cisco Business Edition 5000** のマニュアル

『Cisco Business Edition 5000Documentation Guide』およびご使用の Cisco Business Edition 5000 リ リースに特化したその他の文書を参照してください。 次の URL から入手できます。 http://www.cisco.com/en/US/products/ps7273/tsd\_products\_support\_series\_home.html

I

### **Cisco Business Edition 6000**マニュアル

『*Cisco Business Edition 6000 Documentation Guide*』およびお使いの Cisco Business Edition 6000 リ リースに対応した資料を参照してください。 次の URL から入手できます。

http://www.cisco.com/en/US/products/ps11369/tsd\_products\_support\_series\_home.html

# マニュアルの入手方法およびテクニカル サポート

マニュアルの入手方法、テクニカル サポート、その他の有用な情報について、次の URL で、毎 月更新される『What's New in Cisco Product Documentation』を参照してください。シスコの新規お よび改訂版の技術マニュアルの一覧も示されています。

http://www.cisco.com/en/US/docs/general/whatsnew/whatsnew.html

『What's New in Cisco Product Documentation』は RSS フィードとして購読できます。また、リー ダーアプリケーションを使用してコンテンツがデスクトップに直接配信されるように設定するこ ともできます。 RSS フィードは無料のサービスです。シスコは現在、RSS バージョン 2.0 をサポー トしています。

### シスコ製品のセキュリティの概要

この製品には、輸入、輸出、譲渡、使用を規制する米国またはその他の国の法律の対象となる暗 号化機能が含まれています。シスコの暗号化製品を譲渡された第三者は、その暗号化技術の輸 入、輸出、配布、および使用を許可されたわけではありません。 輸入業者、輸出業者、販売業 者、およびユーザは、米国および他の国での法律を順守する責任があります。本製品を使用する にあたっては、関係法令の順守に同意する必要があります。米国および他の国の法律を順守でき ない場合は、本製品を至急送り返してください。

米国の輸出規制の詳細については、次の URL http://www.bis.doc.gov/index.php/regulations/ export-administration-regulations-ear で参照できます。

# ガイドの表記法

| 表記法            | 説明                             |
|----------------|--------------------------------|
| 太字フォント         | コマンドおよびキーワードは太字で示しています。        |
| イタリック体フォン<br>ト | ユーザが値を指定する引数は、イタリック体で表記されています。 |
| []             | 角カッコの中の要素は、省略可能です。             |

このマニュアルでは、次の表記法を使用しています。

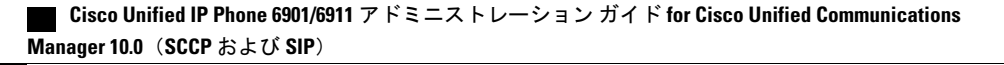

| 表記法                     | 説明                                                                                 |
|-------------------------|------------------------------------------------------------------------------------|
| $\{ x \mid y \mid z \}$ | 必ずどれか1つを選択しなければならない必須キーワードは、波カッコで<br>囲み、縦棒で区切って示しています。                             |
| [ x   y   z ]           | どれか1つを選択できる省略可能なキーワードは、角カッコで囲み、縦棒<br>で区切って示しています。                                  |
| string                  | 引用符を付けない一組の文字。 string の前後には引用符を使用しません。<br>引用符を使用すると、その引用符も含めて string とみなされます。      |
| screen フォント             | システムが表示する端末セッションおよび情報は、screenフォントで示<br>しています。                                      |
| input フォント              | ユーザが入力しなければならない情報は、inputフォントで示しています。                                               |
| イタリック体の<br>screen フォント  | ユーザが値を指定する引数は、イタリック体の <i>screen</i> フォントで示してい<br>ます。                               |
| ٨                       | ^記号は、Ctrlキーを表します。たとえば、画面に表示される ^D という<br>キーの組み合わせは、Ctrlキーを押しながらDキーを押すことを意味しま<br>す。 |
| < >                     | パスワードのように出力されない文字は、山カッコで囲んで示していま<br>す。                                             |

(注)

「注釈」です。役立つ情報や、このマニュアル以外の参照資料などを紹介しています。

**注意** 「要注意」の意味です。 機器の損傷またはデータ損失を予防するための注意事項が記述され ています。

警告は、次のように表しています。

⚠

ſ

#### 注目 安全上の重要事項

「危険」の意味です。人身事故を予防するための注意事項が記述されています。機器の取り 扱い作業を行うときは、電気回路の危険性に注意し、一般的な事故防止対策に留意してくださ い。警告の各国語版については、各警告文の末尾に提示されている番号をもとに、この機器 に付属している各国語で記述された安全上の警告を参照してください。警告文 1071

これらの注意事項を保存しておいてください。

٦

Cisco Unified IP Phone 6901/6911 アドミニストレーション ガイド for Cisco Unified Communications Manager 10.0(SCCP および SIP)\_\_\_\_\_

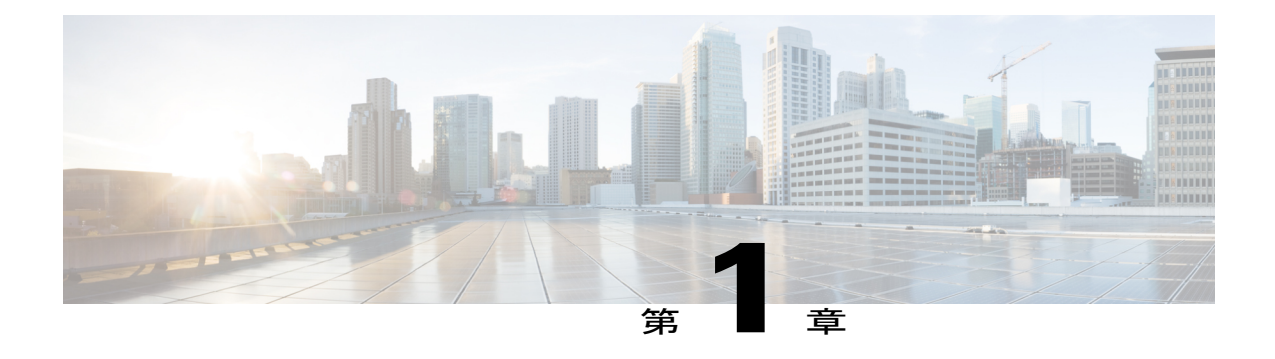

# **Cisco Unified IP Phone**

Cisco Unified IP Phone 6901 および 6911 は、インターネット プロトコル (IP) ネットワーク経由 の音声通信を提供します。 Cisco Unified IP Phone は、デジタル ビジネス フォンとほぼ同様に機 能し、コールの発信および受信に利用できます。 このマニュアルでの Cisco Unified IP Phone に は、次の属性があります。

- Cisco Unified IP Phone 6901 は、保留、リダイヤル、転送、会議などの基本機能をサポートします。
- Cisco Unified IP Phone 6911 は、ミュート、保留、転送、会議、短縮ダイヤル、コール転送な どの高度な機能をサポートします。

Cisco Unified IP Phone は、他のネットワーク デバイスと同様、設定と管理が必要です。 これらの電話機は、G.711a、G.711u、G.729a、G.729ab、および iLBC コーデックをエンコードし、G.711a、G.711u、G.729、G.729ab、および iLBC コーデックをデコードします。 これらの電話機は、これらのコーデックを同様の方法でエンコードおよびデコードします。

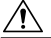

注

意

セル方式の電話、携帯電話、GSM 電話、または双方向ラジオを Cisco Unified IP Phone のすぐ 近くで使用すると、相互干渉が発生することがあります。 詳細については、干渉デバイスの 製造元の資料を参照してください。

詳細については、『Cisco Unified IP Phone 6901 and 6911 User Guide for Cisco Unified Communications Manager (SCCP and SIP)』を参照してください。

- Cisco Unified IP Phone 6901,  $2 \sim \checkmark$
- Cisco Unified IP Phone 6911,  $5 \sim \checkmark$
- 一般的な電話情報, 8 ページ
- ネットワーク プロトコル, 11 ページ
- Cisco Unified IP Phone 6901 および 6911 でサポートされる機能, 16 ページ
- Cisco Unified IP Phone のセキュリティ機能, 18 ページ
- Cisco Unified IP Phone の導入, 28 ページ

- ・ 電話機の電力消費量の節減, 32 ページ
- 用語の違い、33 ページ

# **Cisco Unified IP Phone 6901**

ここでは、Cisco Unified IP Phone 6901 のハードウェアについて説明します。

### 電話機の接続

電話機を動作させるには、電話機が企業のIPテレフォニーネットワークに接続されている必要が あります。

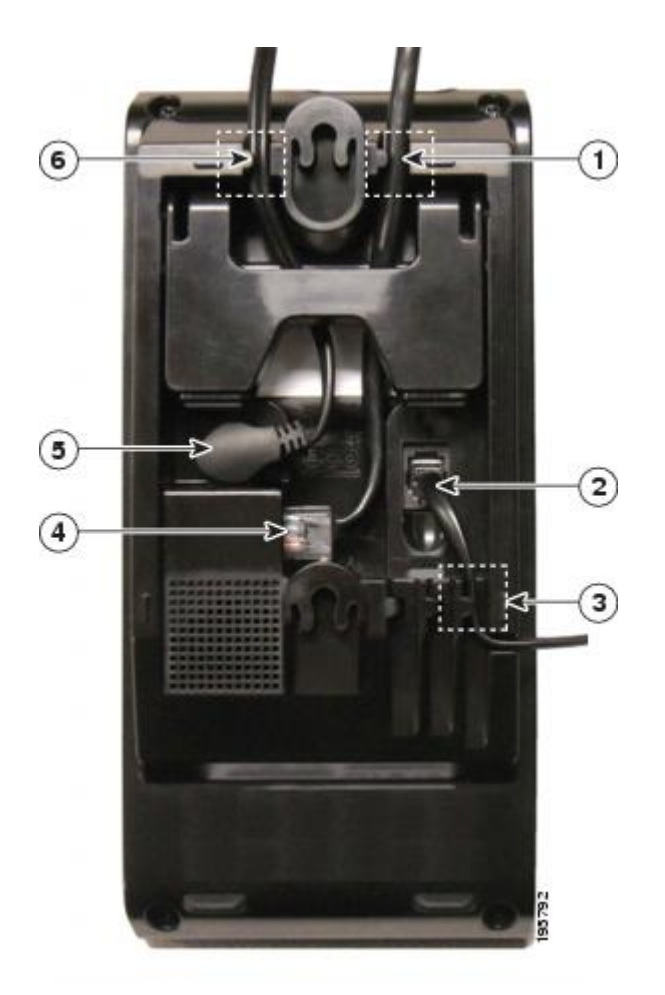

| 1 | イーサネット ケーブル用ス<br>ロット | 4 | ネットワークポート(10/100 SW)接続 IEEE 802.3af 電<br>源対応 |
|---|----------------------|---|----------------------------------------------|
| 2 | ハンドセットの接続            | 5 | DC アダプタ ポート (DC48V)                          |

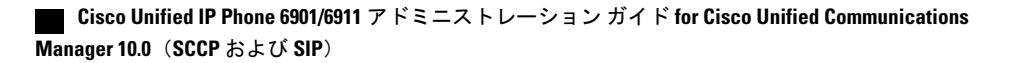

ſ

| 3 | ハンドセット ケーブル用ス | 6 | DC アダプタ ケーブル用スロット |
|---|---------------|---|-------------------|
|   | ロット           |   |                   |

# ボタンとハードウェア

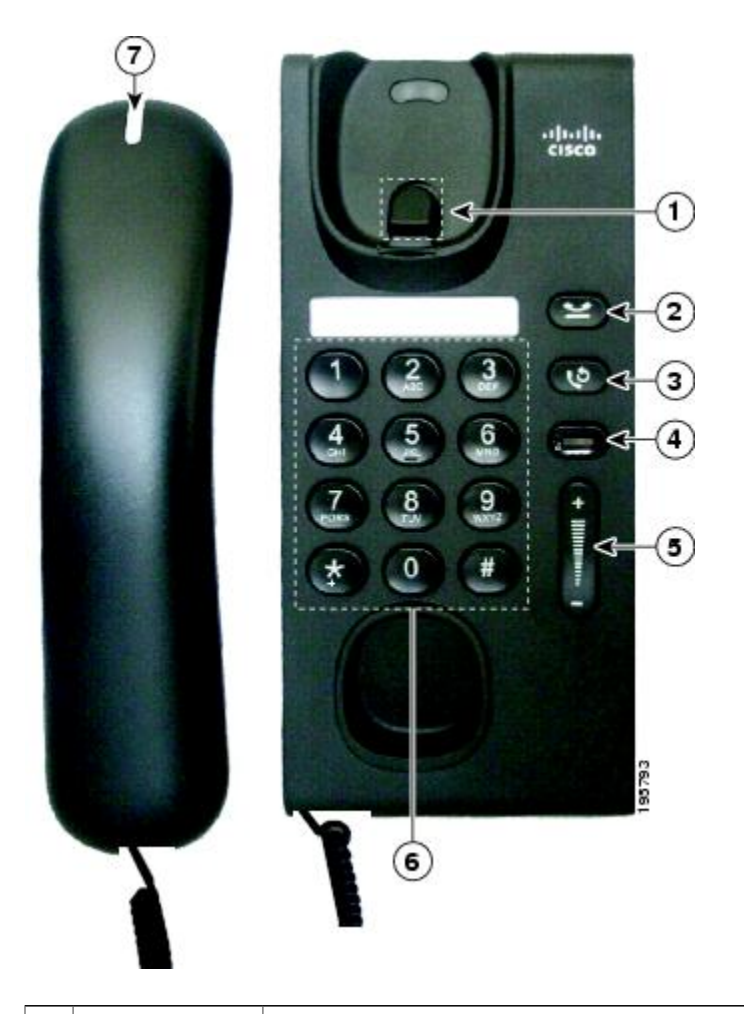

| 1 | フックスイッ<br>チ  | 電話機の機能(フックフラッシュ)をアクティブにします。 |
|---|--------------|-----------------------------|
| 2 | 保留ボタン<br>(2) | 接続したコールを保留にします。             |
|   |              |                             |

| 3 | リダイヤル ボ<br>タン<br>ひ              | 最後にダイヤルした番号をダイヤルします。                                                                                                    |
|---|---------------------------------|----------------------------------------------------------------------------------------------------|
| 4 | 回線ボタン<br><b>〇</b>               | 別の着信コールをピックアップできます。回線ボタンのLEDは、コールス<br>テータスを示します。<br>呼び出し中のコールへの応答や、同一回線上の2つのコールの切り替えがで<br>きます。また、電話機がアイドル状態のときは、回線ボタンを使用して新<br>しいコールを発信できます。回線ボタンに関連付けられたLEDが、回線の<br>ステータスを反映して点灯します。<br>LED の色は回線の状態を次のように示します。<br>・緑、点灯:アクティブコール<br>・緑、点滅:保留中のコール<br>・オレンジ色に点滅:着信コール<br>・オレンジ、点灯:不在転送がアクティブ<br>・赤、点灯:リモート回線が使用中(共有回線)<br>・赤、点滅:リモート回線が保留中 |
| 5 | 音量ボタン                           | ハンドセットの音量(オフ フック時)と呼出音の音量(オン フック時)を<br>制御します。                                                                                                    |
| 6 | キーパッド                           | 電話番号をダイヤルできます。                                                                                                    |
| 7 | ライト スト<br>リップを備え<br>たハンドセッ<br>ト | 呼び出し中のコール(赤色の点滅)または新しいボイス メッセージ(赤色<br>の点灯)を、ライトで知らせます。                                                                                                    |

# フックスイッチ ボタン

電話機の受け台には、フックスイッチボタンが含まれています。 フックスイッチボタンを押し てからすばやく放すと、電話機の各機能を有効にすることができます(フックフラッシュ)。

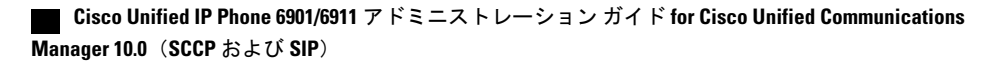

# **Cisco Unified IP Phone 6911**

ここでは、Cisco Unified IP Phone 6901 のハードウェアについて説明します。

### 電話機の接続

I

電話機を動作させるには、電話機が企業のIPテレフォニーネットワークに接続されている必要があります。

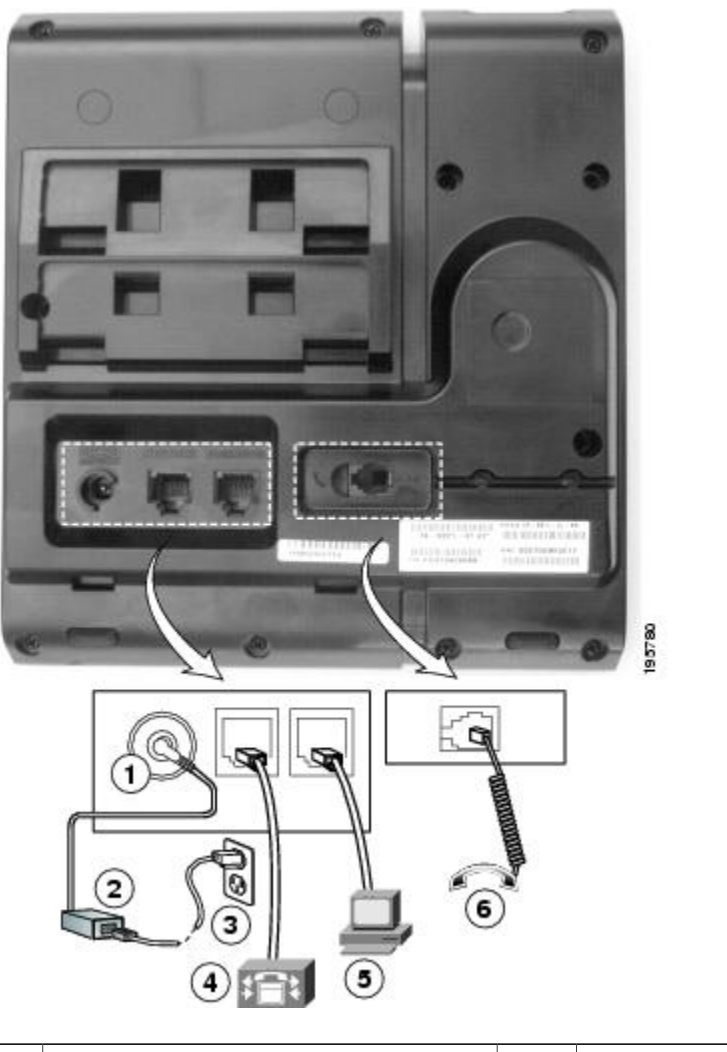

| 1 | DC アダプタ ポート(DC48V) | 4 | ネットワーク ポート(10/100 SW)接続 IEEE<br>802.3af 電源対応 |
|---|--------------------|---|----------------------------------------------|
| 2 | AC-DC 電源装置(任意)     | 5 | アクセス ポート(10/100 PC)接続                        |

1

### ボタンとハードウェア

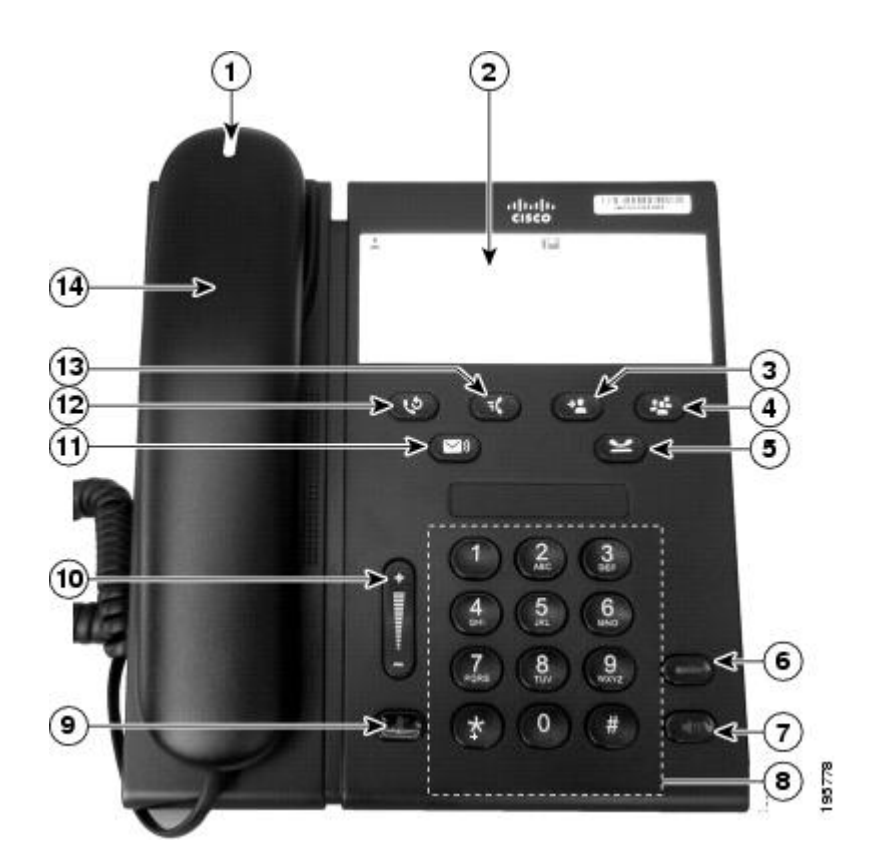

| 1 | ライト ストリップを<br>備えたハンドセット | コールの呼び出し(赤の点滅)または新しい音声メッセージ(赤<br>の点灯)を通知します。 |
|---|-------------------------|----------------------------------------------|
| 2 | ペーパー ラベル                | ペーパーストリップは、名前や連絡先の電話番号を記入するため<br>に使用します。     |
| 3 | 転送ボタン<br><b>(</b>       | コールを転送します。                                   |
| 4 | 会議ボタン<br>(受)            | 会議コールを開始します。                                 |

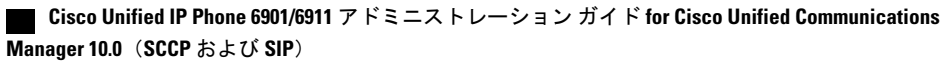

I

Γ

| 5  | 保留ボタン              | アクティブ コールを保留します。                                                                                                    |
|----|--------------------|----------------------------------------------------------------------------------------------------|
|    |                    |                                                                                                    |
| 6  | 回線ボタン<br><b>〇〇</b> | 2 番目の着信コールをピックアップしたり、保留中のコールを再<br>開したりできます。 LED はコール ステータスを示します。                                                                                                    |
| 7  | スピーカーフォン ボ<br>タン   | デフォルトの音声パスとしてスピーカーフォンを選択して、新し<br>いコールを開始したり、着信コールをピックアップしたり、コー<br>ルを終了したりします。コール中、ボタンは緑色に点灯します。<br>スピーカーフォン音声パスは、(たとえば、ハンドセットをピッ<br>クアップすることによって)新しい音声パスを選択するまで変更<br>されません。 |
| 8  | キーパッド              | 電話番号をダイヤルできます。                                                                                                    |
| 9  | ミュート ボタン           | マイクロフォン モードのオン/オフを切り替えます。 マイク音声<br>がミュートになっているとき、ボタンは赤色に点灯します。                                                                                                    |
| 10 | 音量ボタン<br>()        | ハンドセットとスピーカーフォンの音量(オフ フック時)および<br>呼出音の音量(オン フック時)を制御します。                                                                                                    |
| 11 | メッセージ ボタン          | ボイス メッセージング システムを自動的にダイヤルします。                                                                                                    |
| 12 | リダイヤル ボタン<br>👽     | 最後にダイヤルした番号をダイヤルします。                                                                                                    |

| 13 | 機能ボタン<br><b>べ</b> | 機能ボタンを使用すると、電話機のセットアップに応じて、短縮<br>ダイヤル、すべてのコールの転送、ピックアップ、グループピッ<br>クアップ、およびミートミーの各機能にアクセスできます。機能<br>ボタンでは、最大9つの項目を設定できます。これらの機能にア<br>クセスするには、機能ボタンを押した後、その機能に関連付けら<br>れた番号を入力します。機能ボタンと番号は、互いに5秒以内に<br>押す必要があります。この数字には、1から9の1桁の数字だけ<br>を指定できます。 |
|----|-------------------|----------------------------------------------------------------------------------------------------|
|    |                   | オフフック時またはオンフック時に、次の機能にアクセスできま<br>す。<br>・すべてのコールの転送:コールを転送できます。                                                                                                    |
|    |                   | <ul> <li>・ピックアップ:サードパーティ製の電話機のコールをピック<br/>アップできます。</li> </ul>                                                                                                    |
|    |                   | <ul> <li>グループピックアップ:グループ内のコールをピックアップ<br/>できます。</li> </ul>                                                                                                    |
|    |                   | <ul> <li>・ミートミー:会議を設定できます。</li> </ul>                                                                                                    |
| 14 | ハンドセット            | 電話機のハンドセットです。                                                                                                    |

# ペーパー ラベル

Cisco Unified IP Phone 6911 には、LCD 画面は搭載されていません。シスコでは、名前や連絡先の 番号を入力するために使用できるペーパー ストリップを提供しています。

# 一般的な電話情報

この項には、このマニュアルのすべての IP Phone モデルに共通の情報が含まれています。

### フットスタンド

電話機をテーブルまたは机の上に置いている場合は、フットスタンドを電話機の背面に取り付け ます。表示角度は好みに応じて調整できます。

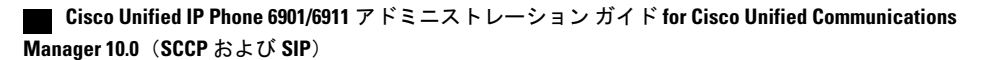

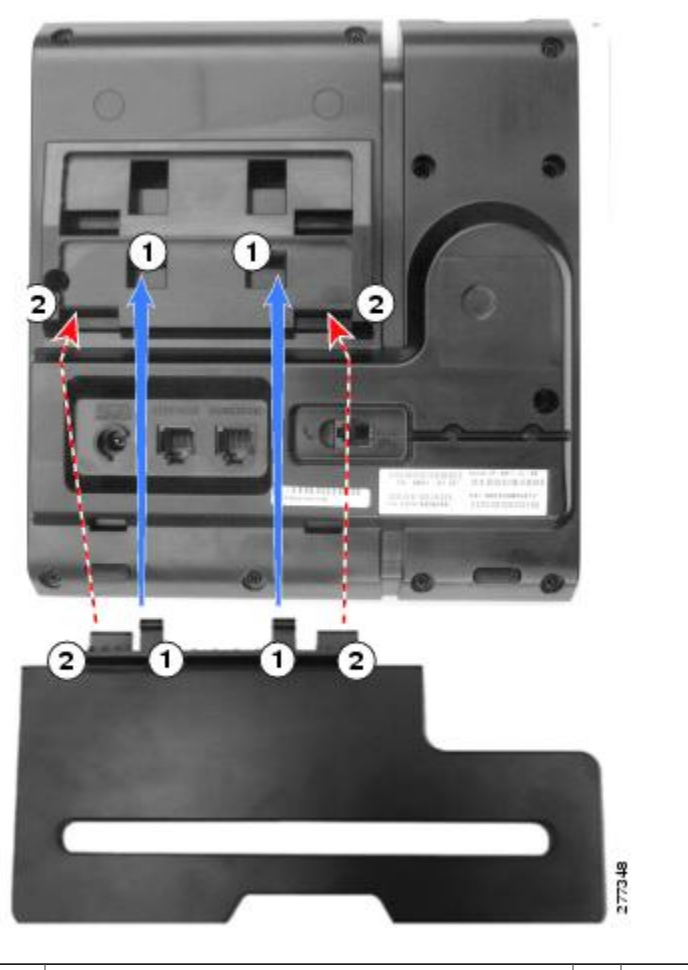

| 1 | コネクタを下のスロットに差し込みます。 | 2 | コネクタが上のスロットにはまるまでフッ |
|---|---------------------|---|---------------------|
|   |                     |   | トスタンドを持ち上げます。       |

### 電話機の表示角度

I

電話機の角度を上げる

### 手順

次の図に示すように、高めの表示角度用の下方のスロットにフットスタンドを接続します。

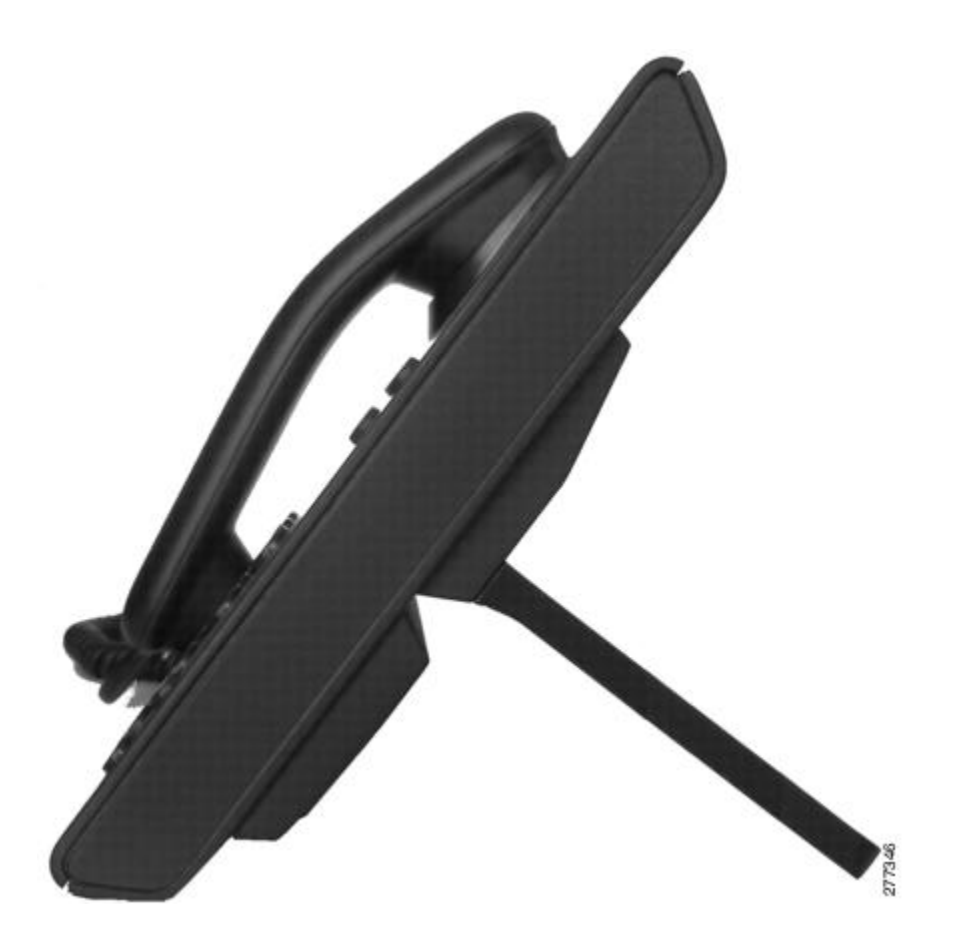

電話機の角度を下げる

手順

次の図に示すように、低めの表示角度用の上方のスロットにフットスタンドを接続します。

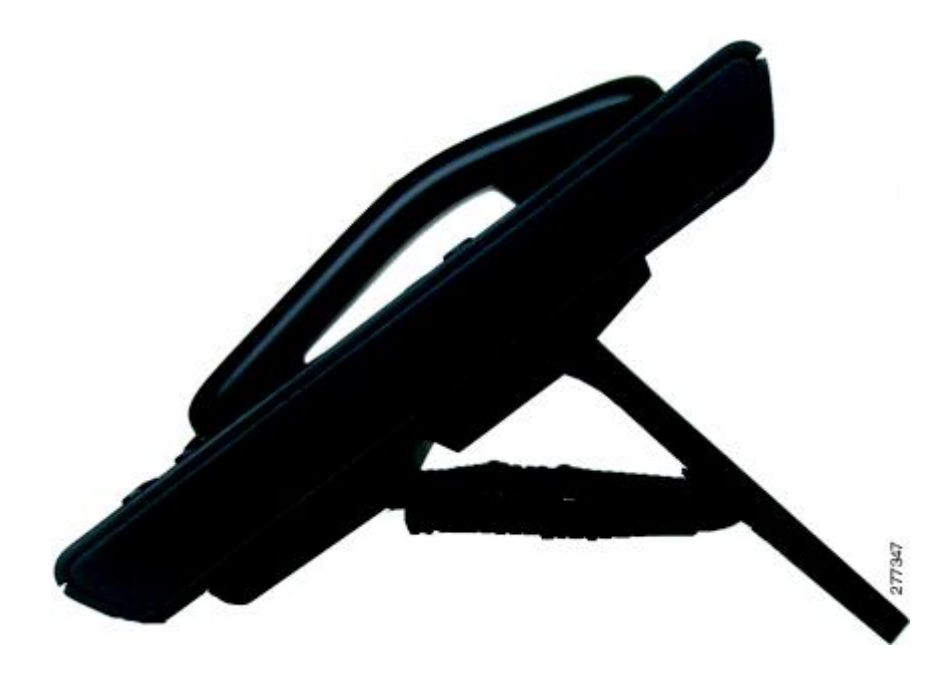

# ネットワーク プロトコル

I

Cisco Unified IP Phone は、音声通信に必要ないくつかの業界標準ネットワーク プロトコルとシス コネットワーク プロトコルをサポートしています。 次の表は、Cisco Unified IP Phone 6901 およ び 6911 でサポートされているネットワーク プロトコルの概要を示しています。

1

| ネットワーク プロト<br>コル                                                               | 目的                                                                                                    | 使用上の注意                                                                                                    |
|--------------------------------------------------------------------------------|----------------------------------------------------------------------------------------------------|----------------------------------------------------------------------------------------------------|
| Cisco Audio Session<br>Tunneling (CAST)<br>(Cisco Unified IP<br>Phone 6911 のみ) | CAST プロトコルの利用により、<br>IP Phone とその電話機の背後にあ<br>る関連アプリケーションは、<br>Cisco Unified Communications<br>Manager やゲートウェイなどの従<br>来のシグナリング コンポーネン<br>トに変更を加えることなく、リ<br>モート エンドポイントを検出<br>し、通信できます。CAST プロ<br>トコルを利用することにより、<br>別個のハードウェア デバイスで<br>関連するメディアを同期化でき<br>ます。また、PC アプリケーショ<br>ンでは、PC をビデオリソースと<br>して使用することにより、ビデ<br>オ非対応の電話機がビデオ対応<br>になるように拡張できます。 | -                                                                                                    |
| Cisco Discovery<br>Protocol (CDP)                                              | <ul> <li>CDPは、シスコの製造するすべての装置で動作するデバイス検出プロトコルです。</li> <li>CDPを使用することにより、デバイスは自身の存在を他のデバイスにアドバタイズしたり、ネットワーク内の他のデバイスに関する情報を受信したりします。</li> </ul>                                                                                                    | Cisco Unified IP Phone では、補助 VLAN<br>ID、ポートごとの電源管理の詳細情報、<br>Quality of Service (QoS) 設定情報など<br>の情報を、CDP を使用して Cisco Catalyst<br>スイッチとやり取りしています。 |

表 1: Cisco Unified IP Phone でサポートされているネットワーク プロトコル

I

| ネットワーク プロト<br>コル                             | 目的                                                                                                    | 使用上の注意                                                                                                    |
|----------------------------------------------|----------------------------------------------------------------------------------------------------|----------------------------------------------------------------------------------------------------|
| ダイナミックホスト<br>コンフィギュレー<br>ション プロトコル<br>(DHCP) | <ul> <li>DHCPは、IPアドレスを動的に<br/>確保して、ネットワークデバイ<br/>スに割り当てるものです。</li> <li>DHCPを使用すると、IP Phoneを<br/>ネットワークに接続するだけで、</li> <li>IPアドレスを手動で割り当てたり、追加のネットワークパラ<br/>メータを設定したりしなくても<br/>その電話機を機能させることが<br/>できます。</li> </ul>                                                                                                    | <ul> <li>デフォルトでは、電話機の DHCP は有<br/>効になっています。無効にした場合は、<br/>個々の電話機がある場所で、IP アドレ<br/>ス、サブネットマスク、ゲートウェイ、<br/>および TFTP サーバを手動で設定する必<br/>要があります。</li> <li>シスコでは、DHCPのカスタムオプション<br/>ン 150 を使用することを推奨します。</li> <li>この方法では、TFTP サーバの IP アドレ<br/>スをオプション値として設定します。</li> <li>サポートされているその他の DHCP 設<br/>定については、『Cisco Unified<br/>Communications Manager System Guide』<br/>の「Dynamic Host Configuration Protocol」<br/>と「Cisco TFTP」の章を参照してください。</li> <li>(注) オプション 150 を使用できな<br/>い場合、DHCP オプション 66<br/>の使用を試みることができま<br/>す。</li> </ul> |
| ハイパーテキスト転<br>送プロトコル<br>(HTTP)                | HTTPは、インターネットやWeb<br>経由で情報を転送し、ドキュメ<br>ントを移送するための標準的な<br>手段です。                                                                                                    | Cisco Unified IP Phone では、HTTP をト<br>ラブルシューティング用に使用していま<br>す。                                                                                                    |
| IEEE 802.1X                                  | IEEE 802.1X標準は、クライアン<br>ト/サーバベースのアクセスコン<br>トロールと認証プロトコルを定<br>義します。これにより、未承認<br>のクライアントが一般にアクセ<br>ス可能なポートからLANに接続<br>するのを制限します。<br>802.1X アクセスコントロールで<br>は、クライアントが認証される<br>まで、そのクライアントが認証される<br>まで、そのクライアントが接続<br>されているポート経由では<br>Extensible Authentication Protocol<br>over LAN (EAPOL) トラフィッ<br>クしか許可されません。認証が<br>成功した後は、通常のトラフィッ<br>クがそのポートを通過します。 | <ul> <li>Cisco Unified IP Phone では、EAP-FAST<br/>および EAP-TLS 認証方式をサポートす<br/>ることによって、IEEE 802.1X 標準が実<br/>装されています。</li> <li>電話機で 802.1X 認証が有効である場合<br/>は、ボイス VLAN を無効にします。詳<br/>細については、802.1X 認証, (26 ページ)を参照してください。</li> </ul>                                                                                                    |

Cisco Unified IP Phone 6901/6911 アドミニストレーション ガイド for Cisco Unified Communications Manager

10.0(SCCP および SIP)

٦

| ネットワークプロト                                                                     | 目的                                                                                       | 使用上の注意                                                                                                    |
|-------------------------------------------------------------------------------|------------------------------------------------------------------------------------------|----------------------------------------------------------------------------------------------------|
| インターネットプロ<br>トコル (IP)                                                         | IPは、パケットの宛先アドレス<br>を指定し、ネットワーク経由で<br>送信するメッセージングプロト<br>コルです。                             | IPを使用して通信するには、ネットワークデバイスに対して、IPアドレス、サブネット、およびゲートウェイが割り当てられている必要があります。                                                                                                    |
|                                                                               |                                                                                          | Cisco Unified IP Phone をダイナミックホ<br>ストコンフィギュレーションプロトコ<br>ル (DHCP) で使用している場合は、IP<br>アドレス、サブネット、およびゲート<br>ウェイが自動的に割り当てられます。<br>DHCPを使用しない場合は、個々の電話<br>機がある場所で、これらのプロパティを<br>手動で割り当てる必要があります。                                                                                                    |
|                                                                               |                                                                                          | Cisco Unified IP Phone は、IPv6 アドレス<br>をサポートしています。 詳細について<br>は、『Cisco Unified Communications<br>Manager Features and Services Guide』の<br>「Internet Protocol Version 6 (IPv6)」を参<br>照してください。                                                                                                    |
| Link Layer Discovery<br>Protocol(LLDP)<br>(Cisco Unified IP<br>Phone 6911 のみ) | LLDP は、CDP と同様の標準化<br>されたネットワーク検出プロト<br>コルで、一部のシスコ デバイス<br>とサードパーティ製デバイスで<br>サポートされています。 | Cisco Unified IP Phone 6911 は、スイッチ<br>および PC ポートで LLDP をサポートし<br>ています。                                                                                                    |
| Link Layer Discovery<br>Protocol-Media<br>Endpoint Devices<br>(LLDP-MED)      | LLDP-MED は、音声製品用に開<br>発された、LLDP 標準の拡張で<br>す。                                             | <ul> <li>Cisco Unified IP Phone は、次のような情報をやり取りするために、SWポートでLLDP-MEDをサポートします。</li> <li>ボイス VLAN の設定</li> <li>デバイスの検出</li> <li>電源管理</li> <li>インベントリ管理</li> <li>LLDP-MED サポートの詳細については、次の Web サイトで『LLDP-MED and Cisco Discovery Protocol』ホワイトペーパーを参照してください。</li> <li>http://www.cisco.com/en/US/technologies/tk652/tk701/technologies_white_paper0900aecd804cd46d.html</li> </ul> |

Cisco Unified IP Phone 6901/6911 アドミニストレーション ガイド for Cisco Unified Communications Manager 10.0 (SCCP および SIP)

Γ

| ネットワーク プロト<br>コル                                            | 目的                                                                                                    | 使用上の注意                                                                                                    |
|-------------------------------------------------------------|----------------------------------------------------------------------------------------------------|----------------------------------------------------------------------------------------------------|
| リアルタイム転送プ<br>ロトコル(RTP)                                      | RTP は、インタラクティブな音<br>声やビデオなどのリアルタイム<br>データをデータ ネットワーク経<br>由で転送するための標準プロト<br>コルです。                                                                                                    | Cisco Unified IP Phone では、RTP プロト<br>コルを使用して、リアルタイム音声トラ<br>フィックを他の電話機やゲートウェイと<br>やり取りします。                                                                                                    |
| Real-Time Control<br>Protocol (RTCP; リア<br>ルタイム制御プロト<br>コル) | RTCP は RTP と連動して、RTP<br>ストリーム上で QoS データ<br>(ジッター、遅延、ラウンドト<br>リップ遅延など)を伝送します。                                                                                                    | デフォルトでは、電話機のRTCPは無効<br>になっていますが、Cisco Unified<br>Communications Manager を使用して個々<br>の電話機で有効にすることができます。                                                                                                    |
| Session Initiation<br>Protocol (SIP)                        | <ul> <li>SIPは、IPを介したマルチメディ<br/>ア会議のための Internet</li> <li>Engineering Task Force (IETF; イ<br/>ンターネット技術特別調査委員</li> <li>会)標準です。SIPは、アプリ<br/>ケーション層の ASCII ベースの</li> <li>制御プロトコルであり(RFC</li> <li>3261 で規定)、2 つ以上のエン</li> <li>ドポイント間でコールを確立、</li> <li>維持、および終了するために使</li> <li>用できます。</li> </ul> | 他の VoIP プロトコルと同様に、SIP は<br>シグナリングとセッション管理の機能を<br>パケットテレフォニーネットワークの<br>内部で処理するように設計されていま<br>す。シグナリングによって、ネットワー<br>ク境界を越えてコール情報を伝送するこ<br>とが可能になります。セッション管理<br>とは、エンドツーエンドコールの属性<br>を制御する機能を提供することです。<br>Cisco Unified IP Phone は、SIP または<br>Skinny Client Control Protocol (SCCP) の<br>いずれかを使用するように設定できま<br>す。 |
| Skinny Client Control<br>Protocol (SCCP)                    | SCCPは、コール制御サーバとエ<br>ンドポイントクライアント(IP<br>Phoneなど)の間で通信を行うた<br>めのメッセージングセットを含<br>んでいます。SCCPは、シスコ<br>独自のものです。                                                                                                    | Cisco Unified IP Phone 6901 および 6911<br>では、コール制御に SCCP バージョン<br>20 を使用します。                                                                                                    |
| 伝送制御プロトコル<br>(TCP)                                          | TCP は、コネクション型の転送<br>プロトコルです。                                                                                                    | Cisco Unified IP Phone では、Cisco Unified<br>Communications Manager への接続に TCP<br>を使用します。                                                                                                    |

| ネットワーク プロト<br>コル               | 目的                                                                                                    | 使用上の注意                                                                                                    |
|--------------------------------|----------------------------------------------------------------------------------------------------|----------------------------------------------------------------------------------------------------|
| トランスポートレイ<br>ヤセキュリティ<br>(TLS)  | TLS は、通信のセキュリティ保<br>護と認証に使用される標準プロ<br>トコルです。                                                                    | セキュリティが実装されると、Cisco<br>Unified IP Phone では、Cisco<br>Unified Communications Manager に安全<br>に登録するときに TLS プロトコルが使<br>用されます。<br>詳細については、『Cisco Unified<br>Communications Manager Security Guide』                                                                                                    |
|                                |                                                                                                    | を参照してください。                                                                                                    |
| トリビアルファイル<br>転送プロトコル<br>(TFTP) | TFTPを使用すると、ファイルを<br>ネットワーク経由で転送できま<br>す。<br>Cisco Unified IP Phone で TFTP を<br>使用すると、電話タイプ固有の<br>設定ファイルを取得できます。 | TFTPでは、ネットワーク内にTFTPサー<br>バが必要です。このサーバは、DHCP<br>サーバで自動的に識別できます。DHCP<br>サーバが指定する以外のTFTPサーバを<br>電話機で使用する場合は、電話機の<br>[ネットワークの設定 (Network<br>Configuration)]メニューを使用して、<br>TFTPサーバのIPアドレスを手動で割り<br>当てる必要があります。<br>詳細については、『Cisco Unified<br>Communications Manager System Guide』<br>の「Cisco TFTP」の章を参照してくださ<br>い。 |
| ユーザデータグラム<br>プロトコル(UDP)        | UDP は、データ パケットを配信<br>するためのコネクションレス型<br>メッセージング プロトコルで<br>す。                                                     | Cisco Unified IP Phone は、UDP を使用す<br>る RTP ストリームを送受信します。                                                                                                    |

#### 関連トピック

Cisco Unified IP Communications 製品の連携, (35ページ) 電話機の起動プロセス, (42ページ)

# **Cisco Unified IP Phone 6901** および 6911 でサポートされる 機能

Cisco Unified IP Phone は、デジタル ビジネス フォンとほぼ同様に機能し、コールを発信および受信できます。従来のテレフォニー機能に加えて、Cisco Unified IP Phone には、電話機をネットワークデバイスとして管理したりモニタしたりできる機能も含まれています。

Cisco Unified IP Phone 6901/6911 アドミニストレーション ガイド for Cisco Unified Communications Manager 10.0 (SCCP および SIP)

### 機能の概要

Cisco Unified IP Phone は、従来のテレフォニー機能、コール転送、転送、リダイヤル、会議、お よびボイス メッセージ システム アクセスを提供します。 Cisco Unified IP Phone では、さらにそ の他の各種の機能も提供します。これらの機能の詳細については、『Cisco Unified IP Phone 6901 and 6911 User Guide for Cisco Unified Communications Manager (SCCP and SIP)』を参照してくださ W.

Cisco Unified IP Phone は、他のネットワーク デバイスと同様に、Cisco Unified Communications Manager および IP ネットワークの他の部分にアクセスできるように設定する必要があります。 DHCP を使用すると、電話機上で設定する設定値が少なくなりますが、ネットワークで必要な場 合は、IP アドレス、TFTP サーバ、サブネット情報などの情報を手動で設定できます。

最後に、Cisco Unified IP Phone はネットワーク デバイスであるため、詳細なステータス情報を電 話機から直接取得できます。 この情報は、ユーザが IP Phone を使用しているときに生じた問題の トラブルシューティングに役立ちます。

#### 関連トピック

Cisco Unified IP Phone の設定, (55 ページ) 機能、テンプレート、サービス、およびユーザ セットアップ, (63 ページ) トラブルシューティングとメンテナンス. (113ページ)

### テレフォニー機能の管理

Cisco Unified IP Phone の追加の設定値は、Cisco Unified Communications Manager から変更できま す。特に、電話機の登録基準やコーリングサーチスペースを設定するには、Cisco Unified Communications Manager を使用します。

Cisco Unified Communications Manager の詳細については、Cisco Unified Communications Manager の マニュアル(『Cisco Unified Communications Manager Administration Guide』など)を参照してくだ さい。 また、このアプリケーションで参照できる状況依存ヘルプも参考情報として利用できま す。

#### 関連トピック

Cisco Unified IP Phone で使用可能なテレフォニー機能, (63 ページ) 関連資料, (xiii ページ)

### Cisco Unified IP Phone のネットワーク パラメータ

DHCP、TFTP、IPの設定値などのパラメータは、電話機で設定します。

関連トピック

Cisco Unified IP Phone の設定, (55 ページ)

### エンドユーザ向けの情報

システム管理者は、多くの場合、ネットワーク内や社内の Cisco Unified IP Phone ユーザの主な情報源になります。機能や手順について確実に最新の情報を伝えるために、Cisco Unified IP Phoneのマニュアルをよく読んでおいてください。

マニュアルの提供に加えて、ユーザに電話機で有効になっている機能(企業またはネットワーク に固有の機能を含む)を通知するようにしてください。また、必要に応じて、ユーザにこれらの 機能にアクセスしたり、カスタマイズしたりする方法も伝えるようにしてください。 社内のサ ポート Web サイトを使用して、ユーザに常に情報を通知するようにもできます。

#### 関連トピック

社内のサポート Web サイト, (133 ページ) Cisco Unified IP Phone 6900 シリーズマニュアル, (xiii ページ)

### Cisco Unified IP Phone のセキュリティ機能

Cisco Unified Communications Manager システムでセキュリティを実装すると、電話機やCisco Unified Communications Manager サーバの ID 盗用、データの改ざん、およびコール シグナリングとメディア ストリームの改ざんを防止できます。

これらの脅威を軽減するために、Cisco IP テレフォニー ネットワークは、電話機とサーバの間で 認証および暗号化された通信ストリームを確立して維持し、電話機に転送される前のファイルに デジタル署名し、Cisco Unified IP Phone 間のメディア ストリームおよびコール シグナリングを暗 号化します。

Cisco Unified IP Phone 6901 および 6911 は、デバイスがセキュリティ保護、認証、または暗号化の 対象になるかどうかを定義している電話セキュリティプロファイルを使用します。セキュリティ プロファイルの電話機への適用については、『Cisco Unified Communications Manager Security Guide』 を参照してください。

Cisco Unified Communications Manager でセキュリティ関連の設定を行うと、電話機の設定ファイルに機密情報が保存されます。設定ファイルのプライバシーを確保するには、そのファイルを暗号化用に設定する必要があります。詳細については、『Cisco Unified Communications Manager Security Guide』の「Configuring Encrypted Phone Configuration Files」の章を参照してください。

次の表に、このマニュアルおよびその他のドキュメントでのセキュリティに関する追加情報の参照先を示します。

I

| トピック                                                                                                    | 参照                                                                                                    |
|----------------------------------------------------------------------------------------------------|----------------------------------------------------------------------------------------------------|
| Cisco Unified Communications Manager および<br>Cisco Unified IP Phone に関するセットアップ情<br>報、設定情報、およびトラブルシューティン<br>グ情報を含む、セキュリティの詳細な説明 | 『Troubleshooting Guide for Cisco Unified<br>Communications Manager』 および『Cisco Unified<br>Communications Manager Security Guide』                                                                                                    |
| Cisco Unified IP Phone でサポートされるセキュ<br>リティ機能                                                                                   | サポート対象のセキュリティ機能, (20ページ)                                                                                                    |
| セキュリティ プロファイル名の表示                                                                                                    | Cisco Unified IP Phone 6901 および 6911 でサポー<br>トされるセキュリティ機能の概要については、<br>サポート対象のセキュリティ機能, (20ページ)<br>を参照してください。これらの機能と、Cisco<br>Unified Communications Manager および Cisco<br>Unified IP Phone のセキュリティの詳細について<br>は、『Cisco Unified Communications Manager<br>Security Guide』を参照してください。 |
| セキュリティが実装されているコールの識別                                                                                                    | 認証、暗号化、および保護されているコール, (<br>23 ページ)                                                                                                    |
| TLS 接続                                                                                                    | <ul> <li>ネットワーク プロトコル, (11 ページ)</li> <li>Cisco Unified Communications Manager での<br/>電話機の追加方法, (43 ページ)</li> </ul>                                                                                                    |
| セキュリティと電話機の起動プロセス                                                                                                    | 電話機の起動プロセス, (42 ページ)                                                                                                    |
| セキュリティと電話機の設定ファイル                                                                                                    | Cisco Unified Communications Manager での電話機の追加方法, (43 ページ)                                                                                                    |
| 電話機の Web ページへのアクセスの無効化                                                                                                    | Webページへのアクセスの無効化および有効化,<br>(91ページ)                                                                                                    |
| トラブルシューティング                                                                                                    | <ul> <li>トラブルシューティングとメンテナンス,<br/>(113 ページ)</li> <li>『Troubleshooting Guide for Cisco Unified<br/>Communications Manager』</li> </ul>                                                                                                    |
| 電話機からの CTL ファイルの削除                                                                                                    | Cisco Unified IP Phone のリセットまたは復元, (<br>128 ページ)                                                                                                    |

| 表 2 : Cisco Unified IP Phone およ | ド Cisco Unified Communications | ; <i>Manager</i> のセキュリティ | ィ関連トピック |
|---------------------------------|--------------------------------|--------------------------|---------|
|---------------------------------|--------------------------------|--------------------------|---------|

| トピック                               | 参照                                                        |
|------------------------------------|-----------------------------------------------------------|
| 電話機のリセットまたは復元                      | Cisco Unified IP Phone のリセットまたは復元, (<br>128 ページ)          |
| Cisco Unified IP Phone の 802.1X 認証 | ・802.1X 認証, (26 ページ)<br>・トラブルシューティングとメンテナンス,<br>(113 ページ) |

### サポート対象のセキュリティ機能

次の表は、Cisco Unified IP Phone 6901 および 6911 でサポートされているセキュリティ機能の概要 を示しています。 これらの機能と、Cisco Unified Communications Manager および Cisco Unified IP Phone のセキュリティの詳細については、『Cisco Unified Communications Manager Security Guide』を参照してください。

(注)

ほとんどのセキュリティ機能は、電話機に証明書信頼リスト(CTL)が含まれている場合にの み使用できます。 CTL の詳細については、『*Cisco Unified Communications Manager Security Guide*』の「Configuring the Cisco CTL Client」の章を参照してください。

#### 表3: セキュリティ機能の概要

| 機能                     | 説明                                                                                                    |
|------------------------|----------------------------------------------------------------------------------------------------|
| イメージ認証                 | 署名付きバイナリファイル(.zz.sgn 拡張子)によって、ファー<br>ムウェアイメージが電話機へのロード前に改ざんされることを<br>防止します。イメージが改ざんされると、電話機は認証プロセ<br>スに失敗し、新しいイメージを拒否します。                                                                                                    |
| カスタマーサイト証明書のイ<br>ンストール | 各 Cisco Unified IP Phone は、デバイス認証に一意の証明書を必要<br>とします。電話機には Manufacturing Installed Certificate (MIC; 製<br>造元でインストールされる証明書) が含まれますが、追加のセ<br>キュリティについては、Cisco Unified Communications Manager の<br>管理ページで、Certificate Authority Proxy Function (CAPF; 認証局<br>プロキシ関数)を使用して証明書をインストールするように指定<br>できます。 |
Γ

| 機能                    | 説明                                                                                                    |  |  |
|-----------------------|----------------------------------------------------------------------------------------------------|--|--|
| デバイス認証                | Cisco Unified Communications Manager サーバと電話機間で、一方のエンティティが他方のエンティティの証明書を受け入れるときに行われます。電話機とCisco Unified Communications Managerの間でセキュアな接続を確立するかどうかを判別し、必要に応じてTLSプロトコルを使用してエンティティ間にセキュアなシグナリングパスを作成します。Cisco Unified Communications Managerで電話機を認証できない限り、Cisco Unified Communications Manager ではそれらの電話機は登録されません。 |  |  |
| ファイル認証                | 電話機がダウンロードするデジタル署名ファイルを検証します。<br>ファイルの作成後、ファイルの改ざんが発生しないように、電話<br>機でシグニチャを検証します。認証に失敗したファイルは、電<br>話機のフラッシュメモリに書き込まれません。電話機は認証さ<br>れていないファイルを拒否し、それ以上の処理を行いません。                                                                                                    |  |  |
| シグナリング認証              | TLS プロトコルを使用して、シグナリング パケットが転送中に<br>改ざんされていないことを検証します。                                                                                                    |  |  |
| 製造元でインストールされる<br>証明書  | <ul> <li>各 Cisco Unified IP Phone には、固有の Manufacturing Installed</li> <li>Certificate (MIC; 製造元でインストールされる証明書) が内蔵されており、デバイス認証に使用されます。 MIC は、電話機に固有の永続的な ID 証明であり、Cisco Unified Communications Manager</li> <li>ではそれを利用して電話機を認証します。</li> </ul>                                                                 |  |  |
| セキュアな SRST リファレン<br>ス | Cisco Unified Communications Manager でセキュリティに Cisco<br>Unified Survivable Remote Site Telephony (SRST) 参照を設定し、<br>依存デバイスをリセットすると、TFTP サーバによって SRST 証<br>明書が電話機の設定ファイルに追加され、そのファイルが電話機<br>に送信されます。セキュアな電話機はTLS 接続を使用して、SRST<br>対応ルータと相互に対話します。                                                                 |  |  |
|                       | この設定ファイルは、次のいずれかの拡張子を使用します。                                                                                                    |  |  |
|                       | • .cnf.xml                                                                                                    |  |  |
|                       | • .cnf.xml.sgn                                                                                                    |  |  |
|                       | • .cnf.xml.enc.sgn                                                                                                    |  |  |
| メディアの暗号化              | SRTPを使用して、サポートされる電話機間のメディアストリームがセキュアであることを証明し、意図した電話機のみがデータを受信して読み取れるようにします。電話機のメディアマスターのキーペアの作成、電話機へのキーの配布、キーが転送される間のキーの配布のセキュリティの確保などが含まれます。                                                                                                    |  |  |

٦

| 機能                                             | 説明                                                                                                    |
|------------------------------------------------|----------------------------------------------------------------------------------------------------|
| シグナリング暗号化                                      | 電話機と Cisco Unified Communications Manager サーバの間で送信<br>されるすべての SCCP および SIP シグナリングメッセージが暗号<br>化されるようにします。                                                                     |
| Certificate Authority Proxy<br>Function (CAPF) | 電話機に非常に高い処理負荷がかかる、証明書生成手順の一部を<br>実装します。また、キーの生成および証明書のインストールのた<br>めに電話機と対話します。電話機の代わりに、お客様指定の認<br>証局に証明書を要求するよう CAPF を設定できます。または、<br>ローカルで証明書を生成するように CAPF を設定することもでき<br>ます。 |
| セキュリティ プロファイル                                  | 電話機がセキュリティ保護、認証、または暗号化の対象になるか<br>どうかを定義します。                                                                                                    |
| 暗号化された設定ファイル                                   | 電話機の設定ファイルのプライバシーを確保します。                                                                                                    |
| 電話機の Web サーバ機能の無<br>効化(オプション)                  | 電話機のさまざまな操作統計情報を表示する電話機の Web ページへのアクセスを防止します。                                                                                                    |
| 電話機のセキュリティ強化                                   | 次に、Cisco Unified Communications Manager から制御する追加の<br>セキュリティ オプションを示します。                                                                                                    |
|                                                | ・電話機の Web ページへのアクセスの無効化                                                                                                    |
| 802.1X 認証                                      | ネットワークへのアクセスを要求および取得するための 802.1X<br>認証の使用を定義します。                                                                                                    |
| 音声品質メトリック                                      | ·                                                                                                    |
| MOS LQK                                        | リスニング品質(LQK)の平均オピニオン評点(MOS)を客観的<br>に評価するスコアで、音声品質が5(優良)~1(不良)でラン<br>ク付けされます。このスコアは、音声ストリームの先行する8<br>秒間でのフレーム損失に起因する音声隠蔽イベントに基づいてい<br>ます。                                     |
|                                                | (注) MOS LQK <sup>スコ</sup> ノは、Cisco Unified IP Phone が使用する<br>コーデックのタイプに基づいて変化する可能性があり<br>ます。                                                                                 |
| 平均 MOS LQK                                     | 音声ストリーム全体で測定された平均 MOS LQK スコア。                                                                                                    |
| 最小 MOS LQK                                     | 音声ストリームの開始以降に測定された最も低い MOS LQK スコ<br>ア。                                                                                                    |

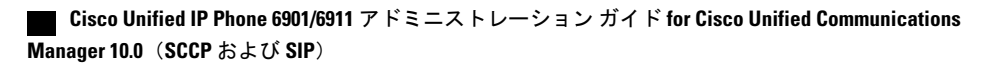

| 機能             | 説明                                                          |
|----------------|-------------------------------------------------------------|
| 最大 MOS LQK     | 音声ストリーム開始以降に測定されたベースライン MOS LQK ス<br>コアまたは最も高い MOS LQK スコア。 |
|                | フレーム損失のない通常の条件下で最大 MOS LQK スコアを提供<br>するコーデックを次に示します。        |
|                | • G.711 : 4.5                                               |
|                | • G.728/iLBC : 3.9                                          |
|                | • G729A/AB : 3.7                                            |
| MOS LQK のバージョン | MOS LQK のスコアを計算するために使用されるシスコ独自のア<br>ルゴリズムのバージョン。            |

### 関連トピック

Cisco Unified IP Phone のセキュリティ機能, (18 ページ) セキュリティ プロファイル, (23 ページ)
802.1X 認証, (26 ページ)
認証、暗号化、および保護されているコール, (23 ページ)
Cisco Unified IP Phone のセキュリティ, (54 ページ)

## セキュリティ プロファイル

Cisco Unified Communications Manager をサポートしている Cisco Unified IP Phone は、すべてセキュ リティプロファイルを使用します。このプロファイルは、電話機がセキュリティ保護、認証、ま たは暗号化の対象になるかどうかを定義するものです。セキュリティプロファイルの設定、およ びプロファイルの電話機への適用については、『Cisco Unified Communications Manager Security Guide』を参照してください。

電話機のセキュリティ モードを表示するには、Cisco Unified Communications Manager でセキュリ ティ プロファイルを表示できます。

#### 関連トピック

認証、暗号化、および保護されているコール、(23ページ)

## 認証、暗号化、および保護されているコール

コールが認証された場合、そのコールの確立に関与したすべてのデバイスは信頼できるデバイスであり、Cisco Unified Communications Manager によって認証されます。

暗号化されたコールでは、コールの確立に参加しているすべてのデバイスが信頼できるデバイス であり、Cisco Unified Communications Manager によって認証されています。 さらに、コールのシ グナリングとメディアストリームが暗号化されます。暗号化されたコールはコールの整合性とプ ライバシーを提供することで、高レベルのセキュリティを提供します。

コールが PSTN などの非 IP コール レッグを介してルーティングされている場合、そのコールは IP ネットワーク内で暗号化されている場合でも非セキュアである可能性があります。

コールが保護された場合、コールの最初にセキュリティトーンが再生され、他の接続された電話 機も暗号化されたオーディオとビデオ(ビデオが関係している場合)を送受信していることを示 します。お使いの電話機が保護されていない電話機に接続されると、セキュリティトーンは再生 されません。

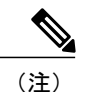

2台の電話機間の接続では、保護されたコールがサポートされます。電話会議や共有回線など の一部の機能は、保護されたコールが設定されているときは使用できません。保護されたコー ルは認証されません。

#### 関連トピック

Cisco Unified IP Phone のセキュリティ機能, (18ページ)

### 保護されたコールの識別

お使いの電話機と相手側の電話機が保護されたコール用に設定されている場合は、保護されたコー ルが確立されます。相手側の電話機は、同じ Cisco IP ネットワーク内にあっても、Cisco IP ネッ トワーク以外のネットワークにあってもかまいません。保護されたコールは、2 台の電話機の間 でのみ確立できます。 会議コールや、複数回線を使用するその他コールでは、保護されたコール はサポートされません。

保護されたコールは、次のプロセスを使用して確立されます。

- 1 ユーザが保護された電話機(保護されたセキュリティモード)からコールを開始します。
- 2 そのコールが別の保護された電話機に接続された場合は、セキュリティトーンが再生され、通話の両端が暗号化および保護されていることを示します。そのコールが保護されていない電話機に接続された場合、セキュリティトーンは再生されません。

(注) 2台の電話機間の接続では、保護されたコールがサポートされます。電話会議や共有回線などの一部の機能は、保護されたコールが設定されている場合は使用できません。

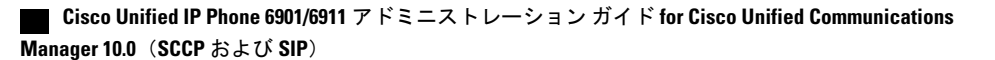

### コール セキュリティの連携動作と制限事項

Cisco Unified Communications Manager は、会議の確立時に電話機のセキュリティステータスを確認し、会議のセキュリティ表示を変更するか、またはコールの完了をブロックしてシステム内の 整合性とセキュリティを維持します。

次の表は、Cisco Unified IP Phone 6911 の場合の、割り込み使用時のコールのセキュリティレベルの変更に関する情報を示しています。

表 4: 割り込み使用時のコール セキュリティの連携動作 (Cisco Unified IP Phone 6911のみ)

| 発信側の電話機<br>のセキュリティ<br>レベル | 使用される機<br>能 | コールのセキュリ<br>ティ レベル | アクションの結果                           |
|---------------------------|-------------|--------------------|------------------------------------|
| 非セキュア                     | cBarge      | 暗号化されたコー<br>ル      | コールは割り込みを受け、非セキュアコー<br>ルとして識別されます。 |
| セキュア(暗号<br>化済み)           | cBarge      | 認証済みコール            | コールは割り込みを受け、認証されたコー<br>ルとして識別されます。 |
| セキュア(認証<br>済み)            | cBarge      | 暗号化されたコー<br>ル      | コールは割り込みを受け、認証されたコー<br>ルとして識別されます。 |
| 非セキュア                     | cBarge      | 認証済みコール            | コールは割り込みを受け、非セキュアコー<br>ルとして識別されます。 |

次の表は、発信側の電話機のセキュリティレベル、参加者のセキュリティレベル、およびセキュ アな会議ブリッジの可用性に応じた、会議のセキュリティレベルの変更に関する情報を示してい ます。

#### 表5:会議コールのセキュリティの制限事項

| 発信側の電話<br>機のセキュリ<br>ティ レベル | 使用される<br>機能 | 参加者のセキュリティ <i>レ</i><br>ベル | アクションの結果                 |
|----------------------------|-------------|---------------------------|--------------------------|
| 非セキュア                      | 会議          | 暗号化済みまたは認証済<br>み          | 非セキュアな会議ブリッジ<br>非セキュアな会議 |
| セキュア(暗<br>号化済みまた<br>は認証済み) | 会議          | 少なくとも1台のメン<br>バーが非セキュア    | 非セキュアな会議                 |

| 発信側の電話<br>機のセキュリ<br>ティ レベル | 使用される<br>機能 | 参加者のセキュリティ レ<br>ベル              | アクションの結果                                                                                      |  |
|----------------------------|-------------|---------------------------------|-----------------------------------------------------------------------------------------------|--|
| セキュア(暗<br>号化済み)            | 会議          | すべての参加者が暗号化<br>済み               | セキュアな暗号化レベルの会議                                                                                |  |
| セキュア(認<br>証済み)             | 会議          | すべての参加者が暗号化<br>済みまたは認証済み        | 認証済みレベルのセキュアな会議                                                                               |  |
| 非セキュア                      | cBarge      | すべての参加者が暗号化<br>済み               | 会議が非セキュアに変更されます。                                                                              |  |
| 非セキュア                      | ミートミー       | 最小限のセキュリティレ<br>ベルが暗号化           | 発信側は、「セキュリティ レベルを満<br>たしていません (Does not meet<br>Security Level) 」というメッセージ<br>を受信し、コールは拒否されます。 |  |
| セキュア(暗<br>号化済み)            | ミートミー       | 最小セキュリティレベル<br>は、認証済み           | 会議は、暗号化済みおよび認証済みの<br>コールを受け入れます。                                                              |  |
| セキュア (暗<br>号化済み)           | ミートミー       | 最小限のセキュリティ <i>レ</i><br>ベルは非セキュア | セキュアな会議ブリッジだけが使用可能<br>になり、使用されます。<br>会議はすべてのコールを受け入れます。                                       |  |

## 802.1X 認証

ここでは、Cisco Unified IP Phone での 802.1X のサポートについて説明します。

### 概要

Cisco Unified IP Phone と Cisco Catalyst スイッチは、従来 Cisco Discovery Protocol (CDP) を使用し て互いを識別し、VLAN割り当てやインライン所要電力などのパラメータを決定します。 CDP で は、ローカルに接続されたワークステーションは識別されません。 Cisco Unified IP Phone は、 EAPOLパススルーメカニズムを提供します。 このメカニズムを使用すると、Cisco Unified IP Phone に接続されたワークステーションは、LAN スイッチにある 802.1X オーセンティケータに EAPOL メッセージを渡すことができます。 パススルーメカニズムでは、IP Phone が、ネットワークにア クセスする前にデータ エンドポイントを認証するための LAN スイッチとしては機能しないこと が保証されます。

Cisco Unified IP Phone はまた、プロキシ EAPOL ログオフ メカニズムも提供します。 ローカルに 接続された PC が IP Phone から切断されても、LAN スイッチと IP Phone の間のリンクは維持され るため、LAN スイッチは物理リンクの障害を認識しません。 ネットワークの完全性が脅かされる のを避けるため、IP電話はダウンストリームPCの代わりにEAPOLログオフメッセージをスイッ チに送ります。これは、LANスイッチにダウンストリームPCの認証エントリをクリアさせます。

Cisco Unified IP Phone にはまた、802.1x サプリカントも含まれています。 このサプリカントを使 用して、ネットワーク管理者は IP 電話と LAN スイッチ ポートの接続を制御できます。 電話機の 802.1X サプリカントの現行リリースでは、ネットワーク認証に EAP-FAST、EAP-TLS、および EAP-MD5 オプションを使用します。

### 必要なネットワーク コンポーネント

Cisco Unified IP Phone での 802.1X 認証のサポートには、次のようなコンポーネントが必要です。

- Cisco Unified IP Phone:電話機は、ネットワークにアクセスするための要求を開始する 802.1x サプリカントとして機能します。
- Cisco Secure Access Control Server (ACS) (またはその他のサードパーティ製認証サーバ): 認証サーバと電話機の両方に、電話機を認証するための共有秘密が設定されている必要があ ります。
- Cisco Catalyst スイッチ(またはその他のサードパーティ製スイッチ):スイッチは、オーセ ンティケータとして機能し、電話機と認証サーバの間でメッセージを渡すことができるよう に、802.1Xをサポートしている必要があります。この交換が完了した後、スイッチはネット ワークへの電話機のアクセスを許可または拒否します。

### ベスト プラクティスの要件と推奨事項

- 802.1X 認証の有効化: 802.1X 標準を使用して Cisco Unified IP Phone を認証する場合は、電話 機でその標準を有効にする前に、その他のコンポーネントが正しく設定されていることを確 認してください。
- PC ポートの設定: 802.1X 標準では VLAN の使用が考慮されないため、シスコでは、特定の スイッチ ポートに対して認証するデバイスを1台だけにすることを推奨しています。 ただ し、複数ドメインの認証をサポートしているスイッチもあります(Cisco Catalyst スイッチな ど)。スイッチの設定により、PCを電話機のPCポートに接続できるかどうかが決定されま す。

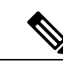

(注) PC ポートを備えているのは Cisco Unified IP Phone 6911 だけです。

。有効:複数ドメインの認証をサポートするスイッチを使用している場合は、PC ポート を有効にしてそこに PC を接続することができます。 この場合、スイッチと接続先 PC 間の認証情報の交換をモニタするために、Cisco Unified IP Phone はプロキシ EAPOL ロ グオフをサポートします。Cisco Catalyst スイッチでの IEEE 802.1X サポートの詳細につ いては、次の URL にある Cisco Catalyst スイッチのコンフィギュレーション ガイドを参 照してください。

http://www.cisco.com/en/US/products/hw/switches/ps708/tsd products support series home.html

- ・無効:スイッチで同じポート上の複数の802.1X 準拠デバイスがサポートされていない場合は、802.1X 認証を有効にするときに PC ポートを無効にするようにしてください。
   PC ポートを無効化せずに PC を接続しようとすると、スイッチは電話機および PC へのネットワーク アクセスを拒否します。
- ボイス VLAN の設定: 802.1X 標準では VLAN が考慮されないため、この設定をスイッチの サポートに基づいて行うようにしてください。
  - 。有効:複数ドメインの認証をサポートするスイッチを使用している場合は、ボイスVLAN を引き続き使用できます。
  - ・無効:スイッチで複数ドメインの認証がサポートされていない場合は、ボイス VLAN
     を無効にし、ポートをネイティブ VLAN に割り当てることを検討してください。

## Cisco Unified IP Phone の導入

新しいIPテレフォニーシステムを導入するときは、システム管理者とネットワーク管理者がいく つかの初期設定作業を実施して、ネットワークをIPテレフォニーサービス用に準備する必要があ ります。 Cisco IP テレフォニー ネットワークおよびそのセットアップと設定のチェックリストに ついては、『Cisco Unified Communications Manager System Guide』の「System Configuration Overview」 の章を参照してください。

Cisco Unified Communications Manager で IP テレフォニー システムをセットアップし、システム全体にわたる機能を設定したら、IP Phone をシステムに追加できます。

## **Cisco Unified Communications Manager** での **Cisco Unified IP Phone** のセッ トアップ

電話機を Cisco Unified Communications Manager データベースに追加するには、次の方法を利用できます。

- 自動登録: Cisco Unified Communications Manager が混合モードで動作している場合はサポートされません。
- Cisco Unified Communications Manager
- 一括管理ツール(BAT)
- BAT  $\succeq$  Tool for Auto-Registered Phones Support (TAPS)

Cisco Unified Communications Manager で電話機を設定する方法の詳細については、次の資料を参照してください。

- [Cisco Unified IP Phone] : [Cisco Unified Communications Manager System Guide]
- 「Cisco Unified IP Phone Configuration」 : 『Cisco Unified Communications Manager Administration Guide』

• [Autoregistration Configuration] : [Cisco Unified Communications Manager Administration Guide]

次に、詳細について説明します。

### Cisco Unified Communications Manager での Cisco Unified IP Phone 6901 および 6911 の セットアップ

次の手順は、Cisco Unified Communications Manager の管理ページでの Cisco Unified IP Phone 6901 および 6911 に対する設定タスクの概要を示しています。 この手順は、電話機の設定プロセスを 実行するための推奨される順序を示しています。 一部のタスクは、システムおよびユーザのニー ズによっては省略できます。 詳細な手順および情報については、この手順に示されている資料を 参照してください。

#### 手順

- ステップ1 電話機について、次の情報を収集します。
  - 電話機のモデル
  - •MACアドレス
  - ・電話機の設置場所
  - ・電話機のユーザの名前または ID
  - •デバイスプール
  - ・パーティション、コーリングサーチスペース、およびロケーションの情報
  - ・電話機に割り当てるための関連付けられた電話番号 (DN)
  - ・電話機に関連付ける Cisco Unified Communications Manager ユーザ

電話機をセットアップするための設定要件のリストを作成します。

詳細については、『*Cisco Unified Communications Manager System Guide*』の「Cisco Unified IP Phones」の章およびCisco Unified IP Phone で使用可能なテレフォニー機能, (63 ページ)を参照してください。

- **ステップ2** 電話機に対応する十分なユニットライセンスがあることを確認します。詳細については、『Cisco Communications Manager Administration Guide』の「License Unit Report」の章を参照してください。
- ステップ3 [電話の設定(Phone Configuration)]ウィンドウの必須フィールドに値を入力して、電話機を追加 および設定します。フィールド名の横にあるアスタリスク(\*)は、MAC アドレスやデバイス プールなどの必須フィールドを示します。
   デフォルト設定値を持つ電話機が Cisco Unified Communications Manager データベースに追加され ます。詳細については、『Cisco Communications Manager Administration Guide』の「Cisco Unified IP Phone Configuration」の章を参照してください。

[プロダクト固有の設定(Product Specific Configuration)]フィールドの詳細については、「?」ボ タン ヘルプ([電話の設定(Phone Configuration)]ウィンドウ内)

- (注) Cisco Unified Communications Manager データベースに電話機とユーザの両方を同時に追加する場合は、『Cisco Communications Manager Administration Guide』の「User/Phone Add Configuration」の章を参照してください。
- ステップ4 [電話番号の設定(Directory Number Configuration)]ウィンドウの必須フィールドに値を入力して、
   電話機に電話番号(回線)を追加し、設定します。フィールド名の横にあるアスタリスク(\*)
   は、電話番号やプレゼンスグループなどの必須フィールドを示します。
   詳細については、『Cisco Unified Communications Manager Administration Guide』の「Directory Number Configuration」の章およびCisco Unified IP Phone で使用可能なテレフォニー機能,(63ページ)を
- **ステップ5** 必須フィールドを設定して、ユーザ情報を追加します。フィールド名の横にあるアスタリスク (\*) は、ユーザ ID や姓などの必須フィールドを示します。
  - (注) パスワード (ユーザオプション Web ページ用) および PIN (音声自動応答装置 (IVR) からのネットワーク メニューへのアクセス用) を割り当てます。

Cisco Unified Communications Manager (Unified CM) のグローバルディレクトリにユーザ情報を追加します。

詳細については、『*Cisco Unified Communications Manager Administration Guide*』の「End User Configuration」の章およびCisco Unified Communications Manager へのユーザの追加, (75ページ) を参照してください。

- (注) Cisco Unified Communications Manager データベースに電話機とユーザの両方を同時に追加する場合は、『Cisco Unified Communications Manager Administration Guide』の「User/Phone Add Configurations」の章を参照してください。
- ステップ6 ユーザをユーザグループに関連付けます。ユーザグループ内のすべてのユーザに適用される、 共通のロールと権限のリストをユーザに割り当てます。管理者は、ユーザグループ、ロール、お よび権限を管理することによって、システムユーザのアクセスレベル(つまり、セキュリティの レベル)を制御できます。
  - (注) エンドユーザが Cisco Unified CM ユーザオプションにアクセスするには、ユーザを標準 Cisco CCM エンドユーザグループに追加する必要があります。

詳細については、『Cisco Unified Communications Manager Administration Guide』の次の項を参照してください。

- •「End User Configuration」の章にある「End User Configuration Settings」。
- •「User Group Configuration」の章にある「Adding Users to a User Group」。

**ステップ7** ユーザを電話機に関連付けます。ユーザが、コールの転送や、短縮ダイヤル番号またはサービス の追加などのアクションのために自分の電話機を制御できるようにします。

(注) 電話機の中には、会議室にある電話機など、ユーザが関連付けられないものもあります。

詳細については、『*Cisco Unified Communications Manager Administration Guide*』の「End User Configuration」の章にある「Associating Devices to an End User」を参照してください。

### Cisco Unified IP Phone の設置

電話機を Cisco Unified Communications Manager データベースに追加したら、次は電話機を設置し ます。管理者(または電話機のユーザ)は、電話機をユーザの作業場所に設置できます。

(注)

電話機を設置する前に、現在のファームウェア イメージで電話機をアップグレードします。 アップグレードについては、次の URL にある、お使いの電話機の Readme ファイルを参照し てください。

http://tools.cisco.com/support/downloads/go/Redirect.x?mdfid=278875240

ファームウェアのアップグレード手順については、次の Web サイトでリリース ノートを参照 してください。

http://www.cisco.com/en/US/products/ps10326/prod release notes list.html

電話機がネットワークに接続されると、電話機の起動プロセスが開始され、電話機が Cisco Unified Communications Manager に登録されます。 電話機の設置を完了するには、DHCP サービスを有効 にするかどうかに応じて、電話機上でネットワーク設定値を設定します。

自動登録を使用した場合は、電話機をユーザに関連付ける、ボタン テーブルや電話番号を変更す るなど、電話機の特定の設定情報をアップデートする必要があります。

### Cisco Unified IP Phone 6901 および 6911 の設置

次の手順は、Cisco Unified IP Phone 6901 および 6911 の設置作業の概要を示しています。 この手 順は、電話機の設置を実行するための推奨される順序を示しています。 一部のタスクは、システ ムおよびユーザのニーズによっては省略できます。 詳細な手順および情報については、この手順 に示されている資料を参照してください。

#### 手順

- ステップ1 電話機の電源を次の中から選択します。
  - Power over Ethernet (PoE)
  - 外部電源

電話機に電力を供給する方法を決定します。 詳細については、Cisco Unified IP Phoneの電源、( 38ページ)を参照してください。

ステップ2 電話機を組み立て、電話機の位置を調節し、ネットワーク ケーブルを接続します。 電話機の位置を決めて設置し、ネットワークに接続します。 Cisco Unified IP Phone の設置, (52 ページ)を参照してください。

フットスタンド, (8ページ)を参照してください。

- ステップ3 電話機の起動プロセスをモニタします。電話番号を電話機に関連付け、電話機が正しく設定されていることを確認します。
   電話機の起動確認、(53ページ)を参照してください。
- ステップ4 電話上でネットワーク設定値を設定する場合、DHCPを使用するか、手動でIPアドレスを入力して、電話機のIPアドレスを設定します。
  - ・ DHCP の使用

IVR を使用して、電話機の DHCP が有効になっていることを確認します。 IVR から入 力を求められたら TFTP の IP アドレスを入力することにより、代替 TFTP サーバを設 定できます。

- (注) DHCP で割り当てられる TFTP サーバを使用する代わりに、代替 TFTP サーバを割り当てる必要があるかどうかを、ネットワーク管理者に相談してください。
- ・ DHCP を使用しない場合

IVR を使用して、電話機の DHCP が無効になっていることを確認します。 次に、電話 機で IVR を使用して、IP アドレス、サブネットマスク、TFTP サーバ、およびデフォ ルトルータをローカルに設定する必要があります。

詳細については、ネットワーク設定, (54 ページ) およびCisco Unified IP Phone のネットワーク 設定値のセットアップ, (55 ページ) を参照してください。

- ステップ5 電話機のセキュリティをセットアップします。
   データ改ざんの脅威と電話機の ID 盗用を防止します。
   詳細については、Cisco Unified IP Phone のセキュリティ、(54ページ)を参照してください。
- **ステップ6** Cisco Unified IP Phone を使用して、コールを発信します。 電話機および機能が正常に動作することを確認します。 詳細については、『Cisco Unified IP Phone 6901 and 6911 User Guide for Cisco Unified Communications Manager (SCCP and SIP)』を参照してください。
- **ステップ7** エンドユーザに対して、電話機の使用方法および電話機のオプションの設定方法を通知します。 ユーザが十分な情報を得て、Cisco Unified IP Phone を有効に活用できるようにします。

社内のサポート Web サイト, (133 ページ) を参照してください。

## 電話機の電力消費量の節減

Cisco Unified IP Phone 6901 および 6911 は、Cisco EnergyWise (EW) (Power Save Plus とも呼ばれる) をサポートしています。ネットワークに EnergyWise コントローラが含まれている場合は、消

費電力を削減するために、これらの電話機をスケジュールに従ってスリープ(電源オフ)および 復帰(電源オン)するように設定できます。

EnergyWiseは、電話機ごとに有効または無効に設定します。EnergyWiseを有効にした場合は、他のパラメータと一緒にスリープと復帰の時刻を設定します。これらのパラメータは、電話機の設定ファイルの一部として電話機に送信されます。

#### 関連トピック

電話機設定ファイル, (40ページ)

Cisco Unified IP Phone 6901 および 6911 での EnergyWise のセットアップ, (79 ページ)

## 用語の違い

次の表は、次のドキュメントで使用されている用語の重要な違いのいくつかを示しています。

- [Cisco Unified IP Phone 6901 and 6911 User Guide for Cisco Unified Communications Manager (SCCP and SIP)
   ]
- 『Cisco Unified IP Phone 6901/6911 アドミニストレーションガイド for Cisco Unified Communications Manager (SCCP および SIP) 』
- *Cisco Unified Communications Manager Administration Guide*
- *Cisco Unified Communications Manager System Guide*

| ユーザ ガイド      | アドミニストレーションガイドおよびシステムガ<br>イド        |
|--------------|-------------------------------------|
| 自動割り込み       | cBarge                              |
| メッセージ インジケータ | メッセージ受信インジケータ(MWI)またはメッ<br>セージ受信ランプ |
| ボイスメール システム  | ボイス メッセージ システム                      |

٦

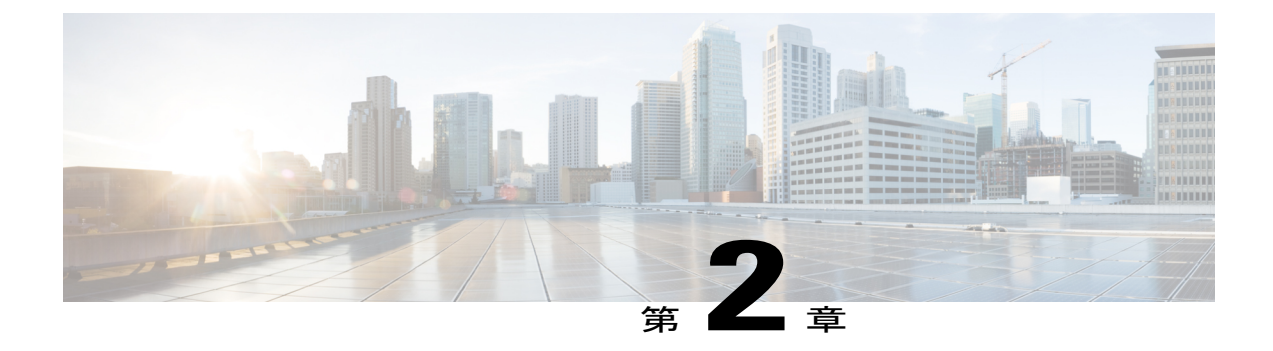

## Cisco Unified IP Phone およびテレフォニー ネットワーク

Cisco Unified IP Phone を使用すると、データネットワークを経由して、音声を使用して通信でき るようになります。 この機能を提供するために、IP Phone では、Cisco Unified Communications Manager など、他のいくつかの重要な Cisco Unified IP テレフォニー コンポーネントを利用し、 それらと連携します。

この章では、Cisco Unified IP Phone 6901 および 6911、Cisco Unified Communications Manager、DNS およびDHCP サーバ、TFTP サーバ、およびスイッチ間のやり取りを中心に説明します。また、 電話機への電源供給に関するオプションについても説明します。

音声および IP 通信に関する関連情報については、次の URL を参照してください。

http://www.cisco.com/en/US/partner/products/sw/voicesw/index.htmlhttp://www.cisco.com/en/US/products/ sw/voicesw/index.html

この章は、次の項で構成されています。

- Cisco Unified IP Communications 製品の連携、35 ページ
- Cisco Unified IP Phone の電源, 38 ページ
- 電話機設定ファイル、40 ページ
- 電話機の起動プロセス, 42 ページ
- Cisco Unified Communications Manager での電話機の追加方法, 43 ページ
- Cisco Unified IP Phone と各種のプロトコル、46 ページ
- Cisco Unified IP Phone の MAC アドレスの決定, 48 ページ

## **Cisco Unified IP Communications** 製品の連携

Cisco IP Phone を IP テレフォニー ネットワークで機能させるには、IP Phone を Cisco Catalyst ス イッチなどのネットワークデバイスに接続する必要があります。コールを発着信できるようにす るには、Cisco Unified IP Phone を Cisco Unified Communications Manager システムに登録する必要もあります。

### Cisco Unified IP Phone と Cisco Unified Communications Manager の連携

Cisco Unified Communications Manager は、業界標準のオープンなコール処理システムです。 Cisco Unified Communications Manager ソフトウェアは、従来の PBX 機能を企業の IP ネットワーク に統合して、電話機間でコールを確立および切断します。 Cisco Unified Communications Manager は、電話会議やルートプランなどの機能に必要な IP テレフォニーシステムのコンポーネント(電 話機、アクセスゲートウェイ、およびリソース)を管理します。また、Cisco Unified Communications Manager には、次の機能もあります。

- •電話機のファームウェアの提供
- •TFTP サービスを使用した設定ファイル
- ・ 電話機の登録
- コールの保存。この機能により、プライマリ Communications Manager と電話機間でシグナリングが消失してもメディア セッションが継続されます。

この章で説明されている IP Phone と連携するための Cisco Unified Communications Manager の設定 方法については、『*Cisco Communications Manager Administration Guide*』の「Cisco Unified IP Phone Configuration」の章を参照してください。

(注)

設定しようとしている Cisco Unified IP Phone のモデルが Cisco Unified Communications Manager の [電話のタイプ (Phone Type)]ドロップダウン リストに表示されない場合は、次の URL に アクセスし、使用しているバージョンの Cisco Unified Communications Manager の最新のサポート パッチをインストールします。

http://tools.cisco.com/support/downloads/go/Redirect.x?mdfid=278875240

詳細については、『Cisco Unified Communications Operating System Administration Guide』の「Software Upgrades」の章を参照してください。

#### 関連トピック

Cisco Unified IP Phone のセキュリティ機能, (18 ページ) Cisco Unified IP Phone で使用可能なテレフォニー機能, (63 ページ) Cisco Unified IP Phone と Cisco Unified Communications Manager Express の連携, (37 ページ)

### Cisco Unified IP Phone 6911 と VLAN の連携

Cisco Unified IP Phone 6911 は内蔵イーサネット スイッチを備えているため、電話機や、電話機の 背面にあるアクセス ポートおよびネットワーク ポートにパケットを転送できます。

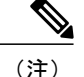

Cisco Unified IP Phone 6901 は、PC ポートを備えていません。

アクセスポートにコンピュータを接続した場合、コンピュータと電話機は、スイッチへの同じ物 理リンクとスイッチ上の同じポートを共有します。このように物理リンクが共有されるため、 ネットワークの VLAN 設定について、次のような考慮事項が存在します。

- ・現在の VLAN を IP サブネット ベースで設定することは可能です。ただし、追加の IP アドレスを取得して、同じポートに接続されている他のデバイスと同じサブネットに電話機を割り当てることはできません。
- VLAN をサポートしている電話機上に存在するデータトラフィックによって、VoIPトラフィックの品質が低下することがあります。
- ネットワークセキュリティのために、VLAN音声トラフィックをVLANデータトラフィックから分離することが必要になる可能性があります。

これらの問題は、音声トラフィックを別のVLAN上に分離することで解決できます。 電話機の接 続先のスイッチポートには、次の2つのトラフィックの伝送のための個別のVLAN が設定されま す。

- IP Phone で送受信される音声トラフィック (Cisco Catalyst 6000 シリーズ上の補助 VLAN など)
- IP Phone のアクセス ポート経由でスイッチに接続されている PC で送受信されるデータ トラ フィック (ネイティブ VLAN)

電話機を個別の補助 VLAN に分離すると、音声トラフィックの品質が向上するだけでなく、各電 話機のための十分な IP アドレスが存在しない既存のネットワークにも多数の電話機を追加できる ようになります。

詳細については、Cisco スイッチに添付されているマニュアルを参照してください。 スイッチに 関する情報には、次の URL からもアクセスできます。

http://cisco.com/en/US/products/hw/switches/index.html

#### 関連トピック

電話機の起動プロセス, (42ページ) Cisco Unified IP Phone のネットワーク設定値のセットアップ, (55ページ)

# Cisco Unified IP Phone と Cisco Unified Communications Manager Expressの連携

Cisco Unified IP Phone が Cisco Unified Communications Manager Express (Unified CME) と連携する 場合は、電話機を CME モードにする必要があります。

ユーザが会議機能を起動すると、タグにより、電話機はローカルまたはネットワークハードウェ アのどちらかの会議ブリッジを使用できます。 Cisco Unified IP Phone では、次のアクションはサポートされていません。

#### 転送

接続されたコール転送のシナリオでのみサポートされます。

### 会議

接続されたコール転送のシナリオでのみサポートされます。

#### 参加

会議ボタンまたはフックフラッシュアクセスを使用してサポートされます。

### 保留

保留ボタンを使用してサポートされます。

#### 割込み

サポートされていません。

### 直接転送

サポートされていません。

#### 選択

サポートされていません。

ユーザは、異なる回線にわたる会議および転送コールを作成できません。

## Cisco Unified IP Phone の電源

Cisco Unified IP Phone 6901 および 6911 には、外部電源または Power over Ethernet (PoE) で電力を 供給できます。外部電源は個別の電源装置によって提供されます。スイッチは、電話機に接続さ れたイーサネット ケーブル経由で PoE を提供します。

∕!∖

注意 外部から電力供給される電話機を設置する場合は、電話機にイーサネットケーブルを接続する前に、電源装置をその電話機と電源コンセントに接続します。外部から電力供給される電話機を取り外す場合は、電源装置を切り離す前に、電話機からイーサネットケーブルを切り離します。

## 電力に関するガイドライン

次の表は、Cisco Unified IP Phone 6901 および 6911 の電源に関するガイドラインを示しています。

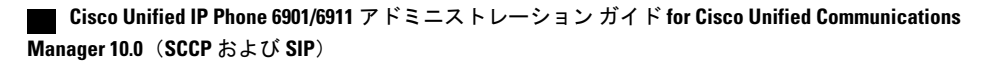

| タイプ                                                        | ガイドライン                                                                                                    |
|------------------------------------------------------------|----------------------------------------------------------------------------------------------------|
| 外部電源、<br>CP-PWR-CUBE-3 外部電<br>源経由で供給されます。                  | Cisco Unified IP Phone 6901 および 6911 は、CP-PWR-CUBE-3 電源を使用します。                                                                                                    |
| 外部電源、Cisco Unified<br>IP Phone パワーインジェ<br>クタ経由で供給されま<br>す。 | Cisco Unified IP Phone パワーインジェクタは、どの Cisco Unified IP<br>Phone にも使用できます。インジェクタは、ミッドスパンデバイスと<br>して機能し、接続されている電話機にインラインパワーを供給しま<br>す。 Cisco Unified IP Phone パワーインジェクタはスイッチ ポートと<br>IP Phone の間に接続され、無通電のスイッチと IP Phone の間で最大<br>100 m のケーブル長をサポートします。 |
| PoE 電源、電話機に接続<br>されたイーサネットケー<br>ブル経由でスイッチに<br>よって提供されます。   | Cisco Unified IP Phone 6901 および 6911 は、シスコインライン PoE を $ + \pi - h \cup T$ います。                                                                                                    |
|                                                            | Cisco Unified IP Phone 6901 および 6911 は、IEEE 802.3af Class 1 の電<br>力供給(シグナル ペアおよびスペア ペア)をサポートしています。                                                                                                    |
|                                                            | 電話機を無停電で運用するには、スイッチがバックアップ電源を備え<br>ている必要があります。                                                                                                    |
|                                                            | スイッチ上で実行されているCatOSまたはIOSのバージョンが、予定<br>している電話機配置をサポートしていることを確認します。オペレー<br>ティングシステムのバージョンに関する情報については、スイッチの<br>マニュアルを参照してください。                                                                                                    |
| 外部電源、インラインパ<br>ワー パッチ パネル<br>WS-PWR-PANEL 経由で<br>供給されます。   | インライン パワー パッチ パネル WS-PWR-PANEL は、Cisco Unified<br>IP Phone 6901 および 6911 と互換性があります。                                                                                                    |

### 表 6: Cisco Unified IP Phone 6901 および 6911 の電源に関するガイドライン

### 停電

I

電話機を経由して緊急サービスにアクセスするには、その電話機が電力を受信する必要がありま す。電源の中断が発生した場合は、電源が復旧するまで、利用および緊急コールサービスダイ ヤルは機能しません。電源の異常および障害が発生した場合は、装置をリセットまたは再設定し てから、利用および緊急コールサービスへのダイヤルを行う必要があります。

## 電力に関する追加情報

次の表にあるドキュメントは、次のトピックに関する詳細情報を提供します。

- Cisco Unified IP Phone と連携する Cisco スイッチ
- ・双方向電力ネゴシエーションをサポートしている Cisco IOS リリース
- ・電力に関するその他の要件および制限事項

| ドキュメントのトピック                          | URL                                                                                                    |
|--------------------------------------|----------------------------------------------------------------------------------------------------|
| Cisco Unified IP Phone パワーインジェ<br>クタ | http://www.cisco.com/en/US/products/ps6951/index.html                                                  |
| PoE ソリューション                          | http://www.cisco.com/en/US/netsol/ns340/ns394/ns147/ns412/<br>index.html                               |
| Cisco Catalyst スイッチ                  | http://www.cisco.com/en/US/products/hw/switches/index.html                                             |
| サービス統合型ルータ                           | http://www.cisco.com/en/US/products/hw/routers/index.html                                              |
| Cisco IOS ソフトウェア                     | http://www.cisco.com/en/US/products/sw/iosswrel/products_<br>ios_cisco_ios_software_category_home.html |

## 電話機設定ファイル

TFTP サーバには、Cisco Unified Communications Manager の接続パラメータを定義した電話機の設 定ファイルが保存されています。 通常、Cisco Unified Communications Manager で電話機のリセッ トが必要となる変更を行うと常に、その変更が電話機の設定ファイルに自動的に反映されます。

設定ファイルには、電話機がどのイメージロードを実行するかも記述されています。このイメージロードが電話機にロードされているものと異なる場合、電話機はTFTPサーバにアクセスし、 必要なロードファイルを要求します。

また、設定ファイルのデバイスセキュリティモードがAuthenticated に設定されており、電話機の CTL ファイルに Cisco Unified Communications Manager に対する有効な証明書が存在する場合、電 話機は Cisco Unified Communications Manager との TLS 接続を確立します。それ以外の場合、電話 機は TCP 接続を確立します。

(注)

設定ファイルのデバイス セキュリティ モードが Authenticated または Encrypted に設定されて いるが、電話機が CTL ファイルを受信していない場合、電話機では、確実に登録できるよう に CTL ファイルの取得が 4 回試行されます。

Cisco Unified Communications Manager でセキュリティ関連の設定を行うと、電話機の設定ファイルに機密情報が保存されます。設定ファイルのプライバシーを確保するには、そのファイルを暗号化用に設定する必要があります。詳細については、『Cisco Unified Communications Manager Security Guide』の「Configuring Encrypted Phone Configuration Files」の章を参照してください。

Cisco Unified Communications Manager でリセットおよび登録されるたびに、電話機は設定ファイルを要求します。

次の条件を満たしている場合、電話機は、TFTP サーバにある XmlDefault.cnf.xml という名前のデ フォルト設定ファイルにアクセスします。

- Cisco Unified Communications Manager で自動登録を有効にした。
- 該当する電話機が、Cisco Unified Communications Manager データベースにまだ追加されていない。
- 該当する電話機を初めて登録する。

自動登録が有効になっておらず、電話機が Cisco Unified Communications Manager データベースに 追加されていない場合、システムはその電話機の登録要求を拒否します。

電話機が登録され、暗号化モードで動作している場合、その電話機はSEPmac\_address.cnf.xml.enc.sgn という名前の設定ファイルにアクセスします。SEPmac\_address.cnf.xml.enc.sgn が TFTP サーバ上 に存在しない場合、電話機はファイル SEPmac\_address.cnf.xml.sgn を要求します。つまり、電話機 が [TFTP 暗号化(TFTP Encrypted Config)]が選択された状態で暗号化モードで動作している場 合、その電話機は SEPMac\_addr.cnf.xml.enc.sgn という名前の設定ファイルにアクセスします。 電 話機が [TFTP 暗号化(TFTP Encrypted Config)]が選択されていない状態で暗号化モードで動作し ている場合、その電話機はファイル SEPMac\_addr.cnf.xml.sgn にアクセスします。 TFTP 暗号化を 有効にするには、[電話セキュリティ プロファイルの設定(Phone Security Profile Configuration)] ページで [TFTP 暗号化(TFTP Encrypted Config)] チェックボックスを選択します。 このページ にアクセスするには、Cisco Unified Communications Manager で [システム(System)] > [セキュリ ティ(Security)] > [電話セキュリティ プロファイル(Phone Security Profile)] の順に選択し、[新 規追加(Add New)] をクリックします。

SIP 電話機の場合、TFTP サーバによって次の SIP 設定ファイルが生成されます。

- SIP IP Phone :
  - 。署名も暗号化もされていないファイルの場合:SEP<mac>.cnf.xml
  - 。署名されているファイルの場合:SEP<mac>.cnf.xml.sgn
  - 。署名され、暗号化されているファイルの場合:SEP<mac>.cnf.xml.enc.sgn
- ・ダイヤル プラン: <dialplan>.xml

これらのファイル名は、Cisco Unified Communications Manager の[電話の設定(Phone Configuration)] ウィンドウにある [MAC アドレス(MAC address)] フィールドと [説明(description)] フィール ドから生成されます。 電話機は、MAC アドレスによって一意に識別されます。

電話機の設定値の詳細については、『*Cisco Communications Manager Administration Guide*』の「Cisco Unified IP Phone Configuration」の章を参照してください。

## 電話機の起動プロセス

Cisco Unified IP Phone 6901 および 6911 は、VoIP ネットワークに接続するとき、次のリストに示 されている標準の起動プロセスを実行します。 ネットワークの設定によっては、 Cisco Unified IP Phone で、これらの手順の一部が実行されないことがあります。

- スイッチからの電力の取得。電話機が外部電源を使用していない場合は、電話機に接続された イーサネットケーブル経由でスイッチがインラインパワーを供給します。詳細については、 Cisco Unified Communications Manager での電話機の追加方法,(43ページ)および起動時の問題,(113ページ)を参照してください。
- 2 VLAN の設定。Cisco Unified IP Phone が Cisco Catalyst スイッチに接続されている場合、スイッ チは、そのスイッチ上に定義されているボイス VLAN を電話機に通知します。電話機は、IP アドレスに対するダイナミックホスト コンフィギュレーション プロトコル (DHCP)要求に 進む前に VLAN メンバーシップを認識している必要があります。

詳細については、Cisco Unified IP Phone のネットワーク設定値のセットアップ, (55 ページ) および起動時の問題, (113 ページ)を参照してください。

3 IP アドレスの取得。Cisco Unified IP Phone が DHCP を使用して IP アドレスを取得する場合、 その電話機は DHCP サーバにクエリーを発行してアドレスを取得します。ネットワークで DHCP を使用していない場合は、個々の電話機がある場所でスタティック IP アドレスを手動 で割り当てる必要があります。

詳細については、Cisco Unified IP Phone のネットワーク設定値のセットアップ, (55 ページ) および起動時の問題, (113 ページ)を参照してください。

4 TFTP サーバへのアクセス。DHCP サーバは、IP アドレスを割り当てるほかに、 Cisco Unified IP Phone に対して TFTP サーバも指定します。電話機の IP アドレスを静的に定義 した場合は、電話機がある場所で TFTP サーバを設定する必要があります。設定すると、電話 機は TFTP サーバに直接アクセスします。

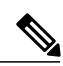

(注) DHCP で割り当てられる TFTP サーバの代わりに、代替 TFTP サーバを割り当てて使用することもできます。

詳細については、Cisco Unified IP Phone のネットワーク設定値のセットアップ, (55ページ) および起動時の問題, (113ページ)を参照してください。

5 設定ファイルの要求。TFTP サーバには、Cisco Unified Communications Manager に接続するためのパラメータや、電話機のその他の情報を定義した設定ファイルが保存されています。

詳細については、Cisco Unified Communications Manager での電話機の追加方法, (43 ページ) および起動時の問題, (113 ページ)を参照してください。

6 保存されている電話イメージのロード。Cisco Unified IP Phone は、ファームウェアイメージと ユーザ定義の設定値を保存するための不揮発性フラッシュメモリを備えています。起動時に、 電話機はブートストラップローダーを実行して、フラッシュメモリに保存されている電話イ メージをロードします。このイメージを使用して、電話機はソフトウェアとハードウェアを初 期化します。

詳細については、起動時の問題、(113ページ)を参照してください。

7 Cisco Unified Communications Manager への接続。設定ファイルは、Cisco Unified IP Phone が Cisco Unified Communications Manager と通信したり、電話機にロード ID を提供したりする方法 を定義します。電話機は、このファイルをTFTP サーバから取得すると、リストで優先順位が 最も高い Cisco Unified Communications Manager への接続を確立しようとします。

電話機をデータベースに手動で追加した場合は、Cisco Unified Communications Manager が電話 機を識別します。 電話機がデータベースに手動で追加されておらず、Cisco Unified Communications Manager で自動登録が有効になっている場合、その電話機は Cisco Unified Communications Manager データベースで自動登録しようとします。

詳細については、起動時の問題, (113ページ)を参照してください

## Cisco Unified Communications Manager での電話機の追加 方法

Cisco Unified IP Phone を設置する前に、電話機を Cisco Unified Communications Manager データベー スに追加するための方法を選択する必要があります。電話の各タイプには固定された数のデバイ スライセンスユニットが必要であり、サーバ上で使用可能なユニット ライセンスの数が電話機 の登録に影響することがあります。ライセンスの詳細については、『Cisco Unified Communications Manager System Guide』の「Licenses for Phones」を参照してください。

次の表は、Cisco Unified Communications Manager での電話機の追加方法の概要を示しています。

| 方法                                                   | <b>MAC</b> アドレス<br>の必要性 | メモ                                                                                                    |
|------------------------------------------------------|-------------------------|----------------------------------------------------------------------------------------------------|
| 自動登録                                                 | No                      | 電話番号の自動割り当てが可能です。<br>セキュリティまたは暗号化が有効になっている場合は<br>使用できません。                                                                       |
| TAPS による自動登録                                         | No                      | 自動登録および Bulk Administration Tool (BAT) が必要です。Cisco Unified IP Phone と Cisco Unified Communications Manager の管理ページで情報をアップデートします。 |
| Cisco Unified<br>Communications Manager<br>の管理ページを使用 | Yes                     | 電話機を個々に追加する必要があります。                                                                                                    |

| 表 7 : 電話 | 話機を <i>Cis</i> o | co Unified Comm | unications Man | ager データベ | ミースに追 | 加する | る方法 |
|----------|------------------|-----------------|----------------|-----------|-------|-----|-----|
|----------|------------------|-----------------|----------------|-----------|-------|-----|-----|

| 方法      | <b>MAC</b> アドレス<br>の必要性 | メモ                |
|---------|-------------------------|-------------------|
| BAT を使用 | Yes                     | 複数の電話機を同時に登録できます。 |

### 自動登録による電話機の追加

電話機を設置する前に自動登録を有効にしておくと、次のことが可能になります。

- ・事前に電話機から MAC アドレスを収集することなく、電話機を追加する。
- Cisco Unified IP Phone を IP テレフォニー ネットワークに物理的に接続したときに、その電話 機を Cisco Unified Communications Manager データベースに自動的に追加する。 自動登録中 に、Cisco Unified Communications Manager は連続する電話番号の中から次に使用可能なもの を電話機に割り当てます。
- 電話機を Cisco Unified Communications Manager データベースにすばやく登録し、電話番号などの設定を Cisco Unified Communications Manager から変更する。
- ・自動登録された電話機を新しい場所に移動し、電話番号を変更しないまま別のデバイスプールに割り当てる。

(注)

自動登録は、ネットワークに追加する電話機が 100 台未満の場合に使用することを推奨しま す。100 台を超える電話機をネットワークに追加するには、一括管理ツール(BAT)を使用し ます。 BAT 電話テンプレートを使用した電話機の追加, (46 ページ)を参照してください。

システムでは、デフォルトでは自動登録が無効になっています。場合によっては、電話機に特定の電話番号を割り当てる場合など、自動登録を使用したくない場合があります。自動登録の有効化については、『Cisco Unified Communications Manager Administration Guide』の「Enabling Autoregistration」を参照してください。

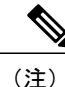

Cisco CTL クライアントを通してクラスタを混合モードに設定すると、自動登録は自動的に無 効になります。 Cisco CTL クライアントを通してクラスタをノンセキュア モードに設定する と、自動登録は自動的に有効になります。

### 自動登録と TAPS による電話機の追加

自動登録とTAPS(Tool for Auto-Registered Phones Support)を使用すると、最初に電話機からMAC アドレスを収集しなくても電話機を追加できます。

TAPS は、一括管理ツール(BAT)と連携して、Cisco Unified Communications Manager データベー スにダミー MAC アドレスを使用して追加された一連の電話機をアップデートします。 TAPS を 使用して MAC アドレスを更新し、事前に定義された電話機の設定ファイルをダウンロードしま す。

(注)

自動登録と TAPS は、ネットワークに追加する電話機が 100 台未満の場合に使用することを推 奨します。100 台を超える電話機をネットワークに追加するには、一括管理ツール(BAT)を 使用します。 BAT 電話テンプレートを使用した電話機の追加, (46 ページ)を参照してくだ さい。

TAPS を実装するには、管理者またはエンドユーザが TAPS の電話番号をダイヤルし、音声プロ ンプトに従います。プロセスが完了すると、電話機には電話番号やその他の設定値がダウンロー ドされ、Cisco Unified Communications Manager データベースにはその電話機の正しい MAC アドレ スが含まれています。

TAPS が機能するには、Cisco Unified Communications Manager ([システム (System)]>[Cisco Unified CM]) で自動登録を有効にする必要があります。

(注)

Cisco CTL クライアントを通じてクラスタを混合モードに設定すると、自動登録は自動的に無効になります。Cisco CTL クライアントを通してクラスタをノンセキュア モードに設定すると、自動登録は自動的に有効になります。

詳細については、『Cisco Unified Communications Manager Administration Guide』の「Bulk Administration」の章を参照してください。

### Cisco Unified Communications Manager での電話機の追加

Cisco Unified Communications Manager の管理ページを使用すると、電話機を Cisco Unified Communications Manager データベースに個別に追加できます。 それには、まず各電 話機の MAC アドレスを取得します。

MAC アドレスの確認方法については、Cisco Unified IP Phone の MAC アドレスの決定, (48 ページ)を参照してください。

収集された MAC アドレスを取得したら、Cisco Unified Communications Manager の管理ページで、 [デバイス (Device)]>[電話 (Phone)]の順に選択し、[新規追加 (Add New)]をクリックして 開始します。

詳細な手順および Cisco Unified Communications Manager の概念については、『Cisco Unified Communications Manager System Guide』の「Cisco Unified Communications Manager Overview」の章 を参照してください。

## BAT 電話テンプレートを使用した電話機の追加

Cisco Unified Communications Manager Bulk Administration Tool(BAT; 一括管理ツール)は、複数の 電話機に対して登録などのバッチ操作を実行できます。 BAT にアクセスするには、

Cisco Unified Communications Manage の管理ページで、[一括管理(Bulk Administration)]を選択します。

BATをTAPSと併用せずに、単独で使用して電話機を追加するには、対象になる各電話機のMAC アドレスを取得する必要があります。

MAC アドレスの確認方法については、Cisco Unified IP Phone の MAC アドレスの決定, (48 ページ)を参照してください。

[一括管理(Bulk Administration)] メニューを使用した電話機の追加に関する詳細な手順について は、『*Cisco Unified Communications Manager Bulk Administration Guide*』の「Inserting Phones」の章 を参照してください。

BAT 電話テンプレートを使用して電話機を Cisco Unified Communications Manager に追加するには、次の手順を実行します。

### 手順

- **ステップ1** Cisco Unified Communications Manager から、[一括管理(Bulk Administration)]>[電話(Phones)] > [電話テンプレート(Phone Template)]の順に選択します。
- **ステップ2** [新規追加(Add New)] をクリックします。
- ステップ3 [電話のタイプ (Phone Type)]を選択し、[次へ (Next)]をクリックします。
- **ステップ4** [デバイスプール (Device Pool)]、[電話ボタンテンプレート (Phone Button Template)]、[デバイ スセキュリティプロファイル (Device Security Profile)]を含む、電話機固有のパラメータの詳細 を入力します。
- **ステップ5** [保存 (Save)] をクリックします。
- ステップ6 Cisco Unified Communications Manager から、[デバイス(Device)]>[電話(Phone)]>[新規追加 (Add New)]の順に選択することにより、既存の BAT 電話テンプレートを使用して電話機を追 加します。

## Cisco Unified IP Phone と各種のプロトコル

Cisco Unified IP Phone は、SCCP(Skinny Client Control Protocol)または SIP(セッション開始プロトコル)で動作できます。あるプロトコルを使用している電話機を他のプロトコルを使用するように変換できます。

### 新しい電話機の SCCP から SIP への変換

新しい未使用の電話機は、SCCPを使用します。 この電話機を SIP を使用するように変更するに は、次の手順を実行します。

#### 手順

- ステップ1 次のいずれかの操作を行います。
  - 電話機を自動登録するには、Cisco Unified Communications Manager で Auto Registration Phone Protocol パラメータを SIP に設定します。
  - ・一括管理ツール(BAT)を使用して電話機を設定するには、該当の電話機モデルを選択し、
     BAT から SIP を選択します。

詳細については、『Cisco Unified Communications Manager Bulk Administration Guide』を参照し てください。

•電話機を手動で設定するには、Cisco Unified Communications Managerの[電話の設定(Phone Configuration)]ウィンドウで、SIP に関する該当の変更を行います。

詳細については、『Cisco Unified Communications Manager Administration Guide』を参照してください。

- **ステップ2** ネットワークで DHCP を使用していない場合は、電話機のネットワーク パラメータを設定しま す。ネットワーク設定, (54 ページ)を参照してください。
- ステップ3 設定の更新を保存するには、
  - a) [設定の適用(Apply Config)]をクリックします。
  - b) [設定情報の適用 (Apply Configuration Information)] ウィンドウが表示されたら、[OK] をクリッ クします。
  - c) ユーザに電話機の電源を再投入するよう指示します。

### 使用中の電話機のプロトコルの変換

SCCP を使用している電話機を SIP を使用するようにアップグレードできます。 SCCP から SIP に 変更するには、電話機を登録する前に、電話機のファームウェアを SIP の推奨バージョンに更新 する必要があります。 新しい Cisco Unified IP Phone は、電話機のファームウェアが SCCP の状態 で工場から出荷されます。 これらの新しい電話機を、登録が完了する前に、SIP の推奨バージョ ンにアップグレードする必要があります。

使用中の電話機をあるプロトコルから他のプロトコルに変換する方法については、『*Cisco Unified Communications Manager Administration Guide*』の「Cisco Unified IP Phone Configuration」の章にある「Migration Existing Phone Configuration to a Different Phone」を参照してください。

### SCCP および SIP 環境での電話機の設置

SCCPとSIPが混在しており、Cisco Unified Communications Managerの自動登録パラメータでSCCPが指定されている環境でCisco Unified IP Phoneを設置するには、次の一般的な手順を実行します。

手順

| ステップ1         | Cisco Unified Communications Manager の auto_registration_protocol パラメータを SCCP に設定します。                        |
|---------------|----------------------------------------------------------------------------------------------------|
| ステップ <b>2</b> | Cisco Unified Communications Manager から、[システム(System)]>[エンタープライズ パラメー<br>タ(Enterprise Parameters)] の順に選択します。 |
| ステップ <b>3</b> | 電話機を設置します。                                                                                                   |
| ステップ4         | [自動登録プロトコル (Auto Registration Protocol)]エンタープライズパラメータを[SIP]に変更します。                                           |
| ステップ5         | SIP 電話機を自動登録します。                                                                                             |

## **Cisco Unified IP Phone**の MAC アドレスの決定

このマニュアルで説明している手順の一部では、Cisco Unified IP Phoneの MAC アドレスが特定されている必要があります。 次の方法で、電話機の MAC アドレスを確認できます。

- ・電話機の背面にある MAC ラベルを確認する。
- 電話機のWebページを表示し、[デバイス情報(Device Information)]ハイパーリンクをクリックする。

関連トピック

電話機の Web ページへのアクセス、(91 ページ)

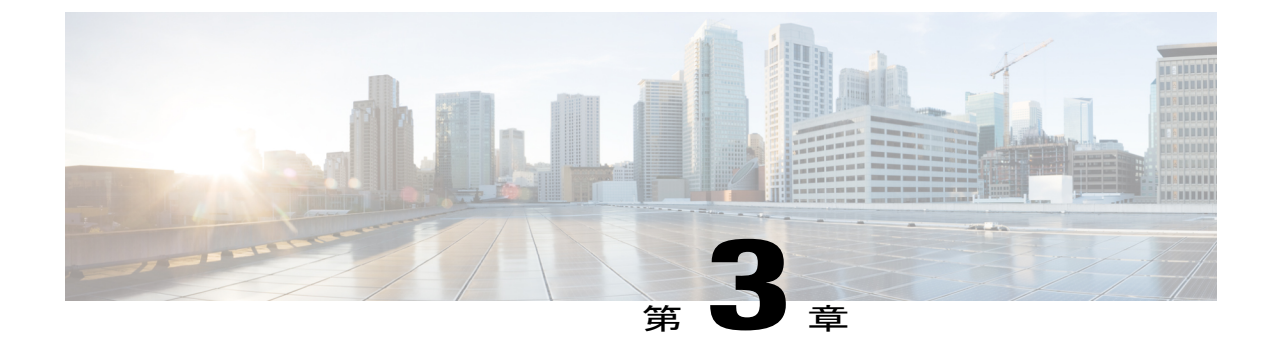

## Cisco Unified IP Phone の設置

この章は、IP テレフォニーネットワーク上への Cisco Unified IP Phone の設置に役立ちます。

(注)

Cisco Unified IP Phone を設置する前に、ネットワーク内で電話機をどのように設定するかを決める必要があります。その後、電話機を設置して機能を確認します。詳細については、Cisco Unified IP Phone およびテレフォニーネットワーク, (35ページ)を参照してください。

- はじめる前に、49 ページ
- Cisco Unified IP Phone 6901 および 6911 のコンポーネント, 50 ページ
- Cisco Unified IP Phone の設置, 52 ページ
- 電話機の起動確認, 53 ページ
- ネットワーク設定, 54 ページ
- Cisco Unified IP Phone のセキュリティ, 54 ページ

## はじめる前に

Cisco Unified IP Phone を設置する前に、次の各項の要件を確認してください。

## ネットワークの要件

Cisco Unified IP Phone を Cisco Unified IP Phone エンドポイントとしてネットワークで正常に運用するには、ネットワークが次の要件を満たしている必要があります。

• VoIP ネットワーク:

。Cisco ルータおよびゲートウェイ上で VoIP が設定されている。

I

。Cisco Unified Communications Manager がネットワークにインストールされ、コール処理 用に設定されている。

 IP ネットワークが DHCP をサポートしているか、IP アドレス、ゲートウェイ、およびサブ ネットマスクの手動割り当てをサポートしている

(注)

Cisco Unified IP Phone は、Cisco Unified Communications Manager から取得した日時を表示しま す。 電話機に表示される時間は、Cisco Unified Communications Manager の時間と最大 10 秒ま で異なる場合があります。 Cisco Unified Communications Manager サーバが電話機と異なる時間 帯にある場合は、電話機が正しい現地時刻を表示しません。

### Cisco Unified Communications Manager のセットアップ

Cisco Unified IP Phone は、コールの処理に Cisco Unified Communications Manager を必要とします。 Cisco Unified Communications Manager が正しくセットアップされて、電話機を管理したり、コー ルを適切にルーティングおよび処理したりできるようにするには、『Cisco Unified Communications Manager Administration Guide』を参照するか、または Cisco Unified Communications Manager アプリ ケーションで状況依存ヘルプを参照してください。

自動登録を使用する予定がある場合は、いずれかの Cisco Unified IP Phone をネットワークに接続 する前に、Cisco Unified Communications Manager で自動登録が有効になっていて、正しく設定さ れていることを確認します。 自動登録の有効化および設定については、『Cisco Unified Communications Manager Administration Guide』を参照してください。

テレフォニー機能を設定して Cisco Unified IP Phone に割り当てるには、Cisco Unified Communications Manager の管理ページを使用する必要があります。

Cisco Unified Communications Manager の管理ページでは、ユーザをデータベースに追加したり、 ユーザグループに追加したり、特定の電話機に関連付けたりすることができます。この方法によ り、ユーザはコール転送、短縮ダイヤル、ボイスメッセージング システム オプションなどの項 目を設定するために、独自の[Cisco Unified CM のユーザオプション (Cisco Unified CM User Option)] ページにアクセスできるようになります。

### 関連トピック

Cisco Unified Communications Manager での電話機の追加方法, (43 ページ)
Cisco Unified IP Phone で使用可能なテレフォニー機能, (63 ページ)
Cisco Unified Communications Manager へのユーザの追加, (75 ページ)

## Cisco Unified IP Phone 6901 および 6911 のコンポーネント

ここでは、Cisco Unified IP Phone 6901 および 6911 のコンポーネントとアクセサリについて説明し ます。

## ネットワーク ポートとアクセス ポート

Cisco Unified IP Phone 6901 の背面にはネットワーク ポートがあり、これを使用して電話機をネットワークに接続します。

Cisco Unified IP Phone 6911 の背面には、次のポートがあります。

- ・ネットワークポート:「Network」というラベルの付いたポート
- ・アクセスポート:「Computer」というラベルの付いたポート(PC ポートとも呼ばれる)

(注)

PC ポートを備えているのは Cisco Unified IP Phone 6911 だけです。 Cisco Unified IP Phone 6901 は、PC ポートを備えていません。

ネットワークポートは、外部デバイスへの10/100メガビット/秒(Mbps)の半二重/全二重接続を サポートしています。10 Mbps 接続にはカテゴリ3、5、または5eのいずれのケーブルでも使用 できますが、100 Mbps 接続にはカテゴリ5 または5e を使用する必要があります。

電話機をネットワークに接続するには、ネットワークポートを使用します。このポートでは、ス トレートケーブルを使用する必要があります。電話機は、この接続を通じてスイッチからインラ インパワーを取得することもできます。詳細については、Cisco Unified Communications Manager での電話機の追加方法, (43 ページ)を参照してください。

PC アクセス ポートは、コンピュータなどのネットワーク デバイスを電話機に接続するために使用します。 このポートでは、ストレート ケーブルを使用する必要があります。

## ハンドセット

Cisco Unified IP Phone では、この電話機専用に設計されたハンドセットが使用されます。 このハ ンドセットには、応答待ちの着信コールやボイスメッセージを示すライトストリップが含まれて います。

ハンドセットを Cisco Unified IP Phone に接続するには、ケーブルの一端をハンドセットに差し込み、反対側の端を電話機の背面にあるハンドセットポートに差し込みます。

## スピーカーフォンの無効化 (Cisco Unified IP Phone 6911 のみ)

デフォルトでは、Cisco Unified IP Phone でスピーカーフォンが有効です。

Cisco Unified Communications Manager を使用してスピーカーフォンを無効にすることができます。

#### 手順

- **ステップ1** [デバイス (Device)]>[電話 (Phone)]の順に選択します。
- ステップ2 変更する電話機を選択します。
- **ステップ3** 電話機の[電話の設定 (Phone Configuration)]ウィンドウで、[スピーカーフォンの無効化 (Disable Speakerphone)] チェックボックスをオンにします。

## Cisco Unified IP Phone の設置

Cisco Unified IP Phone は、使用する前にネットワークおよび電源に接続する必要があります。 Cisco Unified IP Phone を設置するには、次の手順を実行します。

#### 手順

- **ステップ1** ハンドセットをハンドセット ポートに接続します。
- **ステップ2** 電源をアダプタポートに接続します。注意事項については、Cisco Unified IP Phone の電源, (38 ページ)を参照してください。
- ステップ3 ストレート イーサネット ケーブルをスイッチから、Cisco Unified IP Phone 6901 および 6911 上の「Network」というラベルの付いたネットワーク ポートに接続します。 Cisco Unified IP Phone には、イーサネット ケーブルが 1 箱に 1 本添付されています。

10 Mbps 接続にはカテゴリ 3、5、または 5e のいずれのケーブルでも使用できますが、100 Mbps 接続にはカテゴリ 5 または 5e を使用する必要があります。

注意事項については、ネットワーク ポートとアクセス ポート, (51 ページ)を参照してください。

ステップ4 (Cisco Unified IP Phone 6911 のみ) ストレート イーサネット ケーブルを別のネットワーク デバ イス (デスクトップコンピュータなど) から、「Computer」というラベルの付いたアクセスポー トに接続します。 別のネットワーク デバイスは、ここで接続しなくても後で接続できます。

別のネットワーク デバイスは、ここで接続しなくても後で接続できます。

10 Mbps 接続にはカテゴリ 3、5、または 5e のいずれのケーブルでも使用できますが、100 Mbps 接続にはカテゴリ 5 または 5e を使用する必要があります。

注意事項については、ネットワーク ポートとアクセス ポート, (51 ページ)を参照してください。

関連トピック

フットスタンド, (8ページ)

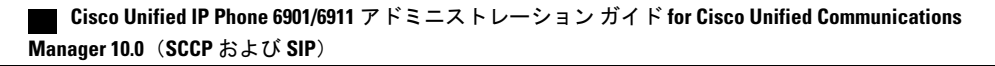

電話機の起動確認, (53 ページ) ネットワーク設定, (54 ページ)

## Cisco Unified IP Phone 6901 の設置

ケーブルを電話機に接続するには、電話機の接続, (2ページ)にある図と表を使用してください。

### Cisco Unified IP Phone 6911 の設置

ケーブルを電話機に接続するには、電話機の接続, (5ページ)にある図と表を使用してください。

### 電話機の壁面取り付け

Cisco Unified IP Phone 6901 は、RJ-45 コネクタ用の開口部がある標準の電話用壁面プレートを使用 して壁面に取り付けることができます。 Cisco Unified IP Phone 6901 を壁面に取り付けるには、 Leviton 社製壁面取り付けプレート(Leviton 型式番号:4108W-0SP)を使用することを推奨しま す。

Cisco Unified IP Phone 6911 は、Cisco Unified IP Phone 壁面取り付けキットに含まれている特殊なブ ラケットを使用して壁面に取り付けることができます。

(注)

電話機には壁面取り付けキットが含まれていません。 壁面取り付けキットは、個別に注文す る必要があります。

### 関連トピック

Cisco Unified IP Phone 6911 の設置, (53 ページ) Cisco Unified IP Phone の壁面取り付け, (153 ページ) Cisco Unified IP Phone ロック非対応壁面取り付け, (165 ページ)

## 電話機の起動確認

ブートアップ中は、ハンドセットのメッセージ受信(MWI) LED とミュート ボタン LED が点灯 します。 ブートアップ プロセスが正常に完了すると、これらの LED は消灯し、電話機でコール の準備が整います。電話機が正常にブートアップした場合は、正常に起動します。電話機が正常 に起動しない場合、ユーザはリオーダー音を受信します。

関連トピック

起動時の問題、(113ページ)

## ネットワーク設定

ネットワークで DHCP を使用していない場合は、Cisco Unified IP Phone をネットワーク上に設置 した後、この電話機を設定する必要があります。 次のネットワーク設定値を設定します。

- IP アドレス (IPv4)
- •IP サブネット情報
- IPv6 アドレス: IPv6 アドレスは、電話機が IPv6 ネットワーク内に存在する場合にのみ設定 します。その他の IPv6 パラメータには、IPv6 プレフィックス、IPv6 デフォルト ゲートウェ イ、および IPv6 TFTP サーバが含まれます。
- デフォルトルータ
- TFTP サーバの IP アドレス

上記の情報を収集し、Cisco Unified IP Phoneの設定, (55 ページ)を参照してください。

## Cisco Unified IP Phone のセキュリティ

セキュリティ機能は、電話機の ID やデータへの脅威など、複数の脅威を防止します。 これらの 機能によって、電話機と Cisco Unified Communications Manager サーバ間で認証された通信ストリー ムが確立および維持され、転送前のファイルにデジタル署名が実施されます。

セキュリティ機能の詳細については、関連項目および『Cisco Unified Communications Manager Security Guide』を参照してください。

### ローカルで有効な証明書の手動セットアップ

電話機の [セキュリティ設定(Security Configuration)] メニューから、ローカルで有効な証明書 (LSC)のインストールを開始できます。 このメニューでは、LSC の更新および削除も実行でき ます。

#### はじめる前に

Cisco Unified Communications Manager および Certificate Authority Proxy Function (CAPF; 認証局プロキシ関数)のセキュリティ設定が、次のように適切に完了していることを確認します。

- ・CTLファイルには CAPF 証明書が含まれている必要があります。
- Cisco Unified Communications オペレーティング システムの管理ページで、CAPF 証明書がインストールされていることを確認します。
- ・CAPF は実行および設定されています。

詳細については、『Cisco Unified Communications Manager Security Guide』を参照してください。

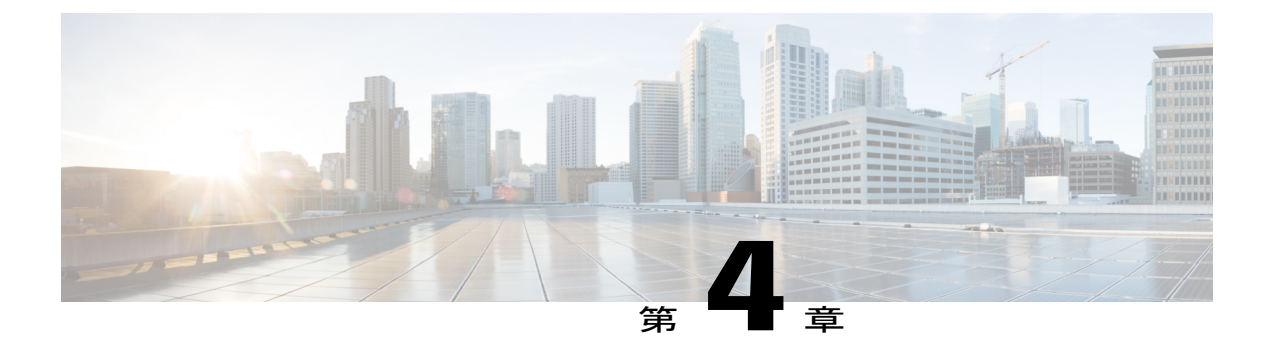

## Cisco Unified IP Phone の設定

Cisco Unified IP Phone には、設定可能なネットワーク設定値が用意されています。電話機を使用 できるようにするには、これらの設定値の修正が必要になる場合もあります。電話機のネット ワーク設定値へのアクセス、表示、および変更を行うには、音声自動応答装置(IVR)ツールに アクセスします。 その他の設定値は、Cisco Unified Communications Manager で設定できます。

- Cisco Unified IP Phone のネットワーク設定値のセットアップ, 55 ページ
- 電話機の設定値へのアクセス, 57 ページ

## Cisco Unified IP Phone のネットワーク設定値のセットアッ プ

Cisco Unified IP Phone を機能させるには、電話機でネットワーク設定値を設定する必要がありま す。電話機でIVRにアクセスすることによって、電話機の設定を確認できます。DHCPサーバを 使用して電話機をネットワークに接続する場合は、DHCPサーバを使用してネットワーク設定値 を設定できます。また、IVRにアクセスして、電話機を手動で設定することもできます。

## [電話の設定(Phone Settings)] オプション

次の表に、IVR で設定できるオプションを示します。

1

### 表 8:電話機の設定のオプション

| オプション                                        | 説明                                                                                                    |  |  |
|----------------------------------------------|----------------------------------------------------------------------------------------------------|--|--|
| DHCP                                         | 電話機の DHCP が有効か無効かを示します。                                                                                                    |  |  |
|                                              | DHCP が有効になっている場合は、DHCP サーバによって電話機に IP<br>アドレス、サブネットマスク、デフォルトルータ、および TFTP サー<br>バが割り当てられます。 DHCP が無効である場合は、管理者が手動で<br>電話機に IP アドレス、サブネットマスク、デフォルトルータ、およ<br>び TFTP サーバを割り当てる必要があります。 |  |  |
| IP アドレス(IP                                   | 電話機のインターネット プロトコル バージョン 4 (IPv4) アドレス。                                                                                                    |  |  |
| Address)                                     | IP アドレスをこのオプションで割り当てる場合は、サブネットマスク<br>とデフォルトルータも割り当てる必要があります。この表の[サブネッ<br>トマスク (Subnet Mask)]オプションと[デフォルトルータ (Default<br>Router)]オプションを参照してください。                                    |  |  |
| サブネット マスク<br>(Subnet Mask)                   | 電話機で使用されるサブネットマスク。                                                                                                    |  |  |
| デフォルト ルータ 1<br>(Default Router 1)            | 電話機で使用されるデフォルトルータ([デフォルトルータ1 (Default Router 1) ])。                                                                                                    |  |  |
| TFTP サーバ(TFTP<br>Server)                     | 電話機で使用される、プライマリのTrivial File Transfer Protocol (TFTP)<br>サーバ。ネットワークで DHCP を使用していない場合、またはこの<br>サーバを変更する場合は、TFTP サーバを割り当てる必要があります。                                                   |  |  |
| 802.1x セキュリティ<br>(802.1 xSecurity)           | 電話機の802.1x セキュリティが有効か無効かを示します。                                                                                                    |  |  |
| IPv6 ネットワークの設定                               |                                                                                                    |  |  |
| DHCPv6                                       | ダイナミックホストコンフィギュレーションプロトコル (DHCP) で<br>は、電話機をネットワークに接続すると、それらの電話機に IPv6 アド<br>レスが自動的に割り当てられます。 Cisco Unified IP Phone では、DHCP<br>がデフォルトで有効になります。                                    |  |  |
| IPv6デフォルトルータ<br>1 (IPv6 Default Router<br>1) | 電話機で使用されるデフォルトの IPv6 ルータ([デフォルト ルータ 1<br>(Default Router 1)])。                                                                                                    |  |  |
| IPv6アドレス(IPv6<br>Address)                    | 電話機の IPv6 アドレス。 IPv6 アドレスは、128 ビットのアドレスです。                                                                                                    |  |  |
| オプション                                 | 説明                                                                                      |
|---------------------------------------|-----------------------------------------------------------------------------------------|
| IPv6 プレフィックス長<br>(IPv6 Prefix Length) | 電話機で使用されるサブネットプレフィックス長。 サブネットプレフィックス長は、サブネットを構成する IPv6 アドレスの部分を指定する、1 ~ 128 の 10 進数値です。 |
| IPv6 TFTP サーバ(IPv6<br>TFTP Server)    | 電話機が IPv6 トリビアル ファイル転送プロトコル(TFTP)サーバを<br>使用するかどうかを示します。                                 |

# 電話機の設定値へのアクセス

IVR の PIN は、[共通の電話プロファイル (Common Phone Profile)]ページから変更できます。

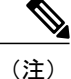

電話機にユーザ ID または PIN が関連付けられていない場合、その電話機は 24726 のデフォルト PIN を使用します。

### 手順

- **ステップ1** Cisco Unified Communications Manager の管理ページにアクセスします。
- **ステップ2** [デバイス (Device) ]>[デバイスの設定 (Device Settings) ]>[共通の電話プロファイル (Common Phone Profile) ]に移動します。
- **ステップ3** [共通の電話プロファイルの設定(Common Phone Profile Configuration)] ウィンドウの [電話ロッ ク解除 PIN(Local Phone Unlock PIN)] フィールドで PIN を指定します。
- **ステップ4** [保存(Save)] をクリックします。

#### 関連トピック

Cisco Unified IP Phone のネットワーク設定値のセットアップ, (55 ページ)

### IVR へのアクセスおよび電話機の設定値のセットアップ

IVR にアクセスして電話機の設定値を設定するには、電話機で次の手順を実行します。

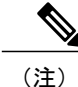

PIN を変更するには、Cisco Unified CM の管理 Web ページの [共通の電話プロファイルの設定 (Common Phone Profile Configuration)]ページにある [電話ロック解除パスワード(Local Phone Unlock Password)]を使用します。

#### 手順

- ステップ1 オフフックにして、アスタリスク(\*)、ポンド(#)、および0キーを同時に押します。 IVR にはまた、Cisco Unified IP Phone 6911 で、スピーカー ボタンに続けて\*、#、および0キーを同時に押してもアクセスできます。
   IVR からパスワードの入力を求められます。
  - (注) Cisco Unified IP Phone 6901 および 6911 は、IPv6 の設定値で英数字(A ~ F) とコロン
     (:) をサポートしています。
- **ステップ2** キーパッドを使用し、続けて#を押すことによって PIN を入力します。 これで、IVR のメイン設定メニューに移動します。
- ステップ3 IVR の音声プロンプトに従います。 IVR のナビゲートの詳細については、[IVR の設定(IVR Configuration)]メニュー, (58 ページ)を参照してください。
- **ステップ4** メイン設定メニューに戻るには、#を押します。
- **ステップ5** IVR を終了するには、コールを終了します。

### [IVR の設定(IVR Configuration)] メニュー

IVR プロンプトに応答して情報を入力する場合は、特殊文字の入力に関する次のリストを使用してください。

- IP アドレス内のオクテットを区切るピリオド(.)またはコロン(:)を入力するには、アス タリスク(\*)を押します。
- •16進数のAを入力するには、2キーを2回すばやく押します。
- ・16進数のBを入力するには、2キーを3回すばやく押します。
- •16進数のCを入力するには、2キーを4回すばやく押します。
- ・16進数のDを入力するには、3キーを2回すばやく押します。
- •16進数のEを入力するには、3キーを3回すばやく押します。
- •16進数のFを入力するには、3キーを4回すばやく押します。
- エントリ内の文字を削除するには、リダイヤルを押します。

次の表に、[IVR の設定(IVR Configuration)]メニューのオプションを示します。

I

### 表 9: IVRの設定メニューのナビゲート

| アクション                   | IVR ⊐ード | ナビゲートに関する注意事項                                                                                                    |
|-------------------------|---------|----------------------------------------------------------------------------------------------------|
| ネットワーク設定値を確認また<br>は設定する | 1       | DHCP が有効である場合、IVR によって各ネット<br>ワーク パラメータがアナウンスされます。                                                                                              |
|                         |         | DHCPが無効になっている場合は、新しい値を入力<br>できるように各パラメータ間で一時停止しながら、<br>IVR によって各ネットワーク パラメータがアナウ<br>ンスされます。                                                     |
|                         |         | <ol> <li>IVR によって、IP アドレスがアナウンスされま<br/>す。電話機のIPアドレスを変更するには、キー<br/>パッドを使用して新しいIPアドレスを入力し、<br/>最後に#を押します。現在のIPアドレスを保持<br/>するには、#を押します。</li> </ol> |
|                         |         | 2 IVR によって、サブネットマスクがアナウンス<br>されます。サブネットマスクを変更するには、<br>キーパッドを使用して新しいIPアドレスを入力<br>し、最後に#を押します。現在のサブネットマ<br>スクを保持するには、#を押します。                      |
|                         |         | 3 IVR によって、デフォルト ゲートウェイがアナ<br>ウンスされます。デフォルトゲートウェイを変<br>更するには、キーパッドを使用して新しい IP ア<br>ドレスを入力し、最後に #を押します。 現在の<br>デフォルト ゲートウェイを保持するには、#を<br>押します。   |
| TFTP サーバを確認または設定<br>する  | 2       | IVR によって、現在の TFTP 設定がアナウンスされ<br>ます。                                                                                                    |
|                         |         | TFTP サーバを変更するには、キーパッドを使用し<br>て新しいアドレスを入力し、最後に#を押します。<br>現在のTFTPサーバを保持するには、#を押します。                                                               |
|                         |         | DHCPが設定されたサーバに対して手動で設定されたTFTPサーバをリセットするには、*を押します。                                                                                               |
| DHCP を有効または無効する         | 3       | DHCPを有効または無効にするには、3を押します。                                                                                                    |
| 802.1X を有効または無効にす<br>る  | 4       | 802.1Xセキュリティを有効または無効にするには、<br>4を押します。                                                                                                    |

٦

| アクション                       | IVR ⊐ — ド | ナビゲートに関する注意事項                                                                                                    |  |
|-----------------------------|-----------|----------------------------------------------------------------------------------------------------|--|
| IPv6ネットワーク設定値を確認<br>または設定する | 5         | DHCPv6 が有効になっている場合は、IVR によっ<br>て、IPv6 アドレス、IPv6 プレフィックス長、IPv6<br>サブネット マスク、IPv6 デフォルト ゲートウェイ<br>の各ネットワーク パラメータが連続してアナウン<br>スされます。<br>DHCPv6が無効になっている場合は、新しい値を入<br>力できるように各パラメータ間で一時停止しなが<br>ら、IVR によって各ネットワーク パラメータがア<br>ナウンスされます。 |  |
|                             |           | <ol> <li>IVRによって、IPv6アドレスがアナウンスされます。電話機のIPv6アドレスを変更するには、キーパッドを使用して新しいIPv6アドレスを入力し、最後に#を押します。現在のIPv6アドレスを保持するには、#を押します。</li> </ol>                                                                                                  |  |
|                             |           | 2 IVRによって、サブネットマスクがアナウンス<br>されます。サブネットマスクを変更するには、<br>キーパッドを使用して新しいIPv6アドレスを入<br>力し、最後に#を押します。現在のサブネット<br>マスクを保持するには、#を押します。                                                                                                    |  |
|                             |           | 3 IVR によって、デフォルト ゲートウェイがアナ<br>ウンスされます。デフォルトゲートウェイを変<br>更するには、キーパッドを使用して新しい IPv6<br>アドレスを入力し、最後に#を押します。 現在<br>のデフォルト ゲートウェイを保持するには、#<br>を押します。                                                                                      |  |
| Ipv6 TFTP サーバを確認または<br>設定する | 6         | IVR によって、現在の IPv6 TFTP 設定がアナウンス<br>されます。<br>IPv6 TFTP サーバを変更するには、キーパッドを使<br>用して新しい IPv6 アドレスを入力し、最後に#を<br>押します。現在の IPv6 TFTP サーバを保持するに<br>は、#を押します。<br>IPv6 DHCP が設定されたサーバに対して手動で設定<br>された IPv6 TFTP サーバをリセットするには、*を<br>押します。      |  |
| DHCPv6を有効または無効にす<br>る       | 7         | DHCPv6 を有効または無効にするには、7を押します。                                                                                                    |  |

Cisco Unified IP Phone 6901/6911 アドミニストレーション ガイド for Cisco Unified Communications Manager 10.0 (SCCP および SIP)

ſ

| アクション               | IVR コード | ナビゲートに関する注意事項                                                                                                    |
|---------------------|---------|----------------------------------------------------------------------------------------------------|
| 工場出荷時の設定にリセットす<br>る | 0       | (注) すべての設定値が工場出荷時のデフォル<br>ト設定値に変更され、電話機がリセット<br>されます。電話機が再登録されるまでに<br>しばらく時間がかかります。このオプ<br>ションは必要な場合だけ選択してくださ<br>い。 |

1

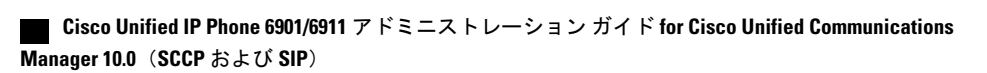

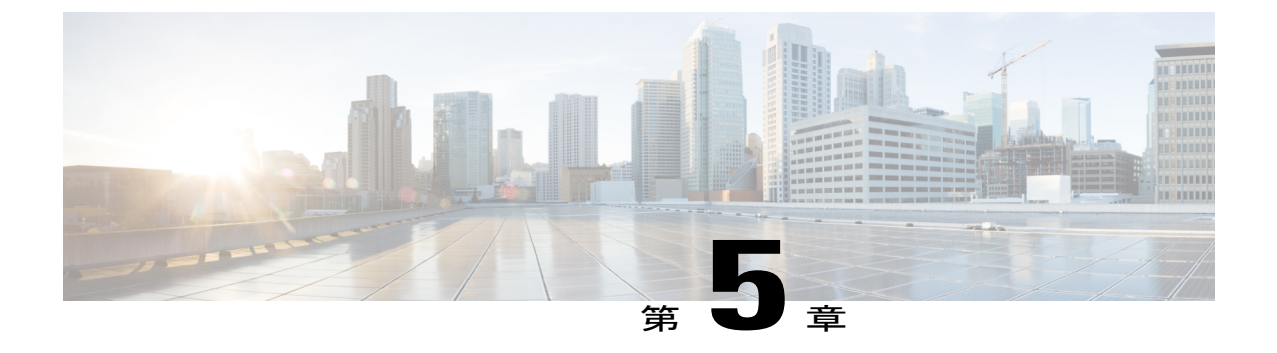

# 機能、テンプレート、サービス、およびユー ザ セットアップ

Cisco Unified IP Phone をネットワーク内に設置し、そのネットワーク設定値を設定して、IP Phone を Cisco Unified Communications Manager に追加したら、Cisco Unified Communications Manager の 管理アプリケーションを使用して、テレフォニー機能の設定、電話テンプレートの変更、サービ スのセットアップ、ユーザの割り当てなどを行います。

この章では、これらの設定およびセットアップについて、手順の概要を示します。これらの手順の詳細については、Cisco Unified Communications Manager のマニュアルを参照してください。

Cisco Unified Communications Manager (Unified CM) 上のすべての電話機または特定の電話機モ デルでサポートされる機能を一覧表示するには、Cisco Unified レポートツールでUnified CM Phone Feature List レポートを生成してください。

ユーザへの情報の提供方法、および提供すべき情報の種類については、社内のサポート Web サイト, (133 ページ)を参照してください。

英語以外の環境に電話機を設定する方法については、各言語ユーザのサポート, (137ページ) を参照してください。

- Cisco Unified IP Phone で使用可能なテレフォニー機能, 63 ページ
- Cisco Unified Communications Manager へのユーザの追加, 75 ページ
- ユーザ オプション Web ページの管理, 76 ページ
- Cisco Unified IP Phone 6901 および 6911 での EnergyWise のセットアップ, 79 ページ
- UCR 2008 のセットアップ, 82 ページ

# Cisco Unified IP Phone で使用可能なテレフォニー機能

Cisco Unified IP Phone を Cisco Unified Communications Manager に追加した後、電話機に機能を追加 できます。 次の表に、サポートされているテレフォニー機能のリストを示します。これらの多く は、Cisco Unified Communications Manager の管理ページを使用して設定できます。 「参照先」列

は、設定の手順と関連情報が記載された Cisco Unified Communications Manager やその他のマニュ アル、およびこのマニュアル内の各項へのリンクを示しています。

電話機のこれらのほとんどの機能の使用については、『Cisco Unified IP Phone 6901 and 6911 User Guide for Cisco Unified Communications Manager (SCCP and SIP)』を参照してください。

(注) また、Cisco Unified Communications Manager には、各種のテレフォニー機能を設定するために 使用できるサービスパラメータもいくつか用意されています。 サービスパラメータへのアク セスと設定の詳細については、『Cisco Unified Communications Manager Administration Guide』 を参照してください。

(注) サービスの機能の詳細については、[サービスパラメータ設定(Service Parameter Configuration)] ウィンドウでパラメータの名前またはヘルプボタン(?)を選択します。

### 表 10: Cisco Unified IP Phone のテレフォニー機能

I

| 機能                            | 説明                                                                                                    | 設定の参照先                                                                                                    |
|-------------------------------|----------------------------------------------------------------------------------------------------|----------------------------------------------------------------------------------------------------|
| エージェントグリーティング                 | エージェントが事前録音したグリーティング<br>を作成したり更新したりできるようにします。<br>このグリーティングは、エージェントが発信<br>者と話し始める前に、顧客コールなどのコー<br>ルの開始時に再生されます。エージェントは、<br>必要に応じてグリーティングを録音したり更<br>新したりできます。<br>顧客からのコールがあると、エージェントと<br>顧客の両方に、録音済みのグリーティングが<br>聞こえます。エージェントは、グリーティン<br>グが終わるまで待つこともできますし、グリー<br>ティングの途中で応答することもできます。<br>エージェントグリーティングコールでは、電<br>話機でサポートされるすべてのコーデックが<br>サポートされます。<br>Cisco Unified CM の管理アプリケーションで<br>エージェントのグリーティングを有効にする<br>には、[デバイス (Device)]>[電話 (Phone)]<br>の順に選択し、設定する IP Phone を見つけま<br>す。[デバイス情報レイアウト (Device<br>Information Layout)]ペインまでスクロールし<br>て、[ビルトインブリッジ (Built In Bridge)]<br>フィールドを[オン (On)]または[デフォル<br>ト (Default)]に設定されている場<br>合は、[システム (System)]>[サービスパラ<br>メータ (Service Parameter)]の順に選択し、<br>適切なサーバとサービスを選択します。[クラ<br>スタ全体にわたるパラメータ (デバイス - 電<br>話機) (Clusterwide Parameters (Device -<br>Phone))]ペインまでスクロールし、[ビルトイ<br>ンブリッジ有効 (Builtin Bridge Enable)]を<br>[オン (On)]に設定します。 | 詳細については、以下を参照してくださ<br>い。<br>・『Cisco Unified Communications<br>Manager Features and Services<br>Guide』の「Barge and Privacy」の章<br>・『Cisco Unified Communications<br>Manager System Guide』の「Cisco<br>Unified IP Phones」の章 |
| オーディオ メッセージ受信<br>インジケータ(AMWI) | ハンドセットまたはスピーカーフォンから聞<br>こえる断続トーンにより、ユーザが回線で新<br>しいボイス メッセージを1つ以上受信したこ<br>とが示されます。                                                                                                    | 詳細については、『Cisco Unified<br>Communications Manager System Guide』<br>の「Cisco Unified IP Phone」の章を参照<br>してください。                                                                                                    |

| 機能                                                                                 | 説明                                                                                                    | 設定の参照先                                                                                                    |
|------------------------------------------------------------------------------------|----------------------------------------------------------------------------------------------------|----------------------------------------------------------------------------------------------------|
| 自動応答<br>(Cisco Unified IP Phone 6911<br>のみ)                                        | 呼出音を1~2回鳴らした後に、着信コール<br>を自動的に接続します。<br>自動応答は、スピーカーフォンと連動します。                                                                                                    | 詳細については、『Cisco Unified<br>Communications Manager Administration<br>Guide』の「Directory Number<br>Configuration」の章を参照してください。                                                                                                    |
| 自動ポート同期 (Automatic<br>Port Synchronization)<br>(Cisco Unified IP Phone 6911<br>のみ) | Cisco Unified CM 管理者がリモートポート設<br>定機能を使用して IP Phone の速度とデュプレッ<br>クス機能をリモートで設定した場合、一方の<br>ポートの速度が他方のポートよりも遅くなる<br>と、パケットの損失が生じることがあります。<br>自動ポート同期機能では、パケット損失を解<br>消するために、ポートが 2 つのポートの間で<br>最も低い速度に同期されます。自動ポート同<br>期が有効になっている場合、シスコでは、両<br>方のポートの自動ネゴシエーションを推奨し<br>ています。1つのポートが自動ネゴシエーションで、もう一方が固定速度を使用する場合、<br>電話機は固定されたポート速度に同期されま<br>す。<br>(注) 両方のポートが固定速度を使用する<br>場合、自動ポート同期機能は無効に<br>なります。リモートポート設定と自<br>動ポート同期の機能を使用できるの<br>は、IEEE 802.3AF Power of Ethernet<br>(PoE) スイッチだけです。シスコ<br>インラインパワーのみをサポートす<br>るスイッチとは互換性がありませ<br>ん。これらのタイプのスイッチに接<br>続されている電話機でこの機能を有<br>効にすると、その電話機に PoE で電<br>源を供給した場合、Cisco Unified CM<br>への接続が失われる可能性がありま<br>す。 | <ul> <li>Cisco Unified CM の管理アプリケーションでパラメータを設定するには、[デバイス(Device)]&gt;[電話(Phone)]の順に選択し、適切な IP Phone を選択して、[プロダクト固有の設定(Product Specific Configuration Layout)]ペインまでスクロールします。</li> <li>複数の電話機で同時に設定を行うには、次のいずれかのウィンドウで[自動ポート同期(Automatic Port Synchronization)]を有効にします。</li> <li>「エンタープライズ電話の設定(Enterprise Phone Configuration)](ジステム(System)]&gt;[エンタープライズ電話の設定(Common Phone Profile Configuration)])</li> <li>[共通の電話プロファイルの設定(Device Settings)]&gt;[共通の電話プロファイル(Common Phone Profile)])</li> </ul> |
| 外線から外線への転送のブ<br>ロック                                                                | 外線コールをユーザが別の外線コールに転送<br>することを禁止します。                                                                                                    | 詳細については、『Cisco Unified<br>Communications Manager Features and<br>Services Guide』の「External Call Transfer<br>Restrictions」の章を参照してください。                                                                                                    |

Cisco Unified IP Phone 6901/6911 アドミニストレーション ガイド for Cisco Unified Communications Manager 10.0 (SCCP および SIP)

I

| 機能                                                | 説明                                                                                                    | 設定の参照先                                                                                                    |
|---------------------------------------------------|----------------------------------------------------------------------------------------------------|----------------------------------------------------------------------------------------------------|
| コール転送                                             | ユーザが着信コールを別の番号にリダイレク<br>トできるようにします。 コール転送オプショ<br>ンには、すべてのコールの転送、話中転送、<br>無応答時転送、およびカバレッジなし時転送<br>があります。<br>電話機で[すべてのコールの転送 (Call Forward<br>All)]がアクティブである場合は、オフフッ<br>ク時に断続トーンが聞こえます。 | <ul> <li>詳細については、以下を参照してください。</li> <li>『Cisco Unified Communications Manager Administration Guide』の「Directory Number Configuration」の章</li> <li>『Cisco Unified Communications Manager System Guide』の「Cisco Unified IP Phones」の章</li> <li>ユーザオプション Web ページのオ プションのカスタマイズ、(78ページ)</li> </ul> |
| 不在転送ループのブレーク<br>アウト                               | 不在転送ループを検出して防止します。不在<br>転送ループが検出されると、[すべてのコール<br>の転送(Call Forward All)]の設定が無視され<br>て呼出音が鳴ります。                                                                                         | 詳細については、『Cisco Unified<br>Communications Manager System Guide』<br>の「Cisco Unified IP Phone」の章を参照<br>してください。                                                                                                    |
| すべてのコールの転送の<br>ループ防止                              | ユーザが、[すべてのコールの転送 (Call<br>Forward All)]の接続先を電話機で直接設定す<br>る際に、不在転送ループが生じたり、既存の<br>Forward Maximum Hop Count サービスパラメー<br>タに定められたホップ数の上限を超える不在<br>転送チェーンが生じたりしないように防止し<br>ます。            | 詳細については、『Cisco Unified<br>Communications Manager System Guide』<br>の「Cisco Unified IP Phone」の章を参照<br>してください。                                                                                                    |
| 不在転送の接続先の無効化                                      | 管理者は、すべてのコールの転送(CFA)の<br>接続先がCFAの転送元にコールを発信する場<br>合にはCFAを無効にすることができます。こ<br>の機能により、CFAの接続先は、重要なコー<br>ルがある場合にCFAの転送元に到達できるよ<br>うになります。この無効化は、CFAの接続先<br>の電話番号が内部か外部かに関係なく動作し<br>ます。     | 詳細については、『Cisco Unified<br>Communications Manager System Guide』<br>の「Understanding Directory Numbers」の<br>章を参照してください。                                                                                                    |
| コール ピックアップ<br>(Cisco Unified IP Phone 6911<br>のみ) | ユーザが同僚の電話機で呼び出し音が鳴って<br>いるコールに応答できるようにします。<br>電話機のプライマリ回線に、音声によるアラー<br>トを設定できます。このアラートによって、<br>ピックアップグループ内でコールの呼び出し<br>があることが通知されます。                                                  | 詳細については、『Cisco Unified<br>Communications Manager Features and<br>Services Guide』の「Call Pickup」の章を<br>参照してください。                                                                                                    |

| 機能                                                                                  | 説明                                                                                                    | 設定の参照先                                                                                                    |
|-------------------------------------------------------------------------------------|----------------------------------------------------------------------------------------------------|----------------------------------------------------------------------------------------------------|
| コール待機                                                                               | 別のコールでアクティブである間の着信コー<br>ルを示し、ユーザが応答できるようにします。<br>電話機でコール待機音(1回のビープ音)が鳴<br>り、回線ボタンがオレンジ色に点滅します。                                          | 詳細については、『Cisco Unified<br>Communications Manager System Guide』<br>の「Understanding Directory Numbers」の<br>章を参照してください。                                                                                                    |
| cBarge                                                                              | ユーザが共有電話回線でプライベート コール<br>以外のコールに参加できるようにします。 C<br>割り込みによってユーザが既存のコールに追<br>加され、会議に変換されるため、ユーザやそ<br>の他の関係者は会議機能にアクセスできるよ<br>うになります。       | 詳細については、以下を参照してくださ<br>い。<br>・『Cisco Unified Communications<br>Manager Features and Services<br>Guide』の「Barge and Privacy」の章<br>・『Cisco Unified Communications<br>Manager System Guide』の「Cisco<br>Unified IP Phones」の章<br>・『Cisco Unified Communications<br>Manager Features and Services<br>Guide』の「Barge and Privacy」の章 |
| Cisco Unified Communications<br>Manager Express (Unified<br>CME) のバージョンネゴシ<br>エーション | Cisco Unified Communication Manager Express<br>は、電話機に送信される情報内で特殊なタグ<br>を使用して自身を識別します。 このタグによ<br>り、電話機はスイッチがサポートしているサー<br>ビスをユーザに提供できます。 | <ul> <li>詳細については、以下を参照してください。</li> <li>『Cisco Unified Communications<br/>Manager Express System Administrator<br/>Guide』</li> <li>Cisco Unified IP Phone と Cisco<br/>Unified Communications Manager<br/>Express の連携, (37 ページ)</li> </ul>                                                                                 |
| Cisco Unified Video Advantage<br>(CUVA)<br>(Cisco Unified IP Phone 6911<br>のみ)      | ユーザが Cisco Unified IP Phone、パーソナル<br>コンピュータ、および外付けビデオ カメラを<br>使用してビデオ コールを発信できるようにし<br>ます。                                              | [電話の設定(Phone Configuration)]の<br>[プロダクト固有の設定(Product Specific<br>Configuration Layout)]セクションで、ビ<br>デオ機能と自動回線選択のパラメータを<br>設定します。                                                                                                    |
| Cisco Web Dialer                                                                    | Web およびデスクトップ アプリケーションか<br>ら電話をかけることができます。                                                                                              | 詳細については、『Cisco Unified<br>Communications Manager Features and<br>Services Guide』の「Cisco WebDialer」の<br>章を参照してください。                                                                                                    |

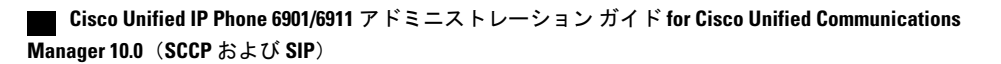

I

Γ

| 機能                   | 説明                                                                                                    | 設定の参照先                                                                                                    |
|----------------------|----------------------------------------------------------------------------------------------------|----------------------------------------------------------------------------------------------------|
| クライアント識別コード<br>(CMC) | コールが特定のクライアントに関連するよう<br>に指定できます。                                                                                                    | 詳細については、<br>『 <i>Cisco Unified Communications Manager</i><br><i>Features and Services Guide</i> 』の「Client<br>Matter Codes and Forced Authorization<br>Codes」の章を参照してください。                                                                                                    |
| 会議                   | ユーザは、各参加者を個別に呼び出して、複<br>数の通話相手と同時に話すことができます。<br>会議機能には、会議とミートミーがあります。<br>標準(アドホック)会議の参加者(ホスト、<br>発信側、または開催者以外)が参加者を追加<br>できるようにします。また、どの会議参加者<br>でも、同じ回線上の2つの標準会議を結合で<br>きるようにします。<br>Cisco Unified IP Phone 6901 を使用している会<br>議ホストが、フックフラッシュ機能を使用し<br>て、会議に最後に参加した参加者を削除でき<br>るようにします。 | <ul> <li>[拡張アドホック会議(Advance Adhoc<br/>Conference)]サービスパラメータ(Cisco<br/>Unified Communications Manager ではデ<br/>フォルトで無効になっています)を使用<br/>すれば、これらの機能を有効化できま<br/>す。</li> <li>会議の詳細については、『Cisco Unified<br/>Communications Manager System Guide』<br/>の「Conference Bridges」の章を参照して<br/>ください。</li> <li>詳細については、『Cisco Unified<br/>Communications Manager System Guide』<br/>の「Cisco Unified IP Phone」の章を参照<br/>してください。</li> <li>(注) ユーザに対し、これらの機能<br/>がアクティブであるかどうか<br/>を必ず通知してください。</li> </ul> |
| CTI アプリケーション         | Computer Telephony Integration (CTI) ルート<br>ポイントでは、仮想デバイスを指定して、ア<br>プリケーションが宛先変更を制御している多<br>重同時コールを受信することができます。                                                                                                    | 詳細については、『Cisco Unified<br>Communications Manager Administration<br>Guide』の「CTI Route Point<br>Configuration」の章を参照してください。                                                                                                    |
| EnergyWise           | 省エネのために、あらかじめ決められた時刻<br>に IP Phone をスリープ(電源オフ)および復<br>帰(電源オン)させることができます。                                                                                                    | 詳細については、Cisco Unified IP Phone<br>6901 および 6911 での EnergyWise のセッ<br>トアップ, (79ページ)を参照してくだ<br>さい。                                                                                                    |
| 強制承認コード (FAC)        | 特定のユーザが発信できるコールのタイプを<br>制御します。                                                                                                    | 詳細については、<br>『 <i>Cisco Unified Communications Manager</i><br><i>Features and Services Guide</i> 』の「Client<br>Matter Codes and Forced Authorization<br>Codes」の章を参照してください。                                                                                                    |

| 機能                                                      | 説明                                                                                                    | 設定の参照先                                                                                                    |
|---------------------------------------------------------|----------------------------------------------------------------------------------------------------|----------------------------------------------------------------------------------------------------|
| グループコールピックアッ<br>プ<br>(Cisco Unified IP Phone 691<br>のみ) | <ul> <li>ユーザが別のグループ内の電話機で呼び出し</li> <li>音が鳴っているコールに応答できるようにし</li> <li>ます。</li> </ul>                                                                                                    | 詳細については、『Cisco Unified<br>Communications Manager Features and<br>Services Guide』の「Call Pickup」の章を<br>参照してください。                  |
| 保留状態                                                    | 共有回線を持つ電話機では、ローカル回線と<br>リモート回線のいずれがコールを保留したの<br>かを区別できます。<br>回線LEDはローカル保留では緑色に、リモー<br>ト保留では赤色に点灯します。                                                                                                    | 設定は必要ありません。                                                                                                    |
| 保留/復帰                                                   | <ul> <li>ユーザは、保留ボタンを使用して、接続され<br/>たコールをアクティブな状態から保留状態に</li> <li>移行できます。ユーザは、回線ボタンまたは<br/>スピーカーボタンを押すか、オフフックにす<br/>ることによって、保留中のコールを再開しま<br/>す。</li> <li>(注) 回線ボタンの LED は、ローカル<br/>コールが保留中のときは緑色に、リ<br/>モートコールが保留中のときは赤色<br/>に点滅します。</li> </ul> | 設定は必要ありません。ただし、保留音<br>を使用する場合には必要です。詳細につ<br>いては、この表の「保留音」を参照して<br>ください。                                                         |
| ジッター バッファ                                               | オーディオストリームとビデオストリームの<br>両方について 10 ミリ秒(ms)~ 1000 ms の<br>ジッターを処理します。                                                                                                    | 設定は必要ありません。                                                                                                    |
| ミートミー会議<br>(Cisco Unified IP Phone 691<br>のみ)           | ユーザがミートミー会議を開始し、参加ユー<br>ザは予定の時刻に、あらかじめ決められた番<br>号にコールをかけます。<br>ユーザは、機能ボタンとミートミー会議の番<br>号を押すことによってミートミー会議に参加<br>します。                                                                                                    | 詳細については、『Cisco Unified<br>Communications Manager Administration<br>Guide』の「Meet-Me Number/Pattern<br>Configuration」の章を参照してください。 |

I

Γ

| 機能                                                           | 説明                                                                                                    | 設定の参照先                                                                                                    |
|--------------------------------------------------------------|----------------------------------------------------------------------------------------------------|----------------------------------------------------------------------------------------------------|
| メッセージ受信                                                      | メッセージ受信オンおよびメッセージ受信オ<br>フインジケータ用の電話番号を定義します。<br>直接接続型のボイスメッセージシステムで<br>は、指定された電話番号を使用して、特定の<br>Cisco Unified IP Phone のメッセージ受信インジ<br>ケータを設定またはクリアします。                                                                                                    | <ul> <li>詳細については、以下を参照してください。</li> <li>『Cisco Unified Communications Manager Administration Guide』の「Message Waiting Configuration」の章</li> <li>『Cisco Unified Communications Manager System Guide』の「Voice Mail Connectivity to Cisco Unified Communications Manager」の章</li> </ul> |
| メッセージ受信インジケー<br>タ                                            | ハンドセットのランプの1つで、ユーザに対<br>する1つまたは複数の新着ボイスメッセージ<br>が届いていることを示します。                                                                                                    | <ul> <li>詳細については、以下を参照してください。</li> <li>『Cisco Unified Communications Manager Administration Guide』の「Message Waiting Configuration」の章</li> <li>『Cisco Unified Communications Manager System Guide』の「Voice Mail Connectivity to Cisco Unified Communications Manager」の章</li> </ul> |
| モニタリングおよび録音<br>(Cisco Unified IP Phone 6911<br>のみ)           | スーパーバイザは、アクティブ コールのサイ<br>レント モニタリングを実行できます。 スー<br>パーバイザの音声はコールのどちらの側にも<br>聞こえません。 ユーザには、コールがモニタ<br>されている間、モニタ中であることを示す音<br>声アラートが聞こえる場合があります。<br>発信者にも、コールがモニタされていること<br>を示す音声アラートが聞こえる場合がありま<br>す。 コールがセキュアであり、モニタされて<br>いることを示す音声アラートは、接続先の通<br>話者にも聞こえることがあります。 | 詳細については、『Cisco Unified<br>Communications Manager Features and<br>Services Guide』の「Monitoring and<br>Recording」の章を参照してください。                                                                                                    |
| Multilevel Precedence and<br>Preemption(MLPP)<br>(SCCP 電話のみ) | 電話システムでコールの優先順位を付けるこ<br>とができます。この機能は、ユーザが緊急コー<br>ルや重要なコールを発信または受信する必要<br>がある環境で作業している場合に使用します。                                                                                                    | 詳細については、<br>『 <i>Cisco Unified Communications Manager</i><br><i>Features and Services Guide</i> 』の「Multilevel<br>Precedence and Preemption」の章を参照し<br>てください。                                                                                                    |

| 機能                                  | 説明                                                                                                    | 設定の参照先                                                                                                    |
|-------------------------------------|----------------------------------------------------------------------------------------------------|----------------------------------------------------------------------------------------------------|
| 保留音                                 | 発信者が保留状態になっている間、音楽を再<br>生します。                                                                                                    | 詳細については、『Cisco Unified<br>Communications Manager Features and<br>Services Guide』の「Music On Hold」の章<br>を参照してください。 |
| ミュート                                | ハンドセットまたはスピーカーフォンのマイ<br>ク音声をミュートにします                                                                                                    | 設定は必要ありません。                                                                                                    |
| (Cisco Unified IP Phone 6911<br>のみ) |                                                                                                    |                                                                                                    |
| オンフック コール転送                         | ユーザが転送ボタンを押し、オンフックにす<br>ることによって、コール転送を完了できるよ                                                                                                    | 詳細については、『Cisco Unified<br>Communications Manager System Guide』                                                   |
|                                     | うにします。                                                                                                    | の「Cisco Unified IP Phones」の章を参照<br>してください。                                                                       |
| プラス ダイヤル                            | ユーザが先頭にプラス (+) 記号を付けてE.164<br>番号をダイヤルできるようにします。                                                                                                  | 設定は必要ありません。                                                                                                    |
|                                     | + 記号をダイヤルするには、ユーザはアスタ<br>リスク(*)キーを1秒以上押し続ける必要が<br>あります。Cisco Unified IP Phone 6901 および<br>6911の機能はオフフックダイヤルでのみ機能<br>するため、これは先頭桁のダイヤルに適用さ<br>れます。 |                                                                                                    |
| Private Line Automated              | Cisco Unified Communications Manager の管理者                                                                                                    | 詳細については、『Cisco Unified                                                                                           |
| Kingdown (PLAK)                     | は、ハンドセットをオフラックにすると<br>Cisco Unified IP Phone によってただちにダイヤ                                                                                         | Guide ] O [Directory Number]                                                                                     |
|                                     | ルされる電話番号を設定できます。これは、<br>緊急番号やホットライン番号のコール用に指<br>定された電話機に役立つことがあります。                                                                              | Configuration」の章を参照してください。                                                                                       |
| リダイヤル                               | ユーザは、リダイヤルボタンを押して、最後<br>にダイヤルした電話番号に発信できます。                                                                                                    | 設定は必要ありません。                                                                                                    |

Cisco Unified IP Phone 6901/6911 アドミニストレーション ガイド for Cisco Unified Communications Manager 10.0 (SCCP および SIP)

I

| 機能                                            | 説明                                                                                                    | 設定の参照先                                                                                                    |
|-----------------------------------------------|----------------------------------------------------------------------------------------------------|----------------------------------------------------------------------------------------------------|
| リモート ポート設定                                    | 管理者は、Cisco Unified CM の管理を使用し<br>て、電話機のイーサネットポートの速度とデュ<br>プレックス機能をリモートで設定できます。<br>これにより、具体的なポート設定を伴う大規<br>模な導入のパフォーマンスが向上します。<br>(注) Cisco Unified CM のリモート ポート<br>設定用にポートが設定されている場<br>合は、電話機のデータを変更するこ<br>とはできません。 | Cisco Unified CM の管理アプリケーショ<br>ンでパラメータを設定するには、[デバイ<br>ス (Device)]>[電話 (Phone)]の順に<br>選択し、適切な IP Phone を選択して、[プ<br>ロダクト固有の設定 (Product Specific<br>Configuration Layout)]ペイン ([スイッ<br>チポートのリモート設定 (Switch Port<br>Remote Configuration)]または [PC ポー<br>トのリモート設定 (PC Port Remote<br>Configuration)])までスクロールしま<br>す。<br>複数の電話機で同時に設定を行うには、<br>[エンタープライズ電話の設定 (Enterprise<br>Phone Configuration)] ([システム<br>(System)]>[エンタープライズ電話の<br>設定 (Enterprise Phone Configuration)])<br>または [共通の電話プロファイルの設定<br>(Common Phone Profile Configuration)]<br>([デバイス (Device)]>[デバイスの設<br>定 (Device Settings)]>[共通の電話プロ<br>ファイル (Common Phone Profile)])の<br>どちらかでリモート設定を設定します。<br>([スイッチ ポートのリモート設定<br>(Switch Port Remote Configuration)]ま<br>たは [PC ポートのリモート設定 (PC Port<br>Remote Configuration)])。 |
| 共有回線                                          | 複数の電話機で同じ電話番号を共有できるようにするか、またはユーザが電話番号を同僚<br>と共有できるようにします。                                                                                                    | 詳細については、『Cisco Unified<br>Communications Manager System Guide』<br>の「Understanding Directory Numbers」の<br>章を参照してください。                                                                                                    |
| 短縮ダイヤル<br>(Cisco Unified IP Phone 6911<br>のみ) | 記憶されている指定番号をダイヤルします。<br>この機能は、Cisco Unified Communications<br>Manager で設定します。 ユーザは、機能キー<br>と機能コードを使用して短縮ダイヤルにアク<br>セスします。                                                                                           | <ul> <li>詳細については、次を参照してください。</li> <li>『Cisco Unified Communications Manager Administration Guide』の「Cisco Unified IP Phone Configuration」の章</li> <li>『Cisco Unified Communications Manager System Guide』の「Cisco Unified IP Phones」の章</li> </ul>                                                                                                    |

| 機能                      | 説明                                                                                                    | 設定の参照先                                                                                                    |
|-------------------------|----------------------------------------------------------------------------------------------------|----------------------------------------------------------------------------------------------------|
| SSH アクセス                | 管理者が Cisco Unified CM の管理を使用して<br>SSH アクセス設定を有効または無効にできる<br>ようにします。<br>セキュアシェル (SSH) アクセスを有効にす<br>ると、電話機は SSH 接続を受け入れることが<br>できます。<br>SSH アクセスを無効にすると、電話機への SSH<br>アクセスがブロックされます。                                                                                                    | 詳細については、UCR 2008 のセットアッ<br>プ, (82 ページ) を参照してください                                                                                                    |
| Time-of-Day ルーティング      | 指定したテレフォニー機能へのアクセスを時<br>間帯によって制限します。                                                                                                    | 詳細については、以下を参照してくださ<br>い。<br>・『Cisco Unified Communications<br>Manager Administration Guide』の<br>「Time Period Configuration」の章<br>・『Cisco Unified Communications<br>Manager System Guide』の<br>「Time-of-Day Routing」の章 |
| タイムゾーンのアップデー<br>ト       | タイム ゾーンの変更に伴い、Cisco Unified IP<br>Phone を更新します。                                                                                                    | 詳細については、『Cisco Unified<br>Communications Manager Administration<br>Guide』の「Date/Time Group<br>Configuration」の章を参照してください。                                                                                             |
| 転送                      | ユーザは、接続されているコールを自分の電<br>話機から別の番号にリダイレクトできます。                                                                                                    | <ul> <li>一部のJTAPI/TAPIアプリケーションは、</li> <li>Cisco Unified IP Phone における直接転送</li> <li>機能の実装と互換性がありません。</li> </ul>                                                                                                    |
| UCR 2008<br>(SCCP 電話のみ) | <ul> <li>SCCP を使用している Cisco Unified IP Phone<br/>は、次の機能を提供することによって Unified<br/>Capabilities Requirements (UCR) 2008 をサポー<br/>トします。</li> <li>・連邦情報処理標準 (FIPS) 140-2のサポー<br/>ト</li> <li>・80 ビット SRTCP タギングのサポート</li> <li>IP Phone 管理者は、Cisco Unified<br/>Communications Manager の管理ページで特定<br/>のパラメータを設定する必要があります。</li> </ul> | UCR 2008 のセットアップ, (82 ページ)<br>を参照してください。                                                                                                    |

| 機能           | 説明                                                                                                    | 設定の参照先                                                                                                    |
|--------------|----------------------------------------------------------------------------------------------------|----------------------------------------------------------------------------------------------------|
| ボイスメッセージシステム | コールに応答がない場合に、発信者がメッセー<br>ジを残せるようにします。                                                                                                    | 詳細については、以下を参照してください。                                                                                                    |
|              | ユーザは、Cisco Unified IP Phone 6911 ではメッ<br>セージボタンを使用してメッセージにアクセ<br>スします。<br>ユーザは、Cisco Unified IP Phone 6901 ではア<br>クセス コードを使用してメッセージにアクセ<br>スします。 | <ul> <li>『Cisco Unified Communications<br/>Manager Administration Guide』の<br/>「Cisco Voice-Mail Port<br/>Configuration」の章。</li> <li>『Cisco Unified Communications<br/>Manager System Guide』の「Voice<br/>Mail Connectivity to Cisco Unified<br/>Communications Manager」の章。</li> </ul> |

# Cisco Unified Communications Manager へのユーザの追加

ユーザを Cisco Unified Communications Manager に追加すると、ユーザに関する情報を表示および 管理できるようになります。またユーザは、次のタスクを実行できるようになります。

- •パーソナルディレクトリを作成する。
- ・短縮ダイヤルとコール転送の番号をセットアップする。

ユーザを Cisco Unified Communications Manager に追加するには、次のいずれかの方法を使用します。

- ユーザを個別に追加するには、Cisco Unified Communications Manager から[ユーザ管理(User Management)]>[エンドユーザ(End User)]の順に選択します。
   詳細については、『Cisco Unified Communications Manager Administration Guide』の「End User Configuration」の章を参照してください。
- ユーザを一括して追加するには、一括管理ツールを使用します。この方法では、すべての ユーザに対して同一のデフォルトパスワードを設定することもできます。
   詳細については、『Cisco Unified Communications Manager Administration Guide』の「Bulk Administration」の章を参照してください。
- 社内の Lightweight Directory Access Protocol (LDAP) ディレクトリからユーザを追加するには、Cisco Unified Communications Manager から[システム (System)]>[LDAP]>[LDAP システム (LDAP System)]の順に選択します。

<u>(注)</u>

LDAP サーバとの同期を有効にした後、Cisco Unified Communications Manager の管理ページか らユーザを追加することはできません。

LDAP の詳細については、『Cisco Unified Communications Manager System Guide』の「Understanding the Directory」の章を参照してください。

ユーザと電話機を同時に追加するには、Cisco Unified Communications Manager から [ユーザ管理(User Management)]>[ユーザ/電話の追加(User/Phone Add)]の順に選択します。

## ユーザ オプション Web ページの管理

ユーザオプションWebページでは、電話機のいくつかの機能や設定値をユーザがカスタマイズお よび制御できます。 ユーザオプションWebページの詳細については、『Cisco Unified IP Phone 6901 and 6911 User Guide for Cisco Unified Communications Manager (SCCP and SIP)』を参照してく ださい。

### ユーザオプション Web ページへのユーザ アクセス

ユーザがユーザオプション Web ページにアクセスできるようにするには、ユーザを標準 Cisco Unified Communications Manager エンドユーザグループに追加し、そのユーザに適切な電話機を関連付ける必要があります。

ユーザには、必ずユーザオプション Web ページに関する次の情報を提供してください。

- アプリケーションにアクセスするために必要な URL。 この URL は、次のとおりです。 http://<server\_name:portnumber>/ccmuser/ (server\_name は、Cisco Unified Communications Manager のホスト名)。
- アプリケーションにアクセスするために必要なユーザ ID とデフォルト パスワード。 これらの設定値は、ユーザを Cisco Unified Communications Manager に追加するときに入力す る値に対応しています(Cisco Unified Communications Manager へのユーザの追加, (75 ページ)を参照)。

詳細については、以下を参照してください。

- [Cisco Unified Communications Manager Administration Guide] O [User Group Configuration]
- 『Cisco Unified Communications Manager Administration Guide』の「End User Configuration」の 章。

### エンド ユーザ グループへのユーザの追加

ユーザを Cisco Unified Communications Manager の標準エンドユーザグループに追加するには、次の手順を実行します。

Cisco Unified IP Phone 6901/6911 アドミニストレーション ガイド for Cisco Unified Communications Manager 10.0 (SCCP および SIP)

### 手順

- ステップ1 Cisco Unified Communications Manager の管理ページから、[ユーザ管理(User Management)]>[ユー ザ グループ(User Groups)]の順に選択します。
   [ユーザの検索と一覧表示(Find and List Users)]ウィンドウが表示されます。
- ステップ2 適切な検索条件を入力し、[検索(Find)]をクリックします。
- ステップ3 [標準 CCM エンドユーザ (Standard CCM End Users)] リンクを選択します。対象の標準 CCM エンドユーザについての [ユーザ グループの設定 (User Group Configuration)] ウィンドウが表示されます。
- **ステップ4** [グループにエンドユーザを追加(Add End Users to Group)]を選択します。[ユーザの検索と一覧 表示(Find and List Users)]ウィンドウが表示されます。
- ステップ5 [ユーザの検索(Find User)]ドロップダウンリストボックスを使用して、追加するユーザを探し、[検索(Find)]をクリックします。
   検索条件に一致するユーザのリストが表示されます。
- ステップ6 表示されるレコードのリストで、このユーザグループに追加するユーザのチェックボックスをク リックします。リストが長い場合は、下部のリンクを使用すると、さらに多くの結果を表示でき ます。
  - (注) 検索結果のリストには、すでにそのユーザグループに属しているユーザは表示されま せん。
- ステップ7 [選択項目の追加(Add Selected)]を選択します。

### 電話機とユーザの関連付け

Cisco Unified Communications Manager の [エンドユーザ(End User)] ウィンドウから、電話機を ユーザに関連付けます。

#### 手順

- ステップ1 Cisco Unified Communications Manager の管理ページから、[ユーザ管理(User Management)]>[エンドユーザ(End User)]の順に選択します。
   [ユーザの検索と一覧表示(Find and List Users)]ウィンドウが表示されます。
- ステップ2 適切な検索条件を入力し、[検索(Find)]をクリックします。
- ステップ3 表示されるレコードのリストで、ユーザのリンクを選択します。
- ステップ4 [デバイスの割り当て(Device Associations)]を選択します。 [ユーザデバイス割り当て(User Device Association)]ウィンドウが表示されます。

- ステップ5 適切な検索条件を入力し、[検索(Find)]をクリックします。
- **ステップ6** デバイスの左にあるボックスをオンにして、ユーザに関連付けるデバイスを選択します。
- **ステップ7** [選択/変更の保存(Save Selected/Changes)]を選択して、デバイスをユーザに関連付けます。
- ステップ8 ウィンドウの右上にある [関連リンク (Related Links)]ドロップダウン リストから、[ユーザの設定に戻る (Back to User)]を選択し、[移動(Go)]をクリックします。
   [エンドユーザの設定 (End User Configuration)]ウィンドウが表示され、選択した関連付けられたデバイスが [制御するデバイス (Controlled Devices)]ペインに表示されます。
- **ステップ9** [選択/変更の保存 (Save Selected/Changes)]を選択します。

### ユーザ オプション Web ページのオプションのカスタマイズ

ユーザオプション Web ページでは、ほとんどのオプションがデフォルトで表示されます。 ただし、次のオプションは、システム管理者が Cisco Unified Communications Manager で [エンタープライズパラメータ設定(Enterprise Parameters Configuration)]の設定値を使用して設定する必要があります。

- ・呼出音設定の表示 (Show Ring Settings)
- コール転送の表示(Show Call Forwarding)
- •メッセージ受信ランプの表示 (Show Message Waiting Lamp)
- •オーディオ メッセージ受信インジケータの表示 (Show Audible Message Waiting Indicator)

(注) この設定値は、サイトのすべてのユーザ オプション Web ページに適用されます。

ユーザオプションWebページに表示されるオプションを指定するには、次の手順を実行します。

#### 手順

- ステップ1 Cisco Unified Communications Manager から、[システム (System)]>[エンタープライズ パラメータ (Enterprise Parameters)]の順に選択します。
   [エンタープライズ パラメータ設定 (Enterprise Parameters Configuration)]ウィンドウが表示されます。
- ステップ2 [CCMUser パラメータ (CCMUser Parameters)]領域で[パラメータ値(Parameter Value)]ドロッ プダウンリストから次のいずれかの値を選択することによって、パラメータをユーザオプション Web ページに表示するかどうかを指定します。
  - [はい(True)]:オプションがユーザオプション Web ページに表示されます([呼出音設定の表示(Show Ring Settings)]および[コール転送の表示(Show Call Forwarding)]を除き、 デフォルト)。

- •[いいえ(False)]: オプションがユーザ オプション Web ページに表示されません。
- •[すべての設定を表示 (Show All Settings)]: コール転送のすべての設定がユーザオプション Web ページに表示されます (デフォルト)。
- •[すべての設定を非表示(Hide All Settings)]: コール転送の設定がユーザオプション Web ページに表示されません。
- •[すべてのコールの転送のみを表示(Show Only Call Forward All)]: すべてのコールの転送の 設定のみがユーザ オプション Web ページに表示されます。

# Cisco Unified IP Phone 6901 および 6911 での EnergyWise の セットアップ

システムに EnergyWise コントローラ(たとえば、EnergyWise 機能が有効になっている Cisco ス イッチ)が含まれている場合は、消費電力を削減するために、電話機をスリープ(電源オフ)お よび復帰(電源オン)するように設定できます。

Cisco Unified Communications Manager で、EnergyWise を有効にして、スリープ時間とウェイク時間の設定を行います。これらのパラメータは、電話機の表示設定パラメータと緊密に結びついています。

EnergyWise が有効になっていて、スリープ時間が設定されていると、電話機を設定時刻に復帰さ せるように、電話機からスイッチに要求が送信されます。この要求の受諾または拒否が、スイッ チから戻ります。スイッチが要求を拒否した場合、またはスイッチが応答しない場合は、電話機 はオフになりません。スイッチが要求を受諾すると、アイドル状態の電話機がスリープ状態とな り、消費電力をあらかじめ決められたレベルに減らすことができます。アイドル状態になってい ない電話機にはアイドルタイマーが設定され、タイマーの期限が切れると、電話機がスリープ状 態になります。

スケジュールされているウェイク時間になると、システムは電話機の電力を元に戻して電話機を 復帰させます。

次の表に、EnergyWiseの設定を制御する Cisco Unified Communications Manager の各フィールドを 示します。これらのフィールドの設定は、Cisco Unified Communications Manager の[プロダクト固 有の設定(Product Specific configuration)]ウィンドウで[デバイス(Device)]>[電話(Phone)] の順に選択することによって行います。

### 表 11: EnergyWise の設定フィールド

| フィールド                                               | 説明                                                                                                    |  |  |
|-----------------------------------------------------|----------------------------------------------------------------------------------------------------|--|--|
| Power Save Plus の有<br>効化(Enable Power<br>Save Plus) | 電話機の電源をオフにする日のスケジュールを選択します。スケジュール<br>を設定する日をクリックしたら、Control キーを押したままにして、複数<br>日を選択します。                                                                                                    |  |  |
|                                                     | デフォルトでは、どの日も選択されていません。                                                                                                    |  |  |
|                                                     | [省電力を有効にする(Enable Power Save)]がオンになっていると、緊急(e911)の問題について警告するメッセージを受け取ります。                                                                                                    |  |  |
|                                                     | <ul> <li>注意 Power Save Plus モード (モード)が有効である間は、モードに設定されたエンドポイントは、緊急コールでは無効で、インバウンドコールの受信ができません。このモードを選択することにより、次の条項に同意したものと見なされます。(i)モードが有効である間、緊急コールとコールの受信用の代替方法を責任を持って用意する必要があります。(ii)シスコはこのモードの選択に関して何の責任を負いません。このモードを有効にすることは、お客様の責任で行っていただきます。(iii)コール、発信、およびその他について、このモードを有効にした場合の影響をユーザにすべて通知する必要があります。</li> <li>(注) Power Save Plus を無効にするには、[EnergyWise オーバーライドを許可 (Allow EnergyWise Overrides)] チェックボックスをオフにする必要があります。[Power Save Plus)]フィールドで、日数を選択しないまま [EnergyWise オーバーライドを許可 (Allow EnergyWise Overrides)] チェックボックスをオンにしたままにしておくと、Power Save Plus は無効になりません。</li> </ul> |  |  |
| 電話機をオンにする<br>時刻 (Phone On<br>Time)                  | [Power Save Plus の有効化(Enable Power Save Plus)]フィールドで選択した日について、電話機の電源を自動的にオンにする時刻を決定します。                                                                                                    |  |  |
| nime)                                               | このフィールドには、24時間形式で入力します(00:00は午前0時)。                                                                                                    |  |  |
|                                                     | たとえば、午前7時(0700)に自動的に電話機の電源をオンにする場合<br>は、7:00と入力します。午後2時(1400)に電話機の電源をオンにする<br>には、(1400)にバックライトをオンにするには、14:00と入力します。                                                                                                    |  |  |
|                                                     | テフォルト値は 00:00 です。                                                                                                    |  |  |

I

| フィールド                                                                      | 説明                                                                                                    |
|----------------------------------------------------------------------------|----------------------------------------------------------------------------------------------------|
| 電話機をオフにする<br>時刻(Phone Off<br>Time)                                         | [Power Save Plus の有効化(Enable Power Save Plus)]フィールドで選択した日について、電話機の電源をオフにする時刻。[電話機をオンにする時刻(Phone On Time)]フィールドと[電話機をオフにする時刻(Phone Off Time)]フィールドに同じ値が含まれている場合、電話機はオフになりません。 |
|                                                                            | このフィールドには、24時間形式で入力します(00:00は午前0時)。                                                                                                    |
|                                                                            | たとえば、午前7時(0700)に自動的に電話機の電源をオフにする場合<br>は、7:00と入力します。午後2時(1400)に電話機の電源をオフにする<br>には、(1400)にバックライトをオンにするには、14:00と入力します。<br>デフォルト値は24:00です。                                       |
|                                                                            |                                                                                                    |
| 電話機をオフにする<br> アイドルタイムアウ                                                    | 電話機の電源をオフにする前に、電話機をアイドル状態にしておく必要が<br>ある時間の長さ。                                                                                                    |
| ト (Phone Off Idle                                                          | このフィールドの範囲は20~1440分です。                                                                                                    |
| Timeout)                                                                   | デフォルト値は60分です。                                                                                                    |
| 音声アラートを有効<br>にする (Enable<br>Audia Alart)                                   | これを有効にすると、[電話機をオフにする時刻(Phone Off Time)]で指定した時刻の10分前に電話機で音声アラートの再生が開始されます。                                                                                                    |
| Audio Alert)                                                               | 音声アラートは、電話機の呼出音を使用します。この音は、10分間のア<br>ラート期間中の特定期間、短く再生されます。呼出音は、ユーザが指定し<br>た音声レベルで再生されます。音声アラートのスケジュールは次のとおり<br>です。                                                           |
|                                                                            | ・電源オフの10分前に、呼出音が4回再生されます。                                                                                                    |
|                                                                            | ・電源オフの7分前に、呼出音が4回再生されます。                                                                                                    |
|                                                                            | ・電源オフの4分前に、呼出音が4回再生されます。                                                                                                    |
|                                                                            | <ul> <li>・電源オフの30秒前に、呼出音は、15回再生されるか、電話機の電源<br/>がオフになるまで再生されます。</li> </ul>                                                                                                    |
|                                                                            | このチェックボックスが表示されるのは、[Power Save Plusの有効化(Enable Power Save Plus)]リストボックスで1日以上が選択されている場合だけです。                                                                                  |
| EnergyWise ドメイン<br>(EnergyWise<br>Domain)                                  | その電話機が含まれる EnergyWise ドメイン。 最大長は 127 文字です。                                                                                                    |
| EnergyWise $\tilde{\nu} - D$<br>$\nu \gamma \vdash$ (EnergyWise<br>secret) | EnergyWise ドメイン内でエンドポイントとの通信に使用されるセキュリ<br>ティの秘密パスワード。 最大長は 127 文字です。                                                                                                    |

| フィールド                                          | 説明                                                                                                    |  |  |
|------------------------------------------------|----------------------------------------------------------------------------------------------------|--|--|
| EnergyWise オーバー<br>ライドを許可<br>(Allow EnergyWise | このチェックボックスにより、電話機に電源レベルの更新を送信するための EnergyWise ドメイン コントローラのポリシーを許可するかどうかを決定します。 次の条件が適用されます。                                                                                                    |  |  |
| Overrides)                                     | • Cisco Unified CM の管理での設定は、EnergyWise がオーバーライドを<br>送信した場合でも、スケジュールどおりに有効になります。                                                                                                    |  |  |
|                                                | たとえば、[電話機をオフにする時刻(Phone Off Time)]が22:00(午後10時)に設定されていると仮定すると、[電話機をオンにする時刻(Phone On Time)]フィールドの値は06:00(午前6時)となり、[Power Save Plusの有効化(Enable Power Save Plus)]では1日以上が選択されています。                                                                                                    |  |  |
|                                                | <ul> <li>EnergyWise が 20:00(午後8時)に電話機をオフにするように指示すると、この指示は、午前6時に設定された[電話機をオンにする時刻(Phone On Time)]まで有効となります(電話機ユーザによる介入が発生しないと仮定した場合)。</li> </ul>                                                                                                    |  |  |
|                                                | <ul> <li>午前6時になると、電話機はオンとなり、Unified Communications<br/>Manager での設定から電力レベルの変更の受信を再開します。</li> </ul>                                                                                                    |  |  |
|                                                | <ul> <li>・電力レベルを電話機で再び変更するには、EnergyWise は電力レベル<br/>変更コマンドを新たに再発行する必要があります。</li> </ul>                                                                                                    |  |  |
|                                                | <ul> <li>(注) Power Save Plus を無効にするには、[EnergyWise オーバーライドを許可(Allow EnergyWise Overrides)] チェックボックスをオフにする必要があります。[Power Save Plus の有効化(Enable Power Save Plus)] フィールドで、日数を選択しないまま[EnergyWise オーバーライドを許可(Allow EnergyWise Overrides)] チェックボックスをオンにしたままにしておくと、Power Save Plus は無効になりません。</li> </ul> |  |  |

# UCR 2008 のセットアップ

UCR 2008 をサポートするパラメータは、Cisco Unified Communications Manager の管理ページに存在します。 次の表に、これらのパラメータと、設定を変更するための手順を示します。

1

I

### 表 12: UCR 2008 のパラメータの場所

| パラメータ                                                                                  | 管理パス                                                                                       | 手順                                                 |
|----------------------------------------------------------------------------------------|--------------------------------------------------------------------------------------------|----------------------------------------------------|
| FIPS モード<br>(FIPS Mode)                                                                | [デバイス (Device)]>[デバイスの設定 (Device<br>Settings)]>[共通の電話プロファイル (Common<br>Phone Profile)]     | 共通の電話プロファイルで<br>の UCR 2008 のセットアッ<br>プ, (84 ページ)   |
|                                                                                        | [システム(System)]>[エンタープライズ電話の<br>設定(Enterprise Phone Configuration)]                         | エンタープライズ電話の設<br>定での UCR 2008 のセット<br>アップ, (84 ページ) |
| SSH アクセス<br>(SSH Access)                                                               | [デバイス (Device)]>[電話 (Phone)]                                                               | 電話機での UCR 2008 の<br>セットアップ, (84 ペー<br>ジ)           |
|                                                                                        | [デバイス (Device)]>[デバイスの設定 (Device<br>Settings)]>[共通の電話プロファイル (Common<br>Phone Profile)]     | 共通の電話プロファイルで<br>の UCR 2008 のセットアッ<br>プ, (84 ページ)   |
| Web アクセス<br>(Web Access)                                                               | [デバイス (Device)]>[電話 (Phone)]                                                               | 電話機での UCR 2008 の<br>セットアップ, (84 ペー<br>ジ)           |
| 80 ビット SRTCP<br>(80-bit SRTCP)                                                         | [デバイス (Device)]>[デバイスの設定 (Device<br>Settings)]>[共通の電話プロファイル (Common<br>Phone Profile)]     | 共通の電話プロファイルで<br>の UCR 2008 のセットアッ<br>プ, (84 ページ)   |
|                                                                                        | [システム (System)]>[エンタープライズ電話の<br>設定 (Enterprise Phone Configuration)]                       | エンタープライズ電話の設<br>定での UCR 2008 のセット<br>アップ, (84 ページ) |
| IP アドレッシン<br>グモード(IP<br>Addressing<br>Mode)                                            | [デバイス (Device)]>[デバイスの設定 (Device<br>Settings)]>[共通デバイス設定 (Common Device<br>Configuration)] | 共通デバイス設定でのUCR<br>2008 のセットアップ, (<br>85 ページ)        |
| シグナリング用の<br>IP アドレッシン<br>グモード設定<br>(IP Addressing<br>Mode Preference<br>for Signaling) | [デバイス (Device)]>[デバイスの設定 (Device<br>Settings)]>[共通デバイス設定 (Common Device<br>Configuration)] | 共通デバイス設定でのUCR<br>2008 のセットアップ, (<br>85 ページ)        |

### 電話機での UCR 2008 のセットアップ

次の UCR 2008 のパラメータを設定するには、次の手順を実行します。

- •SSHアクセス (SSH Access)
- •Webアクセス(Web Access)

#### 手順

| ステップ1 | [デバイス (Device)]>[電話 (Phone)]の順に選択します。                |
|-------|------------------------------------------------------|
| ステップ2 | [SSH アクセス(SSH Access)] パラメータを [無効(Disabled)] に設定します。 |
| ステップ3 | [Web アクセス(Web Access)] パラメータを [無効(Disabled)] に設定します。 |
| ステップ4 | [保存(Save)]を選択します。                                    |

### 共通の電話プロファイルでの UCR 2008 のセットアップ

次の UCR 2008 のパラメータを設定するには、次の手順を実行します。

- ・FIPS モード (FIPS Mode)
- •SSHアクセス(SSH Access)
- •80 ビット SRTCP (80-bit SRTCP)

### 手順

- **ステップ1** [デバイス (Device) ]>[デバイスの設定 (Device Settings) ]>[共通の電話プロファイル (Common Phone Profile) ]の順に選択します。
- **ステップ2** [FIPS モード (FIPS Mode)] パラメータを [有効 (Enabled)] に設定します。
- ステップ3 [SSH アクセス (SSH Access)]パラメータを [無効 (Disabled)] に設定します。
- **ステップ4** [80 ビット SRTCP (80-bit SRTCP)] パラメータを [有効 (Enabled)] に設定します。
- **ステップ5** [保存 (Save)]を選択します。

## エンタープライズ電話の設定での UCR 2008 のセットアップ

次の UCR 2008 のパラメータを設定するには、次の手順を実行します。

Cisco Unified IP Phone 6901/6911 アドミニストレーション ガイド for Cisco Unified Communications Manager 10.0 (SCCP および SIP)

- ・FIPS モード (FIPS Mode)
- •80 ビット SRTCP (80-bit SRTCP)

### 手順

| ステップ1         | [システム (System)]>[エンタープライズ電話の設定 (Enterprise Phone Configuration)]を選択します。 |
|---------------|-------------------------------------------------------------------------|
| ステップ <b>2</b> | [FIPS モード(FIPS Mode)] パラメータを [有効(Enabled)] に設定します。                      |
| ステップ3         | [80 ビット SRTCP(80-bit SRTCP)] パラメータを [有効(Enabled)] に設定します。               |
| ステップ 4        | [保存(Save)] を選択します。                                                      |

### 共通デバイス設定での UCR 2008 のセットアップ

次の UCR 2008 のパラメータを設定するには、次の手順を実行します。

- IP アドレッシング モード (IP Addressing Mode)
- ・シグナリング用のIPアドレッシングモード設定(IP Addressing Mode Preference for Signaling)

### 手順

I

| ステップ1 | [デバイス(Device)]>[デバイスの設定  | (Device Settings) | ]>[共通デバイス設定 | (Common Device |
|-------|--------------------------|-------------------|-------------|----------------|
|       | Configuration)]の順に選択します。 |                   |             |                |

- ステップ2 [IP アドレッシングモード(IP Addressing Mode)] パラメータを設定します。
- **ステップ3** [シグナリング用の IP アドレッシングモード設定(IP Addressing Mode Preference for Signaling)]パ ラメータを設定します。
- ステップ4 [保存(Save)]を選択します。

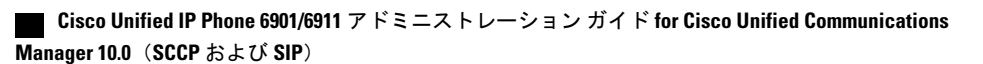

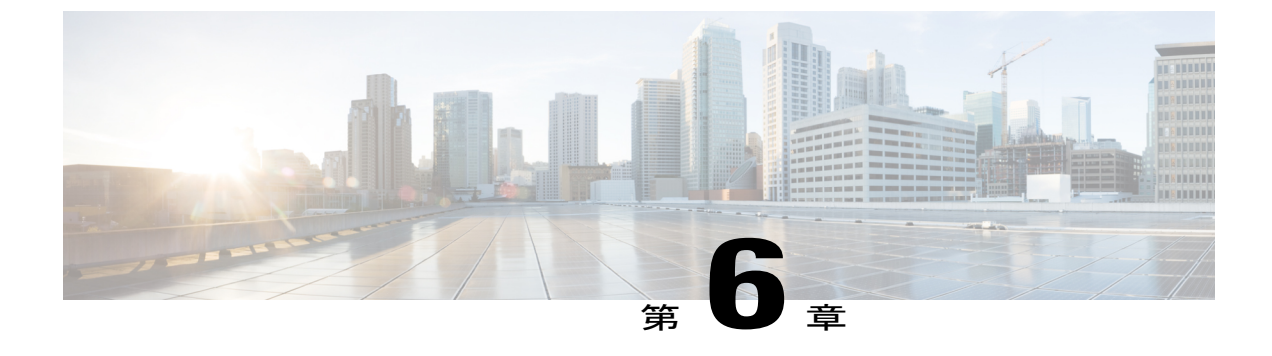

# セルフ ケア ポータルの管理

- ・ セルフ ケア ポータルの概要,87 ページ
- セルフケアポータルへのアクセスの設定,87ページ
- セルフケアポータルの表示のカスタマイズ,88ページ

# セルフ ケア ポータルの概要

Cisco Unified Communications セルフ ケア ポータルから、電話の機能や設定をカスタマイズし、制 御できます。 セルフ ケア ポータルについては、http://www.cisco.com/en/US/products/sw/voicesw/ ps556/products\_user\_guide\_list.html にある『*Cisco Unified CommunicationsSelf Care Portal User Guide*』 を参照してください。

管理者は、セルフ ケア ポータルへのアクセスを制御します。 また、ユーザがセルフ ケア ポータ ルにアクセスできるように、情報を提供する必要があります。

# セルフ ケア ポータルへのアクセスの設定

ユーザがセルフケアポータルにアクセスできるようにするには、この手順を使用します。

### 手順

- ステップ1 [Cisco Unified CM の管理(Cisco Unified Communications Manager Administration)] で、[ユーザ管理(User Management)]>[エンドユーザ(End User)]を選択します。
- ステップ2 ユーザを検索し、ユーザ ID のリンクをクリックします。
- **ステップ3** ユーザのパスワードと PIN が設定されていることを確認します。
- ステップ4 [保存 (Save)]を選択します。

# セルフ ケア ポータルの表示のカスタマイズ

セルフ ケア ポータルにはほとんどのオプションが表示されます。 ただし、Cisco Unified Communications Manager Administration のエンタープライズ パラメータ設定で次のオプションを指定する必要があります。

- ・呼出音設定の表示 (Show Ring Settings)
- 回線のラベル設定の表示(Show Line Label Settings)

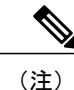

この設定値は、サイトのすべてのセルフ ケア ポータル ページに適用されます。

### 手順

| ステップ1 | Cisco Unified Communications Manager Administration で、[システム (System)]>[エンタープラ- | 1 |
|-------|--------------------------------------------------------------------------------|---|
|       | ズ パラメータ(Enterprise Parameters)]を選択します。                                         |   |

- **ステップ2** [セルフケアポータル (Self Care Portal)]領域で、[セルフケアポータルのデフォルトサーバ (Self Care Portal Default Server)]フィールドを設定します。
- **ステップ3** ポータルでユーザがアクセスできるパラメータをイネーブルまたはディセーブルにします。
- ステップ4 [保存 (Save)]を選択します。

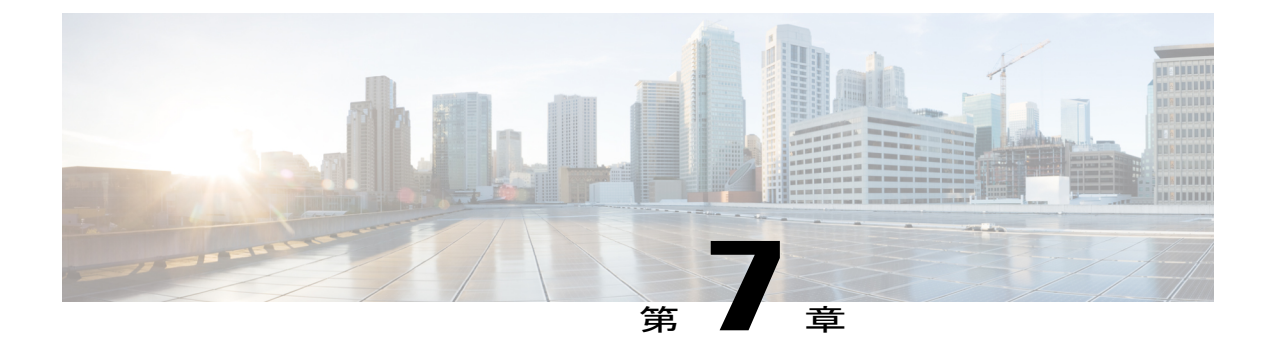

# リモート モニタリング

各 Cisco Unified IP Phone には Web ページがあり、ここから、電話機に関する次のような情報を 表示できます。

- •デバイス情報
- ネットワークのセットアップ情報
- ネットワーク統計
- •デバイスログ
- •ストリームの統計

この章では、電話機の Web ページから取得可能な情報について説明します。 この情報は、電話 機の操作のリモート モニタやトラブルシューティングに役立てることができます。

Cisco Unified IP Phone のトラブルシューティングの詳細については、トラブルシューティングと メンテナンス,(113ページ)を参照してください。

- Cisco Unified IP Phone  $\mathcal{O}$  Web  $\sim \mathcal{V}$ , 90  $\sim \mathcal{V}$
- ・ 電話機の Web ページへのアクセス, 91 ページ
- Web ページへのアクセスの無効化および有効化, 91 ページ
- [デバイス情報 (Device Information)] 領域, 92 ページ
- [ネットワークのセットアップ (Network Setup)]領域, 94 ページ
- [ネットワーク統計 (Network Statistics)]領域, 100 ページ
- [デバイス ログ (Device Logs)]領域, 103 ページ
- [ストリームの統計 (Streaming Statistics)]領域, 110 ページ

### Cisco Unified IP Phone の Web ページ

Cisco Unified IP Phone の Web ページには、次の項目が含まれています。

- [デバイス情報(Device Information)]:電話機のデバイスの設定および関連情報を表示します。
- 「ネットワークのセットアップ(Network Setup)]:ネットワーク設定情報および電話機のその他の設定に関する情報を表示します。
- 「ネットワーク統計(Network Statistics)]:次のウィンドウへのハイパーリンクを使用して、 ネットワークトラフィックに関する情報を表示します。
  - 。[イーサネット情報(Ethernet Information)]: イーサネット トラフィックに関する情報 を表示します。
  - 「ネットワーク(ポート) (Network (Port))]:電話機のネットワークポートで送受信されるネットワークトラフィックに関する情報を表示します。
- 「デバイス ログ(Device Logs)]:次のウィンドウへのハイパーリンクを使用して、トラブルシューティングに関する情報を表示します。
  - •[コンソール ログ (Console Logs)]: 個々のログ ファイルへのハイパーリンクを表示します。
  - •[コア ダンプ (Core Dumps)]: 個々のコア ダンプ ファイルへのハイパーリンクを表示 します。
  - •[ステータスメッセージ(Status Messages)]:電話機に最後に電源が投入されてから電 話機が生成したステータスメッセージの中で最近のものを最大 30 件表示します。
- [ストリームの統計(Streaming Statistics)]:次のウィンドウへのハイパーリンクを使用して、 ストリームの統計に関する情報を表示します。
  - 。[ストリーム (Stream)]: さまざまなストリームの統計を表示します。

### 関連トピック

[デバイス情報 (Device Information)]領域, (92 ~- ジ)[ネットワークのセットアップ (Network Setup)]領域, (94 ~- ジ)[ネットワーク統計 (Network Statistics)]領域, (100 ~- ジ)[デバイスログ (Device Logs)]領域, (103 ~- ジ)[ストリームの統計 (Streaming Statistics)]領域, (110 ~- ジ)

# 電話機の Web ページへのアクセス

Cisco Unified IP Phone の Web ページにアクセスするには、次の手順を実行します。

(注)

Web ページにアクセスできない場合は、アクセスが無効になっている可能性があります。 詳細については、Web ページへのアクセスの無効化および有効化, (91 ページ)を参照してください。

### 手順

- ステップ1 次のいずれかの方法で、Cisco Unified IP Phone の IP アドレスを取得します。
  - Cisco Unified Communications Manager で [デバイス (Device)]>[電話 (Phone)]の順に選択 することによって、電話機を検索します。 Cisco Unified Communications Manager に登録され ている電話機の IP アドレスが、[電話の検索と一覧表示 (Find and List Phones)]ウィンドウ と [電話の設定 (Phone Configuration)]ウィンドウの上部に表示されます。
  - Cisco Unified IP Phone で、\*、#、および0ボタンを同時に押して、パスワードを入力し、音 声プロンプトに従ってネットワーク設定を確認します。
- **ステップ2** Web ブラウザを開いて、次の URL を入力します。ここで、*IP\_address* は Cisco Unified IP Phone の IP アドレスです。 *http://IP\_address*

## Web ページへのアクセスの無効化および有効化

セキュリティを確保するために、電話機の Web ページへのアクセスを禁止する場合があります。 アクセスを禁止する場合は、この章で説明されている Web ページや Cisco Unified CM のユーザオ プション Web ページは表示できません。

電話機の Web ページへのアクセスを無効にするには、Cisco Unified Communications Manager から 次の手順を実行します。

#### 手順

- **ステップ1** [デバイス (Device)]>[電話 (Phone)]の順に選択します。
- **ステップ2** 電話機を検索する条件を指定して [検索(Find)]をクリックするか、または [検索(Find)]をク リックしてすべての電話機のリストを表示します。
- **ステップ3** デバイス名をクリックして、そのデバイスの[電話の設定(Phone Configuration)]ウィンドウを開きます。
- **ステップ4** [プロダクト固有の設定(Product Specific Configuration)] セクションまで、下方向にスクロールします。
- **ステップ5** アクセスを無効にするには、[Web アクセス(Web Access)]ドロップダウンリストから[無効 (Disabled)]を選択します。
- ステップ6 アクセスを有効にするには、[Web アクセス(Web Access)]ドロップダウンリストから[有効 (Enabled)]を選択します。
- **ステップ7** [保存 (Save)] をクリックします。
- ステップ8 [設定の適用 (Apply Config)]をクリックします。

# [デバイス情報(Device Information)]領域

電話機のWebページにある[デバイス情報(Device Information)]領域には、デバイスの設定および関連情報が表示されます。次の表に、これらの項目を示します。

[デバイス情報 (Device Information)]領域を表示するには、電話機の Web ページへのアクセス, (91 ページ)の説明に従って電話機の Web ページにアクセスし、次に [デバイス情報 (Device Information)] ハイパーリンクをクリックします。

| 表 <i>13:[</i> デバイス情報 | (Device Information) | ]領域の項目 |
|----------------------|----------------------|--------|
|----------------------|----------------------|--------|

| 項目                                 | 説明                                                         |
|------------------------------------|------------------------------------------------------------|
| MAC アドレス<br>(MAC Address)          | 電話機の Media Access Control (MAC; メディア アクセス コントロール)ア<br>ドレス。 |
| ホスト名(Host<br>Name)                 | 電話機のMACアドレスに基づいて電話機に自動的に割り当てられる一意の<br>固定された名前。             |
| 電話番号(Phone<br>DN)                  | 電話機に割り当てられた電話番号。                                           |
| アプリケーション<br>ロード ID(App<br>Load ID) | 電話機で作動しているファームウェアの ID。                                     |

#### Cisco Unified IP Phone 6901/6911 アドミニストレーション ガイド for Cisco Unified Communications Manager 10.0 (SCCP および SIP)
| 項目                                         | 説明                                                                                                    |  |
|--------------------------------------------|----------------------------------------------------------------------------------------------------|--|
| 起動ロード ID<br>(Boot Load ID)                 | 電話機で作動しているプレインストール済みのロードの ID。                                                                                                    |  |
| ハードウェアのリ<br>ビジョン<br>(Hardware<br>Revision) | 電話機のハードウェアのリビジョン値。                                                                                                    |  |
| シリアル番号<br>(Serial Number)                  | 電話機の固有のシリアル番号。                                                                                                    |  |
| モデル番号(Model<br>Number)                     | 電話機のモデル番号。                                                                                                    |  |
| メッセージ受信<br>(Message<br>Waiting)            | この電話機のプライマリ回線で受信したボイス メッセージがあるかどうか<br>を示します。                                                                                                    |  |
| UDI                                        | <ul> <li>電話機に関する次の Cisco Unique Device Identifier (UDI) 情報を表示しま<br/>す。</li> <li>「デバイスタイプ (Device Type)]: ハードウェアタイプを示します。<br/>たとえば、電話機の場合は、モデルにかかわらず phone と表示されま<br/>す。</li> <li>「デバイスの説明 (Device Description)]: 示されたモデルタイプに関連<br/>付けられている電話機の名前を表示します。</li> <li>[製品 ID (Product Identifier)]: 電話機モデルを指定します。</li> <li>「バージョン ID (Version Identifier)]: 電話機のハードウェア バージョ<br/>ンを表します。</li> <li>「シリアル番号 (Serial Number)]: 電話機の一意のシリアル番号を表示<br/>します。</li> </ul> |  |
| 時刻(Time)                                   | 電話機が属する Cisco Unified Communications Manager の管理ページの日時グループから取得される時刻。                                                                                                    |  |
| タイム ゾーン<br>(Time Zone)                     | 電話機が属する Cisco Unified Communications Manager の管理ページの日時グ<br>ループから取得されるタイム ゾーン。                                                                                                    |  |
| 日付 (Date)                                  | 電話機が属する Cisco Unified Communications Manager の管理ページの日時グループから取得される日付。                                                                                                    |  |

# [ネットワークのセットアップ(Network Setup)]領域

電話機のWebページにある[ネットワークのセットアップ(Network Setup)]には、ネットワークのセットアップ情報および電話機のその他の設定に関する情報が表示されます。 次の表に、これらの項目を示します。

これらの項目の多くは、Cisco Unified IP Phone の [ネットワークのセットアップ (Network Setup)] メニューおよび [電話の情報 (Phone Information)] メニューから表示および設定できます。 詳細 については、Cisco Unified IP Phone の設定, (55 ページ)を参照してください。

[ネットワークのセットアップ(Network Setup)]領域を表示するには、電話機の Web ページへの アクセス, (91 ページ)の説明に従って電話機の Web ページにアクセスし、次に [ネットワーク の設定(Network Configuration)]ハイパーリンクをクリックします。

| 項目                                | 説明                                                               |  |  |
|-----------------------------------|------------------------------------------------------------------|--|--|
| DHCP サーバ (DHCP<br>Server)         | 電話機のIPアドレスを割り当てるダイナミックホストコンフィギュレー<br>ションプロトコル (DHCP) サーバのIPアドレス。 |  |  |
| MACアドレス(MAC<br>Address)           | 電話機のメディアアクセスコントロール (MAC) アドレス。                                   |  |  |
| ホスト名(Host<br>Name)                | DHCP サーバが電話機に割り当てたホスト名。                                          |  |  |
| ドメイン名(Domain<br>Name)             | 電話機が常駐しているドメイン ネーム システム(DNS)ドメインの名<br>前。                         |  |  |
| IPアドレス (IP<br>Address)            | 電話機のインターネットプロトコル (IP) アドレス。                                      |  |  |
| サブネット マスク<br>(Subnet Mask)        | 電話機で使用されるサブネットマスク。                                               |  |  |
| TFTP サーバ 1 (TFTP<br>Server 1)     | 電話機で使用される、プライマリの Trivial File Transfer Protocol (TFTP) サーバ。      |  |  |
| TFTP サーバ 2(TFTP<br>Server 2)      | 電話機で使用される、バックアップの Trivial File Transfer Protocol (TFTP)<br>サーバ。  |  |  |
| デフォルト ルータ 1<br>(Default Router 1) | 電話機で使用される、デフォルト ルータ。                                             |  |  |

#### 表 14: [ネットワークの設定 (Network Configuration)]領域の項目

Cisco Unified IP Phone 6901/6911 アドミニストレーション ガイド for Cisco Unified Communications Manager 10.0 (SCCP および SIP)

| 項目                                             | 説明                                                                                                    |  |  |  |
|------------------------------------------------|----------------------------------------------------------------------------------------------------|--|--|--|
| DNS サーバ $1 \sim 5$<br>(DNS Server 1 through 5) | <ul> <li>電話機で使用されるプライマリDNSサーバ([DNSサーバ1 (DNS Server</li> <li>1)])およびオプションのバックアップDNSサーバ([DNS サーバ2 (DNS Server 2)]~[DNS サーバ5 (DNS Server 5)])。</li> </ul>                                                                                                    |  |  |  |
| 接続先 VLAN ID<br>(Operational VLAN<br>ID)        | 電話機が所属する、Cisco Catalyst スイッチに設定された補助 VLAN。                                                                                                    |  |  |  |
| 管理 VLAN ID<br>(Admin. VLAN ID)                 | 電話機がメンバーになっている補助 VLAN。                                                                                                    |  |  |  |
| CallManager 1 ~5<br>(CallManager 1-5)          | 電話機を登録可能な Cisco Unified Communications Manager サーバのホス<br>ト名または IP アドレス(優先順位順)。                                                                                                    |  |  |  |
|                                                | 使用可能なサーバについては、この項目に Cisco Unified Communications Manager サーバの IP アドレスと、次の状態のいずれかが表示されます。                                                                                                    |  |  |  |
|                                                | • [アクティブ(Active)]:電話機が現在コール処理サービスを受け<br>ている Cisco Unified Communications Manager サーバ。                                                                                                    |  |  |  |
|                                                | •[スタンバイ(Standby)]:現在のサーバがダウンした場合に、電話<br>機が切り替える先の Cisco Unified Communications Manager サーバ。                                                                                                    |  |  |  |
|                                                | •[空白(Blank)]:現在、Cisco Unified Communications Manager サー<br>バへの接続はありません。                                                                                                    |  |  |  |
|                                                | 項目には、SRST 指定も含めることができます。これは、限定された<br>Cisco Unified Communications Manager 機能を提供できる SRST ルータを<br>特定します。このルータは、他のすべての Cisco Unified Communications<br>Manager サーバが到達不能になった場合に、コールの処理を引き継ぎま<br>す。SRST Cisco Unified Communications Manager は、アクティブであっ<br>ても、常にサーバのリストの最後尾に表示されます。SRST ルータアド<br>レスは、[Cisco Unified CM の設定(Cisco Unified Communications Manager<br>Configuration)] ウィンドウの[デバイスプール (Device Pool)] セクショ<br>ンで設定します。 |  |  |  |
| DHCP を使う(DHCP<br>Enabled)                      | 電話機が DHCP を使用するかどうかを示します。                                                                                                    |  |  |  |
| DHCP アドレス解放<br>(DHCP Address<br>Released)      | 電話機の [ネットワークの設定 (Network Configuration)]メニューの<br>[DHCP アドレス解放 (DHCP Address Released)]オプションの設定を示<br>します。                                                                                                    |  |  |  |
| 代替 TFTP(Alternate<br>TFTP)                     | 電話機が代替 TFTP サーバを使用するかどうかを示します。                                                                                                    |  |  |  |

٦

| 項目                                                                                         | 説明                                                                                                    |  |  |  |
|--------------------------------------------------------------------------------------------|----------------------------------------------------------------------------------------------------|--|--|--|
| 自動ポート同期<br>(Automatic Port<br>Synchronization)<br>(Cisco Unified IP<br>Phone 6911 のみ)      | 自動ポート同期が有効になっているか無効になっているかを示します。<br>自動ポート同期が有効になっている場合、シスコでは、両方のポートを<br>自動ネゴシエーションに設定することを推奨しています。一方のポート<br>で自動ネゴシエーションを有効にし、他方のポートの速度を固定にする<br>と、電話機は固定されたポートの速度に同期されます。 |  |  |  |
| SW ポートのリモート<br>設定(SW Port Remote<br>Configuration)                                         | SW ポートの速度とデュプレックスモードのソフトウェアポート設定が<br>有効になっているか無効になっているかを示します。                                                                                                    |  |  |  |
| PC ポートのリモート<br>設定 (PC Port Remote<br>Configuration)<br>(Cisco Unified IP<br>Phone 6911 のみ) | PC ポートの速度とデュプレックス モードのリモート ポート設定が有効<br>になっているか無効になっているかを示します。                                                                                                    |  |  |  |
|                                                                                            |                                                                                                    |  |  |  |
| SW ボートのセット<br>アップ (SW Port<br>Setup)                                                       | スイッナホートの速度とテュフレックス。次のいすれかになります。<br>•[A]:自動ネゴシエーション<br>•[10H]:10-BaseT/半二重                                                                                                 |  |  |  |
|                                                                                            | •[10F]:10-BaseT/全二重                                                                                                    |  |  |  |
|                                                                                            | •[100H]:100-BaseT/半二重                                                                                                    |  |  |  |
|                                                                                            | •[100F]:100-BaseT/全二重                                                                                                    |  |  |  |
|                                                                                            | • [リンクがありません(No Link)] : スイッチ ポートへの接続があ<br>りません。                                                                                                    |  |  |  |
| PC ポートのセット                                                                                 | スイッチ ポートの速度とデュプレックス。次のいずれかになります。                                                                                                    |  |  |  |
| アップ(PC Port<br>Setup)<br>(Cisco Unified IP<br>Phone 6911 のみ)                               | •[A] : 自動ネゴシエーション                                                                                                    |  |  |  |
|                                                                                            | •[10H]:10-BaseT/半二重                                                                                                    |  |  |  |
|                                                                                            | •[10F]:10-BaseT/全二重                                                                                                    |  |  |  |
|                                                                                            | •[100H]:100-BaseT/半二重                                                                                                    |  |  |  |
|                                                                                            | •[100F]:100-BaseT/全二重                                                                                                    |  |  |  |
|                                                                                            | ・[リンクがありません(No Link)]: PC ポートへの接続がありません。                                                                                                    |  |  |  |

Cisco Unified IP Phone 6901/6911 アドミニストレーション ガイド for Cisco Unified Communications Manager 10.0 (SCCP および SIP)

| 項目                                                                               | 説明                                                                                                 |  |  |
|----------------------------------------------------------------------------------|----------------------------------------------------------------------------------------------------|--|--|
| ユーザロケール (User<br>Locale)                                                         | 電話機のユーザに関連付けられているユーザロケール。 言語、フォン<br>ト、日付と時刻の形式、および英数字キーボードのテキスト情報など、<br>ユーザをサポートするための一連の詳細情報を示します。 |  |  |
| ネットワークロケール<br>(Network Locale)                                                   | 電話機のユーザに関連付けられたネットワーク ロケール。電話機が使<br>用するトーンと断続周期の定義など、特定の場所にある電話機をサポー<br>トするための一連の詳細情報を示します。        |  |  |
| ユーザ ロケール バー<br>ジョン(User Locale<br>Version)                                       | 電話機にロードされたユーザロケールのバージョン。                                                                           |  |  |
| ネットワークロケール<br>バージョン(Network<br>Locale Version)                                   | 電話機にロードされたネットワーク ロケールのバージョン。                                                                       |  |  |
| PC ポートを無効にす<br>る(PC Port Disabled)                                               | 電話機の PC ポートが有効になっているか無効になっているかを示します。                                                               |  |  |
| (Cisco Unified IP<br>Phone 6911 のみ)                                              |                                                                                                    |  |  |
| スピーカーを使う<br>(Speaker Enabled)<br>(Cisco Unified IP<br>Phone 6911 のみ)             | 電話機のスピーカーフォンが有効になっているかどうかを示します。                                                                    |  |  |
| GARP を使う(GARP<br>Enabled)                                                        | 電話機が Gratuitous ARP(GARP)応答から MAC アドレスを学習するか<br>どうかを示します。                                          |  |  |
| ビデオ機能を使う<br>(Video Capability<br>Enabled)<br>(Cisco Unified IP<br>Phone 6911 のみ) | 適切に準備された PC に接続されたときに、電話機がビデオコールに参加できるかどうかを示します。                                                   |  |  |
| ボイス VLAN を使う<br>(Voice VLAN<br>Enabled)                                          | 電話機が、PC ポートに接続されたデバイスに、ボイス VLAN へのアク<br>セスを許可するかどうかを示します。                                          |  |  |
| 通話制御の DSCP<br>(DSCP for Call<br>Control)                                         | コール制御のシグナリングのための Digital Signal Control Processing<br>(DSCP) 分類。                                   |  |  |

#### Cisco Unified IP Phone 6901/6911 アドミニストレーション ガイド for Cisco Unified Communications Manager 10.0 (SCCP および SIP)

٦

| 項目                                                                      | 説明                                                                                                    |  |  |
|-------------------------------------------------------------------------|----------------------------------------------------------------------------------------------------|--|--|
| 設定の DSCP(DSCP<br>for Configuration)                                     | 電話機の設定転送のための DSCP 分類。                                                                                                  |  |  |
| サービスの DSCP<br>(DSCP for Services)                                       | 電話機ベースのサービスのための DSCP 分類。                                                                                               |  |  |
| セキュリティ モード<br>(Security Mode)                                           | 電話機のセキュリティ モードを表示します。                                                                                                  |  |  |
| Web アクセス可能<br>(Web Access<br>Enabled)                                   | 電話機のWebアクセスが有効になっているか無効になっているかを示します。                                                                                   |  |  |
| PC ポートへのスパン<br>(Span to PC Port)<br>(Cisco Unified IP<br>Phone 6911 のみ) | ネットワーク ポートで送受信されるパケットをアクセス ポートに転送<br>するかどうかを表示します。                                                                     |  |  |
| CDP:PCポート<br>(CDP:PC Port)                                              | PC ポートで CDP がサポートされているかどうかを示します(デフォル<br>トでは有効)。                                                                        |  |  |
| (Cisco Unified IP<br>Phone 6911 のみ)                                     | PC ポートに Cisco VT Advantage/Unified Video Advantage (CVTA) を接続した場合は、PC ポートで CDP を有効にします。 CVTA が動作するには、CDP と電話機の連携が必要です。 |  |  |
|                                                                         | Cisco Unified Communications Manager で CDP が無効になっている場合<br>は、PC ポートで CDP を無効にすると CVTA が動作しなくなることを示<br>す警告が表示されます。       |  |  |
|                                                                         | PC ポートとスイッチ ポートの現在の CDP 値は、[設定(Settings)]メ<br>ニューに表示されます。                                                              |  |  |

| 項目                                                                                              | 説明                                                                                                    |  |  |
|-------------------------------------------------------------------------------------------------|----------------------------------------------------------------------------------------------------|--|--|
| CDP : SW ポート<br>(CDP: SW Port)                                                                  | スイッチ ポートで CDP がサポートされているかどうかを示します(デフォルトでは有効)。                                                                                                    |  |  |
|                                                                                                 | 電話機、電力ネゴシエーション、QoS管理、および802.1xセキュリティ<br>に VLAN を割り当てる場合は、スイッチ ポートで CDP を有効にしま<br>す。                                                               |  |  |
|                                                                                                 | 電話機を Cisco スイッチに接続した場合は、スイッチ ポートで CDP を<br>有効にします。                                                                                                |  |  |
|                                                                                                 | Cisco Unified Communications Manager で CDP が無効になっている場合<br>は、スイッチポートで CDP を無効にする必要があるのは電話機が Cisco<br>スイッチ以外のスイッチに接続されている場合だけであることを示す警<br>告が表示されます。 |  |  |
|                                                                                                 | PC ポートとスイッチ ポートの CDP に関する現在の値は、[設定<br>(Settings)]メニューに表示されます。                                                                                     |  |  |
| SSH アクセス有効<br>(SSH Access<br>Enabled)                                                           | 電話機がSSH接続を受け入れるか、またはブロックするかを示します。                                                                                                    |  |  |
| EnergyWise レベル<br>(EnergyWise Level)                                                            | EnergyWise レベルを示します。                                                                                                    |  |  |
| EnergyWise ドメイン<br>(EnergyWise<br>Domain)                                                       | その電話機が含まれる EnergyWise ドメイン。                                                                                                    |  |  |
| 連邦情報処理標準<br>(FIPS) モード有効<br>(Federal Information<br>Processing Standard<br>(FIPS) Mode Enabled) | FIPS モードが有効になっているかどうかを示します。                                                                                                    |  |  |
| IP アドレッシング<br>モード (IP Addressing<br>Mode)                                                       | 電話機で使用できる IP アドレッシング モードを表示します。                                                                                                    |  |  |
| IP 設定モード制御(IP<br>Preference Mode<br>Control)                                                    | 電話機で IPv4 と IPv6 の両方が使用できる場合、電話機が Cisco Unified Communications Manager とのシグナリング中に使用する IP アドレスの バージョンを示します。                                        |  |  |
| IPv6 自動設定(IPv6<br>Auto Configuration)                                                           | 電話機で自動設定が有効になっているか無効になっているかを表示しま<br>す。                                                                                                    |  |  |

| 項目                                              | 説明                                                                                                    |
|-------------------------------------------------|----------------------------------------------------------------------------------------------------|
| IPv6 CAPF サーバ<br>(IPv6 CAPF Server)             | 電話機が使用する CAPF の通常名(Cisco Unified Communications Manager の証明書から)。                                                                                              |
| DHCPv6                                          | ダイナミック ホスト コンフィギュレーション プロトコル バージョン 6<br>(DHCPv6) では、ネットワークにデバイスを接続すると、それらのデ<br>バイスに IPv6 アドレスが自動的に割り当てられます。 Cisco Unified IP<br>Phone では、DHCP がデフォルトで有効になります。 |
| IPv6 デフォルト ルー<br>タ 1 (IPv6 Default<br>Router 1) | 電話機で使用されるデフォルトルータ([デフォルトルータ1 (Default Router 1)])。                                                                                                    |
| IPv6アドレス(IPv6<br>Address)                       | 電話機の128 ビット IPv6 アドレス。                                                                                                    |
| IPv6プレフィックス長<br>(IPv6 Prefix Length)            | 電話機で使用されるサブネットプレフィックス長です。 サブネットプ<br>レフィックス長は1~128の範囲の10進数で、サブネットを構成する<br>IPv6アドレスの部分を指定します。                                                                   |
| IPv6 TFTP サーバ<br>(IPv6 TFTP Server)             | 電話機で IPv6 代替 TFTP サーバを使用しているかどうかを表示します。                                                                                                    |

# [ネットワーク統計(Network Statistics)]領域

電話機の Web ページにある [ネットワーク統計(Network Statistics)]領域には、電話機のネット ワークトラフィックに関する情報が表示されます。ネットワーク統計の領域を表示するには、電 話機の Web ページへのアクセス,(91ページ)の説明に従って、電話機の Web ページにアクセ スします。

- •[イーサネット情報(Ethernet Information)]: イーサネットトラフィックに関する情報を表示 します。
- ネットワーク情報(Cisco Unified IP Phone 6901)(Network Information (Cisco Unified IP Phone 6901)):電話機のネットワークポート(10/100 SW)で送受信されるネットワークトラフィックに関する情報を表示します。
- ネットワークおよびアクセス情報(Cisco Unified IP Phone 6911)(Network and Access Information (Cisco Unified IP Phone 6911)):電話機のネットワークポート(10/100 SW)で送受信される ネットワークトラフィックに関する情報を表示します。

ここでは、[イーサネット情報(Ethernet Information)]と[ネットワーク情報(Network Information)] 領域について説明します。

# [イーサネット情報(Ethernet Information)]領域

次の表に、[イーサネット情報(Ethernet Information)] 領域のフィールドを示します。

表 15: [イーサネット情報(Ethernet Information)]の項目

| 項目                            | 説明                                             |  |
|-------------------------------|------------------------------------------------|--|
| Tx フレーム (Tx<br>Frames)        | 電話機が送信したパケットの総数。                               |  |
| Tx ブロードキャスト<br>(Tx broadcast) | 電話機が送信したブロードキャスト パケットの総数。                      |  |
| Tx マルチキャスト (Tx multicast)     | 電話機が送信したマルチキャスト パケットの総数                        |  |
| Tx ユニキャスト (Tx unicast)        | 電話機が送信したユニキャストパケットの総数。                         |  |
| Rx フレーム (Rx<br>Frames)        | 電話機が受信したパケットの総数。                               |  |
| Rx ブロードキャスト<br>(Rx broadcast) | 電話機が受信したブロードキャスト パケットの総数。                      |  |
| Rx マルチキャスト (Rx multicast)     | 電話機が受信したマルチキャストパケットの総数                         |  |
| Rx ユニキャスト (Rx unicast)        | 電話機が受信したユニキャストパケットの総数。                         |  |
| RxPacketNoDes                 | ダイレクト メモリ アクセス (DMA) 記述子がないために廃棄された<br>パケットの総数 |  |

# [ネットワーク情報 (Network Information)]領域

次の表に、[ネットワーク情報 (Network Information)]領域のフィールドを示します。

| 項目                                    | 説明                                                                                 |  |  |
|---------------------------------------|------------------------------------------------------------------------------------|--|--|
| Tx フレーム(Tx<br>Frames)                 | 電話機が送信したパケットの総数。                                                                   |  |  |
| Tx ブロードキャスト<br>(Tx broadcast)         | 電話機が送信したブロードキャスト パケットの総数。                                                          |  |  |
| Tx ユニキャスト (Tx<br>unicast)             | 電話機が送信したユニキャストパケットの総数。                                                             |  |  |
| Rx フレーム (Rx<br>Frames)                | 電話機が受信したパケットの総数。                                                                   |  |  |
| Rx ブロードキャスト<br>(Rx broadcast)         | 電話機が受信したブロードキャスト パケットの総数。                                                          |  |  |
| Rx ユニキャスト (Rx unicast)                | 電話機が受信したユニキャスト パケットの総数。                                                            |  |  |
| 近接デバイス ID<br>(Neighbor Device ID)     | CDP プロトコルまたは Link Layer Discovery Protocol (LLDP) で検出<br>された、このポートに接続されているデバイスの ID |  |  |
| ネイバー IP アドレス<br>(Neighbor IP Address) | CDP プロトコルで検出されたネイバー デバイスの IP アドレス                                                  |  |  |
| ネイバー ポート<br>(Neighbor Port)           | CDP プロトコルで検出された、電話機が接続されているネイバー デバイスのポート                                           |  |  |
| LLDP AgeoutsTotal                     | キャッシュ内でタイムアウトになった LLDP フレームの総数                                                     |  |  |
| LLDP<br>FramesDiscardedTotal          | 必須の TLV のいずれかが欠落しているか不正である、または文字列<br>の長さが範囲外である場合に廃棄される、LLDP フレームの総数               |  |  |
| LLDP FramesInErrorsTotal              | al 検出可能な1つ以上のエラーとともに受信された LLDP フレームの<br>数                                          |  |  |
| LLDP FramesInTotal                    | 電話機で受信された LLDP フレームの総数                                                             |  |  |
| LLDP TLVDiscardedTotal                | 廃棄された LLDP Threshold Limit Values (TLV)の総数                                         |  |  |
| LLDP<br>TLVUnrecognizedTotal          | 電話機で認識されない LLDP TLV の総数                                                            |  |  |

#### 表 16: Cisco Unified IP Phone 6901の [ネットワーク (Network)]の項目

Cisco Unified IP Phone 6901/6911 アドミニストレーション ガイド for Cisco Unified Communications Manager 10.0 (SCCP および SIP)

| 項目                          | 説明           |
|-----------------------------|--------------|
| リスタートの原因<br>(Restart Cause) | 前回のリスタートの理由  |
| ポート (Port)                  | 速度とデュプレックス情報 |
| IPv4                        | IPv4 アドレス    |

# [デバイス ログ (Device Logs)]領域

電話機の Web ページにある [デバイス ログ (Device Logs)]領域には、電話機をモニタしたりト ラブルシューティングしたりするために使用できる情報が表示されます。[デバイスログ (Device Logs)]領域にアクセスするには、電話機の Web ページへのアクセス,(91ページ)の説明に従っ て電話機の Web ページにアクセスします。

- [コンソールログ(Console Logs)]:個々のログファイルへのハイパーリンクを表示します。
   コンソールログファイルには、電話機が受信したデバッグメッセージとエラーメッセージが含まれます。
- •[コア ダンプ (Core Dumps)]: 個々のダンプ ファイルへのハイパーリンクを表示します。 コア ダンプ ファイルには、電話のクラッシュ時のデータが含まれています。
- [ステータスメッセージ(Status Messages)]:電話機に最後に電源が投入されてから電話機が生成したステータスメッセージの中で最近のものを最大 80 件表示します。この情報は、電話機の Web ベースの [ステータスメッセージ(Status Messages)] 画面にも表示されます。 [ステータスメッセージ(Status Messages)]領域、(103ページ)に、表示されるステータスメッセージについて説明します。

ここでは、[ステータス メッセージ (Status Messages)]領域について説明します。

## [ステータス メッセージ(Status Messages)] 領域

[ステータス メッセージ (Status Messages)] Web ページには、電話機に最後に電源が投入されて から電話機が生成したステータス メッセージの中で最近のものが最大 80 件表示されます。電話 機が稼働していない場合でも、[ステータス メッセージ (Status Messages)] Web ページにアクセ スできます。 次の表に、ステータス メッセージを示します。 この表には、エラーのトラブル シューティング用に考えられる状況と対処方法も示されています。

1

| メッセージ                                     | 説明                                                | 考えられる状況と対処方法                                                                                                    |
|-------------------------------------------|---------------------------------------------------|----------------------------------------------------------------------------------------------------|
| CFG ファイルが見つかりま<br>せん(CFG file not found)  | ま TFTPサーバで、名前ベース<br>のデフォルトの設定ファイ<br>ルが見つかりませんでした。 | Cisco Unified Communications Manager<br>は、電話機がデータベースに追加さ<br>れると、その電話機の設定ファイル<br>を作成します。電話機がCisco Unified<br>Communications Manager データベー<br>スに追加されていない場合、TFTP<br>サーバは「CFG ファイルが見つかり<br>ません(CFG File Not Found)」とい<br>う応答を生成します。<br>電話機がCisco Unified Communications<br>Manager に登録されていません。電<br>話機の自動登録を許可していない場<br>合は、Cisco Unified Communications<br>Manager に電話機を手動で追加する必<br>要があります。詳細については、<br>Cisco Unified Communications Manager<br>での電話機の追加方法、(43 ペー |
|                                           |                                                   | DHCPを使用している場合は、DHCP<br>サーバが正しいTFTPサーバをポイン<br>トしていることを確認してください。<br>スタティック IP アドレスを使用して<br>いる場合は、TFTPサーバの設定を確<br>認してください。                                                                                                    |
| CFG TFTP サイズ エラー<br>(CFG TFTP Size Error) | 電話機のファイル システム<br>に対して、設定ファイルの<br>サイズが大きすぎます。      | 電話機の電源をオフ/オンします。                                                                                                    |
| チェックサム エラー<br>(Checksum Error)            | ダウンロードしたソフトウェ<br>ア ファイルが破損していま<br>す。              | 電話機のファームウェアの新しいコ<br>ピーを入手し、それをTFTPPathディ<br>レクトリに置きます。ファイルをこ<br>のディレクトリにコピーできるのは、<br>TFTPサーバソフトウェアがシャット<br>ダウンされているときだけです。そ<br>れ以外の場合にコピーすると、ファ<br>イルが破損する可能性があります。                                                                                                    |

表 17 : Cisco Unified IP Phone 6900 のステータス メッセージ

Cisco Unified IP Phone 6901/6911 アドミニストレーション ガイド for Cisco Unified Communications Manager 10.0 (SCCP および SIP)

| メッセージ                          | 説明                                                                               | 考えられる状況と対処方法                                                                                                    |
|--------------------------------|----------------------------------------------------------------------------------|----------------------------------------------------------------------------------------------------|
| DHCPタイムアウト (DHCP timeout)      | DHCP サーバが応答しませ<br>んでした。                                                          | <ul> <li>ネットワークがビジーになっている:このエラーは、ネットワーク負荷が軽減されると、自動的に解決します。</li> </ul>                                                                                                    |
|                                |                                                                                  | <ul> <li>DHCP サーバと電話機との間に<br/>ネットワーク接続がない:ネッ<br/>トワーク接続を確認してください。</li> </ul>                                                                                                   |
|                                |                                                                                  | • DHCP サーバがダウンしてい<br>る:DHCP サーバの設定を確認<br>してください。                                                                                                    |
|                                |                                                                                  | <ul> <li>エラーが続く:スタティック IP<br/>アドレスを割り当てることを検<br/>討してください。</li> </ul>                                                                                                    |
| DNS タイムアウト (DNS timeout)       | DNS サーバが応答しません<br>でした。                                                           | <ul> <li>ネットワークがビジーになって<br/>いる:このエラーは、ネット<br/>ワーク負荷が軽減されると、自<br/>動的に解決します。</li> </ul>                                                                                          |
|                                |                                                                                  | <ul> <li>DNS サーバと電話機との間に<br/>ネットワーク接続がない:ネッ<br/>トワーク接続を確認してください。</li> </ul>                                                                                                    |
|                                |                                                                                  | •DNSサーバがダウンしている:<br>DNSサーバの設定を確認してく<br>ださい。                                                                                                    |
| DNS 不明ホスト(DNS<br>unknown host) | DNS が TFTP サーバまたは<br>Cisco Unified Communications<br>Manager の名前を解決できま<br>せんでした。 | <ul> <li>TFTP サーバまたは<br/>Cisco Unified Communications<br/>Manager のホスト名が DNS に正<br/>しく設定されていることを確認<br/>してください。</li> <li>ホスト名ではなく、IP アドレス<br/>を使用することを検討してくだ<br/>さい。</li> </ul> |
|                                |                                                                                  |                                                                                                    |

| メッセージ                               | 説明                                                                                               | 考えられる状況と対処方法                                                                                                    |
|-------------------------------------|--------------------------------------------------------------------------------------------------|----------------------------------------------------------------------------------------------------|
| IP が重複しています<br>(Duplicate IP)       | 電話機に割り当てられた IP<br>アドレスは、別のデバイス<br>が使用中です。                                                        | <ul> <li>・電話機にスタティックIPアドレスが割り当てられている場合は、重複するIPアドレスを割り当てていないことを確認してください。</li> <li>・DHCPを使用している場合は、DHCPサーバの設定を確認してください。</li> </ul>                                                                                                    |
| ロケールの更新エラー<br>(Error update locale) | 1つ以上のローカリゼーショ<br>ンファイルがTFTPPathディ<br>レクトリで見つからなかっ<br>たか、または有効ではあり<br>ませんでした。ロケールは<br>変更されませんでした。 | Cisco Unified Communications Operating<br>System の管理ページから、次のファ<br>イルが [TFTP ファイルの管理 (TFTP<br>File Management)]のサブディレクト<br>リに存在することを確認してくださ<br>い。<br>・ネットワークロケールと同じ名<br>前のサブディレクトリに存在す<br>るファイル:<br>・tones.xml<br>・ユーザロケールと同じ名前のサ<br>ブディレクトリに存在するファ<br>イル:<br>・glyphs.xml<br>・dictionary.xml<br>・kate.xml |
| ファイルが見つかりません<br>(File not found)    | 電話機が、TFTPサーバ上の<br>電話機の設定ファイルで指<br>定された電話機のロード<br>ファイルを見つけることが<br>できません。                          | Cisco Unified Communications Operating<br>System の管理ページから、電話機の<br>ロードファイルが TFTP サーバに存<br>在し、設定ファイルのエントリが正<br>しいことを確認してください。                                                                                                    |
| IP アドレス解放(IP address<br>released)   | 電話機は、IP アドレスを解<br>放するように設定されてい<br>ます。                                                            | 電話機は、電源をオフ/オンするか、<br>または DHCP アドレスをリセットす<br>るまで、アイドル状態のままです。                                                                                                    |

| メッセージ                                   | 説明                                                                  | 考えられる状況と対処方法                                                                                                    |
|-----------------------------------------|---------------------------------------------------------------------|----------------------------------------------------------------------------------------------------|
| ロードIDが正しくありません (Load ID incorrect)      | ソフトウェア ファイルの<br>ロード ID が不正なタイプで<br>す。                               | 電話機に割り当てられたロードIDを<br>確認してください(Cisco<br>Unified Communications Manager から、<br>[デバイス (Device)]>[電話<br>(Phone)]の順に選択します)。<br>ロードIDが正しく入力されているこ<br>とを確認します。                                                                        |
| 拒否された HC のロード<br>(Load rejected HC)     | ダウンロードされたアプリ<br>ケーションには、電話機の<br>ハードウェアとの互換性が<br>ありません。              | この新型の電話機でのハードウェア<br>変更をサポートしていないバージョ<br>ンのソフトウェアをインストールし<br>ようとすると発生します。<br>電話機に割り当てられたロードIDを<br>確認してください(Cisco<br>Unified Communications Manager から、<br>[デバイス (Device)]>[電話<br>(Phone)]の順に選択します)。電<br>話機に表示されたロードを再入力し<br>ます。 |
| デフォルト ルータがありま<br>せん (No default router) | DHCP または静的設定でデ<br>フォルト ルータが指定され<br>ていませんでした。                        | <ul> <li>・電話機にスタティックIPアドレスが割り当てられている場合は、デフォルトルータが設定されていることを確認してください。</li> <li>・DHCPを使用している場合は、DHCPサーバにデフォルトルータが含まれていない可能性があります。DHCPサーバの設定を確認してください。</li> </ul>                                                                 |
| DNSサーバIPがありません<br>(No DNS server IP)    | 名前は指定されていました<br>が、DHCP または静的 IP 設<br>定でDNSサーバアドレスが<br>指定されていませんでした。 | <ul> <li>・電話機にスタティックIPアドレ<br/>スが割り当てられている場合<br/>は、DNSサーバが設定されてい<br/>ることを確認してください。</li> <li>・DHCPを使用している場合は、<br/>DHCPサーバにDNSサーバが含<br/>まれていない可能性がありま<br/>す。DHCPサーバの設定を確認<br/>してください。</li> </ul>                                  |

| メッセージ                                      | 説明                                               | 考えられる状況と対処方法                                                                                                    |
|--------------------------------------------|--------------------------------------------------|----------------------------------------------------------------------------------------------------|
| TFTP アクセス エラー<br>(TFTP access error)       | TFTP サーバが、存在しない<br>ディレクトリをポイントし<br>ています。         | <ul> <li>・DHCP を使用している場合は、<br/>DHCPサーバが正しいTFTPサー<br/>バをポイントしていることを確<br/>認してください。</li> <li>・スタティック IP アドレスを使用<br/>している場合は、TFTPサーバの<br/>設定を確認してください。</li> </ul>                                       |
| TFTPエラー(TFTP error)                        | 電話機が、TFTP サーバに<br>よって提供されたエラー<br>コードを認識していません。   | Cisco TAC に連絡してください。                                                                                                    |
| TFTPファイルが見つかりま<br>せん (TFTP file not found) | 要求されたロードファイル<br>(.bin)がTFTPPathディレ<br>クトリにありません。 | 電話機に割り当てられたロードIDを<br>確認してください。Cisco<br>Unified Communications Manager から、<br>[デバイス (Device)]>[電話<br>(Phone)]の順に選択します。<br>TFTPPath ディレクトリに、このロー<br>ド ID が名前として付けられた.bin<br>ファイルが存在することを確認して<br>ください。 |

I

| メッセージ                                            | 説明                                       | 考えられる状況と対処方法                                                                                                    |
|--------------------------------------------------|------------------------------------------|----------------------------------------------------------------------------------------------------|
| 認証されていない TFTP<br>(TFTP server not<br>authorized) | 指定された TFTP サーバが電<br>話機の CTL に存在しませ<br>ん。 | <ul> <li>DHCP サーバにある設定ファイ<br/>ルで、TFTP サーバの指定が誤っ<br/>ています。TFTP サーバの設定<br/>を更新して、正しい TFTP サー<br/>バを指定します。</li> </ul>                                                                                                    |
|                                                  |                                          | <ul> <li>CTL ファイルが作成された後に、TFTP サーバ アドレスが変更されました。CTLファイルを再生成します。</li> </ul>                                                                                                    |
|                                                  |                                          | <ul> <li>電話機がスタティックIPアドレスを使用している場合は、電話機の設定に使用されているTFTPサーバアドレスが、間違っている可能性があります。電話機の[ネットワークの設定(Network Configuration)]メニューで、正しいTFTPサーバアドレスを入力します。</li> <li>TFTPサーバアドレスが正しい場合、CTLに問題があると考えられます。CTLクライアントを実行してCTLファイルを更新し、このファイルに正しいTFTPサーバが含まれていることを確認します。</li> </ul> |
| TFTP タイムアウト(TFTP<br>timeout)                     | TFTP サーバが応答しません<br>でした。                  | <ul> <li>ネットワークがビジーになっている:このエラーは、ネットワーク負荷が軽減されると、自動的に解決します。</li> <li>TFTPサーバと電話機との間にネットワーク接続がない:ネットワーク接続を確認してください。</li> <li>TFTPサーバがダウンしている:<br/>TFTPサーバの設定を確認してください。</li> </ul>                                                                                   |

| メッセージ                                                  | 説明                                                                                  | 考えられる状況と対処方法                                      |
|--------------------------------------------------------|-------------------------------------------------------------------------------------|---------------------------------------------------|
| タイムアウト(Timed Out)                                      | サプリカントが 802.1X トラ<br>ンザクションを実行しよう<br>としましたが、オーセンティ<br>ケータが存在しないために<br>タイムアウトになりました。 | 通常は、802.1X がスイッチに設定さ<br>れていない場合に認証がタイムアウ<br>トします。 |
| バージョンエラー(Version<br>error)                             | 電話機のロードファイルの<br>名前が不正です。                                                            | 電話機のロードファイルが正しい名<br>前であることを確認してください。              |
| XmlDefault.cnf.xml(または<br>電話機のデバイス名に対応<br>した .cnf.xml) | 設定ファイルの名前。                                                                          | なし。 これは、電話機の設定ファイ<br>ルの名前を示す情報メッセージです。            |

# [ストリームの統計(Streaming Statistics)]領域

Cisco Unified IP Phone は、同時に最大で3つのデバイスとの間で情報をストリーミングできます。 電話機は、コール中、または音声やデータの送受信サービスの作動中に、情報をストリーミング します。

電話機の Web ページにある [ストリームの統計(Streaming Statistics)] 領域には、ストリームに関 する情報が表示されます。[ストリーム1(Stream 1)]は、Cisco Unified IP Phone 6900 シリーズの 電話機でのみ使用されます。

[ストリームの統計 (Streaming Statistics)]領域を表示するには、電話機のWebページへのアクセス, (91ページ)の説明に従って、電話機のWebページにアクセスし、次に[ストリーム1 (Stream 1)]ハイパーリンクをクリックします。

次の表に、[ストリームの統計(Streaming Statistics)]領域の項目を示します。

| 表 <i>18:[</i> ストリームの統計 | (Streaming Statistics) | ]領域の項目 |
|------------------------|------------------------|--------|
|------------------------|------------------------|--------|

| 項目                             | 説明                                                                           |
|--------------------------------|------------------------------------------------------------------------------|
| リモートアドレス<br>(Remote Address)   | ストリームの宛先の IP アドレスおよび UDP ポート。                                                |
| ローカル アドレス<br>(Local Address)   | 電話機の IP アドレスおよび UDP ポート。                                                     |
| 開始時間(Start Time)               | Cisco Unified Communications Manager が電話機にパケットの送信開始を<br>要求した時間を示す内部タイム スタンプ。 |
| ストリーム ステータス<br>(Stream Status) | ストリーミングがアクティブかどうかを示します。                                                      |

| 項目                                           | 説明                                                                                                    |
|----------------------------------------------|----------------------------------------------------------------------------------------------------|
| ホスト名 (Host Name)                             | 電話機のMACアドレスに基づいて電話機に自動的に割り当てられる一<br>意の固定された名前。                                                                                                    |
| 送信パケット(Sender<br>Packets)                    | この接続の開始以降に電話機が送信した RTP データパケットの総数。<br>接続が受信専用モードにある場合、この値は0です。                                                                                       |
| 送信オクテット(Sender<br>Octets)                    | この接続の開始以降に電話機が RTP データ パケットで送信したペイ<br>ロードオクテットの総数。受信専用接続では、このフィールドに0が<br>表示されます。                                                                     |
| 送信コーデック(Sender<br>Codec)                     | 送信ストリームに使用された音声符号化のタイプ。                                                                                                    |
| 送信した送信レポート<br>(Sender Reports Sent)          | RTCP 送信レポートが送信された回数。                                                                                                    |
| 送信した送信レポート<br>時間(Sender Report<br>Time Sent) | 最後に RTCP 送信レポートが送信された時間を示す内部タイム スタン<br>プ。                                                                                                    |
| 受信喪失パケット<br>(Rcvr Lost Packets)              | この接続でのデータの受信を開始してから失われた RTP データパケットの総数。予期されたパケット数から実際に受信されたパケット数を<br>差し引いた値として定義されます。受信パケット数には、遅延または<br>重複パケットも含まれます。送信専用接続では、このフィールドに 0<br>が表示されます。 |
| 平均ジッター(Avg<br>Jitter)                        | RTP データパケットの内部到着時間の平均偏差の推定値(ミリ秒単位)。送信専用接続では、このフィールドに0が表示されます。                                                                                        |
| 受信コーデック(Revr<br>Codec)                       | 受信ストリームに使用された音声符号化のタイプ。                                                                                                    |
| 送信した受信レポート<br>(Rcvr Reports Sent)            | RTCP 受信レポートが送信された回数。                                                                                                    |
| 送信した受信レポート<br>時間(Rcvr Report Time<br>Sent)   | RTCP 受信レポートが送信された時間を示す内部タイム スタンプ。                                                                                                    |
| 受信パケット(Rcvr<br>Packets)                      | この接続でのデータ受信の開始以降に電話機が受信した RTP データパケットの総数。マルチキャストコールの場合は、さまざまな送信元から受信したパケットが含まれます。送信専用接続では、このフィールドに0が表示されます。                                          |

| 項目                                               | 説明                                                                                                    |
|--------------------------------------------------|----------------------------------------------------------------------------------------------------|
| 受信オクテット(Rcvr<br>Octets)                          | この接続での受信を開始してからデバイスが RTP データ パケットで受信したペイロード オクテットの総数。 マルチキャスト コールの場合は、さまざまな送信元から受信したパケットが含まれます。 送信専用接続では、このフィールドに 0 が表示されます。 |
| 遅延(Latency)                                      | ネットワーク遅延の推定値(ミリ秒単位)。 ラウンドトリップ遅延の<br>実行中の平均値を表します。これは、RTCP 受信レポート ブロックの<br>受信時に測定されます。                                        |
| 最大ジッター(Max<br>Jitter)                            | 瞬時ジッターの最大値(ミリ秒単位)。                                                                                                    |
| 送信サイズ(Sender<br>Size)                            | 送信ストリームの RTP パケット サイズ(ミリ秒単位)。                                                                                                |
| 受信した送信レポート<br>(Sender Reports<br>Received)       | RTCP 送信レポートが受信された回数。                                                                                                    |
| 受信した送信レポート<br>時間(Sender Report<br>Time Received) | RTCP 送信レポートが最後に受信された時間。                                                                                                    |
| 受信サイズ (Rcvr Size)                                | 受信ストリームの RTP パケット サイズ(ミリ秒単位)。                                                                                                |
| 受信削除(Rcvr<br>Discarded)                          | ネットワークから受信されたが、ジッター バッファから廃棄された<br>RPT パケット。                                                                                 |
| 受信した受信レポート<br>(Rcvr Reports<br>Received)         | RTCP 受信レポートが受信された回数。                                                                                                    |
| 受信した受信レポート<br>時間 (Revr Report Time<br>Received)  | RTCP 受信レポートが最後に受信された時間。                                                                                                    |

(注)

RTP制御プロトコルが無効になっている場合、このフィールドのデータは生成されないため、 0 が表示されます。

関連トピック

Cisco Unified IP Phone の設定, (55ページ)

Cisco Unified IP Phone 6901/6911 アドミニストレーション ガイド for Cisco Unified Communications Manager 10.0 (SCCP および SIP)

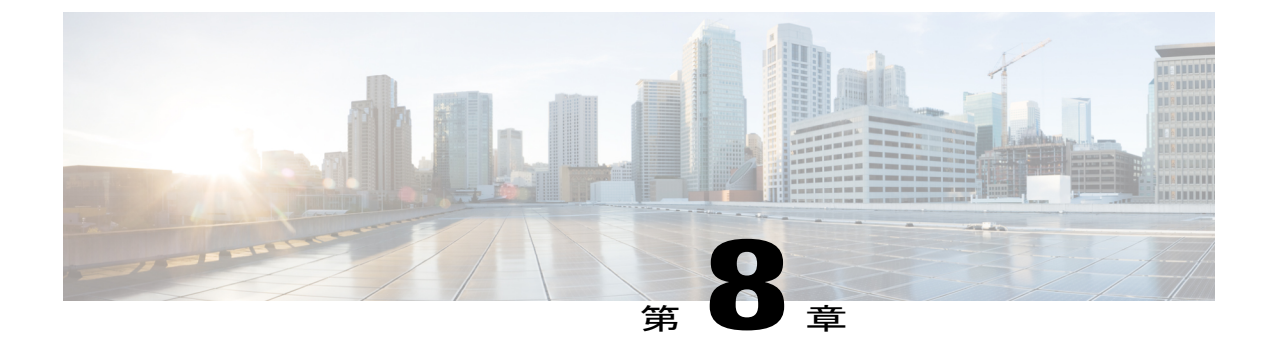

# トラブルシューティングとメンテナンス

この章では、Cisco Unified IP Phone または IP テレフォニー ネットワークの問題をトラブルシュー ティングする際に役立つ情報を提供します。 また、電話機のクリーニング方法とメンテナンス 方法についても説明します。

問題解決のために、さらにサポートが必要な場合は、マニュアルの入手方法およびテクニカル サポート, (xivページ)を参照してください。

- トラブルシューティング, 113 ページ
- メンテナンス, 128 ページ

# トラブルシューティング

電話機に関する問題をトラブルシューティングするには、次の各項を使用します。

## 起動時の問題

電話機の起動確認, (53 ページ)で説明したとおり、Cisco Unified IP Phone をネットワークに設置し、Cisco Unified Communications Manager に追加すると、電話機は起動します。 電話機が正しく起動しない場合は、次の項のトラブルシューティング情報を参照してください。

## Cisco Unified IP Phone が通常の起動プロセスを実行しない

#### 問題

Cisco Unified IP Phone をネットワークポートに接続すると、電話機は電話機の起動確認, (53ページ)で説明されている通常の起動プロセスを実行します。

#### 原因

電話機が起動プロセスを実行しない場合は、ケーブル不良、不正な接続、ネットワークの停止、 電力の不足などの原因が考えられます。または、電話機が故障している可能性があります。

#### ソリューション

電話機が故障しているかどうかを判定するには、次の手順で、考えられるその他の問題を体系的 に排除します。

- ネットワークポートが動作していることを確認します。
  - 。イーサネットケーブルを、動作することがわかっているケーブルと交換します。
  - ・正常に動作している電話機をこのネットワークポートに接続して、ポートがアクティブ なことを確認します。
  - 。正常に動作している電話機を正常に動作していない電話機に置き換えます。
  - ・正常に動作していない電話機をスイッチのポートに直接接続して、オフィスのパッチパネル接続を省きます。
- 電話機に電力が供給されていることを確認します。
  - 。外部電源を使用している場合は、電気のコンセントに電源が供給されていることを確認 します。
  - インラインパワーを使用している場合は、外部電源を使用して電話機を電気のコンセントに差し込みます。
  - 外部電源を使用している場合は、動作することがわかっているユニットを内蔵した電源
     に切り替えます。
- これらを試しても、電話機が正常に起動しない場合は、電話機を工場出荷時の状態にリセットします。手順については、工場出荷時の状態へのリセット、(129ページ)を参照してください。

これらの解決策を試みても電話機が正常に機能しない場合は、シスコのテクニカルサポートの担当者に連絡して、サポートを受けてください。

## Cisco Unified IP Phone が Cisco Unified Communications Manager に登録されない

この項は、電話機が起動プロセスの第1段階(すべてのLEDボタンが点灯)を完了しても電話機 が正しく起動しない場合に使用します。電話機は、イーサネットネットワークに接続され、 Cisco Unified Communications Manager サーバに登録されていない限り、正常に起動できません。

これ以外に、セキュリティ上の問題によって電話機が正常に起動しないこともあります。詳細に ついては、一般的なトラブルシューティング情報,(126ページ)を参照してください。

#### 電話機にエラー メッセージが表示される

#### 問題

ステータス メッセージには、起動中のエラーが表示されます。

#### ソリューション

電話機が起動プロセスを繰り返している場合は、問題の原因に関する情報を提供するステータス メッセージにアクセスできます。 ステータス メッセージへのアクセスに関する手順、およびエ ラーを解決するために推奨されるアクションについては、[デバイス ログ (Device Logs)]領域, (103 ページ)を参照してください。

#### 電話機が TFTP サーバまたは Cisco Unified Communications Manager に接続できない

#### 問題

電話機と、TFTP サーバまたは Cisco Unified Communications Manager の間のネットワークがダウン している場合は、電話機が正しく起動できません。

#### ソリューション

現在、ネットワークが作動していることを確認してください。

#### TFTP サーバの設定

#### 問題

TFTP サーバの設定が正しくない可能性があります。

#### ソリューション

TFTP 設定を確認します。TFTP 設定の確認, (123 ページ)を参照してください。

#### IP アドレッシングおよびルーティング

#### 問題

IPアドレッシングおよびルーティングのフィールドが正しく設定されていない可能性があります。

#### ソリューション

電話機のIPアドレッシングおよびルーティングの設定を確認する必要があります。DHCPを使用 している場合は、DHCPサーバがこれらの値を提供します。電話機にスタティックIPアドレスを 割り当てている場合は、これらの値を手動で入力する必要があります。

Cisco Unified IP Phone で、\*、#、および 0 ボタンを同時に押し、パスワードを入力した後、音声 プロンプトに従って [IP アドレス (IP Address)]、[サブネットマスク (Subnet Mask)]、[デフォ ルトルータ (Default Router)]を確認します。

- 電話機にスタティック IP アドレスを割り当てている場合は、これらのオプションの設定を手動で入力する必要があります。 手順については、Cisco Unified IP Phone のネットワーク設定値のセットアップ,(55ページ)を参照してください。
- DHCP を使用している場合は、DHCP サーバによって配布された IP アドレスを確認してくだ さい。 『Understanding and Troubleshooting DHCP in Catalyst Switch or Enterprise Networks』を 参照してください。このマニュアルは、次の URL から入手できます。

http://www.cisco.com/en/US/tech/tk648/tk361/technologies\_tech\_note09186a00800f0804.shtml

#### Cisco CallManager および TFTP サービスの未作動

#### 問題

Cisco CallManager または TFTP サービスが作動していない場合は、電話機が正常に起動できない ことがあります。このような状況では、システム全体にわたる障害が発生しており、他の電話機 やデバイスも正しく起動できない可能性があります。

#### ソリューション

Cisco CallManager サービスが作動していない場合は、コールを確立するためにこのサービスに依存しているネットワーク上のすべてのデバイスが影響を受けます。 TFTP サービスが作動していない場合は、多数のデバイスが正常に起動できません。詳細については、サービスの開始,(125ページ)を参照してください。

#### 設定ファイルの破損

#### 問題

この章に記載された他の解決策を試みても解決しない問題が特定の電話機で存続する場合は、設定ファイルが破損している可能性があります。

#### ソリューション

電話機の新しい設定ファイルを作成します。新しい設定ファイルの作成,(123ページ)を参照し てください。

#### Cisco Unified Communications Manager での電話機の登録

#### 問題

電話機が Cisco Unified Communications Manager に登録されていません。

Cisco Unified IP Phone 6901/6911 アドミニストレーション ガイド for Cisco Unified Communications Manager 10.0 (SCCP および SIP)

#### ソリューション

Cisco Unified IP Phone を Cisco Unified Communications Manager サーバに登録できるのは、その電話 機がサーバに追加されているか、または(自動登録が有効になっている場合は)+分な数のユニッ トライセンスが存在する場合だけです。 Cisco Unified Communications Manager での電話機の追加 方法, (43ページ)の情報と手順を見直して、電話機が Cisco Unified Communications Manager デー タベースに追加されたことを確認します。

電話機が Cisco Unified Communications Manager データベースに含まれていることを確認するには、 Cisco Unified Communications Manager の管理ページから [デバイス (Device)]>[電話 (Phone)] >[検索 (Find)]の順に選択して、MAC アドレスに基づいて電話機を検索します。 MAC アドレ スを特定する方法については、Cisco Unified IP Phone と各種のプロトコル, (46 ページ)を参照 してください。

電話機がすでに Cisco Unified Communications Manager データベースに含まれている場合は、電話 機の設定ファイルが破損している可能性があります。不明な点については、新しい設定ファイル の作成, (123 ページ)を参照してください。

ライセンスの詳細については、『Cisco Unified Communications Manager System Guide』の「Licences for phones」を参照してください。

## Cisco Unified IP Phone が IP アドレスを取得できない

#### 問題

電話機が起動時に IP アドレスを取得できない場合は、その電話機が DHCP サーバと同じネット ワークまたは VLAN 上に存在しないか、または電話機が接続されている先のスイッチポートが無 効になっている可能性があります。

#### ソリューション

電話機が接続されている先のネットワークまたはVLANがDHCPサーバにアクセスできること、 およびスイッチポートが有効になっていることを確認します。

## **Cisco Unified IP Phone** に赤色の点滅が表示される

#### 問題

電話機が起動に失敗し、メッセージインジケータが赤色に点滅しています。

#### 原因

Cisco Unified IP Phone は、起動時に、内部の Power On Self Test (POST) を実行します。 POST は、既存の暗号化機能をチェックします。 POST で暗号化機能の欠落が検出された場合、電話機 は起動に失敗し、電話機に赤色の点滅が表示されます。

#### ソリューション

この問題を解決するには、次の手順を実行します。

- 1 電話機を手動でリセットします。
- 2 電話機が正しく起動しない場合は、ハンドセットをオフフックにして電話機の電源を入れま す。この方法で電話機に電源を投入すると、電話機はバックアップソフトウェアイメージを 起動しようとします。
- 3 これらを試しても、電話機が正常に起動しない場合は、電話機を工場出荷時の状態にリセット します。この説明については、工場出荷時の状態へのリセット、(129ページ)を参照してく ださい。

## Cisco Unified IP Phone の突然のリセット

電話機が通話中やデスク上でアイドル状態のときにリセットされるという報告をユーザから受けた場合は、原因を調査する必要があります。 ネットワーク接続と Cisco Unified Communications Managerの接続が安定している場合は、Cisco Unified IP Phone が単独でリセットされることはありません。

通常は、イーサネット ネットワークまたは Cisco Unified Communications Manager への接続に問題 がある場合に電話機がリセットされます。

## 物理的な接続の問題

#### 問題

LAN への物理的な接続が切断されている可能性があります。

#### ソリューション

Cisco Unified IP Phone が接続されている先のイーサネット接続が動作していることを確認します。 たとえば、電話機が接続されている先の特定のポートまたはスイッチがダウンしていないか、ま たスイッチが再起動中でないかどうかを確認します。また、ケーブルの切断が存在しないことも 確認してください。

## 断続的なネットワークの停止

#### 問題

ネットワークで断続的な停止が発生している可能性があります。

#### ソリューション

断続的なネットワークの停止は、データトラフィックと音声トラフィックにそれぞれ異なる影響 を与えます。ネットワークで断続的な停止が、検出されずに発生している可能性があります。こ の場合、データトラフィックでは喪失パケットを再送信し、パケットが受信および送信されたこ とを確認できます。ただし、音声トラフィックでは、喪失パケットを取り戻すことはできませ ん。電話機は、失われたネットワーク接続を再送信するのではなく、ネットワークをリセットし て再接続しようとします。 音声ネットワークでの既知の問題については、システム管理者にお問 い合わせください。

### DHCP 設定のエラー

#### 問題

DHCP 設定が正しくない可能性があります。

#### ソリューション

電話機が DHCP を使用するように正しく設定されていることを確認します。 詳細については、 Cisco Unified IP Phone のネットワーク設定値のセットアップ, (55ページ)を参照してください。 DHCP サーバが正しくセットアップされていることを確認します。 DHCP リース期間を確認しま す。 シスコでは、リース期間を8日に設定することを推奨しています。

### スタティック IP アドレスの設定のエラー

#### 問題

電話機に割り当てられたスタティック IP アドレスが正しくない可能性があります。

#### ソリューション

電話機にスタティックIPアドレスが割り当てられている場合は、正しい設定値が入力されている ことを確認します。詳細については、Cisco Unified IP Phoneのネットワーク設定値のセットアッ プ、(55ページ)を参照してください。

## ボイス VLAN のセットアップのエラー

#### 問題

ネットワークの使用量が多いときに Cisco Unified IP Phone がリセットされるように見受けられる 場合は(たとえば、電話機と同じスイッチに接続されているコンピュータで過度に Web サーフィ ンをしている場合など)、ボイス VLAN が設定されていない可能性があります。

#### ソリューション

電話機を個別の補助VLANに分離することで、音声トラフィックの品質が向上します。詳細については、Cisco Unified IP Phone 6911 と VLANの連携, (36ページ)を参照してください。

## 電話機が意図的にリセットされていない

#### 問題

Cisco Unified Communications Manager へのアクセス権を持つ管理者が1人だけではない場合は、 他の管理者が意図的に電話機をリセットしていないかどうかを確認する必要があります。

ソリューション

Cisco Unified IP Phone が Cisco Unified Communications Manager からリセット コマンドを受信した かどうかは、電話機の [アプリケーション (Applications)]を押し、[管理者設定 (Administrator Settings)]>[ステータス (Status)]>[ネットワーク統計 (Network Statistics)]の順に選択するこ とによって確認できます。

- •[リスタートの原因(Restart Cause)]フィールドに[Reset-Reset]が表示される場合、電話機は Cisco Unified Communications Manager の管理ページからリセット/リセットを受信しています。
- [リスタートの原因(Restart Cause)]フィールドに[Reset-Restart]が表示される場合、電話機はCisco Unified Communications Managerの管理ページからリセット/リスタートを受信したためにリセットされました。

## DNS またはその他の接続エラー

#### 問題

電話機のリセットが続いており、DNS またはその他の接続の問題が疑われます。

#### ソリューション

電話機が引き続きリセットされる場合は、DNS または接続の問題の特定, (124 ページ)に従って、DNS またはその他の接続エラーを排除します。

### 電源の接続の問題

#### 問題

電話機に電源が入っているように見えません。

#### ソリューション

電話機が再起動するのは、ほとんどの場合、外部電源から電源が供給されていたが、その接続が 失われて PoE に切り替わったときです。同様に、PoE を使用して電力が供給されている電話機が 外部電源に接続された場合にも、電話機が再起動することがあります。

## オーディオに関する問題

ここでは、オーディオに関する問題を解決する方法について説明します。

## Cisco Unified Communications Manager の外部にルーティングするコールでの音声品 質の低下

#### 問題

タンデムオーディオ符号化によって品質の低下が発生します。 IP Phone とデジタル携帯電話の間 で通話が行われている場合、会議ブリッジが使用されている場合、または IP 対 IP 通話が PSTN にわたって部分的にルーティングされている状況では、タンデム符号化が発生することがありま す。

### 原因

このようなケースでは、G.729やiLBCなどの音声コーデックを使用すると音声品質が低下する場合があります。

#### ソリューション

G.729 および iLBC コーデックは、必要不可欠な場合にのみ使用してください。

## 音声の途切れ

#### 問題

ユーザからコールで音声が途切れるという苦情があります。

#### 原因

ジッターの設定に不一致が存在する可能性があります。

#### ソリューション

AvgJtr 統計情報と MaxJtr 統計情報を確認します。 これらの統計に大きな差がある場合は、ネット ワークのジッターに問題があるか、または周期的にネットワーク アクティビティが高くなってい る可能性があります。

## 通話路がない

#### 問題

コール中の1人以上の通話者に音声が聞こえません。

#### ソリューション

少なくとも1人の通話者がオーディオを受信できない場合、電話機間のIP 接続が確立されていま せん。 ルータとスイッチの設定をチェックし、IP 接続が正しく設定されていることを確認しま す。

## コールに関する一般的な問題

次の各項は、コールに関する一般的な問題のトラブルシューティングに役立ちます。

### コールを確立できない

#### 問題

ユーザからコールを発信できないことについての苦情があります。

#### 原因

DHCP IP アドレスが割り当てられていない電話機は、Cisco Unified Communications Manager に登録できません。LCD 画面付きの電話機には、「IP を設定中(Configuring IP)」または「登録(Registering)」というメッセージが表示されます。LCD 画面のない電話機では、ユーザがコールを発信しようとすると、ハンドセットで(ダイヤルトーンの代わりに)リオーダー音が再生されます。

#### ソリューション

- 1 次のことを確認してください。
  - a イーサネット ケーブルが接続されている。
  - **b** Cisco CallManager サービスが Cisco Unified Communications Manager サーバで作動している。
  - ・ 両方の電話機が同じ Cisco Unified Communications Manager に登録されている。
- 2 両方の電話機で、オーディオサーバデバッグとキャプチャログが有効になっている。必要な 場合は、Java デバッグを有効にしてください。

### 電話機が DTMF 番号を認識しない、または番号が遅延する

#### 問題

ユーザから、キーパッドを使用しているときに数字が消えるか、または遅いという苦情がありま す。

#### 原因

キーを速く押しすぎると、数字が消えたり、遅くなったりすることがあります。

Cisco Unified IP Phone 6901/6911 アドミニストレーション ガイド for Cisco Unified Communications Manager 10.0 (SCCP および SIP) ソリューション

キーをあまり速く押さないでください。

## トラブルシューティング手順

これらの手順を使用すると、問題を識別したり、解決したりすることができます。

### TFTP 設定の確認

手順

- **ステップ1** 電話機で使用される TFTP サーバの IP アドレスを特定するには、\*、#、および 0 ボタンを同時に 押し、パスワードを入力した後、音声プロンプトに従ってネットワーク設定値を確認します。
- ステップ2 電話機にスタティック IP アドレスを割り当てている場合は、[TFTP サーバ1 (TFTP Server 1)]オ プションの設定を確認します。 Cisco Unified IP Phone のネットワーク設定値のセットアップ, ( 55 ページ)を参照してください。
- **ステップ3** DHCPを使用している場合は、電話機はTFTPサーバのアドレスをDHCPサーバから取得します。 オプション 150 またはオプション 66 で設定した IP アドレスを確認します。
- ステップ4 電話機が代替 TFTP サーバを使用できるようにします。このような設定は、電話機の場所を最近 移動した場合などに特に役立ちます。 手順については、Cisco Unified IP Phone のネットワーク設 定値のセットアップ, (55 ページ)を参照してください。

## 新しい設定ファイルの作成

この章に記載された他の解決策を試みても解決しない問題が特定の電話機で存続する場合は、設定ファイルが破損している可能性があります。

I

(注)

- Cisco Unified Communications Manager データベースから電話機を削除すると、Cisco Unified Communications Manager は TFTP サーバから設定ファイルを削除します。電話機に割り当てられた電話番号は、Cisco Unified Communications Manager データベース内に残ります。これらは「未定義の DN」と呼ばれ、他のデバイスに割り当てることができます。未定義の DN を他のデバイスで使用しない場合は、それらを Cisco Unified Communications Manager データベースから削除します。ルート プラン レポートを使用すると、未定義の DN を表示および削除できます。詳細については、『Cisco Unified Communications Manager Administration Guide』を参照してください。
  - 電話ボタンテンプレートのボタンを変更したり、異なる電話ボタンテンプレートを電話 機に割り当てたりすると、電話機から電話番号にアクセスできなくなることがあります。
     電話番号は、Cisco Unified Communications Manager データベースでは引き続きその電話機に割り当てられていますが、その電話機には回線用のボタンがありません。つまり、その番号へのコールに応答することはできません。これらの電話番号は、電話機から消去し、必要に応じて削除してください。

新しい設定ファイルを作成するには、次の手順を実行します。

#### 手順

- **ステップ1** Cisco Unified Communications Manager から[デバイス (Device)]>[電話 (Phone)]>[検索 (Find)] の順に選択して、問題が発生している電話機を特定します。
- **ステップ2** [削除(Delete)]を選択して、電話機を Cisco Unified Communications Manager データベースから削 除します。
- **ステップ3** 電話機を Cisco Unified Communications Manager データベースに追加し直します。 詳細について は、Cisco Unified Communications Manager での電話機の追加方法, (43 ページ)を参照してくだ さい。
- ステップ4 電話機の電源をオフ/オンします。

### DNS または接続の問題の特定

まだ電話機がリセットを繰り返す場合は、次の手順で、DNS エラーまたは他の接続エラーを排除 します。

#### 手順

- ステップ1 [設定のリセット(Reset Settings)]メニューを使用して、電話機をデフォルト値にリセットしま す。詳細については、Cisco Unified IP Phone のリセットまたは復元, (128ページ)を参照してく ださい。
- ステップ2 次の操作を実行して、DHCP および IP の設定を変更します。
  - a) DHCP を無効にします。 この説明については、Cisco Unified IP Phone のネットワーク設定値の セットアップ、(55ページ) を参照してください。
  - b) 電話機にスタティック IP 値を割り当てます。この説明については、Cisco Unified IP Phone の ネットワーク設定値のセットアップ, (55ページ) を参照してください。機能している他の Cisco Unified IP Phone で使用しているものと同じデフォルト ルータの設定を使用します。
  - c) TFTP サーバを割り当てます。 この説明については、Cisco Unified IP Phone のネットワーク設 定値のセットアップ, (55 ページ) を参照してください。 機能している他の Cisco Unified IP Phone で使用しているものと同じ TFTP サーバの設定を使用します。
- ステップ3 Cisco Unified Communications Manager サーバで、正しい IP アドレスにマッピングされている正しい Cisco Unified Communications Manager サーバ名がローカル ホスト ファイルに指定されていることを確認します。
- **ステップ4** Cisco Unified Communications Manager から [システム (System)]>[サーバ (Server)]の順に選択 し、サーバが DNS 名ではなく IP アドレスで参照されていることを確認します。
- ステップ5 Cisco Unified Communications Manager から[デバイス (Device)]>[電話 (Phone)]>[検索 (Find)]
   の順に選択し、この Cisco Unified IP Phone に正しい MAC アドレスが割り当てられていることを
   確認します。 MAC アドレスを特定する方法については、Cisco Unified IP Phone と各種のプロトコ
   ル, (46 ページ) を参照してください。
- ステップ6 電話機の電源をオフ/オンします。

## サービスの開始

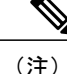

サービスを開始または停止するには、事前にサービスをアクティブにする必要があります。 サービスを開始するには、[ツール (Tools)]>[サービスの開始 (Service Activation)]の順に 選択します。

サービスを開始するには、次の手順を実行します。

#### 手順

- ステップ1 Cisco Unified Communications Manager の管理ページで、[ナビゲーション (Navigation)] ドロップ ダウン リストから [Cisco Unified サービスアビリティ (Cisco Unified Serviceability)] を選択し、 [移動(Go)]をクリックします。
- **ステップ2** [ツール(Tools)]>[コントロールセンター-機能サービス(Control Center Feature Services)]の 順に選択します。
- ステップ3 [サーバ (Server)]ドロップダウンリストで、プライマリの Cisco Unified Communications Manager サーバを選択します。 ウィンドウに、選択したサーバのサービス名、サービスのステータス、およびサービスを停止ま たは開始するためのサービス コントロール パネルが表示されます。
- ステップ4 サービスが停止している場合は、対応するオプションボタンをクリックし、[開始(Start)]ボタンをクリックします。
   [サービス状況(Service Status)]記号が四角形から矢印に変わります。

## ー般的なトラブルシューティング情報

次の表は、Cisco Unified IP Phone の一般的なトラブルシューティング情報を示しています。

| $\alpha$ 13. Cisco Olimeu IF Filolie () $\beta$ $\gamma$ $\gamma$ $\nu$ $\gamma$ $ \gamma$ $\gamma$ $\gamma$ | ーティング |
|----------------------------------------------------------------------------------------------------|-------|
|----------------------------------------------------------------------------------------------------|-------|

| 要約                                                                            | 説明                                                                                                    |
|-------------------------------------------------------------------------------|----------------------------------------------------------------------------------------------------|
| Cisco Unified IP Phone を PC<br>ポート経由で別の Cisco Unified<br>IP Phone に接続する。      | シスコでは、PC ポートを介した IP Phone 間の接続はサポートし<br>ていません。 各 IP Phone は、スイッチ ポートに直接接続する必<br>要があります。 電話機が (PC ポートを使用して)1つの回線に<br>まとめて接続されている場合、それらの電話機は動作しません。              |
| 長時間のブロードキャストス<br>トームのために、IP Phone が<br>リセットしたり、コールの発<br>信や応答ができなくなること<br>がある。 | ボイス LAN 上の長時間(数分間)にわたるレイヤ2ブロード<br>キャストストームのために、IP Phone がリセットされたり、ア<br>クティブなコールが失われたり、コールの発信や応答ができなく<br>なることがあります。ブロードキャストストームが終了するま<br>で、電話機の接続が回復しないことがあります。 |

| 要約                                    | 説明                                                                                                    |
|---------------------------------------|----------------------------------------------------------------------------------------------------|
| ネットワーク接続を電話機か<br>らワークステーションに移行<br>する。 | ネットワーク接続を介して電話機に電力を供給している場合は、<br>電話機のネットワーク接続を外して、そのケーブルをデスクトッ<br>プ コンピュータに接続する際に注意する必要があります。                                                                                                    |
|                                       | 注意 コンピュータのネットワークカードはネットワーク接続<br>経由の受電に対応していないため、ネットワーク接続か<br>ら電力が供給されると、ネットワークカードが破損する<br>可能性があります。ネットワークカードを保護するため<br>に、電話機からケーブルを抜いた後、10秒以上待機して<br>から、そのケーブルをコンピュータに接続してください。<br>この待機している間に、スイッチは電話機が回線に存在<br>しなくなったことを認識し、ケーブルへの電力供給を停<br>止することができます。 |
| 電話機の設定を変更する。                          | デフォルトでは、ネットワーク接続に影響を与える可能性のある<br>変更をユーザが加えないように、ネットワーク設定オプションは<br>ロックされています。 ネットワーク設定オプションを設定する<br>前に、それらをロック解除する必要があります。 詳細について<br>は、電話機の設定値へのアクセス, (57ページ)を参照してく<br>ださい。                                                                               |
| 電話機がリセットされる。                          | 電話機は、Cisco Unified Communications Manager ソフトウェアと<br>の接続が失われるとリセットされます。 この接続が失われる原<br>因としては、ケーブルの切断、スイッチの停止、スイッチのリ<br>ブートなど、ネットワーク接続障害が考えられます。                                                                                                    |
| 電話機と他のデバイスのコー<br>デックの不一致。             | RxType 統計および TxType 統計に、この Cisco Unified IP Phone<br>と他のデバイスとのやり取りに使用されているコーデックが表示<br>されます。これらの統計情報の値は、一致している必要があり<br>ます。コーデックが一致しない場合、相手側のデバイスがコー<br>デック会話を処理できるかどうか、またはトランスコーダがサー<br>ビスを処理するように設置されているかどうかを確認します。                                      |
| 電話機と別のデバイスの音声<br>サンプルの不一致。            | RxSize 統計および TxSize 統計に、この Cisco Unified IP Phone と<br>他のデバイスとのやり取りに使用される音声パケットのサイズが<br>表示されます。これらの統計情報の値は、一致している必要が<br>あります。                                                                                                    |

| 要約        | 説明                                                                                                    |
|-----------|----------------------------------------------------------------------------------------------------|
| ループバック状態。 | ループバック状態は、次の条件を満たすと発生します。                                                                                                    |
|           | <ul> <li>・電話機の[ネットワークの設定(Network Configuration)]メニューの[SWポート設定(SW Port Configuration)]オプションが[10 ハーフ(10 Half)](10-BaseT/半二重)に設定されている。</li> </ul> |
|           | ・ 電話機に外部電源から電力が供給されている。                                                                                                    |
|           | <ul> <li>電話機の電源が切れている(電源装置が接続されていない)。</li> </ul>                                                                                               |
|           | この場合、電話機のスイッチポートが無効になり、次のメッセージがスイッチのコンソール ログに表示されます。                                                                                           |
|           | HALF_DUX_COLLISION_EXCEED_THRESHOLD                                                                                                    |
|           | この問題を解決するには、スイッチからポートを再度有効にしま<br>す。                                                                                                    |

# その他のトラブルシューティング情報

Cisco Unified IP Phone のトラブルシューティングについてさらに疑問がある場合は、Cisco.com の いくつかの Web サイトで詳細な情報を得ることができます。 アクセス レベルに対応するサイト から選択してください。

• Cisco Unified IP Phone のトラブルシューティング情報のリソース:

 $http://www.cisco.com/en/US/products/hw/phones/ps379/tsd\_products\_support\_troubleshoot\_and\_alerts.html$ 

・シスコの製品およびサービス(技術サポートおよびマニュアル):

http://www.cisco.com/en/US/products/ps10326/tsd\_products\_support\_series\_home.html

# メンテナンス

ここでは、音声と電話機のメンテナンスについて説明します。

## Cisco Unified IP Phone のリセットまたは復元

ここでは、Cisco Unified IP Phone をリセットまたは復元するための2つの一般的な方法について 詳細に説明します。
## 基本的なリセットの実行

Cisco Unified IP Phone の基本的なリセットを実行すると、電話機でエラーが発生している場合に 復旧するための方法や、各種の設定およびセキュリティ設定をリセットまたは復元するための方 法が提供されます。

次の表に、基本的なリセットを実行するための方法を示します。 電話機が起動した後は、これら のいずれかの操作で電話機をリセットできます。 状況に応じて適切な操作を選択します。

#### 表20:基本的なリセットの方法

| 操作      | 手順                        | 説明                                                                                                   |
|---------|---------------------------|----------------------------------------------------------------------------------------------------|
| 電話機の再起動 | 電源ケーブルを抜き、もう一度差し<br>込みます。 | ユーザ設定およびネットワーク設定に加<br>えた変更のうち、電話機がフラッシュ<br>メモリに書き込んでいないものをすべ<br>て、以前に保存された設定にリセットし<br>た後、電話機を再起動します。 |
| 設定のリセット | 電話機を工場出荷時の設定にリセッ<br>トします。 | ユーザ設定およびネットワーク設定をデ<br>フォルト値にリセットし、電話機をリ<br>セットし、電話機を再起動します。                                          |

## 工場出荷時の状態へのリセット

Cisco Unified IP Phone を工場出荷時の状態にリセットすると、次の情報が消去されるか、または デフォルト値にリセットされます。

- ユーザ設定:デフォルト値にリセットされます。
- •ネットワーク設定:デフォルト値にリセットされます。
- ・コール履歴:消去されます。
- ・ロケール情報:デフォルト値にリセットされます。
- ・電話機のアプリケーション:消去されます(電話機は、フラッシュメモリの非アクティブなパーティション内のイメージを使用して起動されることにより復旧されます)。

工場出荷時の状態にリセットする前に、次の条件を満たしていることを確認します。

- ・電話機が DHCP 対応のネットワーク上にある。
- 有効な TFTP サーバが DCHP サーバの DHCP オプション 150 またはオプション 66 に設定さ れている。

電話機を工場出荷時の状態にリセットするには、IVR を使用してネットワーク設定を工場出荷時 のデフォルトにリセットするか、次の手順を実行します。

#### 手順

- ステップ1 電話機の電源コードを抜き、もう一度差し込みます。 電話機は、電源投入サイクルを開始します。
- **ステップ2** 電話機の起動中に、回線 LED が緑色に変わるまで#ボタンを押し続けます。
- ステップ3 #ボタンを離し、123456789\*0#を押します。 回線ボタン LED が赤色に変わります。 完了すると、電話機が再起動します。

## 音声品質のモニタリング

ネットワーク内で送受信されるコールの音声品質を測定するために、Cisco Unified IP Phoneでは、 隠蔽イベントに基づいた統計メトリックを使用します。 デジタル シグナル プロセッサ (DSP) は、音声パケット ストリーム内のフレーム損失をマスクするために、隠蔽フレームを再生しま す。

- ・フレーム損失率のメトリック:音声フレームの総数に対する隠蔽フレームの比率を示します。
   す。
   直近フレーム損失率は、3秒ごとに計算されます。
- フレーム損失発生秒数のメトリック:損失フレームのためにDSPが隠蔽フレームを再生する 秒数を示します。深刻な「フレーム損失発生秒数」は、DSPが5%を超える隠蔽フレームを 再生する秒数です。
- リスニング品質(LQK) 音質メトリックの平均オピニオン評点(MOS):数値スコアを使用して、相対的な音声リスニング品質を評価します。Cisco Unified IP Phone は、先行する8秒間でのフレーム損失に起因する音声隠蔽イベントに基づいて MOS LQK を算出し、コーデックタイプやフレームサイズなどの重み係数を加味します。

MOS LQK スコアは、Cisco Voice Transmission Quality(CVTQ)インデックスというシスコ独 自のアルゴリズムによって算出されます。 MOS LQK バージョン番号によっては、これらの スコアは International Telecommunications Union(ITU; 国際電気通信連合)規格 P.564 に準拠 します。この規格は、評価方法、および実際のネットワーク障害の観測に基づいたリスニン グ品質スコアを予測するパフォーマンス精度目標を定義します。

(注)

フレーム損失率とフレーム損失発生秒数は、フレーム損失に基づいた主要な測定値です。フレーム損失率がゼロの場合は、IPネットワークが損失なく時間どおりにフレームやパケットを配信していることを示しています。

[ストリームの統計 (Streaming Statistics)]を使用して、リモートから音声品質メトリックにアク セスできます (リモートモニタリング, (89ページ)を参照)。

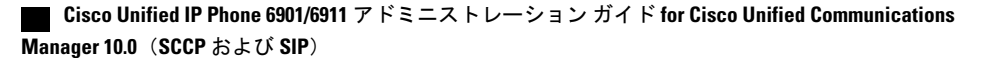

## 音声品質メトリック

音声品質モニタリング用のメトリックを使用する場合は、パケット損失のない通常の条件下で典 型的なスコアを記録し、このメトリックを比較のベースラインとして使用してください。

メトリックにおいてランダムな変化と重大な変化を区別することも重要です。 重大な変化とは、 約0.2 MOS以上の変化があるスコア、または30秒を超えるコールで持続するスコアです。フレー ム損失率に変化があると、3%を超えるフレーム損失があることを意味します。

MOS LOK スコアは、Cisco Unified IP Phone が使用するコーデックに基づいて変化する可能性があ ります。 フレーム損失のない通常の条件下で Cisco Unified Phone 6901 および 6911 に最大 MOS LOK スコアを提供するコーデックを次に示します。

- G.711 : 4.5 MOS LQK
- G.722 : 4.5 MOS LQK
- G.728/iLBC : 3.9 MOS LQK
- G729A/AB : 3.7 MOS LOK

ITU がワイドバンドへの技術の拡張を定義していないため、Cisco Voice Transmission Quality (CVTQ) は、ワイドバンド (7 kHz) スピーチ コーデックをサポートしません。 したがって、 MOSLQK スコアの報告ではなく基本品質モニタリングを可能にするために、G.722 コールに対し て G.711 パフォーマンスに対応する MOS スコアが報告されます。

- ・CVTO を使用してワイドバンド コールに対して G.711 スケール MOS スコアを報告すること で、基本品質分類が優良/正常、または不良/異常として示されるようになります。 高いスコ ア(約4.5)のコールは、高い品質または低いパケット損失を示し、低いスコア(約3.5)は 低い品質または高いパケット損失を示します。
- MOS とは異なり、フレーム損失率およびフレーム損失発生秒数はワイドバンド コールとナ ローバンドコールの両方で、依然として有効かつ有用です。

フレーム損失率がゼロの場合は、IP ネットワークが損失なく時間どおりにフレームやパケットを 配信していることを示しています。

## 音声品質のトラブルシューティングのヒント

メトリックに大幅な変化が継続的に見られた場合は、次の表の一般的なトラブルシューティング 情報を使用してください。

#### 表21:音声品質メトリックの変化

| メトリックの変化                       | 条件                          |
|--------------------------------|-----------------------------|
| フレーム損失率とフレーム損失<br>発生秒数が大幅に増加した | パケット損失または高いジッターによるネットワーク障害。 |

| 条件                                                                                          |
|---------------------------------------------------------------------------------------------|
| <ul> <li>・音声チャネルのノイズや歪み(エコーレベルやオーディオレベルなど)。</li> </ul>                                      |
| <ul> <li>・複数のエンコード/デコードが使用されているタンデム</li> <li>コール(セルラーネットワークや電話カードネットワークへのコールなど)。</li> </ul> |
| <ul> <li>スピーカーフォン、ハンドフリー携帯電話、またはワイ<br/>ヤレス ヘッドセットなどから発生する音響問題。</li> </ul>                   |
| 送信パケット(TxCnt)と受信パケット(RxCnt)のカウンタを<br>チェックし、音声パケットが流れていることを確認します。                            |
| パケット損失または高いジッター レベルによるネットワーク<br>障害。                                                         |
| • 平均 MOS LQK の減少は、広範囲の画一的な障害を示して<br>いる可能性があります。                                             |
| ・個別のMOSLQKの減少は、集中的な障害を示している可能性があります。                                                        |
| フレーム損失率とフレーム損失発生秒数を照合して、パケット<br>損失やジッターがないか確認してください。                                        |
| ・電話機が適切なコーデック(RxTypeおよびTxType)を使<br>用しているかどうか確認してください。                                      |
| <ul> <li>MOSLQKのバージョンがファームウェアアップグレード<br/>以降に変更されたかどうかを確認してください。</li> </ul>                  |
|                                                                                             |

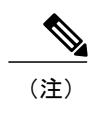

音声品質メトリックでは、ノイズや歪みは考慮されません。フレーム損失だけが考慮されま す。

# Cisco Unified IP Phone の / - = ) /

Cisco Unified IP Phone をクリーニングするには、必ず乾いた柔らかい布で軽く電話機を拭いてください。 液体や粉末を直接電話機に付けないでください。 すべての非耐候性の電子機器と同様 に、液体や粉末はコンポーネントを損傷し、障害を引き起こすことがあります。

#### Cisco Unified IP Phone 6901/6911 アドミニストレーション ガイド for Cisco Unified Communications Manager 10.0 (SCCP および SIP)

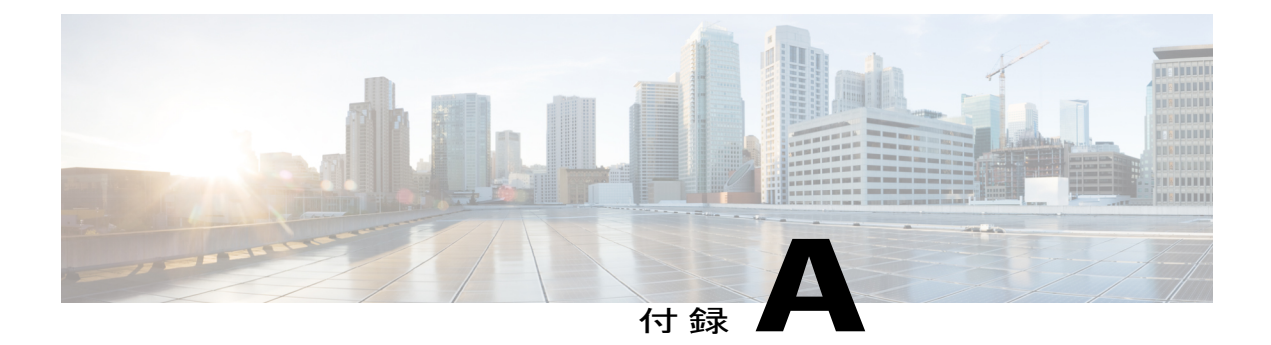

# 社内のサポート Web サイト

システム管理者は、多くの場合、ネットワーク内や社内の Cisco Unified IP Phone ユーザの主な情報源になります。 最新の詳細な情報をユーザに提供することが重要です。

シスコでは、社内のサポート サイトに、ユーザに Cisco Unified IP Phone に関する重要な情報を 提供するための Web ページを作成することを推奨しています。

- Cisco Unified IP Phone ユーザのサポート, 133 ページ
- ・ ユーザ オプション Web ページへのアクセス, 133 ページ
- 電話機の機能のユーザ登録およびセットアップ, 134 ページ
- ・ ユーザ ボイス メッセージング システムへのアクセス, 134 ページ

# Cisco Unified IP Phone ユーザのサポート

Cisco Unified IP Phone の一部の機能(短縮ダイヤルやボイスメッセージシステムのオプションなど)を正常に使用するには、ユーザはシステム管理者やシステム管理者のネットワークチームから情報を入手する必要があります。また、サポートを受けるためにシステム管理者に問い合わせできる環境が必要です。支援を求める際の連絡先の担当者の名前、およびそれらの担当者に連絡する手順をユーザに提供しておく必要があります。

# ユーザオプション Web ページへのアクセス

ユーザがユーザ オプション Web ページにアクセスできるようにするには、Cisco Unified Communications Manager の管理ページを使用して、ユーザを標準 Cisco Unified Communications Manager エンドユーザグループに追加しておく必要があります([ユーザ管理(User Management)] >[ユーザグループ(User Groups)]の順に選択します)。詳細については、以下を参照してくだ さい。

- *Cisco Unified Communications Manager Administration Guide O* User Group Configuration
- *Cisco Unified Communications Manager System Guide O* **Roles and User Groups**

# 電話機の機能のユーザ登録およびセットアップ

ユーザは、Cisco Unified Communications Manager のユーザ オプション Web ページを使用して、さ まざまなアクティビティを実行できます。 これらのアクティビティには、Cisco Unified IP Phone 6911 での短縮ダイヤルの設定、Cisco Unified IP Phone 6901 および 6911 でのコール転送番号の設 定、および個人アドレス帳の作成などがあります。 Web サイトを使用した電話機の設定をユーザ が初めて行う可能性もあることに注意してください。エンドユーザがユーザオプションWebペー ジに正しくアクセスして使用できるように、できるだけ多くの情報を提供する必要があります。

ユーザには、必ずユーザオプション Web ページに関する次の情報を提供してください。

・アプリケーションにアクセスするために必要な URL。 この URL は、次のとおりです。

**http:**//<*server\_name:portnumber*>/ccmuser/ (*server\_name* は Web サーバがインストールされて いるホストです)。

アプリケーションにアクセスするために必要なユーザ ID とデフォルトパスワード。

これらの設定値は、ユーザを Cisco Unified Communications Manager に追加したときに入力した値と同じです(Cisco Unified Communications Manager へのユーザの追加, (75 ページ)を参照)。

- Web ベースのグラフィカル ユーザインターフェイス アプリケーション、および Web ブラウ ザを使用してそれにアクセスする方法についての概要。
- ・このWebページを使用してユーザが実行できるタスクの概要。

ユーザ オプション Web ページの使用方法については、『Cisco Unified IP Phone 6901 and 6911 User Guide for Cisco Unified Communications Manager (SCCP and SIP)』を参照してください。

# ユーザ ボイス メッセージング システムへのアクセス

Cisco Unified Communications Manager を使用すると、Cisco Unity ボイス メッセージング システム などのさまざまなボイス メッセージング システムと統合できます。 各種システムと統合できる ため、特定のシステムの使用方法に関する情報をユーザに提供する必要があります。

次の情報を、各ユーザに提供してください。

・ボイス メッセージ システム アカウントへのアクセス方法。

Cisco Unified Communications Manager を使用して、Cisco Unified IP Phone のメッセージボタンを設定しておく必要があります。

- ・ボイス メッセージ システムにアクセスするための初期パスワード。
- すべてのユーザが使用できる、ボイス メッセージ システムのデフォルト パスワードを設定 しておく必要があります。
- ・ボイスメッセージの受信が電話機でどのように示されるか。

Cisco Unified Communications Manager を使用して、Message Waiting Indicator (MWI; メッセー ジ受信インジケータ)メソッドを設定しておく必要があります。

٦

Cisco Unified IP Phone 6901/6911 アドミニストレーション ガイド for Cisco Unified Communications Manager 10.0 (SCCP および SIP)

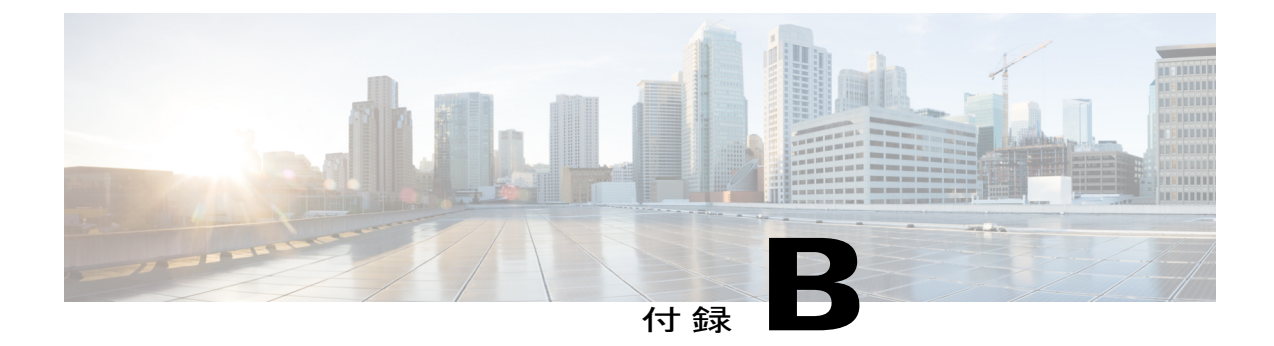

# 各言語ユーザのサポート

Cisco Unified IP Phone は、ローカライズされたバージョンで使用できます。 英語以外の環境で Cisco Unified IP Phone をサポートしている場合は、次の各項を参照し、ユーザの環境に応じて電 話機を設定する必要があります。

ユーザオプション Web ページに表示される言語の変更については、『Cisco Unified IP Phone 6901 and 6911 User Guide for Cisco Unified Communications Manager (SCCP and SIP)』を参照してください。

• Unified Communications Manager Endpoints Locale インストーラ, 137 ページ

# Unified Communications Manager Endpoints Locale インス トーラ

デフォルトでは、Cisco IP Phone は英語(米国)のロケール用に設定されます。それ以外のロケー ルで Cisco IP Phone を使用するには、そのロケール固有のバージョンの Unified Communications Manager Endpoints Locale Installer を、クラスタ内の各 Cisco Unified Communications Manager サーバ にインストールする必要があります。 ロケール インストーラは電話機のユーザ インターフェイ ス用の最新版の翻訳テキストおよび国別の電話トーンをシステムにインストールし、 Cisco IP Phone に使用できるようにします。

リリースに必要なロケールインストーラにアクセスするには、http://software.cisco.com/download/ navigator.html?mdfid=286037605&flowid=46245にアクセスし、お使いの電話機モデルに移動して、 Unified Communications Manager Endpoints Locale Installer リンクを選択します。

詳細については、『*Cisco Unified Communications Operating System Administration Guide*』の「Locale Installer」を参照してください。

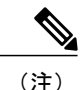

最新のロケールインストーラがすぐに利用できるとは限らないため、Web サイトの更新を継続的に確認してください。

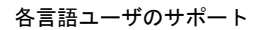

Unified Communications Manager Endpoints Locale  ${\it d} {\it var} {\it h-b}$ 

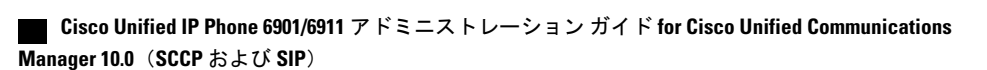

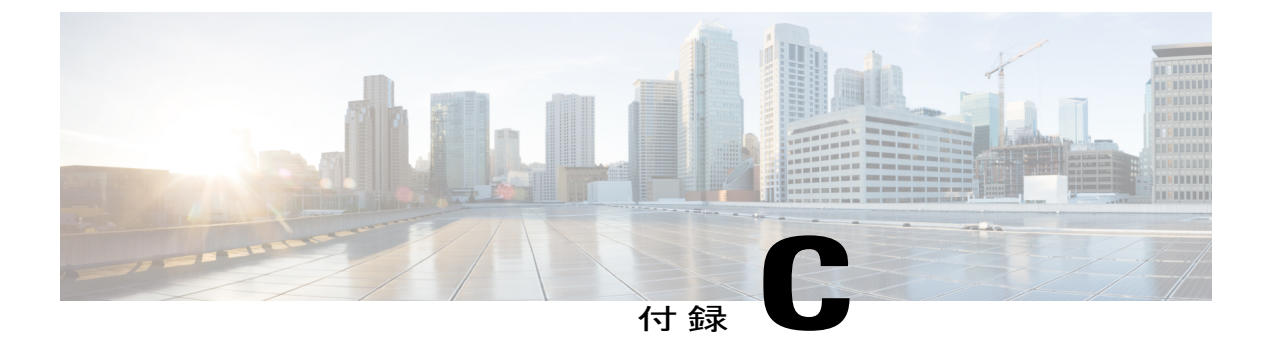

# 技術仕様

ここでは、Cisco Unified IP Phone 6901 および 6911 の技術仕様について説明します。

- 物理仕様および動作環境仕様, 139 ページ
- ケーブル仕様, 141 ページ
- ネットワークポートとアクセスポートのピン割り当て、141ページ

# 物理仕様および動作環境仕様

ここでは、Cisco Unified IP Phone 6901 および Cisco Unified IP Phone 6911 の物理仕様と動作環境仕様について説明します。

## Cisco Unified IP Phone 6901 の物理仕様と動作環境仕様

次の表に、Cisco Unified IP Phone 6901 の物理仕様と動作環境仕様を示します。

| 仕様       | 値または範囲                                                        |
|----------|---------------------------------------------------------------|
| 動作温度     | $23 \sim 113 ^{\circ}\text{F} (-5 \sim 45 ^{\circ}\text{C})$  |
| 動作時の相対湿度 | 10~90%(結露しないこと)                                               |
| 保管温度     | $-13 \sim 158 ^{\circ}\text{F} (-25 \sim 70^{\circ}\text{C})$ |
| 高さ       | 8.1 インチ (20.5 cm)                                             |
| 幅        | 3.7インチ (9.4 cm)                                               |

| 仕様   | 値または範囲                                                                                        |
|------|-----------------------------------------------------------------------------------------------|
| 奥行   | •2.12 インチ (5.4 cm) : フットスタンドを閉じた状態                                                            |
|      | •3.42 インチ (8.7 cm) : フットスタンドを開いた状態                                                            |
| 重量   | •1.37 ポンド(621.2 g) : 黒いハンドセット電話機(欧州)                                                          |
|      | •1.37 ポンド(662 g):白いハンドセット電話機(欧州)                                                              |
|      | •1.44 ポンド(655.2 g):黒いハンドセット電話機(北米)                                                            |
|      | •1.53 ポンド(695 g): 白いハンドセット電話機(北米)                                                             |
| 電力   | •ACアダプタ使用時:100~240 VAC、50~60 Hz、0.5 A                                                         |
|      | <ul> <li>ネットワーク ケーブル経由のインライン電源使用時:48 VDC、<br/>0.2 A</li> </ul>                                |
| ケーブル | 10 Mbps ケーブルの場合はカテゴリ 3/5/5e を 4 ペア                                                            |
|      | 100 Mbps ケーブルの場合はカテゴリ 5/5e を 4 ペア                                                             |
|      | (注) ケーブルは、合計8本のコンダクタに対して4ペアのワイヤ<br>で構成されています。                                                 |
| 距離要件 | イーサネット仕様でサポートされているとおり、各 Cisco Unified IP<br>Phone とスイッチ間のケーブル長は最大 100 メートル(330 フィート)<br>とします。 |

# Cisco Unified IP Phone 6911 の物理仕様と動作環境仕様

次の表に、Cisco Unified IP Phone 6911 の物理仕様と動作環境仕様を示します。

## 表 23: Cisco Unified IP Phone 6911 の物理仕様と動作環境仕様

| 仕様       | 値または範囲                                                              |
|----------|---------------------------------------------------------------------|
| 動作温度     | $23 \sim 113 ^{\circ}\text{F} (\text{-}5 \sim 45 ^{\circ}\text{C})$ |
| 動作時の相対湿度 | 10~90%(結露しないこと)                                                     |
| 保管温度     | $-13 \sim 158 \text{ °F} (-25 \sim 70^{\circ} \text{ C})$           |
| 高さ       | 8.07 インチ (20.5 cm)                                                  |

Cisco Unified IP Phone 6901/6911 アドミニストレーション ガイド for Cisco Unified Communications Manager 10.0 (SCCP および SIP)

| 仕様   | 値または範囲                                                                                        |
|------|-----------------------------------------------------------------------------------------------|
| 幅    | 7.4 インチ (18.8 cm)                                                                             |
| 奥行   | 5.76 インチ (14.64 cm) : ハンドセットを除く                                                               |
| 重量   | •1.53 ポンド(697 g) : 黒いハンドセット電話機                                                                |
|      | •1.65 ポンド(750.3 g) : 白いハンドセット電話機                                                              |
| 電力   | •AC アダプタ使用時 : 100 ~ 240 VAC、50 ~ 60 Hz、0.5 A                                                  |
|      | <ul> <li>・ネットワークケーブル経由のインライン電源使用時:48VDC、0.2</li> <li>A</li> </ul>                             |
| ケーブル | 10 Mbps ケーブルの場合はカテゴリ 3/5/5e を 4 ペア                                                            |
|      | 100 Mbps ケーブルの場合はカテゴリ 5/5e を 4 ペア                                                             |
|      | (注) ケーブルは、合計8本のコンダクタに対して4ペアのワイヤ<br>で構成されています。                                                 |
| 距離要件 | イーサネット仕様でサポートされているとおり、各 Cisco Unified IP<br>Phone とスイッチ間のケーブル長は最大 100 メートル(330 フィート)<br>とします。 |

# ケーブル仕様

I

- •ハンドセット接続用の RJ-9 ジャック(4 コンダクタ)。
- LAN 10/100BaseT 接続用の RJ-45 ジャック(Cisco Unified IP Phone 6901 および 6911 で、「10/100 SW」というラベルが付いています)。
- •2番目の10/100BaseT 準拠接続用の RJ-45 ジャック (Cisco Unified IP Phone 6911 で、「10/100 PC」というラベルが付いています)。
- •48 ボルト電源コネクタ。

# ネットワーク ポートとアクセス ポートのピン割り当て

ネットワークポートとアクセスポートはどちらもネットワーク接続に使用されますが、それぞれ 異なる目的で使用され、ポートのピン割り当ても異なっています。

• ネットワークポートは、Cisco Unified IP Phone 上で、network というラベルが付いています。

# ネットワーク ポート コネクタ

次の表に、ネットワークポートコネクタのピン割り当てを示します。

表 24: ネットワーク ポート コネクタのピン割り当て

| PIN 番号                                                                     | 機能     |
|----------------------------------------------------------------------------|--------|
| 1                                                                          | BI_DA+ |
| 2                                                                          | BI_DA- |
| 3                                                                          | BI_DB+ |
| 4                                                                          | BI_DC+ |
| 5                                                                          | BI_DC- |
| 6                                                                          | BI_DB- |
| 7                                                                          | BI_DD+ |
| 8                                                                          | BI_DD- |
| (注) BI は双方向を表し、DA、DB、DC、および DD はそれぞれ、データ A、データ B、<br>データ C、およびデータ D を表します。 |        |

# コンピュータ ポート コネクタ

次の表に、コンピュータポートコネクタのピン割り当てを示します。

表 25: コンピュータ (アクセス) ポート コネクタのピン割り当て

| PIN 番号 | 機能     |
|--------|--------|
| 1      | BI_DB+ |
| 2      | BI_DB- |
| 3      | BI_DA+ |
| 4      | BI_DD+ |

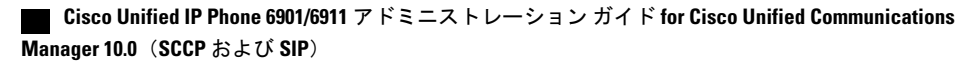

1

Γ

| PIN 番号                                                                     | 機能     |
|----------------------------------------------------------------------------|--------|
| 5                                                                          | BI_DD- |
| 6                                                                          | BI_DA- |
| 7                                                                          | BI_DC+ |
| 8                                                                          | BI_DC- |
| (注) BI は双方向を表し、DA、DB、DC、および DD はそれぞれ、データ A、データ B、<br>データ C、およびデータ D を表します。 |        |

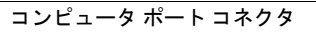

٦

Cisco Unified IP Phone 6901/6911 アドミニストレーション ガイド for Cisco Unified Communications Manager 10.0 (SCCP および SIP)

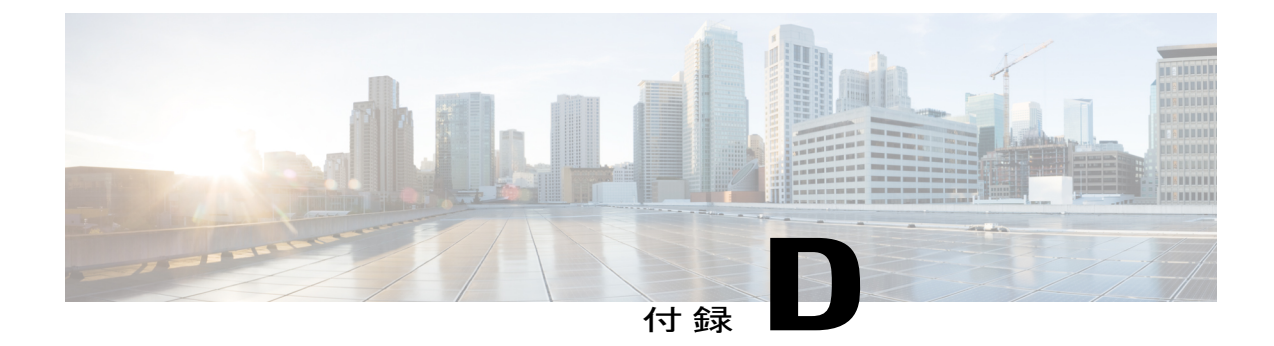

# 電話機の基本的な管理手順

ここでは、次のアクションを実行するための最小限の基本的な設定手順について説明します。

- Cisco Unified Communications Manager への新しいユーザの追加
- •その新規ユーザへの新しい電話機の設定
- •そのユーザのその電話機への関連付け
- •その他の基本的なエンドユーザの設定作業

この手順では、これらの作業を実行する1つの方法を示しますが、それがこれらの作業を実行す る唯一の方法というわけではありません。ここで紹介するのは、新規ユーザを追加し、システ ム上で機能する電話機をそのユーザに関連付ける簡略な方法です。

これらの手順は、コーリングサーチスペース、パーティション、およびその他の複雑な設定が すでに行われ、既存のユーザ用に整備されている安定した Cisco Unified Communications Manager システムでの使用を想定しています。

- ユーザ情報の例, 145 ページ
- Cisco Unified Communications Manager ユーザの追加, 146 ページ
- 電話機のセットアップ, 147 ページ
- ・エンドユーザの最終設定手順の実行, 152 ページ

# ユーザ情報の例

次の各手順では、可能な場合に、例を使って手順を示します。このような手順例では、サンプル として次のユーザ情報と電話情報を使用します。

- ユーザの名前: John Doe
- ・ユーザ ID: johndoe
- ・電話機モデル:6901

- ・プロトコル: SCCP
- ・電話機上でリストされる MAC アドレス: 00127F576611
- 5 桁の社内電話番号:26640

# Cisco Unified Communications Manager ユーザの追加

ここでは、Cisco Unified Communications Manager にユーザを追加する手順を説明します。 使用し ているオペレーティング システムと、ユーザの追加方法に応じて、この項の手順のいずれかに 従ってください。

## 外部 LDAP ディレクトリからのユーザの追加

ユーザを LDAP ディレクトリ(Cisco Unified Communications Server 以外のディレクトリ)に追加 した場合は、次の手順に従うことにより、そのディレクトリを、この同じユーザと電話機ユーザ を追加している Cisco Unified Communications Manager にただちに同期化できます。

## 手順

- ステップ1 Cisco Unified Communications Manager にログインします。
- **ステップ2** [システム (System)]>[LDAP]>[LDAP ディレクトリ (LDAP Directory)]の順に選択します。
- ステップ3 [検索(Find)]ボタンを使用して、対象の LDAP ディレクトリを見つけます。
- ステップ4 LDAP ディレクトリ名をクリックします。
- **ステップ5** [完全同期を今すぐ実施(Perform Full Sync Now)]をクリックします。
  - (注) LDAP ディレクトリを Cisco Unified Communications Manager にただちに同期化する必要 がない場合は、[LDAP ディレクトリ(LDAP Directory)]ウィンドウの [LDAP ディレク トリ同期スケジュール(LDAP Directory Synchronization Schedule)]により、次の自動同 期化をいつ実行するかを決定します。ただし、新規ユーザをデバイスに関連付けるに は、その前に同期を完了する必要があります。
- ステップ6 電話機のセットアップ, (147 ページ)に進みます。

## Cisco Unified Communications Manager へのユーザの直接追加

LDAP ディレクトリを使用していない場合は、次の手順に従って、ユーザを Cisco Unified Communications Manager に直接追加できます。

#### 手順

- ステップ1 [ユーザ管理(User Management)]>[エンドユーザ(End User)]の順に選択します。
- **ステップ2** [新規追加(Add New)]をクリックします。 [エンドユーザの設定(End User Configuration)]ウィンドウが表示されます。
- **ステップ3** このウィンドウの [ユーザ情報(User Information)]ペインで、次の情報を入力します。
  - 「ユーザ ID (User ID)]: エンドユーザの識別名を入力します。Cisco Unified Communications Manager では、ユーザ ID の作成後の変更はできません。使用できる特殊文字は、=、+、<、</li>
     、#、;、\、,、""、および空白です。

例: johndoe

- 「パスワード(Password)]および[パスワードの確認(Confirm Password)]:ユーザのパス ワードとして、5つ以上の英数字または特殊文字を入力します。使用できる特殊文字は、=、
   +、<、>、#、;、、、、、""、および空白です。
- •[姓 (Last Name)]: ユーザの姓を入力します。使用できる特殊文字は、=、+、<、>、#、;、 \、,、""、および空白です。

例:doe

•[電話番号(Telephone Number)]: ユーザのプライマリ電話番号を入力します。 ユーザは、 電話機に複数の回線を接続できます。

**例**: 26640 (John Doe の社内電話番号)

ステップ4 [保存 (Save)]をクリックします。 ステップ5 電話機のセットアップ, (147ページ)の項に進みます。

# 電話機のセットアップ

ユーザの電話機モデルとプロトコルを確認するには、次の手順を実行します。

#### 手順

- **ステップ1** Cisco Unified Communications Manager から、[デバイス (Device)]>[電話 (Phone)]の順に選択します。
- **ステップ2** [新規追加(Add New)] をクリックします。
- ステップ3 [電話のタイプ (Phone Type)]ドロップダウンリストからユーザの電話機モデルを選択し、[次へ (Next)]をクリックします。

[電話の設定(Phone Configuration)] ウィンドウが表示されます。

(注) [電話の設定(Phone Configuration)]ウィンドウでは、ほとんどのフィールドにデフォルト値を使用できます。

**ステップ4** 必須フィールドについて、設定できる値は次のとおりです。

- (注) 設定は、ユーザ johndoe の例に基づいています。
  - a) このウィンドウの [デバイス情報(Device Information)] ペイン:

#### MACアドレス (MAC Address)

電話機の背面にあるステッカーに記載されている、電話機の MAC アドレスを入力しま す。

MACアドレスの長さは、16進数文字12個です。

例:00127F576611 (John Doe の電話機の MAC アドレス)

#### 説明 (Description)

これは、役に立つ説明を入力できるオプションのフィールドです。 この説明は、この ユーザに関する情報検索が必要な場合に役立ちます。

## デバイス プール (Device Pool)

この電話機を割り当てるデバイス プールを選択します。 デバイス プールは、複数のデバイスに共通の特性(リージョン、日時グループ、MLPP 情報など)のセットを定義します。

 (注) デバイス プールは、Cisco Unified Communications Server の管理ページの [デバイスプール設定(Device Pool Configuration)] ウィンドウで定義されます([シ ステム(System)]>[デバイスプール(Device Pool)])。

#### 電話ボタン テンプレート (Phone Button Template)

ドロップダウンリストから、適切な電話ボタンテンプレートを選択します。電話ボタ ンテンプレートは、電話機の機能の設定を決定し、機能ボタンを押した後にダイヤルす る既定の番号を識別します。機能の既定の番号を設定するには、Cisco Unified IP Phone 6911の[電話ボタンテンプレート(Phone Button Template)]に移動します。テンプレー トでは、1は常に回線に割り当てられるため、システム管理者によって指定された既定 の番号は、ボタンの番号から1を引いたものになります。

 (注) 電話ボタンテンプレートは、Cisco Unified Communications Manager の[電話ボ タンテンプレートの設定(Phone Button Template Configuration)]ウィンドウで 定義されます([デバイス(Device)]>[デバイスの設定(Device Settings)]> [電話ボタンテンプレート(Phone Button Template)])。検索フィールドと[検 索(Find)]ボタンを使用して、設定されているすべての電話ボタンテンプレー トとその現在の設定を検索できます。

#### 共通の電話プロファイル(Common Phone Profile)

ドロップダウンリストで、使用可能な共通の電話プロファイルのリストから共通の電話 プロファイルを選択します。

 (注) 共通の電話プロファイルは、Cisco Unified Communications Manager の [共通の 電話プロファイルの設定(Common Phone Profile Configuration)]ウィンドウで 定義されます([デバイス(Device)]>[デバイスの設定(Device Settings)]>
 [共通の電話プロファイル(Common Phone Profile)])。検索フィールドと[検 索(Find)]ボタンを使用して、設定されているすべての共通の電話プロファ イルとその現在の設定を検索できます。

#### コーリング サーチ スペース (Calling Search Space)

ドロップダウンリストから、適切なコーリングサーチスペース(CSS)を選択します。 コーリングサーチスペースは、ダイヤルされた番号がどのようにルーティングされるか を検索できるパーティション(利用可能な一連の電話帳のようなもの)のリストから構 成されています。デバイス用のコーリングサーチスペースと電話番号用のコーリング サーチスペースは併用することができます。電話番号のCSSは、デバイスのCSSに優 先します。

(注) コーリングサーチスペースは、Cisco Unified Communications Managerの[コーリングサーチスペースの設定(Calling Search Space Configuration)]ウィンドウで定義されます([コールルーティング(Calling routing)]>[コントロールのクラス(Class of Control)]>[コーリングサーチスペース(Calling Search Space)])。検索フィールドと[検索(Find)]ボタンを使用して、設定されているすべてのコーリングサーチスペースとその現在の設定を検索できます。

#### ロケーション (Location)

この Cisco Unified IP Phone の適切な場所を選択します。

#### オーナーのユーザ ID (Owner User ID)

ドロップダウン リストから、割り当てられた電話ユーザのユーザ ID を選択します。

- b) このウィンドウの[プロトコル固有情報(Protocol Specific Information)]ペインで、ドロップダウンリストから[デバイスセキュリティプロファイル(Device Security Profile)]を選択します。電話機のセキュリティ機能を有効にするには、デバイスタイプとプロトコルに応じた新しいセキュリティプロファイルを設定し、電話機に適用する必要があります。電話機でセキュリティがサポートされていない場合は、非セキュアプロファイルを選択してください。プロファイルに含まれている設定を確認するには、[システム(System)]>[セキュリティプロファイル(Security Profile)]>[電話セキュリティプロファイル(Phone Security Profile)]の順に選択します。
  - (注) 選択するセキュリティプロファイルは、企業全体のセキュリティ戦略に基いている 必要があります。
- c) この電話機が Cisco エクステンションモビリティをサポートしている場合は、このウィンドウ の[内線情報(Extension Information)]ペインで、[エクステンションモビリティの有効化(Enable Extension Mobility)]ボックスをオンにします。

- d) [保存 (Save)] をクリックします。
- ステップ5 回線を設定します。
  - a) [電話の設定(Phone Configuration)]ウィンドウで、ウィンドウの左ペインにある[回線1 (Line
     1)]をクリックします。[電話番号の設定(Directory Number Configuration)]ウィンドウが表示されます。
  - b) [電話番号(Directory Number)]フィールドで、ダイヤル可能な有効な番号を入力します。
     (注) このフィールドには、[ユーザの設定(User Configuration)]ウィンドウの[電話番号 (Telephone Number)]フィールドに表示されるのと同じ番号が表示されます。
     例:上の例で、26640 はユーザ John Doe の電話番号です。
  - c) [ルートパーティション(Route Partition)]ドロップダウンリストから、電話番号が属するパー ティションを選択します。電話番号へのアクセスを制限しない場合、パーティションに対して [<なし>(<None>)]を選択します。
  - d) [コーリングサーチスペース(Calling Search Space)]ドロップダウンリスト([電話番号の設定(Directory Number Configuration)]ウィンドウの[電話番号の設定(Directory Number Settings)]ペイン)から、適切なコーリングサーチスペースを選択します。コーリングサーチスペースは、この電話番号からコールを発信できる番号を検索するための、パーティションのリストで構成されます。選択した値は、この電話番号を使用するすべてのデバイスに適用されます。
  - e) [電話番号の設定(Directory Number Configuration)]ウィンドウの[コールピックアップとコール転送の設定(Call Pickup and Call Forward Settings)]ペインで、項目([不在転送(Forward All)]、[話中転送(内部)(Forward Busy Internal)]など)と、それに対応するコールの送信先を選択します。
    例:内線コールと外線コールがビジー信号を受信した場合に、この回線のボイスメールに転送するには、[コールピックアップとコール転送の設定(Call Pickup and Call Forward Settings)]ペインの左側の列で、[話中転送(内部)(Forward Busy Internal)]と[話中転送(外部)(Forward Busy External)]の横の[ボイスメール(Voice Mail)]ボックスをオンにします。
  - f) [電話番号の設定(Directory Number Configuration)] ウィンドウの[デバイス…の回線1(Line 1 on Device…)]ペインで、次のパラメータを設定します。
    - 表示(内線発信者 ID フィールド)(Display (Internal Caller ID field))

このデバイスのユーザの名と姓を入力して、この名前がすべての内線コールに表示され るようにすることができます。このフィールドを空白にして、電話機の内線番号をシス テムに表示させることもできます。

#### 外線電話番号マスク(External Phone Number Mask)

この回線からコールが発信されたときに、発信者ID情報を送信するために使用される電 話番号(またはマスク)を示します。

最大 24 個の番号と文字「X」を入力できます。 文字 X は電話番号を表し、パターンの 最後に使用する必要があります。

**例**:上に示す John Doe の内線番号の例で、マスクを 408902XXXX と指定すると、内線 6640 からの外線コールには、発信者の ID 番号 4089026640 が表示されます。

この設定は、右側にある[共有デバイス設定の更新(Update Shared Device Settings)]チェッ クボックスをオンにして[選択対象を反映(Propagate Selected)]ボタンをクリックしな い限り、現在のデバイスにのみ適用されます。このチェックボックスは、この電話番号 を他のデバイスと共有している場合にのみ表示されます。

- g) [保存 (Save)] をクリックします。
- h) このウィンドウの下部にある [エンドユーザの関連付け(Associate End Users)] をクリックして、設定している回線にユーザを関連付けます。
- i) [検索(Find)]ボタンと[検索(Search)]フィールドを使用してユーザを見つけた後、ユーザ 名の横のボックスをオンにし、[選択項目の追加(Add Selected)]をクリックします。
   ユーザの名前とユーザ ID は、[電話番号の設定(Directory Number Configuration)]ウィンドウの[回線に関連付けられているユーザ(Users Associated With Line)]ペインに表示されます。
- j) [保存(Save)]をクリックします。これでユーザが、電話機の回線1に関連付けられました。
- k) 電話機に2番目の回線がある場合は、回線2を設定します。
- l) ユーザをデバイスに関連付けます。
  - 1 [ユーザ管理(User Management)]>[エンドユーザ(End User)]の順に選択します。
  - 2 検索ボックスと[検索(Find)]ボタンを使用して、追加したユーザを見つけます(たとえば、doeという姓で検索します)。
  - **3** ユーザ ID (たとえば、*johndoe*)をクリックします。 [エンドユーザの設定 (End User Configuration)] ウィンドウが表示されます。
  - **4** [デバイスの割り当て (Device Associations)]をクリックします。
  - 5 [検索 (Search)]フィールドと[検索 (Find)]ボタンを使用して、ユーザに関連付けるデバイスを見つけます。
  - 6 デバイスを選択し、[選択/変更の保存(Save Selected/Changes)]をクリックします。これで ユーザがデバイスに関連付けられます。
  - 7 画面の右上にある[ユーザの設定に戻る(Back to User)] 関連リンクの横の[移動(Go)] ボ タンをクリックします。

**ステップ6** エンドユーザの最終設定手順の実行,(152ページ)に進みます。

# エンドユーザの最終設定手順の実行

[エンドユーザの設定(End User Configuration)]ページが表示されていない場合は、[ユーザ管理 (User Management)]>[エンドユーザ(End User)]の順に選択して、設定の最後の作業を行いま す。[検索(Search)]フィールドと[検索(Find)]ボタンを使用してユーザ(例: John Doe)を見 つけた後、ユーザIDをクリックして、そのユーザの[エンドユーザの設定(End User Configuration)] ウィンドウを開きます。[エンドユーザの設定(End User configuration)]ウィンドウで、次の手 順を実行します。

## 手順

- ステップ1 画面の[電話番号の割り当て(Directory Number Associations)]ペインで、ドロップダウンリスト からプライマリ内線を設定します。
- **ステップ2** [モビリティ情報 (Mobility Information)]ペインで、[モビリティの有効化 (Enable Mobility)]ボッ クスをオンにします。
- ステップ3 [権限情報(Permissions Information)]ペインで、[ユーザグループ(User Group)]ボタンを使用して、このユーザを任意のユーザグループに追加します。たとえば、[標準 CCM エンドユーザ(Standard CCM End Users)]グループとして定義されたグループにユーザを追加することもできます。
   設定されているすべてのユーザグループを表示するには、[ユーザ管理(User Management)]>
   [ユーザグループ(User Groups)]の順に選択します。
- ステップ4 [保存 (Save)]をクリックします。

Cisco Unified IP Phone 6901/6911 アドミニストレーション ガイド for Cisco Unified Communications Manager 10.0 (SCCP および SIP)

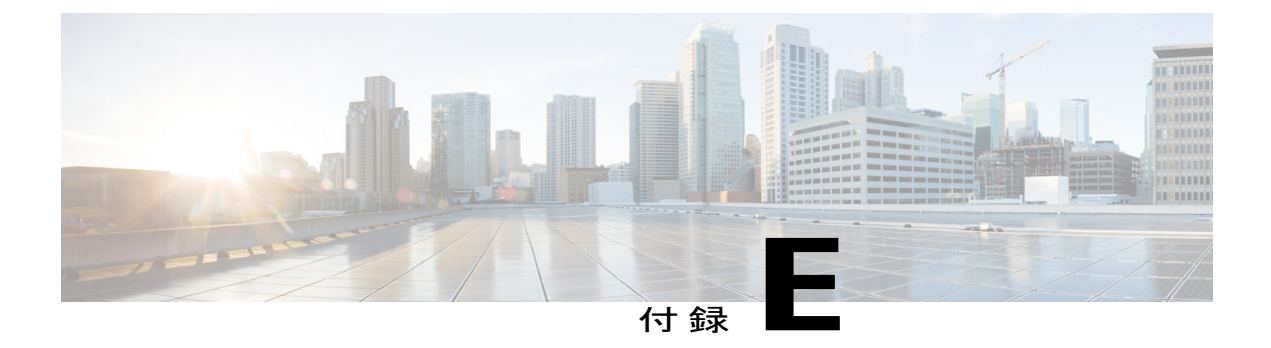

# Cisco Unified IP Phone の壁面取り付け

この付録では、Cisco Unified IP Phone 6901 および 6911 の電話機に使用する壁面取り付けキットの設置について説明します。

- Cisco Unified IP Phone 6901 用の壁面取り付けコンポーネント, 153 ページ
- Cisco Unified IP Phone 6911 用の壁面取り付けコンポーネント, 157 ページ
- ・ハンドセットレストの調整, 163 ページ

# Cisco Unified IP Phone 6901 用の壁面取り付けコンポーネント

次の項では、Cisco Unified IP Phone 6901 に使用する壁面取り付けプレートの設置方法について説明します。

Cisco Unified IP Phone 6901 を取り付けるには、Leviton 社製壁面取り付けプレート(Leviton 型式番号:4108W-0SP)を使用することを推奨します。壁面取り付けプレートは、電話機とは別に注文する必要があります。

次の図と表は、Leviton 社製壁面取り付けプレートを使用して Cisco Unified IP Phone 6901 を壁面に 取り付けるために必要な項目のリストを示しています。

図 1: Leviton 社製壁面取り付けプレート

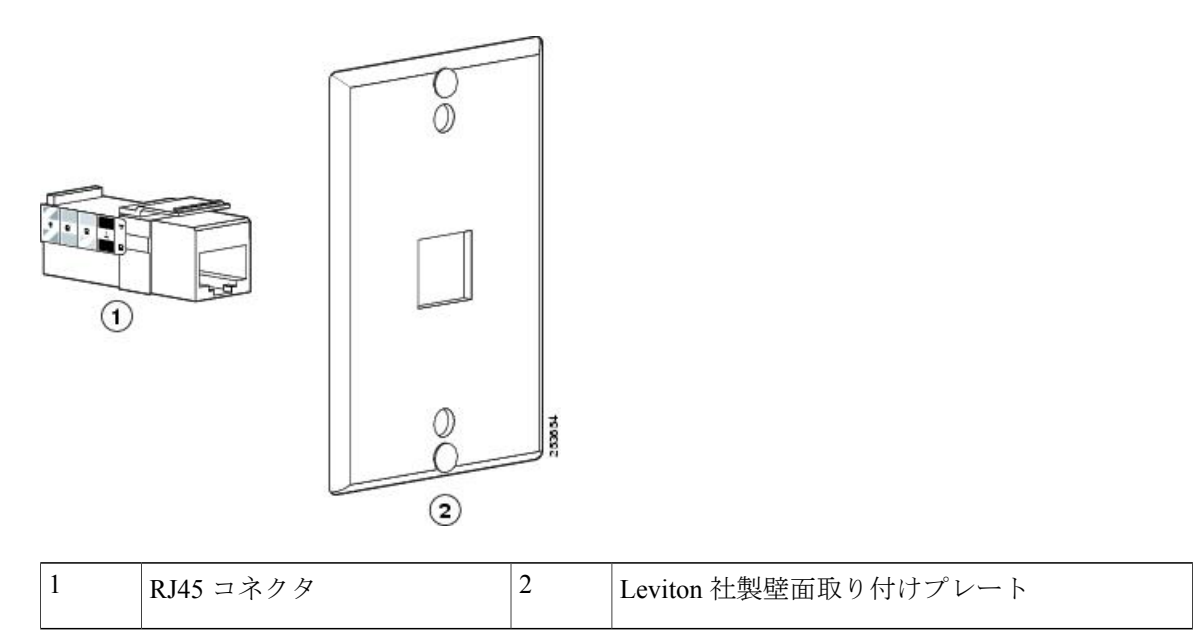

# 壁面取り付けプレートへの電話機の設置

壁面取り付けプレートに電話機を設置するには、次の手順を実行します。

Cisco Unified IP Phone 6901/6911 アドミニストレーション ガイド for Cisco Unified Communications Manager 10.0 (SCCP および SIP)

## 手順

ステップ1 電話回線コード(RJ45 コネクタ)を電話機の底部にある電話機のジャックに差し込みます。

図2:電話機のジャックへのRJ45コネクタの差し込み

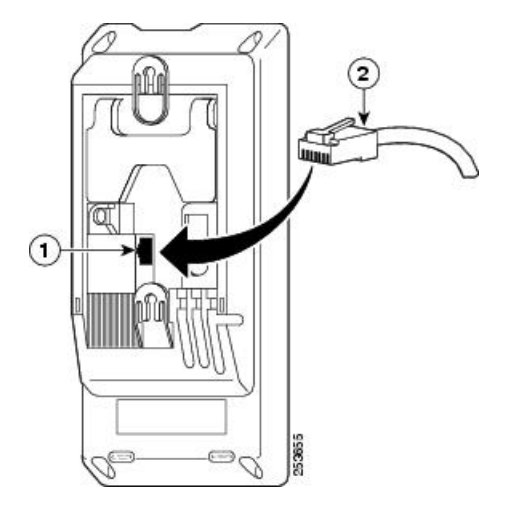

| 1 | 電話機のネットワーク ポート |
|---|----------------|
| 2 | RJ45 コネクタ      |

ステップ2 RJ45 コネクタを壁面取り付けプレートにある電話機のジャックに差し込みます。

## 図3:壁面取り付けプレートのジャックへのRJ45コネクタの差し込み

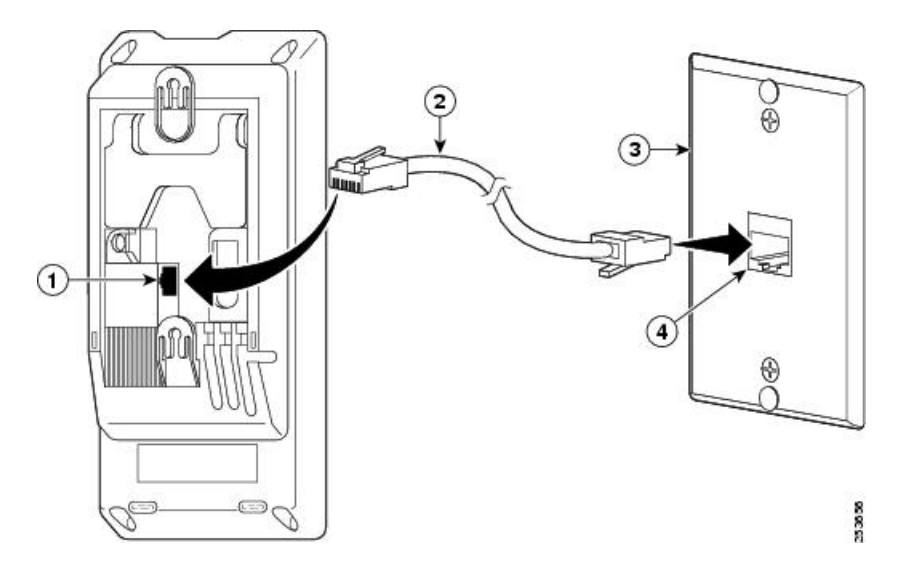

1

| 1 | 電話機のネットワーク ポート | 3 | 壁面取り付けプレート                |
|---|----------------|---|---------------------------|
| 2 | RJ45 コネクタ      | 4 | 壁面取り付けプレート上のネットワーク<br>ポート |

**ステップ3** 取り付け穴を壁面取り付けプレートの底部に合わせ、壁面取り付けピンにかぶせます。

図 4:取り付け穴

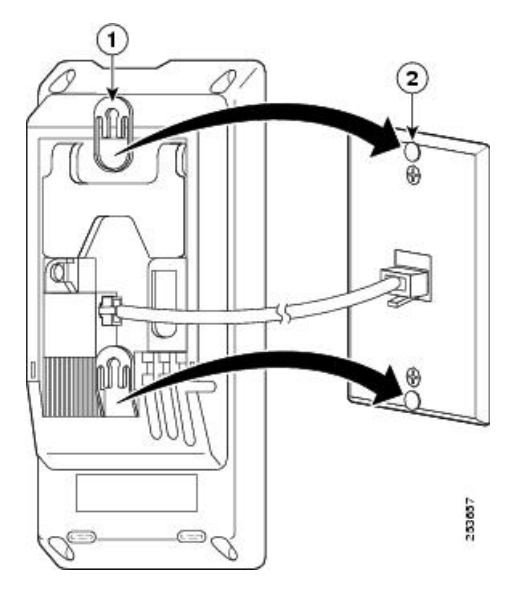

| 1 | 電話機の取り付け穴           |
|---|---------------------|
| 2 | 壁面取り付けプレートの壁面取り付けピン |

ステップ4 IP Phone を所定の場所にしっかりはめ込みます。

図 5: IP 電話のはめ込み

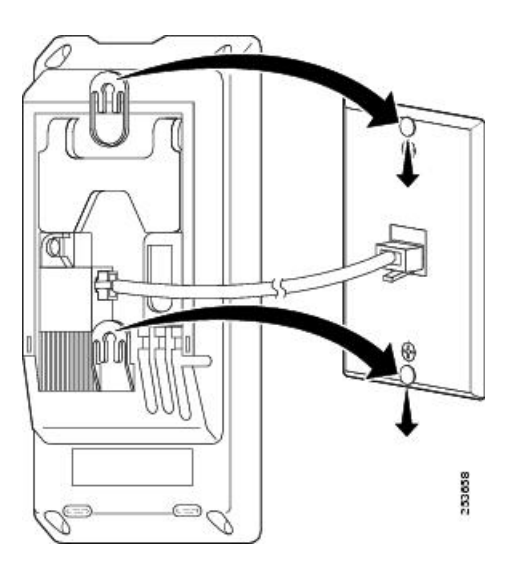

**ステップ5** ハンドセットレストの調整, (163 ページ)の説明に従って、ハンドセットを変更します。

# Cisco Unified IP Phone 6911 用の壁面取り付けコンポーネン ト

次の項では、Cisco Unified IP Phone 6911 に使用する壁面取り付けキットの設置方法について説明 します。

次の図は、Cisco Unified IP Phone 6911 用の壁面取り付けキットに含まれている項目のリストを示しています。

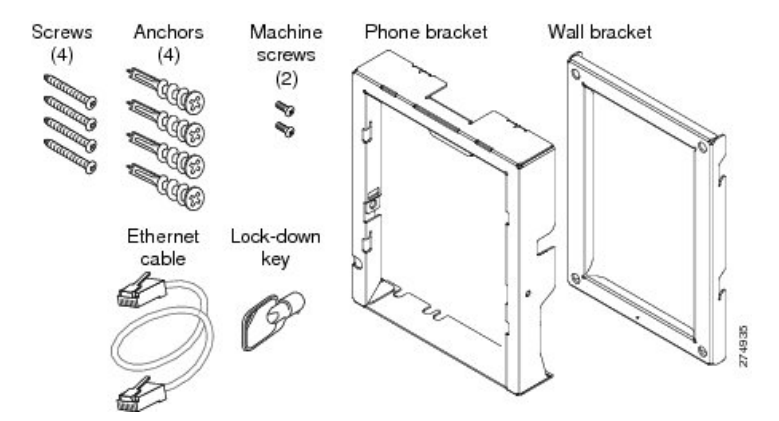

## 図 6: Cisco Unified IP Phone 6911 用の壁面取り付けキット

パッケージには、次のアイテムが含まれます。

- 電話機用ブラケットx1個
- ・壁面用ブラケットx1個
- ・#10-12x1 インチのプラス ネジx4 個、アンカーx4 個
- ・#4-40x1/4 インチのマシン ネジ x 2 個
- ・6インチのイーサネットケーブルX1本
- ブラケットにオプションのロックが付いている場合は鍵x1個

# はじめる前に

ブラケットの取り付けには、次の工具が必要です。

- •#1と#2のプラスドライバー
- •水準器

現在、目的の位置に電話用のイーサネットジャックが存在しない場合は、イーサネットジャック も設置します。このジャックには、イーサネット接続のために適切に配線されている必要があり ます。通常の電話ジャックは使用できません。電話の設置要件と配線の詳細については、Cisco Unified IP Phone の設置, (49 ページ)を参照してください。

## 取り付けブラケット

電話機を壁面に設置するには、次の手順を実行します。

Cisco Unified IP Phone 6901/6911 アドミニストレーション ガイド for Cisco Unified Communications Manager 10.0 (SCCP および SIP)

## 手順

- ステップ1 取り付け位置に、壁面用ブラケットを取り付けます。壁面用ブラケットをイーサネットジャック にかぶせて取り付けることも、近くのジャックまでイーサネットネットワークケーブルを配線す ることもできます。
  - a) 水準器を使用して壁面用ブラケットが水平であることを確認した後、鉛筆でネジ穴の位置に印 を付けます。
  - b) #2 のプラス ドライバーを使用して、鉛筆で付けた印にアンカーの中心を慎重に合わせ、アン カーを壁面に押し込み、壁面にマークを付けます。
  - c) アンカーを時計回りの方向に回し、壁面と平らになるまで押し込みます。

d) 付属のネジと #2 のプラス ドライバーを使用して、壁面用ブラケットを壁面に装着します。

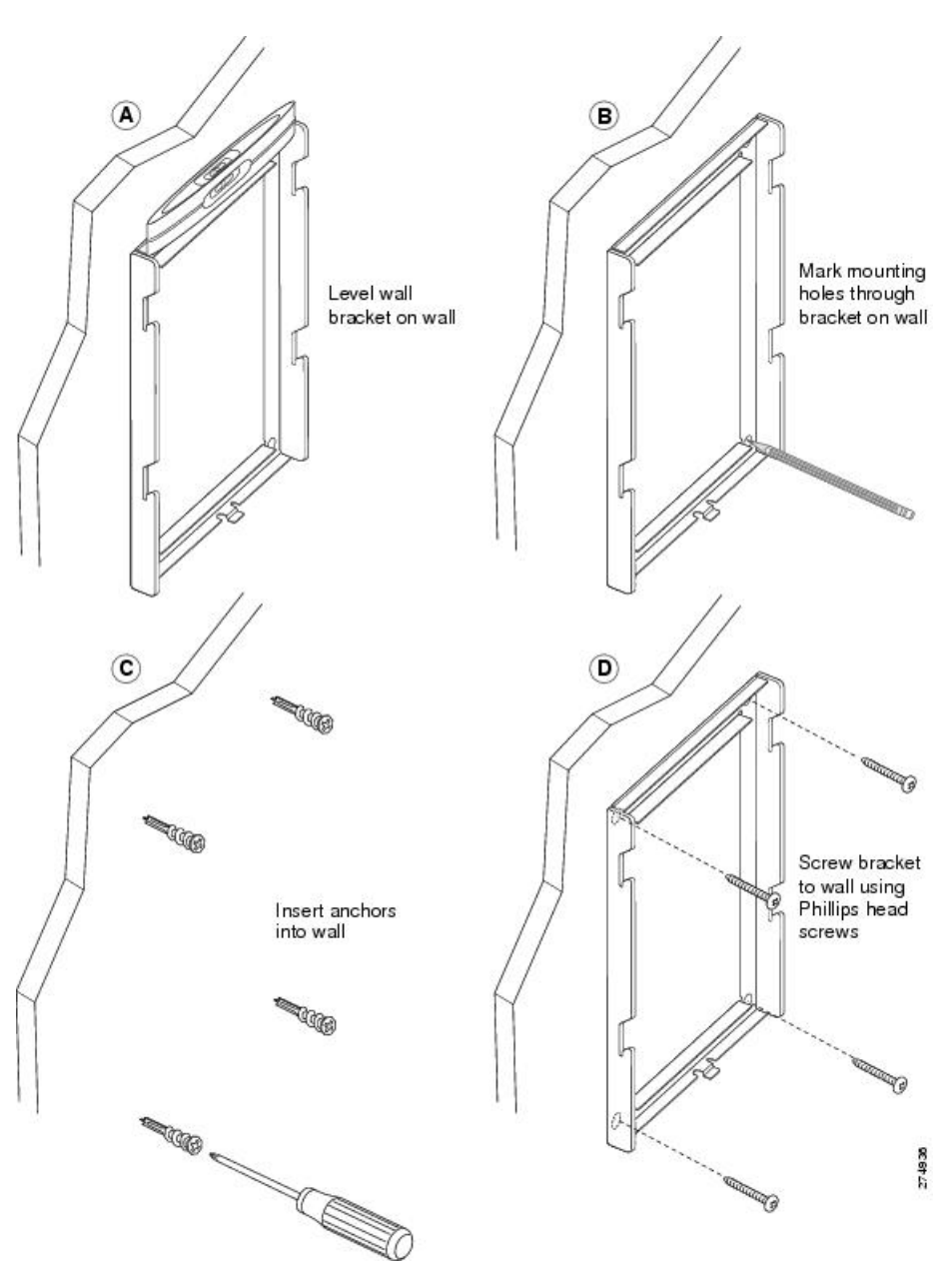

図7:壁面用ブラケットの取り付け

- ステップ2 IP Phone に電話機用ブラケットを装着します。
  - a) 電話本体からハンドセットのコード(およびヘッドセットがある場合は、ヘッドセットのコー ド)、電源コード、その他のすべてのコードを取り外します。
  - b) ネジ穴を隠しているラベル カバーを外します。

Cisco Unified IP Phone 6901/6911 アドミニストレーション ガイド for Cisco Unified Communications Manager 10.0 (SCCP および SIP)

- c) ブラケットのタブを電話機の取り付け用タブに挿入して、電話機用ブラケットを装着します。 ブラケットの穴から、電話機のポートにアクセスできることを確認してください。
- d) プラスネジを使用して、IP Phone に電話機用ブラケットを固定します。
- e) ハンドセットのコード(および使用する場合は、ヘッドセットのコード)をブラケットの穴に 通します。 コードを元通りに装着し、電話本体に付いているクリップで固定します。

図8:電話機用ブラケットの装着

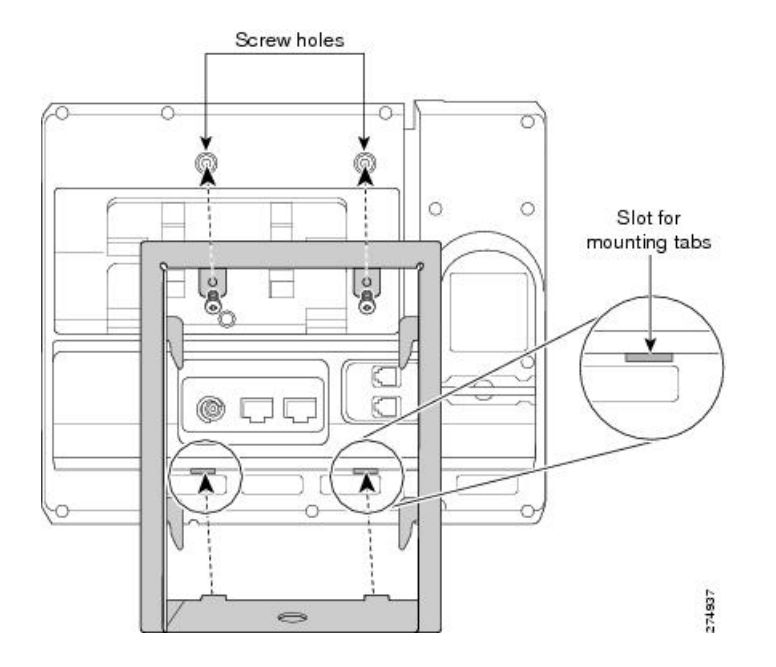

ステップ3 イーサネット ケーブルを 10/100 SW ネットワーク ポートと壁面のジャックに接続します。 電話機にネットワーク デバイス(コンピュータなど)を接続する場合、ケーブルを 10/100 PC ア クセス ポートに装着します。

外部電源を使用する場合、電源コードを電話機に差し込み、電話本体の 10/100 PC ポートの横に 付いているクリップで、コードをはさんで固定します。

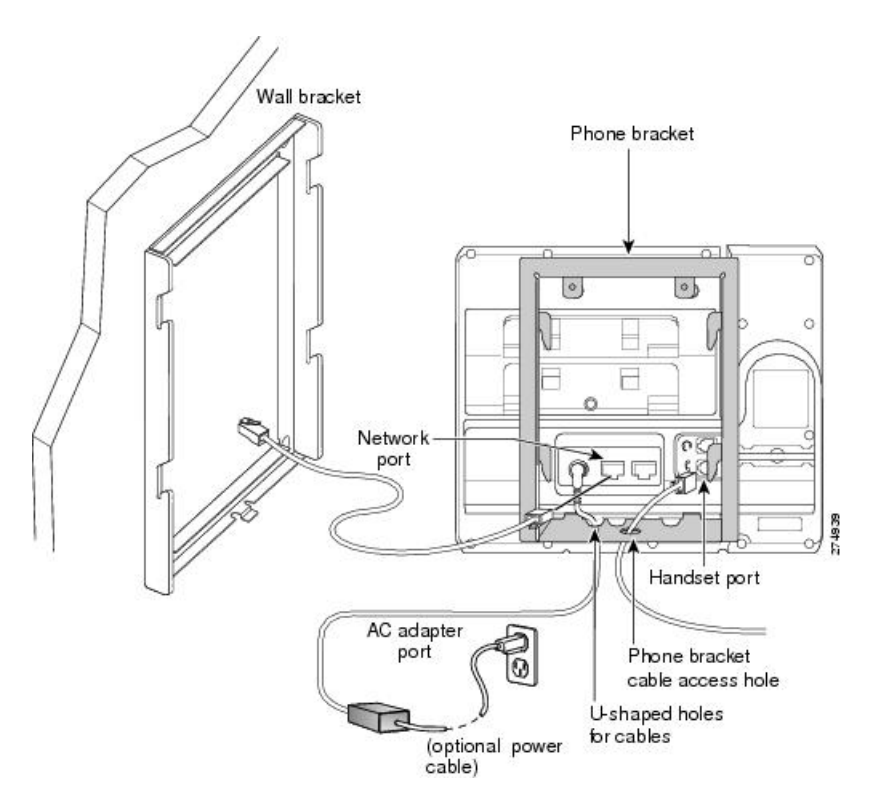

図 9: ケーブルの取り付け

ステップ4 電話機用ブラケットの上部にあるタブを壁面ブラケットのスロットに挿入して、電話機を壁面ブ ラケットに装着します。ブラケット背後の壁面に差し込み口がある場合を除き、すべての電源 コードやその他のケーブルが、ブラケット下部のケーブルアクセス用開口部を通っていることを 確認します。電話機用ブラケットと壁面用ブラケットの開口部によって、複数の円形の開口部が でき、1つの開口部に1本のケーブルを通すことができるようになっています。

**ステップ5** ロックの鍵を使用して、電話を壁面用ブラケットにロックします。

図 10: 壁面用ブラケットへの電話機の取り付け

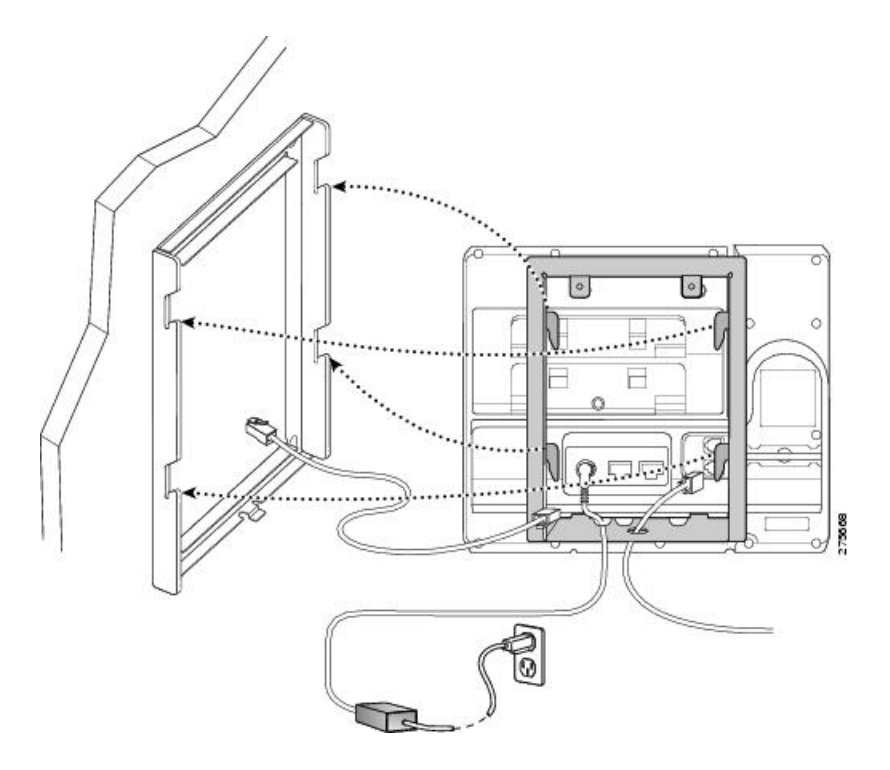

**ステップ6** ハンドセットレストの調整, (163 ページ)の説明に従って、ハンドセットを変更します。

# ハンドセット レストの調整

電話機が壁に取り付けられている場合は、受話器が受け台から滑り落ちないようにハンドセット の受け台を調整する必要があります。フックのツメが見えた状態になります。このツメは、電話

1

機を垂直にしたときにハンドセットの置き場所になります。 下の図と手順に従って、フックス イッチ フックを変更します。

## 図11:ハンドセットフックの調整

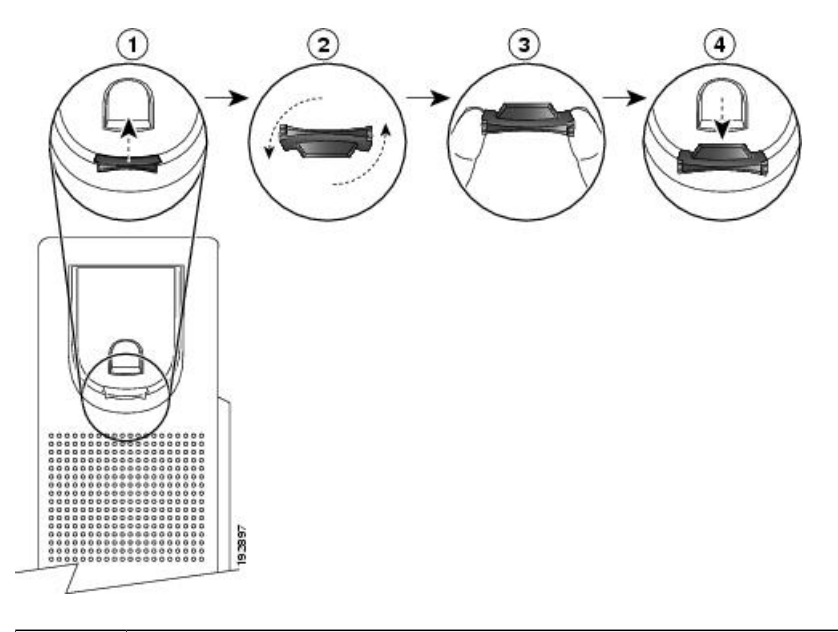

| 1 | 受け台からハンドセットを外し、ハンドセット レストからプラスチック タブを引き出<br>します。                                        |
|---|-----------------------------------------------------------------------------------------|
| 2 | タブを180度回します。                                                                            |
| 3 | 角のノッチが手前になるように、2本指でタブを持ちます。                                                             |
| 4 | タブを受け台のスロットに合わせ、スロット内に均等に押し込みます。回したタブの<br>上部から突起が出ている状態になります。ハンドセットをハンドセットレストに戻し<br>ます。 |
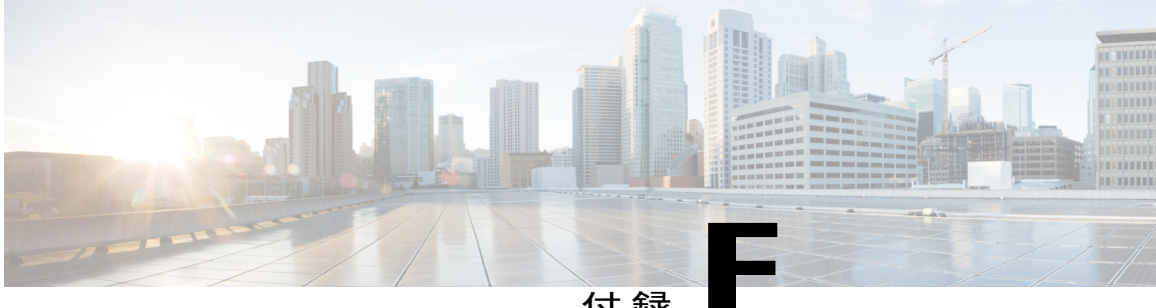

付録

# Cisco Unified IP Phone ロック非対応壁面取り 付け

この付録は、次の製品を取り付けるための情報を含みます。

- 6900 シリーズの ADA ロック非対応壁面取り付けキット: Cisco Unified IP Phone 6911、6921、 6941、6945、および 6961 に取り付けられます。
- この非ロックの壁面取り付けキットは ADA 4.4.1 要件を満たしています。
- ・ 6900 シリーズ用 ADA ロック非対応壁面取り付けキット, 165 ページ

# 6900 シリーズ用 ADA ロック非対応壁面取り付けキット

ここでは、Cisco Unified IP Phone 6911、6921、6941、6945、および 6961 への 6900 シリーズ用 ADA ロック非対応壁面取り付けキットの取り付け方法について説明します。

次の図は、電話機に設置されている壁面取り付けキットを示します。

図 12:電話機に取り付けられた ADA ロック非対応壁面取り付けキットの背面

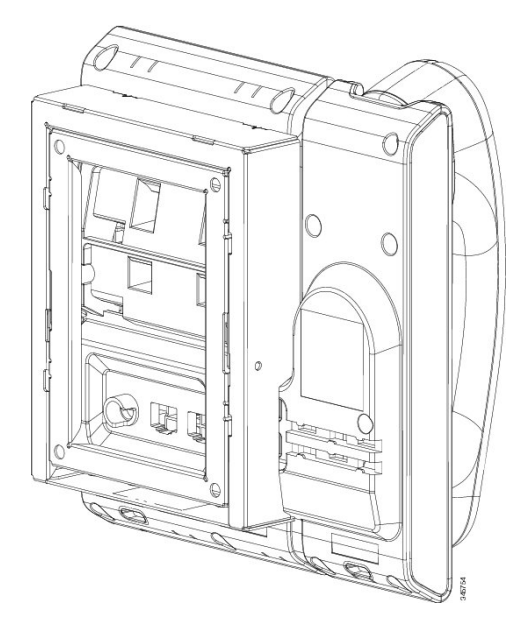

次の図は、壁面取り付けキットが設置された電話機の側面を示します。

図 13:電話機に取り付けられた ADA ロック非対応壁面取り付けキットの側面

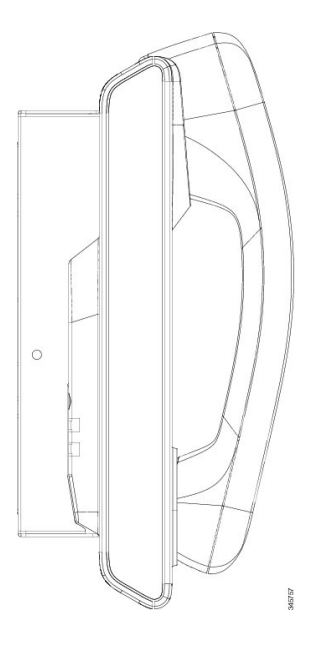

# コンポーネント

次の図に、壁面取り付けキットの内容を示します。

図 14:コンポーネント

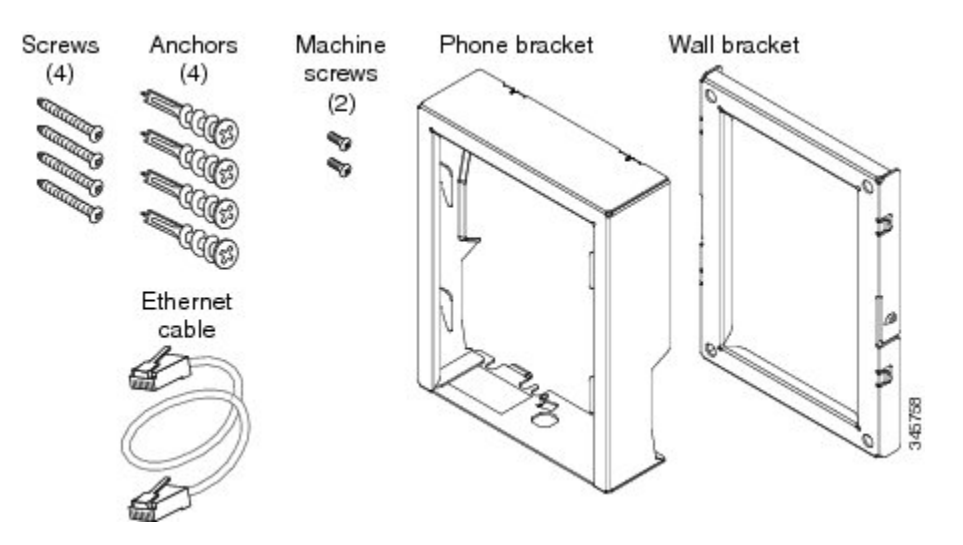

パッケージには、次の項目が含まれています。

- ・電話機用ブラケットx1個
- ・壁面用ブラケットx1個
- •#8-18 x 1.25 インチのプラス ネジ x 4 個、アンカー x 4 個
- •M2.5 x 6 mm の小ネジ x 2 個
- •6インチのイーサネットケーブルX1本

# はじめる前に

ſ

ブラケットの取り付けには、次の工具が必要です。

- •#1と#2のプラスドライバー
- •水準器
- 鉛筆

現在、目的の位置に電話用のイーサネットジャックが存在しない場合は、イーサネットジャック も設置します。このジャックには、イーサネット接続のために適切に配線されている必要があり ます。通常の電話ジャックは使用できません。

関連トピック

# 電話へのロック非対応壁面取り付けキットの取り付け

壁面取り付けキットはコンクリート、れんが、または同様の硬い表面を含むほとんどの表面に配 置できます。コンクリート、れんが、または同様の硬い表面にキットを取り付けるには、壁の表 面に合ったネジとアンカーを用意する必要があります。

#### 手順

- ステップ1 取り付け位置に、壁面用ブラケットを取り付けます。ブラケットをイーサネットジャックにかぶ せて取り付けることも、近くのジャックまでイーサネットネットワークケーブルを配線すること もできます。
  - (注) ジャックを電話機の背面に配置する場合は、イーサネットジャックを壁にぴったり付けるか、埋め込む必要があります。
  - a) ブラケットの背面の矢印が上向きになるように、ブラケットを壁に設置します。
  - b) 水準器を使用してブラケットが水平であることを確認し、鉛筆でネジ穴の位置に印を付けま す。
  - c) #2のプラスドライバを使用して、鉛筆で付けた印にアンカーの中心を慎重に合わせ、アンカー を壁面に押し込みます。
  - d) アンカーを時計回りの方向に回し、壁面と平らになるまで押し込みます。
  - e) 付属のネジと #2 のプラス ドライバーを使用して、ブラケットを壁面に装着します。

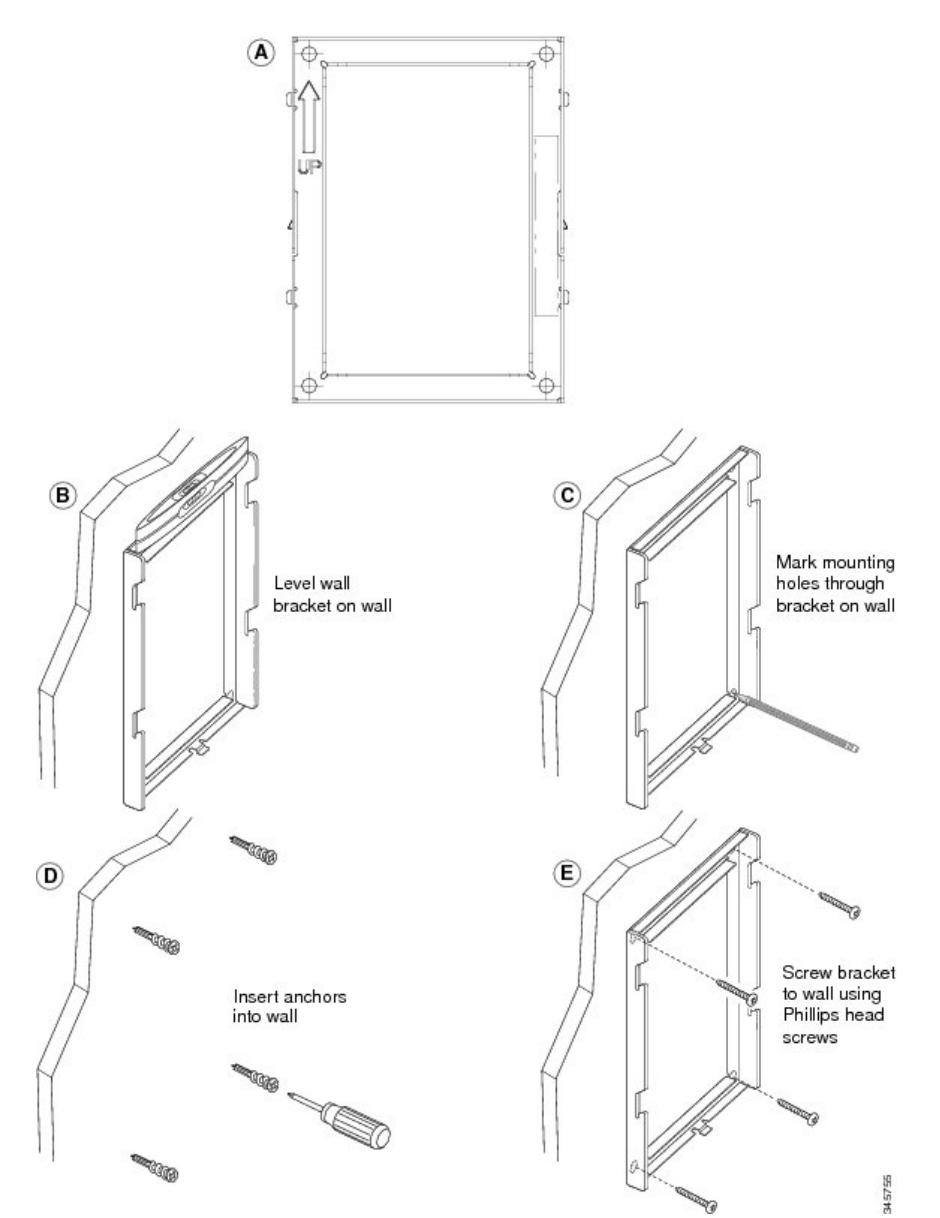

次の図は、壁面用ブラケットを取り付けるための手順を示します。

#### 図15:壁面用ブラケットの取り付け

- **ステップ2** IP Phone に電話機用ブラケットを装着します。
  - a) 電話本体からハンドセットのコード(およびヘッドセットがある場合は、ヘッドセットのコード)、電源コード、その他のすべてのコードを取り外します。
  - b) ネジ穴を隠しているラベル カバーを外します。
  - c) ブラケットのタブを電話機の取り付け用タブに挿入して、電話機用ブラケットを装着します。 ブラケットの穴から、電話機のポートにアクセスできることを確認してください。

- d) #1 のプラス ドライバを使用して、マシン ネジで電話機用ブラケットを IP Phone に固定しま す。
- e) ハンドセットのコード(および使用する場合は、ヘッドセットのコード)をブラケットの穴に 通します。 コードを元通りに装着し、電話本体に付いているクリップで固定します。

次の図は、電話機用ブラケットを装着する方法を示します。

#### 図16:電話機用ブラケットの装着

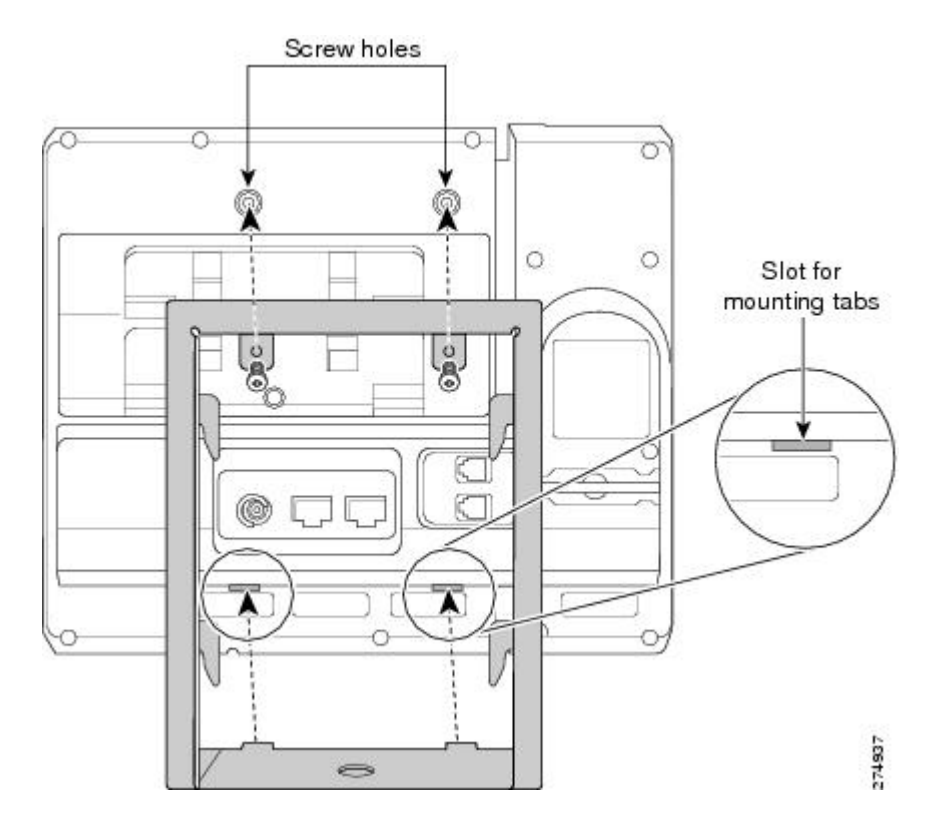

#### **ステップ3** ケーブルを接続します。

- a) イーサネット ケーブルを 10/100 SW ネットワーク ポートと壁面のジャックに接続します。
- b) (任意) 電話機にネットワーク デバイス (コンピュータなど)を接続する場合、ケーブルを 10/100 PC アクセス ポートに装着します。
- c) (任意) 外部電源を使用する場合、電源コードを電話機に差し込み、電話本体の 10/100 PC ポートの横に付いているクリップで、コードをはさんで固定します。
- d) (任意) ケーブルの終端が壁面ブラケットの中にある場合は、ケーブルをジャックに接続します。

次の図は、ケーブルの接続を示します。

図 17: ケーブルの接続

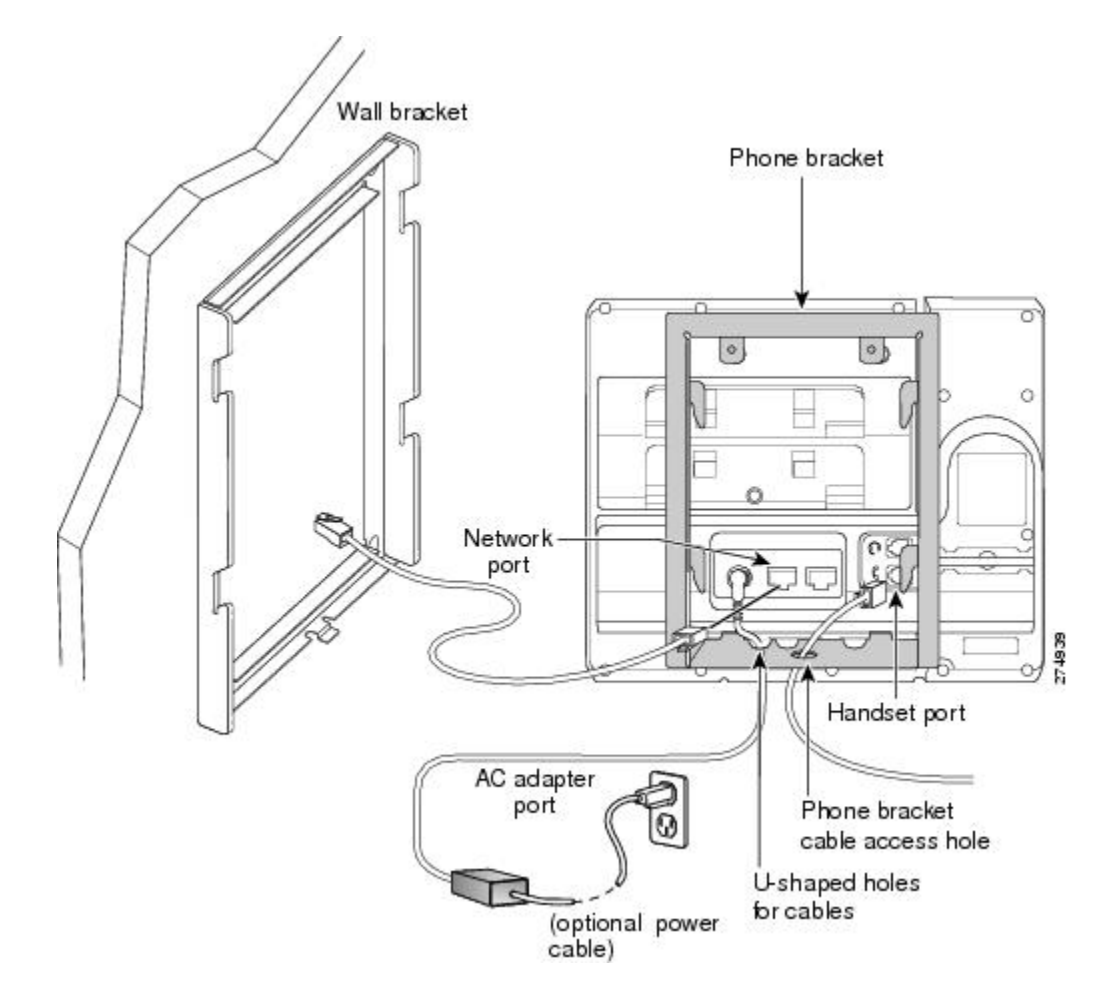

- ステップ4 電話機用ブラケットの上部にあるタブを壁面ブラケットのスロットに挿入して、電話機を壁面ブ ラケットに装着します。 ケーブルをブラケット外で終端する場合は、ブラケット下部のケーブル差し込み口を使用して電 源コードやブラケットの後ろの壁で終端しない他のケーブルを配置します。 電話機用ブラケット と壁面用ブラケットの開口部によって、複数の円形の開口部ができ、1 つの開口部に1本のケー ブルを通すことができるようになっています。
- ステップ5 ハンドセットレストの調整、(163ページ)に進みます。

# ロック非対応壁面取り付けから電話機を取り外す

電話機のマウントプレートには、壁面用ブラケットにプレートをロックするための2個のタブが 付いています。次の図は、タブの位置と形状を示します。

次の図に、タブの位置を示します。

図 18:タブの位置

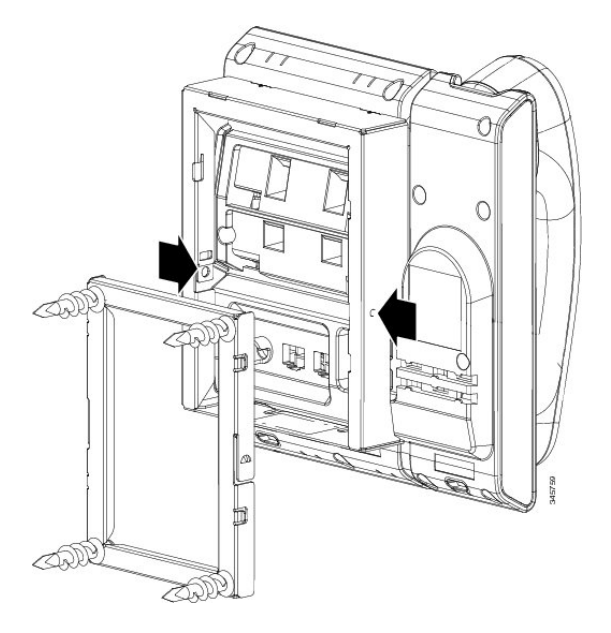

壁面用ブラケットから電話とマウントプレートを取り外すには、これらのタブを外す必要があり ます。

#### はじめる前に

2個のドライバまたは金属の棒が必要です。

#### 手順

- ステップ1 電話マウントプレートにある左右の穴にドライバーを1インチほど差し込みます。(2.5 cm)
- **ステップ2** 内側にしっかりと押して(電話に向けて)タブを解除し、電話機を持ち上げて壁面用ブラケット から電話を取り外し、自分の方に電話を引き寄せます。

Cisco Unified IP Phone 6901/6911 アドミニストレーション ガイド for Cisco Unified Communications Manager 10.0 (SCCP および SIP)

I

次の図は、タブを解除する例を示します。

図 **19** : タブの解除

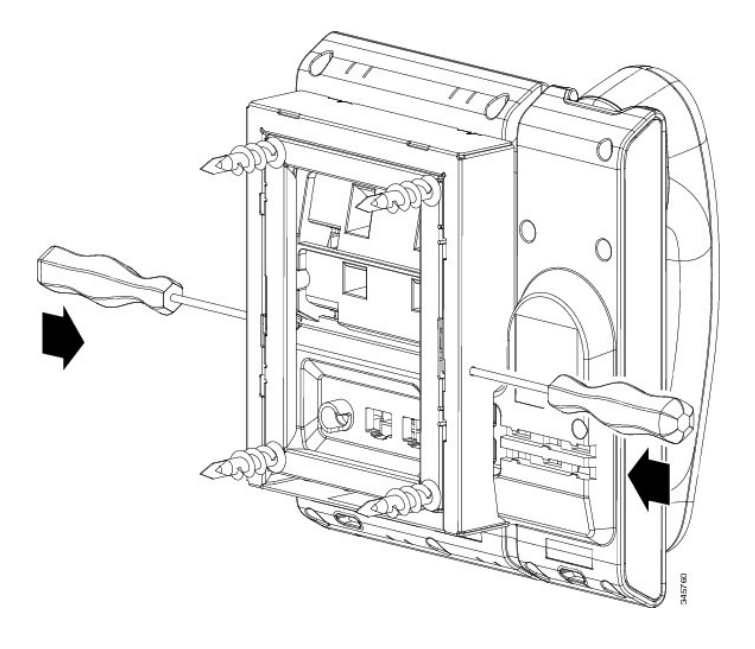

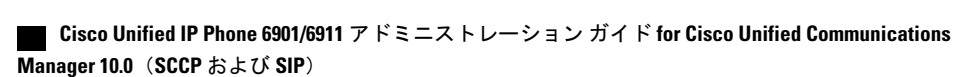

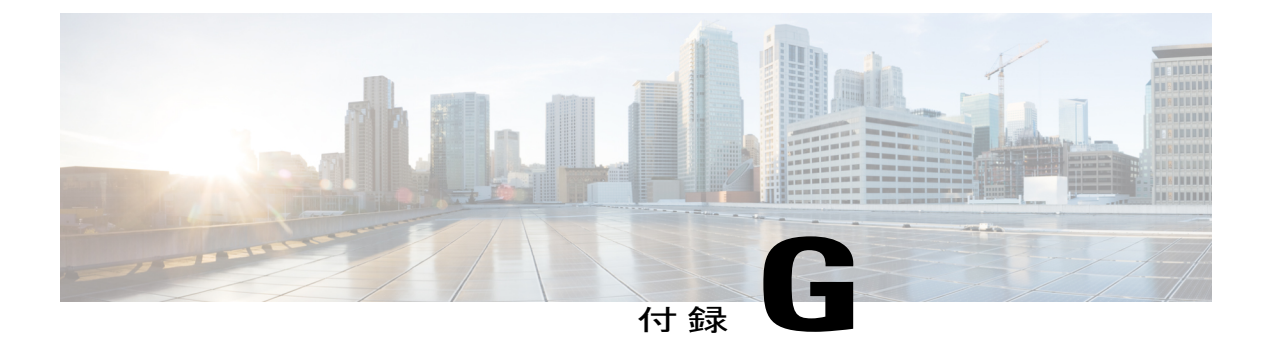

# 機能のプロトコル別サポート

この付録では、Cisco Unified Communications Manager で SCCP または SIP プロトコルを使用する Cisco Unified IP Phone 6901 および 6911 の機能サポートに関する情報を提供します。

次の表は、コール機能とそのサポートの概要をプロトコル別に示しています。 この表では、主 にエンドユーザのコール機能を中心に扱っています。この表は、使用可能なすべての電話機能 の包括的なリストではありません。 ユーザインターフェイスの相違点および機能の使用方法の 詳細については、『Cisco Unified IP Phone 6901 および 6911 ユーザガイド for Cisco Unified IP Phone 6901 および 6911 (SCCP and SIP)』を参照してください。

このマニュアルは、次の URL から入手できます。

http://www.cisco.com/en/US/products/ps10326/tsd\_products\_support\_series\_home.html

各機能の詳細については、次の表に記載されているユーザ ガイドの項を参照してください。

| 機能                                          | プロトコ<br>ル : <b>SCCP</b> | プロトコル:SIP | 詳細については、ユーザ ガイドの次の<br>項を参照してください。 |
|---------------------------------------------|-------------------------|-----------|-----------------------------------|
| 短縮ダイヤル                                      | 未サポート                   | 未サポート     |                                   |
| エージェント グリー<br>ティング                          | サポート済<br>み              | サポート済み    |                                   |
| 処理されたダイレク<br>ト コール パーク                      | 未サポート                   | 未サポート     |                                   |
| オーディオメッセー<br>ジ受信インジケータ<br>(AMWI)            | サポート済<br>み              | サポート済み    | コール機能:メッセージ                       |
| 自動応答<br>(Cisco Unified IP<br>Phone 6911 のみ) | サポート済<br>み              | サポート済み    | コール機能:自動応答                        |

表 26: Cisco Unified IP Phone 6901 および 6911 の機能のプロトコル別サポート

٦

| 機能                                             | プロトコ<br>ル: <b>SCCP</b> | プロトコル:SIP | 詳細については、ユーザ ガイドの次の<br>項を参照してください。 |
|------------------------------------------------|------------------------|-----------|-----------------------------------|
| 自動ポート同期<br>(Automatic Port<br>Synchronization) | サポート済<br>み             | サポート済み    |                                   |
| (Cisco Unified IP<br>Phone 6911 のみ)            |                        |           |                                   |
| cBarge                                         | サポート済<br>み             | サポート済み    | コール機能:共有回線                        |
| 外線から外線への転<br>送のブロック                            | サポート済<br>み             | サポート済み    |                                   |
| ビジーランプフィー<br>ルド (BLF)                          | 未サポート                  | 未サポート     |                                   |
| ビジーランプフィー<br>ルド (BLF) ピック<br>アップ               | 未サポート                  | 未サポート     |                                   |
| 折り返し                                           | サポート済<br>み             | サポート済み    |                                   |
| コール表示の制限                                       | 未サポート                  | 未サポート     |                                   |
| すべてのコールの転<br>送                                 | サポート済<br>み             | サポート済み    | コール機能:コール転送                       |
| すべてのコールの転<br>送のブレークアウト                         | サポート済<br>み             | サポート済み    | コール機能:コール転送                       |
| すべてのコールの転<br>送のループ防止                           | サポート済<br>み             | サポート済み    | コール機能:コール転送                       |
| 話中転送                                           | サポート済<br>み             | サポート済み    | コール機能:コール転送                       |
| コール転送時の表示<br>内容の設定                             | サポート済<br>み             | サポート済み    | コール機能:コール転送                       |
| 不在転送の接続先の<br>無効化                               | サポート済<br>み             | サポート済み    | コール機能:コール転送                       |

Cisco Unified IP Phone 6901/6911 アドミニストレーション ガイド for Cisco Unified Communications Manager 10.0(SCCP および SIP)\_\_\_\_\_

Γ

| 機能                                               | プロトコ<br>ル: <b>SCCP</b> | プロトコル:SIP | 詳細については、ユーザ ガイドの次の<br>項を参照してください。 |
|--------------------------------------------------|------------------------|-----------|-----------------------------------|
| 無応答時転送                                           | サポート済<br>み             | サポート済み    | コール機能:コール転送                       |
| 共有回線のコール履<br>歴                                   | 未サポート                  | 未サポート     |                                   |
| コール パーク                                          | 未サポート                  | 未サポート     |                                   |
| コール ピックアップ<br>グループ コール ピッ<br>クアップ                | サポート済<br>み             | サポート済み    | コール機能 : コール ピックアップ                |
| (Cisco Unified IP<br>Phone 6911 のみ)              |                        |           |                                   |
| コール録音                                            | 未サポート                  | 未サポート     |                                   |
| コール待機                                            | サポート済<br>み             | サポート済み    | コール機能:コール待機                       |
| コール待機呼び出し<br>音                                   | 未サポート                  | 未サポート     |                                   |
| 発信者 ID                                           | 未サポート                  | 未サポート     |                                   |
| 発信者 ID ブロック                                      | 未サポート                  | 未サポート     |                                   |
| 発信側の正規化                                          | 未サポート                  | 未サポート     |                                   |
| Cisco エクステンショ<br>ン モビリティ                         | 未サポート                  | 未サポート     |                                   |
| クラスタ間の Cisco<br>エクステンションモ<br>ビリティ                | 未サポート                  | 未サポート     |                                   |
| クライアント識別<br>コード(CMC)                             | サポート済<br>み             | 未サポート     | コール機能:コード                         |
| コンピュータ テレ<br>フォニー インテグ<br>レーション(CTI)ア<br>プリケーション | 未サポート                  | 未サポート     |                                   |

| 機能                                                            | プロトコ<br>ル : <b>SCCP</b> | プロトコル:SIP | 詳細については、ユーザ ガイドの次の<br>項を参照してください。     |
|---------------------------------------------------------------|-------------------------|-----------|---------------------------------------|
| 設定可能なコール転<br>送表示                                              | 未サポート                   | 未サポート     |                                       |
| デバイスから呼び出<br>された録音                                            | 未サポート                   | 未サポート     |                                       |
| 直接転送                                                          | 未サポート                   | 未サポート     |                                       |
| ダイレクト コール<br>パーク                                              | 未サポート                   | 未サポート     |                                       |
| ダイレクト コール<br>ピックアップ                                           | 未サポート                   | 未サポート     |                                       |
| シングルボタン割り<br>込み機能の無効化                                         | 未サポート                   | 未サポート     |                                       |
| Do Not Disturb<br>(DND) (サイレン<br>ト)                           | 未サポート                   | 未サポート     |                                       |
| 固有呼び出し音                                                       | 一部サポー<br>トあり            | 一部サポートあり  |                                       |
| 電子フックスイッチ                                                     | 未サポート                   | 未サポート     |                                       |
| クラスタ間のセキュ<br>アなエクステンショ<br>ンモビリティの機能<br>強化                     | 未サポート                   | 未サポート     |                                       |
| Cisco Unified Manager<br>Express とのバージョ<br>ンネゴシエーション<br>の機能強化 | 未サポート                   | サポート済み    |                                       |
| EnergyWise                                                    | サポート済<br>み              | サポート済み    | Cisco Unified IP Phone の機能:省電力<br>モード |
| E-SRSTサービスの改<br>善                                             | 未サポート                   | 未サポート     |                                       |
| ファスト ダイヤル<br>サービス                                             | 未サポート                   | 未サポート     |                                       |

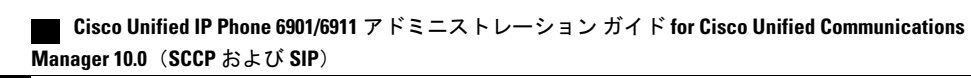

ſ

| 機能                                  | プロトコ<br>ル: <b>SCCP</b> | プロトコル:SIP | 詳細については、ユーザ ガイドの次の<br>項を参照してください。 |
|-------------------------------------|------------------------|-----------|-----------------------------------|
| Forced Authorization<br>Code (FAC)  | サポート済<br>み             | 未サポート     | コール機能:コード                         |
| グループコールピッ<br>クアップ                   | サポート済<br>み             | サポート済み    | コール機能 : コール ピックアップ                |
| (Cisco Unified IP<br>Phone 6911 のみ) |                        |           |                                   |
| ヘッドセットの側音<br>の制御                    | 未サポート                  | 未サポート     |                                   |
| 保留/復帰                               | サポート済<br>み             | サポート済み    | コール機能:保留                          |
| 保留復帰                                | 未サポート                  | 未サポート     |                                   |
| HTTPS                               | 未サポート                  | 未サポート     |                                   |
| ハント グループ                            | 未サポート                  | 未サポート     |                                   |
| 即時転送                                | 未サポート                  | 未サポート     |                                   |
| 着信コール Toast タ<br>イマー                | 未サポート                  | 未サポート     |                                   |
| Intercom                            | 未サポート                  | 未サポート     |                                   |
| SIPのIPv6 サポート                       | 未サポート                  | 未サポート     |                                   |
| ジッター バッファ                           | サポート済<br>み             | サポート済み    |                                   |
| 参加                                  | 未サポート                  | 未サポート     |                                   |
| 回線をまたいで参加                           | 未サポート                  | 未サポート     |                                   |
| コール リストの回線<br>ステータス                 | 未サポート                  | 未サポート     |                                   |
| ハントグループから<br>のログアウト                 | 未サポート                  | 未サポート     |                                   |
| 迷惑呼 ID                              | 未サポート                  | 未サポート     |                                   |

#### Cisco Unified IP Phone 6901/6911 アドミニストレーション ガイド for Cisco Unified Communications Manager 10.0 (SCCP および SIP)

٦

| 機能                                                | プロトコ<br>ル : <b>SCCP</b> | プロトコル:SIP | 詳細については、ユーザ ガイドの次の<br>項を参照してください。           |
|---------------------------------------------------|-------------------------|-----------|---------------------------------------------|
| ミートミー会議<br>(Cisco Unified IP<br>Phone 6911 のみ)    | サポート済<br>み              | サポート済み    | コール機能:会議                                    |
| メッセージ受信イン<br>ジケータ                                 | サポート済<br>み              | サポート済み    | メッセージ                                       |
| 最小呼出音量                                            | 未サポート                   | 未サポート     |                                             |
| モバイル コネクト                                         | 未サポート                   | 未サポート     |                                             |
| モバイルボイスアク<br>セス                                   | 未サポート                   | 未サポート     |                                             |
| モニタリングおよび<br>録音<br>(Cisco Unified IP              | サポート済<br>み              | サポート済み    | コール機能:モニタリングおよび録音                           |
| Phone 6911 のみ)                                    |                         |           |                                             |
| Multilevel Precedence<br>and Preemption<br>(MLPP) | サポート済<br>み              | 未サポート     | コール機能: Multilevel Precedence and Preemption |
| ラインアピアランス<br>1 つあたりのコール<br>数                      | 未サポート                   | 未サポート     |                                             |
| 保留音                                               | サポート済<br>み              | サポート済み    |                                             |
| ミュート<br>(Cisco Unified IP<br>Phone 6911 のみ)       | サポート済<br>み              | サポート済み    | コール機能:ミュート                                  |
| ネイティブ キューイ<br>ング                                  | 未サポート                   | 未サポート     |                                             |
| アラート名なし                                           | 未サポート                   | 未サポート     |                                             |
| オンフック ダイヤル                                        | 未サポート                   | 未サポート     |                                             |

Cisco Unified IP Phone 6901/6911 アドミニストレーション ガイド for Cisco Unified Communications Manager 10.0(SCCP および SIP)\_\_\_\_\_

Γ

| 機能                                         | プロトコ<br>ル : <b>SCCP</b> | プロトコル:SIP | 詳細については、ユーザ ガイドの次の<br>項を参照してください。 |
|--------------------------------------------|-------------------------|-----------|-----------------------------------|
| 他のグループのピッ<br>クアップ                          | 未サポート                   | 未サポート     |                                   |
| ピアファームウェア<br>共有                            | 未サポート                   | 未サポート     |                                   |
| エクステンションモ<br>ビリティユーザ向け<br>の電話機の表示メッ<br>セージ | 未サポート                   | 未サポート     |                                   |
| キュー統計情報の<br>PLK サポート                       | 未サポート                   | 未サポート     |                                   |
| プラス ダイヤル                                   | サポート済<br>み              | サポート済み    | コール機能 : プラス ダイヤル                  |
| プライバシー                                     | 未サポート                   | 未サポート     |                                   |
| Private Line Automated<br>Ringdown (PLAR)  | サポート済<br>み              | サポート済み    |                                   |
| プログラム可能な機<br>能ボタン                          | 未サポート                   | 未サポート     |                                   |
| ソフトキーとしての<br>プログラム可能な機<br>能ボタン             | 未サポート                   | 未サポート     |                                   |
| PSTN モード                                   | 未サポート                   | 未サポート     |                                   |
| 品質 (QRT)                                   | 未サポート                   | 未サポート     |                                   |
| リダイヤル(Redial)                              | サポート済<br>み              | サポート済み    | コール機能:リダイヤル                       |
| 呼出音の設定                                     | 未サポート                   | 未サポート     |                                   |
| 呼び出し音の音量調<br>節                             | サポート済<br>み              | サポート済み    |                                   |
| 保留中の RTCP の動<br>作                          | 未サポート                   | サポート済み    |                                   |

| 機能                                  | プロトコ<br>ル : <b>SCCP</b> | プロトコル:SIP | 詳細については、ユーザ ガイドの次の<br>項を参照してください。 |
|-------------------------------------|-------------------------|-----------|-----------------------------------|
| 音量の変更の保存                            | 未サポート                   | 未サポート     |                                   |
| セキュアな会議                             | 未サポート                   | 未サポート     |                                   |
| セキュア EMCC                           | 未サポート                   | 未サポート     |                                   |
| デフォルトのセキュ<br>リティ                    | 未サポート                   | 未サポート     |                                   |
| SIP エンドポイント<br>の有用性                 | 未サポート                   | 未サポート     |                                   |
| サービス                                | 未サポート                   | 未サポート     |                                   |
| サービスURLボタン                          | 未サポート                   | 未サポート     |                                   |
| 共有回線                                | サポート済<br>み              | サポート済み    | コール機能:共有回線                        |
| 通話履歴に通話時間<br>を表示                    | 未サポート                   | 未サポート     |                                   |
| 発信者IDおよび発信<br>者番号の表示                | 未サポート                   | 未サポート     |                                   |
| 短縮ダイヤル                              | サポート済                   | サポート済み    | コール機能:短縮ダイヤル                      |
| (Cisco Unified IP<br>Phone 6911 のみ) | 7                       |           |                                   |
| SRST 通知                             | 未サポート                   | 未サポート     |                                   |
| SSH アクセス                            | サポート済<br>み              | サポート済み    |                                   |
| Time-of-Day ルーティ<br>ング              | サポート済<br>み              | サポート済み    |                                   |
| 転送                                  | サポート済<br>み              | サポート済み    | コール機能:転送                          |
| 転送 (直接転送)                           | 未サポート                   | 未サポート     |                                   |
| TVS                                 | 未サポート                   | 未サポート     |                                   |

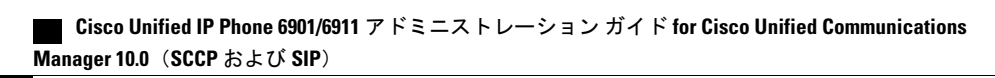

Γ

| 機能                                | プロトコ<br>ル : <b>SCCP</b> | プロトコル:SIP | 詳細については、ユーザ ガイドの次の<br>項を参照してください。 |
|-----------------------------------|-------------------------|-----------|-----------------------------------|
| タイムゾーンのアッ<br>プデート                 | 一部サポー<br>トあり            | 一部サポートあり  |                                   |
| UCR 2008                          | サポート済<br>み              | 未サポート     |                                   |
| ボイスメール                            | サポート済<br>み              | サポート済み    | メッセージ                             |
| Web アクセスはデ<br>フォルトで無効に<br>なっています。 | サポート済<br>み              | サポート済み    |                                   |

٦

Cisco Unified IP Phone 6901/6911 アドミニストレーション ガイド for Cisco Unified Communications Manager 10.0(SCCP および SIP)\_\_\_\_\_

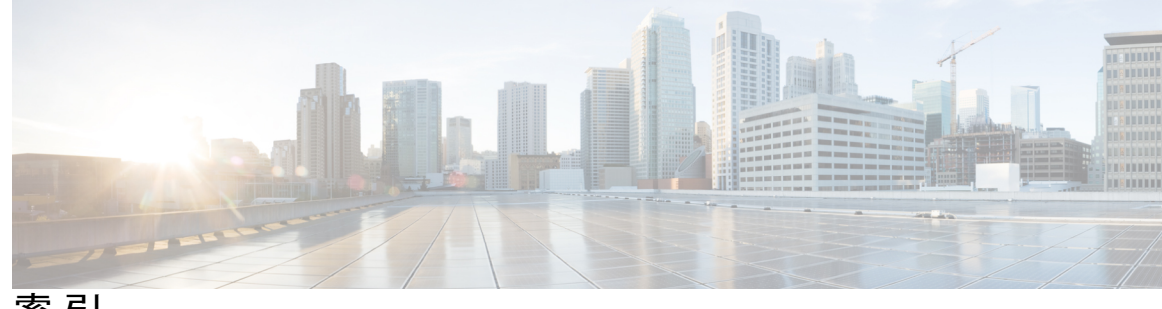

```
索引
```

#### 数字

```
802.1X 11, 26, 27
  オーセンティケータ 27
  サプリカント 27
  説明 11
  認証 27
  認証サーバ 27
  ネットワーク コンポーネント 27
```

# Α

AC アダプタ 52 接続 52 Advance Adhoc Conference  $\psi - \forall z \ \sqrt{2} \neq 63$ 

## C

技術仕様 139

CAPF (Certificate Authority Proxy Function) 20 CDP 26 Cisco Catalyst スイッチ 27,39 Cisco Discovery Protocol。参照先: CDP Cisco IOS ソフトウェア 39 Cisco Secure Access Control Server (ACS) 27 Cisco Unified Communications Manager 36, 43, 50, 63 Cisco Unified IP Phone に必要 50 データベースへの電話機の追加 43 テレフォニー機能の追加 63 連携 36 Cisco Unified IP Phone 28, 29, 31, 38, 43, 44, 45, 53, 89, 128, 132, 139 Cisco Unified Communications Manager への手動での追 加 45 Cisco Unified Communications Manager への追加 43 Cisco Unified Communications Manager への登録 44 Web ページ 89

Cisco Unified IP Phone (続き) クリーニング 132 設置の概要 28,31 設置のチェックリスト 31 設置の要件 28 設定チェックリスト 29 設定の要件 28 電力 38 登録 43 壁への取り付け 53 リセット 128 Cisco Unified IP Phone 6901 2, 3, 4 接続 2 フックスイッチ 3.4 フットスタンド 4 ボタンとハードウェア 3 Cisco Unified IP Phone 6911 5, 6, 8 接続 5 フットスタンド8 ボタンとハードウェア 6 Cisco Unified IP Phone のクリーニング 132 Cisco Unified Video Advantage 63 CTIアプリケーション 63 CUVA 63 cBarge 63

## D

```
DHCP 11, 55, 119, 122
  IPアドレス 122
  説明 11
   トラブルシューティング 119
DNS サーバ 120
   トラブルシューティング 120
```

#### Ε

EnergyWise 32, 79, 175 設定 79 説明 32

#### G

G.711a 1 G.711µ 1 G.722 1 G.729 1 G.729a 1 G.729ab 1

#### Η

HTTP 11 説明 11

#### I

IP Phone から別の IP Phone へ接続(デイジーチェーン) 126 IP アドレス 55, 115 トラブルシューティング 115

#### L

LED。参照先: ライト

#### Μ

MAC アドレス 48 MIC 20 Multilevel Precedence and Preemption 63 説明 63 MultiLevel Precedence and Preemption 175

#### Ρ

PoE 38, 39 Power over Ethernet。参照先: PoE PowerSave プラス。参照先: EnergyWise Private Line Automated Ringdown (PLAR) 63, 175

#### R

RTCP 11 RTP 11

#### S

```
SCCP 11
SIP 11
SRST 94
SSH アクセス 63, 175
```

#### Т

```
TCP 11
TFTP 11, 115
説明 11
トラブルシューティング 115
TFTP サーバ 1 (TFTP Server 1) 55
Time-of-Day ルーティング 63, 175
TLS 40
```

#### U

UCR 2008 63, 82, 117, 175 POST の更新エラー 117 セキュリティ エラー メッセージ 117 セットアップ 82 UDP 11

#### V

VLAN 36,119 音声ネットワーク用の設定 36 確認 119 ネイティブ、データ トラフィック用 36 補助、音声トラフィック用 36 連携 36

#### W

Web アクセス無効 175 Web ページ 89, 90, 91, 92, 94, 100, 103, 110 アクセス 91 アクセスの禁止 91

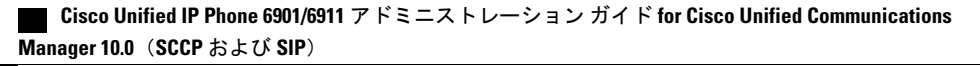

Web ページ (続き) アクセスの無効化 91 イーサネット情報 90,100 概要 89 ステータス メッセージ (Status Messages) 90,103 ストリーム 1 90,110 デバイス情報 90,92 ネットワーク 90,100 ネットワークの設定 (Network Configuration) 94 ネットワークの設定 Web ページ 90

## X

XmlDefault.cnf.xml 40

### あ

アイコン 18 シールド 18
アクセスポート 51,52,94 接続 52 パケットの転送 94 目的 51
アラート 3,6,63
暗号化 18,20 メディア 20
暗号化されたコール 23
暗号化された設定ファイル 20

#### い

イーサネット情報 Web ページ 90,100 イメージ認証 20 インターネット プロトコル(IP) 11

### え

エージェント グリーティング 63,175 エラー メッセージ 115 トラブルシューティングに使用 115 エンタープライズ パラメータ 78 コール転送オプション 78 [ユーザオプション (User Options)] Webページデフォ ルト 78

#### お

オーセンティケータ 27 802.1X 27 オーディオ メッセージ受信インジケータ 63,175 折り返し 175 オンフック コール転送 63 音量 3,6 Cisco Unified IP Phone 6901 3 Cisco Unified IP Phone 6911 6

#### か

会議 6,63
ボタン 6
Cisco Unified IP Phone 6911 6
会議の結合 63
回線 3,6
ボタン、Cisco Unified IP Phone 6901 3
ボタン、Cisco Unified IP Phone 6911 6
外線から外線への転送のブロック 63,175
外部電源 38

## き

キーパッド 3,6 Cisco Unified IP Phone 6901 3 Cisco Unified IP Phone 6911 6 技術仕様 139 Cisco Unified IP Phone 139 起動時の問題 113 起動プロセス 42 Cisco Unified Communications Manager への接続 42 IP アドレスの取得 42 TFTP サーバへのアクセス 42 VLAN の設定 42 設定ファイルの要求 42 電力の取得 42 保存されている電話イメージのロード 42 理解 42 機能 17,18 Cisco Unified Communications Manager での設定、概要 17 電話機での設定、概要 17 ユーザへの通知、概要 18 強制承認コード 63,175 共有回線 63,175

10.0(SCCP および SIP)

#### <

クライアント識別コード 63,175 グループ コール ピックアップ 63,175

#### け

セル方式の電話機の相互干渉 1

#### こ

コール 23,25 暗号化 23 セキュリティの連携動作 25 認証 23 コール待機 63,175 コール転送 63,175 カバレッジなし時コール転送 63 コール転送時の表示内容の設定 175 すべてのコールの転送 63,175 すべてのコールの転送のブレークアウト 175 すべてのコールの転送のループ防止 175 接続先の無効化 63 不在転送の接続先の無効化 63 不在転送の接続先の上書き 175 無応答時転送 63,175 ループのブレークアウト 63 ループの防止 63 話中転送 63.175 コール ピックアップ 175 コネクタ。参照先:接続 コンピュータ/テレフォニーインテグレーション 63 コンフィギュレーションファイル 20,40,123 XmlDefault.cnf.xml 40 暗号化 20 概要 40 作成 123

## さ

サブネットマスク 55 サプリカント 27 802.1X 27

## し

シールドアイコン 18 シグナリング暗号化 20 シグナリング認証 20 時刻 49 電話機に表示される 49 ジッター バッファ 175 自動応答 63,175 自動登録 44 使用 44 自動ポート同期 63

#### す

切り替え 36 Cisco Catalyst 36 内蔵イーサネット 36 ステータス メッセージ Web ページ 90, 103 ストリーム 1 Web ページ 90, 110 ストリームの統計 110 スピーカーフォン 6 ボタン 6 Cisco Unified IP Phone 6911 6 スピーカー ボタン 51 無効化 51

#### せ

製造元でインストールされる証明書(MIC) 20 セキュア会議 25 制限事項 25 セキュリティの制限事項 25 セキュアな SRST リファレンス 20 セキュリティ 20,23,54 CAPF (Certificate Authority Proxy Function) 20 暗号化された設定ファイル 20 イメージ認証 20 シグナリング暗号化 20 シグナリング認証 20 セキュアな SRST リファレンス 20 セキュリティプロファイル 20,23 デバイス認証 20 電話機での設定 54 電話機のセキュリティ強化 20 ファイル認証 20

セキュリティ (続き) メディアの暗号化 20 ローカルで有効な証明書(LSC) 54 セキュリティプロファイル 20,23 接続 2,5,52 AC アダプタ 52 Cisco Unified IP Phone 6901 2 Cisco Unified IP Phone 6911 5 コンピュータ 52 ネットワーク 52 ハンドセット 52 ヘッドセット 52 設置 28, 43, 49, 50 Cisco Unified Communications Manager の設定 50 準備 43 ネットワークの要件 49 要件、概要 28 設定 28,75 概要 28 ユーザ機能 75

# そ

相互干涉 1 携帯電話機 1

## た

タイム ゾーンのアップデート 63,175 短縮ダイヤル 63,175

## つ

追加 44, 45, 75 Cisco Unified Communications Manager へのユーザ 75 自動登録を使用した Cisco Unified IP Phone 44 手動での Cisco Unified IP Phone 45

## τ

ſ

データ VLAN 36 デバイス情報 Web ページ 90,92 デバイス認証 20 デフォルトルータ1~5 55 電源 38,120 電話機のリセットの原因 120 パワーインジェクタ 38 転送 6,63,175 ボタン 6 Cisco Unified IP Phone 6911 6 伝送制御プロトコル。参照先: TCP 電力 32, 38, 39, 79 EnergyWise の設定 79 EnergyWise の説明 32 PoE 38 外部 38 停電 39 電話機 38 電話の設定のリセット 129 電話機のセキュリティ強化 20 電話番号 45 手動での割り当て 45

# ٤

統計情報 100,110 ストリーミング 110 ネットワーク 100 トラブルシューティング 115, 116, 117, 118, 119, 120 Cisco Unified Communications Manager のサービス 116 DHCP 119 DNS 120 IP アドレッシングおよびルーティング 115 TFTP 設定 115 VLAN の設定 119 セキュリティエラーメッセージ 117 電話機のリセット 120 ネットワーク接続 115 ネットワークの停止 118 物理的な接続 118 トランスポート層セキュリティ。参照先: TLS トリビアルファイル転送プロトコル。参照先: TFTP

#### に

認証 18,54 認証サーバ 27 802.1X 27 認証済みコール 23

Cisco Unified IP Phone 6901/6911 アドミニストレーション ガイド for Cisco Unified Communications Manager

10.0(SCCP および SIP)

#### ね

ネイティブ VLAN 36 ネットワーク Web ページ 90,100 ネットワーク接続 51,115 アクセスポート 51 確認 115 ネットワーク統計 100 [ネットワークの設定(Network Configuration)]メ ニュー 55,94 オプション 55,94 DHCP 55 IPアドレス 55 PC ポートの CDP 94 TFTP サーバ1 (TFTP Server 1) 55 サブネットマスク 55 スイッチ ポートの CDP 94 デフォルトルータ1~555 ネットワークの設定 Web ページ 90,94 ネットワークの停止 118 識別 118 ネットワークの要件 49 設置 49 ネットワーク プロトコル 11 802.1X 11 CDP 11 DHCP 11 HTTP 11 IP 11 RTCP 11 RTP 11 SCCP 11 SIP 11 **TCP 11 TFTP 11** TLS 11 UDP 11 ネットワークポート 52 接続 52

#### は

ハードウェア 3,6 Cisco Unified IP Phone 6901 3 Cisco Unified IP Phone 6911 6 ハイパーテキスト転送プロトコル。参照先: HTTP ハンドセット 3,6,52 Cisco Unified IP Phone 6901 3 ライトストリップ 3 ハンドセット (続き) Cisco Unified IP Phone 6911 6 場所 6 ライト ストリップ 6 接続 52

#### ひ

標準(アドホック)会議 63

#### ふ

ファイル認証 20 フックスイッチ 3 Cisco Unified IP Phone 6901 3 フットスタンド 4,8 Cisco Unified IP Phone 6901 4 Cisco Unified IP Phone 6911 8 物理的な接続 118 確認 118 プラス ダイヤル 63,175 プログラム可能な機能ボタン 6 Cisco Unified IP Phone 6911 6

#### へ

壁面への取り付け 53, 153, 165 Cisco Unified IP Phone 53, 153, 165 ヘッドセット ポート 52

#### ほ

```
ボイス VLAN 36
ボイスメール 175
ボイスメッセージ システム 63,134
アクセス 134
ポート 51
アクセス 51
ネットワーク 51
保護されたコール 24
補助 VLAN 36
ボタン 3,6
Cisco Unified IP Phone 6901 3
音量 3
回線 3
```

Cisco Unified IP Phone 6901/6911 アドミニストレーション ガイド for Cisco Unified Communications Manager 10.0 (SCCP および SIP) ボタン (続き) Cisco Unified IP Phone 6901 (続き) 保留 3 Cisco Unified IP Phone 6911 6 音量 6 会議 6 回線 6 スピーカーフォン 6 転送 6 プログラマブル機能 6 保留 6 ミュート 6 メッセージ 6 保留 3, 6, 63, 175 ボタン 3,6 Cisco Unified IP Phone 6901 3 Cisco Unified IP Phone 6911 6 保留音 63,175 保留中の RTCP の動作 175

#### み

ミートミー会議 63, 175 ミュート 6, 63, 175 ボタン 6 Cisco Unified IP Phone 6911 6

## හ

メッセージ 6 ボタン 6 Cisco Unified IP Phone 6911 6 メッセージ インジケータ 33 メッセージ受信 63,175 メッセージ受信インジケータ (MWI) 33 メッセージ受信ランプ 33 メディアの暗号化 20

### ŧ

ſ

モニタリングおよび録音 63,175

#### Þ

ユーザ 75, 133, 134
Cisco Unified Communications Manager への追加 75
サポートの提供 133
必要な情報 133
ボイスメッセージング システムへのアクセス 134
ユーザ オプション Web ページ 76, 78, 133
コール転送の設定 78
説明 76
ユーザへのアクセス権限の付与 76, 133
ユーザデータグラム プロトコル。参照先: UDP

## よ

呼び出し音の音量調節 175

# 6

```
ライト 3
赤色 3
点灯 3
点滅 3
ハンドセット 3
緑色 3
点灯 3
点滅 3
```

# り

```
リアルタイム制御プロトコル。参照先: RTCP
リアルタイム トランスポート プロトコル。参照先: RTP
リセット 118, 120, 128, 129
Cisco Unified IP Phone 128
意図的に 120
基本 129
工場 129
方法 129
連続的 118
リダイヤル 63, 175
リモート ポート設定 63
```

索引

わ

ワイドバンド コーデック 1

割込み **25, 175** 

コール セキュリティの制限事項 25 割り込み使用時のコール セキュリティの制限事項 25